オムロン(株) OMR\_CSIO\_JA\_30 3/2024

# C/CV シリーズ上位リンク ドライバ

| 1 | システム構成          | 3  |
|---|-----------------|----|
| 2 | 接続機器の選択         |    |
| 3 | 通信設定例           | 17 |
| 4 | 設定項目            | 71 |
| 5 | 結線図             | 76 |
| 6 | 使用可能デバイス        |    |
| 7 | デバイスコードとアドレスコード |    |
| 8 | エラーメッセージ        |    |

#### はじめに

本書は表示器と接続機器(対象 PLC)を接続する方法について説明します。 本書では接続方法を以下の順に説明します。

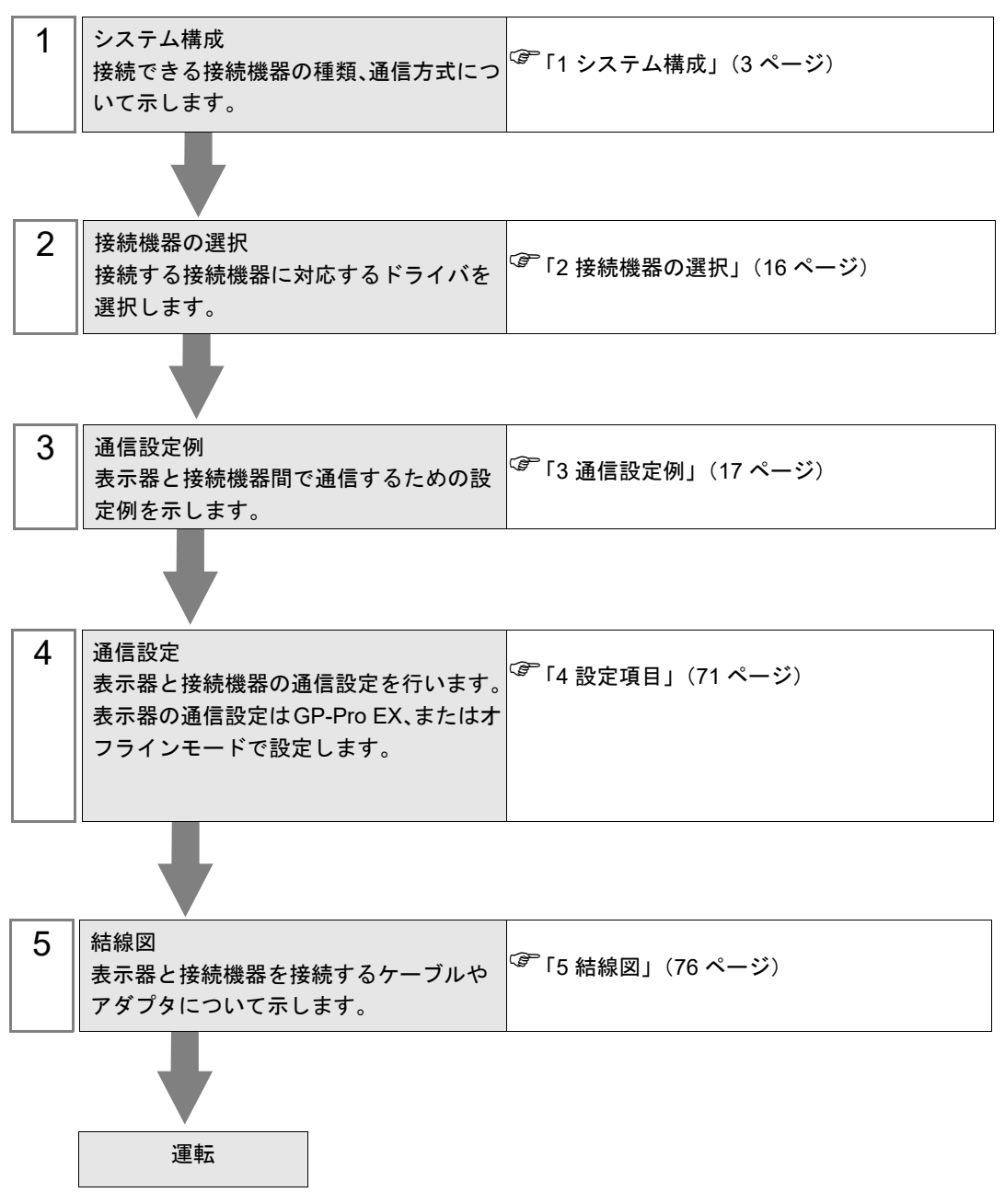

# 1 システム構成

表示器とオムロン(株)製接続機器を接続する場合のシステム構成を示します。

| シリーズ     | CPU    | リンク I/F                                                  | 通信方式                          | 設定例               | 結線図                     |
|----------|--------|----------------------------------------------------------|-------------------------------|-------------------|-------------------------|
|          |        | C200H-LK201 <sup>*1</sup><br>C120-LK201-V1 <sup>*2</sup> | RS232C                        | 設定例 1<br>(17 ページ) | 結線図 1<br>(76 ページ)       |
|          | С200Н  | C200H-LK202 <sup>*1</sup><br>C120-LK202-V1 <sup>*2</sup> | RS422/485<br>(4 線式)           | 設定例 2<br>(20 ページ) | 結線図 2<br>(78 ページ)       |
|          |        |                                                          | RS422/485<br>(4 線式)<br>マルチリンク | 設定例 2<br>(20 ページ) | 結線図 14<br>(140 ペー<br>ジ) |
|          | C200HS | C200H-LK201 <sup>*1</sup><br>C120-LK201-V1 <sup>*2</sup> | RS232C                        | 設定例 1<br>(17 ページ) | 結線図 1<br>(76 ページ)       |
| SYSMAC C |        | C200H-LK202 <sup>*1</sup>                                | RS422/485<br>(4 線式)           | 設定例 2<br>(20 ページ) | 結線図 2<br>(78 ページ)       |
|          |        |                                                          | RS422/485<br>(4 線式)<br>マルチリンク | 設定例 2<br>(20 ページ) | 結線図 14<br>(140 ペー<br>ジ) |
|          |        | CPU ユニット上のリ<br>ンク I/F <sup>*3</sup>                      | RS232C                        | 設定例 3<br>(23 ページ) | 結線図 3<br>(86 ページ)       |
|          |        | CPU ユニット上のペ<br>リフェラルポート                                  | RS232C                        | 設定例 4<br>(25 ページ) | 結線図 4<br>(88ページ)<br>*4  |

| シリーズ     | CPU                  | リンク I/F                             | 通信方式                          | 設定例               | 結線図                     |
|----------|----------------------|-------------------------------------|-------------------------------|-------------------|-------------------------|
|          |                      | C120-LK201-V1 <sup>*2</sup>         | RS232C                        | 設定例 1<br>(17 ページ) | 結線図 1<br>(76 ページ)       |
|          |                      |                                     | RS422/485<br>(4 線式)           | 設定例 2<br>(20 ページ) | 結線図 2<br>(78 ページ)       |
|          |                      | C120-LK202-V1 <sup>*2</sup>         | RS422/485<br>(4 線式)<br>マルチリンク | 設定例 2<br>(20 ページ) | 結線図 14<br>(140 ペー<br>ジ) |
|          | C500                 |                                     | RS232C                        | 設定例 5<br>(27 ページ) | 結線図 1<br>(76 ページ)       |
|          | C500F<br>C1000H      | C500-LK201-V1 <sup>*2</sup>         | RS422/485<br>(4 線式)           | 設定例 6<br>(30 ページ) | 結線図 2<br>(78 ページ)       |
|          | C2000<br>C2000H      |                                     | RS422/485<br>(4 線式)<br>マルチリンク | 設定例 6<br>(30 ページ) | 結線図 14<br>(140 ペー<br>ジ) |
|          |                      | C500-LK203 <sup>*2</sup>            | RS232C                        | 設定例 5<br>(27 ページ) | 結線図 1<br>(76 ページ)       |
|          |                      |                                     | RS422/485<br>(4 線式)           | 設定例 6<br>(30 ページ) | 結線図 5<br>(89 ページ)       |
| SYSMAC C |                      |                                     | RS422/485<br>(4 線式)<br>マルチリンク | 設定例 6<br>(30 ページ) | 結線図 15<br>(148 ペー<br>ジ) |
|          |                      | C500-LK201-V1 <sup>*2</sup>         | RS232C                        | 設定例 5<br>(27 ページ) | 結線図 1<br>(76 ページ)       |
|          |                      |                                     | RS422/485<br>(4 線式)           | 設定例 6<br>(30 ページ) | 結線図 2<br>(78 ページ)       |
|          |                      |                                     | RS422/485<br>(4 線式)<br>マルチリンク | 設定例 6<br>(30 ページ) | 結線図 14<br>(140 ペー<br>ジ) |
|          |                      |                                     | RS232C                        | 設定例 5<br>(27 ページ) | 結線図 1<br>(76 ページ)       |
|          |                      | C500-LK203 <sup>*2</sup>            | RS422/485<br>(4 線式)           | 設定例 6<br>(30 ページ) | 結線図 5<br>(89 ページ)       |
|          |                      |                                     | RS422/485<br>(4 線式)<br>マルチリンク | 設定例 6<br>(30 ページ) | 結線図 15<br>(148 ペー<br>ジ) |
|          | C20H<br>C28H<br>C40H | CPU ユニット上のリ<br>ンク I/F <sup>*3</sup> | RS232C                        | 設定例 7<br>(33 ページ) | 結線図 6<br>(97 ページ)       |

| シリーズ     | CPU                                                                                                    | リンク I/F                     | 通信方式                          | 設定例                | 結線図                     |
|----------|----------------------------------------------------------------------------------------------------|-----------------------------|-------------------------------|--------------------|-------------------------|
|          |                                                                                                    | C20-LK201-V1 <sup>*2</sup>  | RS232C                        | 設定例 1<br>(17 ページ)  | 結線図 1<br>(76 ページ)       |
|          | C20PF<br>C28PF<br>C40PF                                                                                                    |                             | RS422/485<br>(4 線式)           | 設定例 2<br>(20 ページ)  | 結線図 2<br>(78 ページ)       |
|          | C60PF                                                                                                    | C20-LK202-V1 <sup>*2</sup>  | RS422/485<br>(4 線式)<br>マルチリンク | 設定例 2<br>(20 ページ)  | 結線図 14<br>(140 ペー<br>ジ) |
|          |                                                                                                    | C120-LK201-V1 <sup>*2</sup> | RS232C                        | 設定例 1<br>(17 ページ)  | 結線図 1<br>(76 ページ)       |
|          | C120<br>C120F                                                                                                    |                             | RS422/485<br>(4 線式)           | 設定例 2<br>(20 ページ)  | 結線図 2<br>(78 ページ)       |
|          |                                                                                                    | C120-LK202-V1 <sup>*2</sup> | RS422/485<br>(4 線式)<br>マルチリンク | 設定例 2<br>(20 ページ)  | 結線図 14<br>(140 ペー<br>ジ) |
|          | CQM1-CPU11                                                                                                    | CPU ユニット上のペ<br>リフェラルポート     | RS232C                        | 設定例 8<br>(35 ページ)  | 結線図 4<br>(88ページ)<br>*4  |
| SYSMAC C | CQM1-CPU21<br>CQM1-CPU41<br>CQM1-CPU42<br>CQM1-CPU43<br>CQM1-CPU44<br>CQM1-CPU41-V1<br>CQM1-CPU42-V1<br>CQM1-CPU43-V1<br>CQM1-CPU44-V1 | CPU ユニット上の<br>RS232C ポート    | RS232C                        | 設定例 9<br>(37 ページ)  | 結線図 3<br>(86 ページ)       |
|          |                                                                                                    | CPU ユニット上のペ<br>リフェラルポート     | RS232C                        | 設定例 8<br>(35 ページ)  | 結線図 4<br>(88 ページ)<br>*4 |
|          |                                                                                                    | CPU ユニット上のペ<br>リフェラルポート     | RS232C                        | 設定例 8<br>(35 ページ)  | 結線図 4<br>(88ページ)<br>*4  |
|          | CPM1<br>CPM1A                                                                                                    | CPM1-CIF01                  | RS232C                        | 設定例 10<br>(39 ページ) | 結線図 3<br>(86 ページ)       |
|          | CPM1A-V1                                                                                                    |                             | RS422/485<br>(4 線式)           | 設定例 11<br>(41 ページ) | 結線図 7<br>(99 ページ)       |
|          |                                                                                                    | CPM1-CIF11                  | RS422/485<br>(4 線式)<br>マルチリンク | 設定例 11<br>(41 ページ) | 結線図 16<br>(156 ペー<br>ジ) |

| シリーズ     | CPU         | リンク I/F                      | 通信方式                          | 設定例                | 結線図                                  |
|----------|-------------|------------------------------|-------------------------------|--------------------|--------------------------------------|
|          |             | CPU ユニット上の<br>RS232C ポート     | RS232C                        | 設定例 9<br>(37 ページ)  | 結線図3                                 |
|          |             | CPM1-CIF01                   |                               | 設定例 10<br>(39 ページ) | (86 ページ)                             |
|          | CPM2A       |                              | RS422/485<br>(4 線式)           | 設定例 11<br>(41 ページ) | 結線図 7<br>(99 ページ)                    |
|          |             | CPM1-CIF11                   | RS422/485<br>(4 線式)<br>マルチリンク | 設定例 11<br>(41 ページ) | 結線図 16<br>(156 ペー<br>ジ)              |
|          |             | CPUユニット上の通                   | PS232C                        | 設定例 8<br>(35 ページ)  | 結線図 9<br>(111 ペー<br>ジ) <sup>*4</sup> |
|          |             | 信ポート                         | K5252C                        | 設定例 8<br>(35 ページ)  | 結線図 8<br>(108 ペー<br>ジ)               |
|          | CPM2C       | CPM2C-CIF01 上のペ<br>リフェラルポート  | RS232C                        | 設定例 12<br>(43 ページ) | 結線図 9<br>(111 ペー<br>ジ)<br>*4         |
|          |             | CPM2C-CIF01 上の<br>RS232C ポート | RS232C                        | 設定例 13<br>(45 ページ) | 結線図 3<br>(86 ページ)                    |
| SYSMAC C |             | CPM2C-CIF11上の<br>RS232Cポート   | RS232C                        | 設定例 14<br>(47 ページ) | 結線図 3<br>(86 ページ)                    |
|          |             | CPM2C-CIF11 上の端<br>子台        | RS422/485<br>(4 線式)           | 設定例 15<br>(49 ページ) | 結線図 10<br>(112 ペー<br>ジ)              |
|          |             |                              | RS422/485<br>(4 線式)<br>マルチリンク | 設定例 15<br>(49 ページ) | 結線図 17<br>(164 ペー<br>ジ)              |
|          | COM1H-CPU11 | CPU ユニット上のペ<br>リフェラルポート      | RS232C                        | 設定例 8<br>(35 ページ)  | 結線図 9<br>(111 ペー<br>ジ)<br>*4         |
|          |             |                              |                               | 設定例 8<br>(35 ページ)  | 結線図 8<br>(108 ペー<br>ジ)               |
|          | CQM1H-CPU21 | CPU ユニット上のペ                  | RS232C                        | 設定例 8<br>(35 ページ)  | 結線図 9<br>(111 ペー<br>ジ)<br>*4         |
|          |             | リフェラルポート                     |                               | 設定例 8<br>(35 ページ)  | 結線図 8<br>(108 ペー<br>ジ)               |
|          |             | CPU ユニット上の<br>RS232C ポート     | RS232C                        | 設定例 9<br>(37 ページ)  | 結線図 3<br>(86 ページ)                    |

| シリーズ     | CPU            | リンク I/F                        | 通信方式                          | 設定例                | 結線図                                   |
|----------|----------------|--------------------------------|-------------------------------|--------------------|---------------------------------------|
| SYSMAC C | CQM1H-CPU51    | CPU ユニット上のペ<br>リフェラルポート        | RS232C                        | 設定例 8<br>(35 ページ)  | 結線図 9<br>(111 ペー<br>ジ)<br>*4          |
|          |                |                                |                               | 設定例 8<br>(35 ページ)  | 結線図 8<br>(108 ペー<br>ジ)                |
|          |                | CPU ユニット上の<br>RS232C ポート       | RS232C                        | 設定例 9<br>(37 ページ)  | 結線図 3<br>(86 ページ)                     |
|          | equilitier con | CQM1H-SCB41 上の<br>RS232C ポート   | RS232C                        | 設定例 16<br>(51 ページ) | 結線図 3<br>(86 ページ)                     |
|          |                | CQM1H-SCB41上の<br>RS422A/485ポート | RS422/485<br>(4 線式)           | 設定例 17<br>(53 ページ) | 結線図 11<br>(121 ペー<br>ジ) <sup>*5</sup> |
|          |                |                                | RS422/485<br>(4 線式)<br>マルチリンク | 設定例 17<br>(53 ページ) | 結線図 18<br>(176 ペー<br>ジ) <sup>*5</sup> |

| シリーズ     | CPU                                                                                                    | リンク I/F                  | 通信方式                          | 設定例                | 結線図                     |
|----------|----------------------------------------------------------------------------------------------------|--------------------------|-------------------------------|--------------------|-------------------------|
|          |                                                                                                    | CPU ユニット上の<br>RS232C ポート | RS232C                        | 設定例 18<br>(55 ページ) | 結線図 3<br>(86 ページ)       |
|          |                                                                                                    | C200HW-COM02-V1          | RS232C                        | 設定例 19<br>(57 ページ) | 結線図 3<br>(86 ページ)       |
|          |                                                                                                    |                          | RS422<br>(4 線式)               | 設定例 20<br>(59 ページ) | 結線図 11<br>(121 ペー<br>ジ) |
|          | C200HE-CPU42<br>C200HG-CPU63<br>C200HG-CPU43<br>C200HX-CPU64<br>C200HX-CPU44<br>C200HE-CPU42-Z<br>C200HG-CPU63-Z<br>C200HG-CPU43-Z<br>C200HX-CPU85-Z<br>C200HX-CPU65-Z<br>C200HX-CPU64-Z<br>C200HX-CPU64-Z | C20011W-COM05-V1         | RS422/485<br>(4 線式)<br>マルチリンク | 設定例 20<br>(59 ページ) | 結線図 18<br>(176 ペー<br>ジ) |
|          |                                                                                                    | C200HW-COM04-V1          | RS232C                        | 設定例 19<br>(57 ページ) | 結線図 3<br>(86 ページ)       |
|          |                                                                                                    | C200HW-COM05-V1          | RS232C                        | 設定例 19<br>(57 ページ) | 結線図 3<br>(86 ページ)       |
| SYSMAC α |                                                                                                    | C200HW-COM06-V1          | RS232C                        | 設定例 19<br>(57 ページ) | 結線図 3<br>(86 ページ)       |
|          |                                                                                                    |                          | RS422<br>(4 線式)               | 設定例 20<br>(59 ページ) | 結線図 11<br>(121 ペー<br>ジ) |
|          |                                                                                                    |                          | RS422/485<br>(4 線式)<br>マルチリンク | 設定例 20<br>(59 ページ) | 結線図 18<br>(176 ペー<br>ジ) |
|          |                                                                                                    | C200H-LK201-V1           | RS232C                        | 設定例 1<br>(17 ページ)  | 結線図 1<br>(76 ページ)       |
|          |                                                                                                    |                          | RS422<br>(4 線式)               | 設定例 2<br>(20 ページ)  | 結線図 2<br>(78 ページ)       |
|          |                                                                                                    | C200H-LK202-V1           | RS422/485<br>(4 線式)<br>マルチリンク | 設定例 2<br>(20 ページ)  | 結線図 14<br>(140 ペー<br>ジ) |

| シリーズ     | CPU                                                                                                    | リンク I/F         | 通信方式                          | 設定例                | 結線図                     |
|----------|----------------------------------------------------------------------------------------------------|-----------------|-------------------------------|--------------------|-------------------------|
|          |                                                                                                    | C200HW-COM02-V1 | RS232C                        | 設定例 19<br>(57 ページ) | 結線図 3<br>(86 ページ)       |
|          |                                                                                                    | C200HW COM03 V1 | RS422<br>(4 線式)               | 設定例 20<br>(59 ページ) | 結線図 11<br>(121 ペー<br>ジ) |
|          |                                                                                                    | C2001W-COM05-V1 | RS422/485<br>(4 線式)<br>マルチリンク | 設定例 20<br>(59 ページ) | 結線図 18<br>(176 ペー<br>ジ) |
|          | C200HX-CPU34                                                                                                    | C200HW-COM04-V1 | RS232C                        | 設定例 19<br>(57 ページ) | 結線図 3<br>(86 ページ)       |
|          | C200HX-CPU54<br>C200HX-CPU54<br>C200HX-CPU34-Z                                                                       | C200HW-COM05-V1 | RS232C                        | 設定例 19<br>(57 ページ) | 結線図 3<br>(86 ページ)       |
|          | C200HX-CPU54-Z<br>C200HE-CPU32<br>C200HE-CPU32-Z<br>C200HG-CPU33<br>C200HG-CPU33-Z<br>C200HG-CPU53<br>C200HG-CPU53-Z | C200HW-COM06-V1 | RS232C                        | 設定例 19<br>(57 ページ) | 結線図 3<br>(86 ページ)       |
|          |                                                                                                    |                 | RS422<br>(4 線式)               | 設定例 20<br>(59 ページ) | 結線図 11<br>(121 ペー<br>ジ) |
| STOWAG U |                                                                                                    |                 | RS422/485<br>(4 線式)<br>マルチリンク | 設定例 20<br>(59 ページ) | 結線図 18<br>(176 ペー<br>ジ) |
|          |                                                                                                    | C200H-LK201-V1  | RS232C                        | 設定例 1<br>(17 ページ)  | 結線図 1<br>(76 ページ)       |
|          |                                                                                                    | C200H-LK202-V1  | RS422<br>(4 線式)               | 設定例 2<br>(20 ページ)  | 結線図 2<br>(78 ページ)       |
|          |                                                                                                    |                 | RS422/485<br>(4 線式)<br>マルチリンク | 設定例 2<br>(20 ページ)  | 結線図 14<br>(140 ペー<br>ジ) |
|          |                                                                                                    | C200H-LK201-V1  | RS232C                        | 設定例 1<br>(17 ページ)  | 結線図 1<br>(76 ページ)       |
|          | C200HE-CPU11<br>C200HE-CPU11-Z                                                                                       |                 | RS422<br>(4 線式)               | 設定例 2<br>(20 ページ)  | 結線図 2<br>(78 ページ)       |
|          |                                                                                                    | C200H-LK202-V1  | RS422/485<br>(4 線式)<br>マルチリンク | 設定例 2<br>(20 ページ)  | 結線図 14<br>(140 ペー<br>ジ) |

| シリーズ         | CPU                               | リンク I/F                             | 通信方式                                 | 設定例                | 結線図                     |
|--------------|-----------------------------------|-------------------------------------|--------------------------------------|--------------------|-------------------------|
|              |                                   |                                     | RS232C<br>(通信ポート1<br>接続)             | 設定例 21<br>(61 ページ) | 結線図 1<br>(76 ページ)       |
|              |                                   |                                     | RS232C<br>(通信ポート2<br>接続)             | 設定例 22<br>(63 ページ) | 結線図 12<br>(130 ペー<br>ジ) |
|              | CV500                             | CV500-LK201                         | RS422/485(4<br>線式)<br>(通信ポート2<br>接続) | 設定例 23<br>(65 ページ) | 結線図 13<br>(132 ペー<br>ジ) |
| SYSMAC<br>CV | CV1000<br>CV2000<br>CVM1<br>CVM1D |                                     | RS422/485(4<br>線式)<br>マルチリンク         | 設定例 23<br>(65 ページ) | 結線図 19<br>(188 ペー<br>ジ) |
|              |                                   | CPU ユニット上のリ<br>ンク I/F <sup>*6</sup> | RS232C                               | 設定例 24<br>(67 ページ) | 結線図 12<br>(130 ペー<br>ジ) |
|              |                                   |                                     | RS422/485(4<br>線式)                   | 設定例 25<br>(69 ページ) | 結線図 13<br>(132 ペー<br>ジ) |
|              |                                   |                                     | RS422/485(4<br>線式)<br>マルチリンク         | 設定例 25<br>(69 ページ) | 結線図 19<br>(188 ペー<br>ジ) |

\*1 ベース取り付けタイプです。

\*2 CPU 取り付けタイプです。

\*3 RS232C ポートに接続します。

\*4 市販の9ピン-25ピン変換アダプタが必要です。

\*5 2線/4線切り替えスイッチを4線に設定してください(4線式のみ使用可能)。

\*6 HOSTLINK ポートに接続してください。

| 重要 | • | SYSMAC-α シリーズの場合は以下の点にご注意してください。               |
|----|---|------------------------------------------------|
|    | • | 存在しないデータメモリエリア (DM6656 ~ DM6999) にアクセスを行った場合の動 |
|    |   | 作は保証できません。                                     |
|    | • | 拡張固定 DM の設定を行わずに DM7000 ~ DM9999 にアクセスを行った場合の動 |
|    |   | 作は保証できません。                                     |
|    | • | 拡張メモリエリアのバンクが存在しない機種での範囲内指定時の動作は保証できま          |

拡張メモリエリアのバンクが存在しない機種での範囲内指定時の動作は保証できません。

## ■ 接続構成

1:1 接続

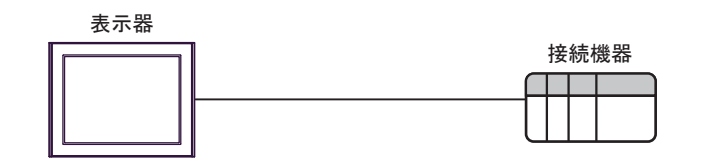

• 1:n接続

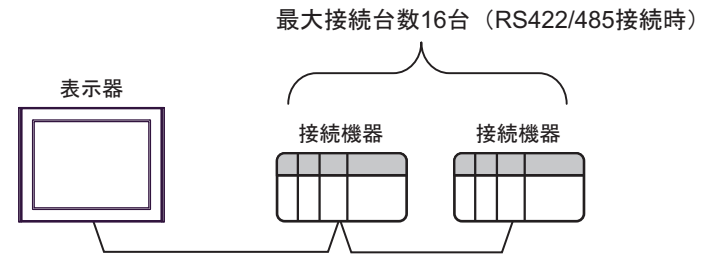

• n:1接続 (マルチリンク接続)

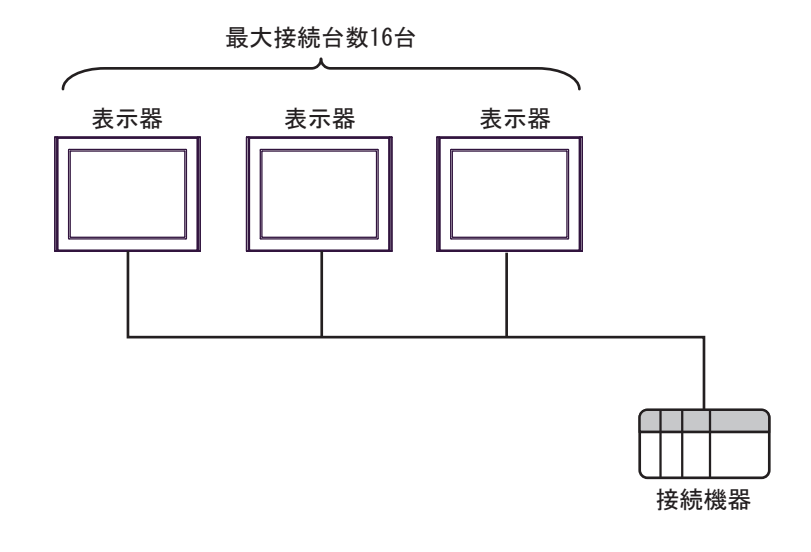

MEMO ・最大接続台数は16台ですが、接続する表示器を増やすと応答が遅くなるため、4台 までの接続を推奨します。 • n:m 接続(マルチリンク接続)

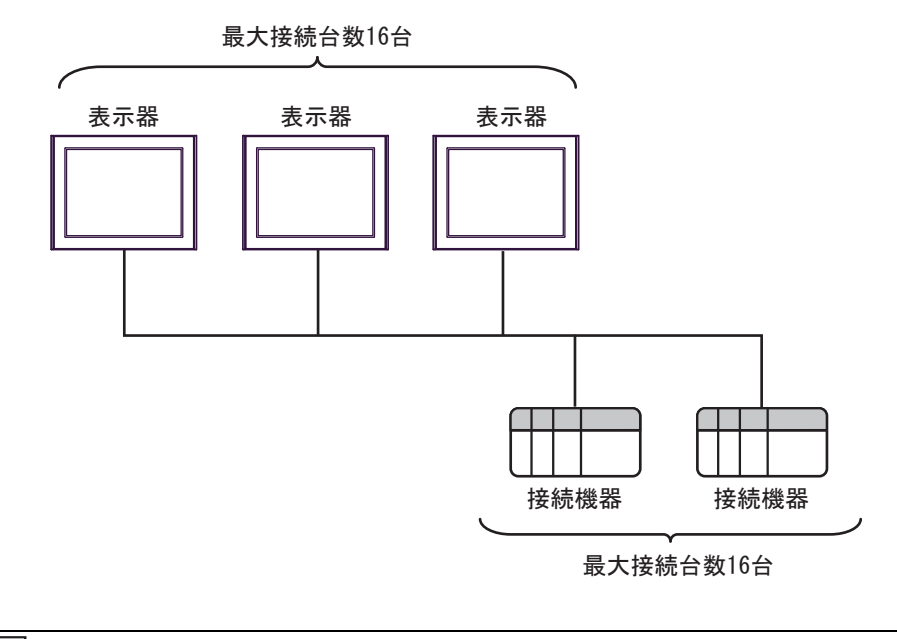

MEMO ・最大接続台数は16台ですが、接続する表示器を増やすと応答が遅くなるため、4台 までの接続を推奨します。

## ■ IPC の COM ポートについて

接続機器と IPC を接続する場合、使用できる COM ポートはシリーズと通信方式によって異なります。 詳細は IPC のマニュアルを参照してください。

使用可能ポート

| S.11-7                                                                                 | 使用可能ポート                                                                |                                                                                    |                                                                                    |  |
|----------------------------------------------------------------------------------------|------------------------------------------------------------------------|------------------------------------------------------------------------------------|------------------------------------------------------------------------------------|--|
|                                                                                        | RS-232C                                                                | RS-422/485(4 線式 )                                                                  | RS-422/485(2 線式 )                                                                  |  |
| PS-2000B                                                                               | COM1 <sup>*1</sup> 、COM2、<br>COM3 <sup>*1</sup> 、COM4                  | -                                                                                  | -                                                                                  |  |
| PS-3450A、PS-3451A、<br>PS3000-BA、PS3001-BD                                              | COM1、COM2 <sup>*1*2</sup>                                              | COM2 <sup>*1*2</sup>                                                               | COM2 <sup>*1*2</sup>                                                               |  |
| PS-3650A(T41 機種 )、<br>PS-3651A(T41 機種 )                                                | COM1 <sup>*1</sup>                                                     | -                                                                                  | -                                                                                  |  |
| PS-3650A(T42 機種 )、<br>PS-3651A(T42 機種 )                                                | COM1 <sup>*1*2</sup> , COM2                                            | COM1 <sup>*1*2</sup>                                                               | COM1 <sup>*1*2</sup>                                                               |  |
| PS-3700A (Pentium®4-M)<br>PS-3710A                                                     | COM1 <sup>*1</sup> , COM2 <sup>*1</sup> ,<br>COM3 <sup>*2</sup> , COM4 | COM3 <sup>*2</sup>                                                                 | COM3 <sup>*2</sup>                                                                 |  |
| PS-3711A                                                                               | COM1 <sup>*1</sup> 、COM2 <sup>*2</sup>                                 | COM2 <sup>*2</sup>                                                                 | COM2 <sup>*2</sup>                                                                 |  |
| PS4000 <sup>*3</sup>                                                                   | COM1、COM2                                                              | -                                                                                  | -                                                                                  |  |
| PL3000                                                                                 | COM1 <sup>*1*2</sup> ,<br>COM2 <sup>*1</sup> , COM3,<br>COM4           | COM1*1*2                                                                           | COM1*1*2                                                                           |  |
| PE-4000B Atom N270                                                                     | COM1, COM2                                                             | -                                                                                  | -                                                                                  |  |
| PE-4000B Atom N2600                                                                    | COM1, COM2                                                             | COM3 <sup>*4</sup> 、COM4 <sup>*4</sup> 、<br>COM5 <sup>*4</sup> 、COM6 <sup>*4</sup> | COM3 <sup>*4</sup> 、COM4 <sup>*4</sup> 、<br>COM5 <sup>*4</sup> 、COM6 <sup>*4</sup> |  |
| PS5000 ( スリムパネルタ<br>イプ Core i3 モデル ) <sup>*5 *6</sup>                                  | COM1、COM2 <sup>*4</sup>                                                | COM2 <sup>*4</sup>                                                                 | COM2 <sup>*4</sup>                                                                 |  |
| PS5000(スリムパネルタ<br>イプ Atom モデル) <sup>*5 *6</sup>                                        | COM1、COM2 <sup>*7</sup>                                                | COM2 <sup>*7</sup>                                                                 | COM2 <sup>*7</sup>                                                                 |  |
| PS5000(耐環境パネルタ<br>イプ) <sup>*8</sup>                                                    | COM1                                                                   | -                                                                                  | -                                                                                  |  |
| PS5000 (モジュラータイ<br>プ PFXPU/PFXPP) <sup>*5 *6</sup><br>PS5000 (モジュラータイ<br>プ PFXPL2B5-6) | COM1 <sup>*7</sup>                                                     | COM1 <sup>*7</sup>                                                                 | COM1 <sup>*7</sup>                                                                 |  |
| PS5000(モジュラータイ<br>プ PFXPL2B1-4)                                                        | COM1、COM2 <sup>*7</sup>                                                | COM2 <sup>*7</sup>                                                                 | COM2 <sup>*7</sup>                                                                 |  |
| PS6000(アドバンスド<br>ボックス)<br>PS6000(スタンダード<br>ボックス)                                       | COM1 <sup>*9</sup>                                                     | *10                                                                                | *10                                                                                |  |
| PS6000(ベーシックボッ<br>クス)                                                                  | COM1 <sup>*9</sup>                                                     | COM1 <sup>*9</sup>                                                                 | COM1 <sup>*9</sup>                                                                 |  |

\*1 RI/5V を切替えることができます。IPC の切替えスイッチで切替えてください。

\*2 通信方式をディップスイッチで設定する必要があります。使用する通信方式に合わせて、以下のように設定してください。

- \*3 拡張スロットに搭載した COM ポートと接続機器を通信させる場合、通信方式は RS-232C のみ サポートします。ただし、COM ポートの仕様上、ER(DTR/CTS) 制御はできません。 接続機器との接続には自作ケーブルを使用し、ピン番号 1、4、6、9 には何も接続しないでくだ さい。ピン配列は IPC のマニュアルを参照してください。
- \*4 通信方式を BIOS で設定する必要があります。BIOS の詳細は IPC のマニュアルを参照してくだ さい。
- \*5 RS-232C/422/485 インターフェイスモジュールと接続機器を通信させる場合、IPC(RS-232C) または PS5000(RS-422/485)の結線図を使用してください。ただし PFXZPBMPR42P2 をフロー制御なしの RS-422/485(4 線式)として使用する場合は 7.RTS+ と 8.CTS+、6.RTS- と 9.CTS- を接続してください。 接続機器との接続で RS-422/485 通信を使用するときには通信速度を落として送信ウェイトを増やすことが必要な場合があります。
- \*6 RS-232C/422/485 インターフェイスモジュールで RS-422/485 通信を使用するにはディップス イッチの設定が必要です。サポート専用サイトの「よくある質問」(FAQ)を参照してください。 (http://www.pro-face.com/trans/ja/manual/1001.html)

| 項目                            | FAQ ID   |
|-------------------------------|----------|
| PFXZPBMPR42P2のRS422/485切り替え方法 | FA263858 |
| PFXZPBMPR42P2の終端抵抗設定          | FA263974 |
| PFXZPBMPR44P2のRS422/485切り替え方法 | FA264087 |
| PFXZPBMPR44P2の終端抵抗設定          | FA264088 |

- \*7 通信方式をディップスイッチで設定する必要があります。ディップスイッチの詳細は IPC のマニュアルを参照してください。 ボックス Atom には RS-232C、RS-422/485 モードを設定するスイッチがありません。通信方式は BIOS で設定してください。
- \*8 接続機器との接続には自作ケーブルを使用し、表示器側のコネクタを M12 A コード8 ピン(ソ ケット)に読み替えてください。ピン配列は結線図に記載している内容と同じです。M12 A コー ドのコネクタには PFXZPSCNM122 を使用してください。
- \*9 本体上の COM1 以外に、オプションインターフェイス上の COM ポートを使用することもできます。
- \*10 拡張スロットにオプションインターフェイスを取り付ける必要があります。

#### ディップスイッチの設定 (PL3000/PS3000 シリーズ)

RS-232C

| ディップスイッチ | 設定値               | 設定内容                        |
|----------|-------------------|-----------------------------|
| 1        | OFF <sup>*1</sup> | 予約(常時 OFF)                  |
| 2        | OFF               | 通信士士 · BS 222C              |
| 3        | OFF               | □ lī 刀式: KS-232C            |
| 4        | OFF               | SD(TXD)の出力モード:常に出力          |
| 5        | OFF               | SD(TXD) への終端抵抗挿入 (220Ω):なし  |
| 6        | OFF               | RD(RXD) への終端抵抗挿入 (220Ω):なし  |
| 7        | OFF               | SDA(TXA) と RDA(RXA) の短絡:しない |
| 8        | OFF               | SDB(TXB)と RDB(RXB)の短絡:しない   |

| ディップスイッチ | 設定値 | 設定内容               |
|----------|-----|--------------------|
| 9        | OFF | DC(DTC) 白動判御エー ド・毎 |
| 10       | OFF | KS(KIS) 日勤前御モニト.無効 |

\*1 PS-3450A、PS-3451A、PS3000-BA、PS3001-BD を使用する場合のみ設定値を ON にする 必要があります。

#### RS-422/485(4 線式)

| ディップスイッチ | 設定値 | 設定内容                        |  |
|----------|-----|-----------------------------|--|
| 1        | OFF | 予約(常時 OFF)                  |  |
| 2        | ON  | 通信卡式·BS 422/485             |  |
| 3        | ON  | 地向万式、KS-422/405             |  |
| 4        | OFF | SD(TXD)の出力モード:常に出力          |  |
| 5        | OFF | SD(TXD) への終端抵抗挿入 (220Ω):なし  |  |
| 6        | OFF | RD(RXD) への終端抵抗挿入 (220Ω):なし  |  |
| 7        | OFF | SDA(TXA) と RDA(RXA) の短絡:しない |  |
| 8        | OFF | SDB(TXB)と RDB(RXB)の短絡:しない   |  |
| 9        | OFF | DC(DTC) 白動判御エード, 毎          |  |
| 10       | OFF | K5(K15) 日期前個七一下: 無刻         |  |

RS-422/485(2 線式)

| ディップスイッチ | 設定値 | 設定内容                         |
|----------|-----|------------------------------|
| 1        | OFF | 予約(常時 OFF)                   |
| 2        | ON  | · 通信卡式 · BS /22//85          |
| 3        | ON  | 通信万式, KS-422/485             |
| 4        | OFF | SD(TXD)の出力モード:常に出力           |
| 5        | OFF | SD(TXD) への終端抵抗挿入 (220Ω) : なし |
| 6        | OFF | RD(RXD) への終端抵抗挿入 (220Ω):なし   |
| 7        | ON  | SDA(TXA)と RDA(RXA)の短絡:する     |
| 8        | ON  | SDB(TXB)と RDB(RXB)の短絡:する     |
| 9        | ON  | <b>DC(DTC)</b> 白動判御エード・方効    |
| 10       | ON  | へろ(へいろ) 日 動向1仰で「下、 日 刈       |

## 2 接続機器の選択

表示器と接続する接続機器を選択します。

| 🂰 ようこそ GP-Pro EX ヘ |                 |                                  | ×        |
|--------------------|-----------------|----------------------------------|----------|
| GP-Pro             |                 |                                  |          |
|                    | 接続機器数 1 🗄       |                                  |          |
|                    | 接続機器1           |                                  | ן ר      |
|                    | メーカー オムロン(株)    | -                                | -        |
|                    | シリーズ C/OV シリーズ上 | :位リンク                            | ·        |
|                    | ポート COM1        | •                                | ·        |
|                    | この接続機器のマ        | <u> マニュアルを見る</u>                 |          |
|                    | 最近使った接続機        | <u>提器</u>                        |          |
|                    |                 |                                  | <u> </u> |
|                    | 🔲 システムエリアを使用する  | 機器接続マニュアル/                       | $\land$  |
|                    |                 |                                  |          |
|                    | 戻る (B) / 通信     | 言設定   ロジック画面作成   ベース画面作成   キャンセル |          |

| 設定項目             | 設定内容                                                                                                    |
|------------------|----------------------------------------------------------------------------------------------------|
| 接続機器数            | 設定するシリーズ数を「1~4」で入力します。                                                                                                    |
| メーカー             | 接続する接続機器のメーカーを選択します。「オムロン㈱」を選択します。                                                                                                |
| シリーズ             | 接続する接続機器の機種(シリーズ)と接続方法を選択します。「C/CV シリーズ<br>上位リンク」を選択します。<br>「C/CV シリーズ 上位リンク」で接続できる接続機器はシステム構成で確認して<br>ください。<br>☞「1 システム構成」(3ページ) |
| ポート              | 接続機器と接続する表示器のポートを選択します。                                                                                                    |
|                  | 表示器のシステムデータエリアと接続機器のデバイス(メモリ)を同期させる場合にチェックします。同期させた場合、接続機器のラダープログラムで表示器の<br>表示を切り替えたりウィンドウを表示させることができます。                          |
| システムエリアを使用<br>する | 参照 : GP-Pro EX リファレンスマニュアル「LS エリア(ダイレクトアクセス方<br>式専用エリア)」                                                                          |
|                  | この設定は GP-Pro EX、または表示器のオフラインモードでも設定できます。                                                                                          |
|                  | 参照 : GP-Pro EX リファレンスマニュアル「システム設定 [ 本体設定 ] - [ システ<br>ムエリア設定 ] の設定ガイド」                                                            |
|                  | 参照 : 保守 / トラブル解決ガイド「本体設定 - システムエリア設定」                                                                                             |

# 3 通信設定例

(株)デジタルが推奨する表示器と接続機器の通信設定例を示します。

## 3.1 設定例1

## ■ GP-Pro EX の設定

#### ◆ 通信設定

設定画面を表示するには、[プロジェクト]メニューの[システム設定]-[接続機器設定]をクリック します。

| 接続機器1                                                                      |                                            |          |
|----------------------------------------------------------------------------|--------------------------------------------|----------|
| 概要                                                                         |                                            | 接続機器変更   |
| メーカー オムロン(株)                                                               |                                            | ポート COM1 |
| 文字列データモード 3 変更                                                             |                                            |          |
| 通信設定                                                                       |                                            |          |
| 通信方式 ④ RS232C   〇                                                          | )RS422/485(2線式) 🔘 RS422/485(4線式)           |          |
| 通信速度 19200                                                                 | <b>•</b>                                   |          |
| データ長 💿 7 🖸                                                                 | 8                                          |          |
| パリティ 🔿 なし 🔎                                                                | )偶数 〇 奇数                                   |          |
| ストップビット 〇一1 🧿                                                              | 02                                         |          |
| フロー制御 🛛 なし 🤅                                                               | ER(DTR/CTS) C XON/XOFF                     |          |
| タイムアウト 3 🕂 (sec)                                                           | )                                          |          |
| リトライ 2 🗄                                                                   |                                            |          |
| 送信ウェイト 🛛 🚊 (ms)                                                            |                                            |          |
| RI/VCC © RI C                                                              | VCC                                        |          |
| RS232Cの場合、9番ピンをRI(入力)にする<br>にするかを選択できます。デジタル製RS23<br>トを使用する場合は、VOCを選択してくだる | 5かVCC切V電源供給)<br>2Cアイソレーションユニッ<br>さい。 初期服役定 |          |
| 機器別設定                                                                      |                                            |          |
| 接続可能台数 16台 機器を追                                                            |                                            |          |
| No. 機器名 設定                                                                 |                                            | 間接機器     |
| ▲ 1 PLC1 💽 ジリーズ=C                                                          | リンク、号機No.=0、モニタモードへ変更=ON                   | ÷        |

#### ♦ 機器設定

設定画面を表示するには、[接続機器設定]の[機器別設定]から設定したい接続機器の 🌆 ([設定]) をクリックします。

複数の接続機器を接続する場合は、[接続機器設定]の[機器別設定]から[機器を追加]をクリック することで、接続機器を増やすことができます。

| 💣 個別機器設定                     | ×                                              |
|------------------------------|------------------------------------------------|
| PLC1                         |                                                |
| シリーズ<br>シリーズを変更し<br>再確認してくださ | ○ C リンク ○ CV リンク<br>た場合は、すでに使用されているアドレスを<br>い。 |
| 号機 No.                       | 0                                              |
| 動作モード<br>運転モードの場合、           | ▼ モニタモードへ変更<br>表示器からの書込みはエラーになります。             |
|                              | 初期設定                                           |
|                              | OK( <u>Q</u> ) キャンセル                           |

#### ■ 接続機器の設定

接続機器に装着した上位リンクユニットを下記のように設定します。 設定の詳細については接続機器のマニュアルをご参照ください。

◆ C200H-LK201 の場合

| ロータリースイッチ                             | 設定                     | 設定内容                                |
|---------------------------------------|------------------------|-------------------------------------|
| SW1                                   | 0                      | 号機 No.×10                           |
| SW2                                   | 0                      | 号機 No.×1                            |
| SW3                                   | 6                      | 伝送速度: 19.2Kbps                      |
| SW4                                   | 2                      | 7bit 長、2 ストップビット、偶数                 |
|                                       |                        |                                     |
| ディップフィッチ                              |                        |                                     |
| ディップスイッチ<br>(背面)                      | 設定                     | 設定内容                                |
| ディップスイッチ<br>(背面)<br>SW1               | 設定<br>OFF              | <b>設定内容</b><br>未使用                  |
| ディップスイッチ<br>(背面)<br>SW1<br>SW2        | 設定<br>OFF<br>OFF       | <b>設定内容</b><br>未使用<br>未使用           |
| ディップスイッチ<br>(背面)<br>SW1<br>SW2<br>SW3 | 設定<br>OFF<br>OFF<br>ON | <b>設定内容</b><br>未使用<br>未使用<br>1:N 手順 |

CTS 制御は 0V(常時 ON)にしてください。

#### ◆C120-LK201-V1の場合

| ディップスイッチ 1 | 設定  | 設定内容          |
|------------|-----|---------------|
| SW1        | OFF |               |
| SW2        | OFF |               |
| SW3        | OFF | 号機 No. : 0    |
| SW4        | OFF |               |
| SW5        | OFF |               |
| SW6        | OFF |               |
| SW7        | OFF | 未使用           |
| SW8        | ON  | 運転            |
| ディップスイッチ 2 | 設定  | 設定内容          |
| SW1        | OFF |               |
| SW2        | OFF |               |
| SW3        | ON  | 伝送速度:19.2Kbps |
| SW4        | OFF |               |
| SW5        | OFF | 未使用           |
| SW6        | OFF | 1:N手順         |
| SW7        | ON  |               |
| SW8        | ON  | レベル1,2,3有効    |
| ディップスイッチ 3 | 設定  | 設定内容          |
| SW1        | ON  |               |
| SW2        | OFF | CIS 常時 ON     |
| SW3        | ON  |               |
| SW4        | OFF |               |
| SW5        | ON  | 内部同期          |
| SW6        | OFF |               |
| SW7        | OFF | + (+ 17       |
| SW8        | OFF | 无 使 用         |

## 3.2 設定例 2

## ■ GP-Pro EX の設定

#### ◆ 通信設定

設定画面を表示するには、[プロジェクト]メニューの[システム設定]-[接続機器設定]をクリック します。

| 接続機器1                                                                  |            |
|------------------------------------------------------------------------|------------|
| 概要                                                                     | 接続機器変更     |
| メーカー オムロン(株) ジリーズ [C/CV シリーズ 上位リンク                                     | ポート   COM1 |
| 文字列データモード 3 変更                                                         |            |
| 通信設定                                                                   |            |
| 通信方式 ○ RS232C ○ RS422/485(2線式) ④ RS422/485(4線式)                        |            |
| 通信速度 19200 🔻                                                           |            |
| データ長 ④ 7 〇 8                                                           |            |
| パリティ 🔿 なし 💿 偶数 🔿 奇数                                                    |            |
| ストップビット 〇一1                                                            |            |
| フロー制御 🔿 なし 💿 ER(DTR/CTS) 🔿 XON/XOFF                                    |            |
| タイムアウト 3 🗮 (sec)                                                       |            |
| yh51 2 🗄                                                               |            |
| 送信ウェイト 0 三 (ms)                                                        |            |
|                                                                        |            |
| RS232Cの場合、9番ピンをRI(入力)にするかVCC(5V電源供給)                                   |            |
| (こするかを選択できます。デジタル製RS232Cアイソレーションユニットを使用する場合は、VCCを選択してください。 3π#88/4mm 1 |            |
|                                                                        |            |
| (機研が)最大定<br>接続可能台数 16台 機器を追加                                           |            |
|                                                                        | 間接機器       |
| No. 機器名 設定 設定                                                          | 追加         |
| ↓ 1 PLC1 シリーズ=C リンク、号機No.=0、モニタモードへ変更=ON                               | <b>*</b>   |
|                                                                        |            |

#### ♦ 機器設定

設定画面を表示するには、[接続機器設定]の[機器別設定]から設定したい接続機器の 🎆 ([設定]) をクリックします。

| 💣 個別機器設定              | E 🛛 🗙                                             |
|-----------------------|---------------------------------------------------|
| PLC1                  |                                                   |
| シリーズ<br>シリーズ<br>再確認して | ○ C リンク ○ CV リンク E更した場合は、すでに使用されているアドレスを<br>ください。 |
| 号機No.                 | 0                                                 |
| 動作モード<br>運転モードの#      | ▼ モニタモードへ変更<br>易合、表示器からの書込みはエラーになります。             |
|                       | 初期設定                                              |
|                       | OK(() キャンセル                                       |

接続機器に装着した上位リンクユニットを下記のように設定します。 設定の詳細については接続機器のマニュアルをご参照ください。

#### ◆ C200H-LK202 の場合

| ロータリースイッチ | 設定 | 設定内容                |
|-----------|----|---------------------|
| SW1       | 0  | 号機 No.×10           |
| SW2       | 0  | 号機 No.×1            |
| SW3       | 6  | 伝送速度: 19.2Kbps      |
| SW4       | 2  | 7bit 長、2 ストップビット、偶数 |

背面のスイッチは下記のように設定してください。

- 1:N 手順(OFF)
- システム構成上通信接続の末端に位置する場合は[終端抵抗接続有り(ON)]、それ以外は[終端 抵抗接続無し(OFF)]にしてください。

#### ◆C120-LK202-V1の場合

| ディップスイッチ 1 | 設定  | 設定内容         |
|------------|-----|--------------|
| SW1        | OFF |              |
| SW2        | OFF | - 号機 No. : 0 |
| SW3        | OFF |              |
| SW4        | OFF |              |
| SW5        | OFF |              |
| SW6        | OFF | 未使用          |
| SW7        | OFF |              |
| SW8        | ON  | 運転           |

| ディップスイッチ 2 | 設定  | 設定内容          |
|------------|-----|---------------|
| SW1        | OFF |               |
| SW2        | OFF |               |
| SW3        | ON  | 伝达速度:19.2Kops |
| SW4        | OFF |               |
| SW5        | OFF | 未使用           |
| SW6        | OFF | 1 : N 手順      |
| SW7        | ON  | レベル1,2,3有効    |
| SW8        | ON  |               |

• システム構成上、通信接続の末端に位置する場合

| ディップスイッチ 3 | 設定  | 設定内容     |
|------------|-----|----------|
| SW1        | ON  |          |
| SW2        | OFF | 終端抵抗をつける |
| SW3        | ON  |          |
| SW4        | OFF |          |
| SW5        | ON  |          |
| SW6        | OFF |          |
| SW7        | OFF | 未使用      |
| SW8        | OFF |          |

• それ以外の場合

| ディップスイッチ 3 | 設定  | 設定内容                     |
|------------|-----|--------------------------|
| SW1        | ON  |                          |
| SW2        | OFF |                          |
| SW3        | OFF | 6月11日1日-1-1-2、 (1-1-2、)、 |
| SW4        | OFF | 終端抵抗をつけない                |
| SW5        | OFF |                          |
| SW6        | OFF |                          |
| SW7        | OFF | 未使用                      |
| SW8        | OFF |                          |

## 3.3 設定例 3

## ■ GP-Pro EX の設定

#### ◆ 通信設定

設定画面を表示するには、[プロジェクト]メニューの[システム設定]-[接続機器設定]をクリック します。

| 接続機器1                                                                                                    |               |
|----------------------------------------------------------------------------------------------------|---------------|
| 概要                                                                                                    | 接続機器変更        |
| メーカー オムロン(株) シリーズ [C/CV シリーズ 上位リンク                                                                                                    | ポート COM1      |
| 文字列データモード 3 変更                                                                                                    |               |
| 通信設定                                                                                                    |               |
| 通信方式 ④ RS232C                                                                                                    |               |
| 通信速度 19200 🔽                                                                                                    |               |
| データ長 💿 7 💿 8                                                                                                    |               |
| パリティ C なし O 偶数 C 奇数                                                                                                    |               |
| ストップビット 〇一1                                                                                                    |               |
| フロー制御 💿 なし 🔿 ER(DTR/CTS) 🔿 XON/XOFF                                                                                                    |               |
| タイムアウト 3 芸 (sec)                                                                                                    |               |
| <u> ሀ</u> トライ 2 🗄                                                                                                    |               |
| 送信ウェイト 0 \Xi (ms)                                                                                                    |               |
|                                                                                                    |               |
| RS232Cの場合、9番ピンをRI(入力)にするかVCC(5V電源供給)                                                                                                    |               |
| にするかを選択できます。デジタル製RS232Cアイソレーションユニットを使用する場合は、VCCを選択してください。                                                                                                    |               |
|                                                                                                    |               |
| 1856年の1882年<br>接続可能台数 16台 機器を追加                                                                                                    |               |
|                                                                                                    | 間接機器          |
| No. 機器名 設定                                                                                                    | 追加            |
| ▶ 1 PLC1<br>▶ 1 PLC1<br>▶ 1 P | <del>\$</del> |
|                                                                                                    |               |

#### ♦ 機器設定

設定画面を表示するには、[接続機器設定]の[機器別設定]から設定したい接続機器の 🎆 ([設定]) をクリックします。

| 💣 個別機器設定              | E X                                                 |
|-----------------------|-----------------------------------------------------|
| PLC1                  |                                                     |
| シリーズ<br>シリーズ<br>東確認して | ○ C リンク ○ CV リンク<br>ご更した場合は、すでに使用されているアドレスを<br>なだい。 |
| 号機No.                 |                                                     |
| 動作モード<br>運転モードの地      | ✓ モニタモードへ変更<br>易合、表示器からの書込みはエラーになります。               |
|                       | 初期設定                                                |
|                       | OK( <u>O</u> ) キャンセル                                |

#### ◆ ラダーツールで設定する場合

上位リンクポートの設定は、ラダーツールの [PC システム設定]を開き、[上位リンクポート]にて設定します。ラダーツールの詳細は接続機器のマニュアルをご参照ください。

| 設定項目   | 設定値    |
|--------|--------|
| 通信設定   | ユーザー設定 |
| 通信速度   | 19200  |
| パラメータ  | 7、2、E  |
| モード    | 上位リンク  |
| 号機 No. | 0 号機   |
| ディレー   | 0      |
| CS 制御  | あり     |

#### ◆ データレジスタに値を設定する場合

ラダーツールなどを用いて下記のように値を設定してください。

SW5 は OFF に設定してください。

設定の詳細については接続機器のマニュアルをご参照ください。

| レジスタ   | 設定        | 設定内容                              |
|--------|-----------|-----------------------------------|
| DM6645 | 0001(HEX) | モード指定:上位リンク                       |
| DM6646 | 0304(HEX) | 19200bps、7bit 長、2 ストップ bit、偶数パリティ |
| DM6648 | 0000(HEX) | 上位リンク、号機 No.:0号機                  |

各レジスタにデータを書き込み、接続機器を一旦リセットしてください。

## 3.4 設定例 4

## ■ GP-Pro EX の設定

#### ◆ 通信設定

設定画面を表示するには、[プロジェクト]メニューの[システム設定]-[接続機器設定]をクリック します。

| 接続機器1                                                                     |          |
|---------------------------------------------------------------------------|----------|
| 概要                                                                        | 接続機器変更   |
| メーカー オムロン(株) ジリーズ (C/CV シリーズ 上位リンク                                        | ポート COM1 |
| 文字列データモード 3 変更                                                            |          |
| 通信設定                                                                      |          |
| 通信方式 · C RS232C · C RS422/485位線式 · C RS422/485(4線式)                       |          |
| 通信速度 19200 💌                                                              |          |
| データ長 💿 7 💿 8                                                              |          |
| パリティ 🔿 なし 💿 偶数 🔿 奇数                                                       |          |
| ストップビット 〇一1 〇 2                                                           |          |
| フロー制御 〇 なし ④ ER(DTR/CTS) 〇 XON/XOFF                                       |          |
| タイムアウト 3 📥 (sec)                                                          |          |
| <u> </u>                                                                  |          |
| 送信ウェイト 0 🚊 (ms)                                                           |          |
| RI / VCC © RI © VCC                                                       |          |
| RS232Cの場合、9番ピンをRI(入力)にするかVCC(5V電源供給)<br>にするかを選択できます。デジタル例PS22Cでメリルージャンフェッ |          |
| トを使用する場合は、VCOを選択してださい。 初期設定                                               |          |
| 機器別設定                                                                     |          |
| 接続可能台数 16台 <u>機器を追加</u>                                                   |          |
| No 機器名 翻定                                                                 | 間接機器     |
|                                                                           |          |
|                                                                           |          |

#### ◆ 機器設定

設定画面を表示するには、[接続機器設定]の[機器別設定]から設定したい接続機器の 🏬 ([設定]) をクリックします。

| 💣 個別機器設定                | E 🛛 🔀                                             |
|-------------------------|---------------------------------------------------|
| PLC1                    |                                                   |
| シリーズ<br>シリーズを変<br>再確認して | ○ C リンク ○ CV リンク ご更した場合は、すでに使用されているアドレスを<br>ください。 |
| 号機No.                   | 0                                                 |
| 動作モード<br>運転モードの増        | ✓ モニタモードへ変更<br>熱合、表示器からの書込みはエラーになります。             |
|                         | 初期設定                                              |
|                         | OK(() キャンセル                                       |

#### ◆ ラダーツールで設定する場合

ペリフェラルポートの設定は、ラダーツールの [PC システム設定]を開き、[ペリフェラルポート]に て設定します。ラダーツールの詳細は接続機器のマニュアルをご参照ください。

| 設定項目   | 設定値    |
|--------|--------|
| 通信設定   | ユーザー設定 |
| 通信速度   | 19200  |
| パラメータ  | 7、2、E  |
| モード    | 上位リンク  |
| 号機 No. | 0 号機   |
| ディレー   | 0      |
| CS 制御  | あり     |

#### ◆ データレジスタに値を設定する場合

ラダーツールなどを用いて下記のように値を設定してください。

SW5 は OFF に設定してください。

設定の詳細については接続機器のマニュアルをご参照ください。

| レジスタ   | 設定        | 設定内容                              |
|--------|-----------|-----------------------------------|
| DM6650 | 0001(HEX) | モード指定:上位リンク                       |
| DM6651 | 0304(HEX) | 19200bps、7bit 長、2 ストップ bit、偶数パリティ |
| DM6653 | 0000(HEX) | 上位リンク、号機 No.:0 号機                 |

各レジスタにデータを書き込み、接続機器を一旦リセットしてください。

## 3.5 設定例 5

## ■ GP-Pro EX の設定

#### ◆ 通信設定

設定画面を表示するには、[プロジェクト]メニューの[システム設定]-[接続機器設定]をクリック します。

| 接続機器1                                                                 |            |
|-----------------------------------------------------------------------|------------|
| 概要                                                                    | 接続機器変更     |
| メーカー オムロン(株) シリーズ C/CV シリーズ 上位リンク                                     | ポート   COM1 |
| 文字列データモード 3 変更                                                        |            |
| 通信設定                                                                  |            |
| 通信方式 ③ RS232C                                                         |            |
| 通信速度 19200 💌                                                          |            |
| データ長 07 08                                                            |            |
| パリティ 🔍 なし 💿 偶数 🔍 奇数                                                   |            |
| ストップビット 〇一1 〇〇 2                                                      |            |
| フロー制御 🔿 なし 💿 ER(DTR/CTS) 🔿 XON/XOFF                                   |            |
| タイムアウト 3 🗮 (sec)                                                      |            |
| <u> ሀ</u> トライ 2 🗮                                                     |            |
| 送信ウェイト 0 🚞 (ms)                                                       |            |
|                                                                       |            |
| RS232Cの場合、9番ピンをRI(入力)にするかVCC(5V電源供給)                                  |            |
| (こするかを選択できます。デジタル製RS232Cアイソレーションユニッ<br>トを使用する場合は、VCCを選択してください。 20世話会会 |            |
|                                                                       |            |
| 1株研り追え走<br>接続可能台数 16台 機器を追加                                           |            |
|                                                                       | 間接機器       |
| No. 機器名 設定 設定                                                         | 追加         |
| ↓ 1 PLC1 シリーズ=Cリンク号機No=0、モニタモードへ変更=ON                                 | <b>+</b>   |
|                                                                       |            |

#### ♦ 機器設定

設定画面を表示するには、[接続機器設定]の[機器別設定]から設定したい接続機器の 🏬 ([設定]) をクリックします。

| 💣 個別機器設定                | ×                                                  |
|-------------------------|----------------------------------------------------|
| PLC1                    |                                                    |
| シリーズ<br>シリーズを変<br>再確認して | ○ C リンク ○ CV リンク<br>更した場合は、すでに使用されているアドレスを<br>だざい。 |
| 号機 No.                  | 0                                                  |
| 動作モード<br>運転モードの場        | ✓ モニタモードへ変更<br>合、表示器からの書込みはエラーになります。               |
|                         | 初期設定                                               |
|                         | OK(Q) キャンセル                                        |

接続機器に装着した上位リンクユニットを下記のように設定します。 設定の詳細については接続機器のマニュアルをご参照ください。

#### ♦ C500-LK201-V1

| ディップスイッチ 1                                                  | 設定                                          | 設定内容                                          |
|-------------------------------------------------------------|---------------------------------------------|-----------------------------------------------|
| SW1                                                         | OFF                                         |                                               |
| SW2                                                         | OFF                                         |                                               |
| SW3                                                         | OFF                                         | 号機 No.:0                                      |
| SW4                                                         | OFF                                         |                                               |
| SW5                                                         | OFF                                         |                                               |
| SW6                                                         | OFF                                         | 未使用                                           |
| SW7                                                         | OFF                                         | 未使用                                           |
| SW8                                                         | ON                                          | 運転                                            |
|                                                             |                                             |                                               |
| ディップスイッチ 2                                                  | 設定                                          | 設定内容                                          |
| ディップスイッチ2<br>SW1                                            | 設定<br>OFF                                   | 設定内容                                          |
| ディップスイッチ 2<br>SW1<br>SW2                                    | 設定<br>OFF<br>OFF                            | 設定内容                                          |
| ディップスイッチ 2<br>SW1<br>SW2<br>SW3                             | 設定<br>OFF<br>OFF<br>ON                      | <b>設定内容</b><br>伝送速度:19.2Kbps                  |
| ディップスイッチ 2<br>SW1<br>SW2<br>SW3<br>SW4                      | 設定<br>OFF<br>OFF<br>ON<br>OFF               | <b>設定内容</b><br>伝送速度:19.2Kbps                  |
| ディップスイッチ 2<br>SW1<br>SW2<br>SW3<br>SW4<br>SW5               | 設定<br>OFF<br>OFF<br>ON<br>OFF<br>OFF        | <b>設定内容</b><br>伝送速度:19.2Kbps<br>未使用           |
| ディップスイッチ 2<br>SW1<br>SW2<br>SW3<br>SW4<br>SW5<br>SW6        | 設定<br>OFF<br>OFF<br>OFF<br>OFF<br>OFF       | <b>設定内容</b><br>伝送速度:19.2Kbps<br>未使用<br>1:N手順  |
| ディップスイッチ 2<br>SW1<br>SW2<br>SW3<br>SW4<br>SW5<br>SW6<br>SW7 | 設定<br>OFF<br>OFF<br>OFF<br>OFF<br>OFF<br>ON | <b>設定内容</b><br>伝送速度:19.2Kbps<br>末使用<br>1:N 手順 |

モード制御スイッチ (ユニット前面):上位リンク

入出カポート (ユニット背面): RS-232C 同期 (ユニット背面): 内部 終端抵抗 (ユニット背面): 無

CTS (ユニット背面): 0V

#### ◆C500-LK203の場合

| ディップスイッチ 1                                                  | 設定                                         | 設定内容                                            |
|-------------------------------------------------------------|--------------------------------------------|-------------------------------------------------|
| SW1                                                         | OFF                                        |                                                 |
| SW2                                                         | OFF                                        |                                                 |
| SW3                                                         | OFF                                        | 号機 No.:0                                        |
| SW4                                                         | OFF                                        |                                                 |
| SW5                                                         | OFF                                        |                                                 |
| SW6                                                         | OFF                                        |                                                 |
| SW7                                                         | OFF                                        | /blt ゼ、2 ヘトツノ ヒット、 俩级                           |
| SW8                                                         | OFF                                        | 通常                                              |
|                                                             |                                            |                                                 |
| ディップスイッチ 2                                                  | 設定                                         | 設定内容                                            |
| ディップスイッチ2<br>SW1                                            | 設定<br>OFF                                  | 設定内容                                            |
| ディップスイッチ 2<br>SW1<br>SW2                                    | 設定<br>OFF<br>OFF                           | 設定内容                                            |
| ディップスイッチ 2<br>SW1<br>SW2<br>SW3                             | 設定<br>OFF<br>OFF<br>ON                     | <b>設定内容</b><br>伝送速度:19.2Kbps                    |
| ディップスイッチ 2<br>SW1<br>SW2<br>SW3<br>SW4                      | 設定<br>OFF<br>OFF<br>ON<br>OFF              | <b>設定内容</b><br>伝送速度:19.2Kbps                    |
| ディップスイッチ 2<br>SW1<br>SW2<br>SW3<br>SW4<br>SW5               | 設定<br>OFF<br>OFF<br>ON<br>OFF<br>ON        | <b>設定内容</b><br>伝送速度:19.2Kbps<br>系統 #0           |
| ディップスイッチ 2<br>SW1<br>SW2<br>SW3<br>SW4<br>SW5<br>SW6        | 設定<br>OFF<br>OFF<br>ON<br>OFF<br>ON<br>OFF | <b>設定内容</b><br>伝送速度:19.2Kbps<br>系統 #0<br>1:N 手順 |
| ディップスイッチ 2<br>SW1<br>SW2<br>SW3<br>SW4<br>SW5<br>SW6<br>SW7 | 設定<br>OFF<br>OFF<br>ON<br>OFF<br>ON<br>OFF | 設定内容<br>伝送速度:19.2Kbps<br>系統 #0<br>1:N 手順        |

モード制御スイッチ (ユニット前面):上位リンク 5V 供給 (ユニット背面):OFF 入出力ポート (ユニット背面):RS-232C 同期 (ユニット背面):内部 終端抵抗 (ユニット背面):無 CTS (ユニット背面):0V

ON

SW8

## 3.6 設定例 6

## ■ GP-Pro EX の設定

#### ◆ 通信設定

設定画面を表示するには、[プロジェクト]メニューの[システム設定]-[接続機器設定]をクリック します。

| 接続機器1                                                      |            |
|------------------------------------------------------------|------------|
| 概要                                                         | 接続機器変更     |
| メーカー オムロン(株) ジリーズ [C/CV シリーズ 上位リンク                         | ポート   COM1 |
| 文字列データモード 3 変更                                             |            |
| 通信設定                                                       |            |
| 通信方式 ○ RS232C ○ RS422/485(2線式) ◎ RS422/485(4線式)            |            |
| 通信速度 19200 🔻                                               |            |
| データ長 ④ 7                                                   |            |
| パリティ ○ なし ④ 偶数 ○ 奇数                                        |            |
| ストップビット 〇一1                                                |            |
| フロー制御 🔿 なし 💿 ER(DTR/CTS) 🔿 XON/XOFF                        |            |
| タイムアウト 3 🗮 (sec)                                           |            |
| Jŀ54 2 Ξ                                                   |            |
| 送信ウェイト 0 <u>:</u> (ms)                                     |            |
|                                                            |            |
| RS232Cの場合、9番ピンをRI(入力)にするかVCCのV電源供給)                        |            |
| (こするかを選択できます。デジタル製RS232Cアイソレーションユニットを使用する場合は、VOCを選択してください。 |            |
|                                                            |            |
| 機器列減定<br>接続可能台数 16台 機器を追加                                  |            |
|                                                            | 間接機器       |
| No. 機器名 設定 設定                                              | 追加         |
| ↓ 1 PLC1 シリーズ=C リンク、号機No.=0、モニタモードへ変更=ON                   | <b>*</b>   |
|                                                            |            |

#### ♦ 機器設定

設定画面を表示するには、[接続機器設定]の[機器別設定]から設定したい接続機器の 🎆 ([設定]) をクリックします。

| 💣 個別機器設定         | i ×                                   |
|------------------|---------------------------------------|
| PLC1             |                                       |
|                  | ● C リンク ● C V リンク                     |
| 再確認して            | ください。                                 |
| 号機No.            | 0                                     |
| 動作モード<br>運転モードの地 | ▼ モニタモードへ変更<br>熱合、表示器からの書込みはエラーになります。 |
|                  | 初期設定                                  |
|                  | OK(() キャンセル                           |

接続機器に装着した上位リンクユニットを下記のように設定します。 設定の詳細については接続機器のマニュアルをご参照ください。

#### ♦ C500-LK201-V1

| ディップスイッチ 1 | 設定  | 設定内容          |
|------------|-----|---------------|
| SW1        | OFF |               |
| SW2        | OFF |               |
| SW3        | OFF | 号機 No. : 0    |
| SW4        | OFF |               |
| SW5        | OFF |               |
| SW6        | OFF | 未使用           |
| SW7        | OFF | 未使用           |
| SW8        | ON  | 運転            |
| ディップスイッチ 2 | 設定  | 設定内容          |
| SW1        | OFF |               |
| SW2        | OFF |               |
| SW3        | ON  | 伝达速度:19.2Kbps |
| SW/4       | OFF |               |

| SW5 | OFF | 未使用        |
|-----|-----|------------|
| SW6 | OFF | 1 : N 手順   |
| SW7 | ON  |            |
| SW8 | ON  | レベル1,2,3有効 |

モード制御スイッチ (ユニット前面):上位リンク

入出カポート(ユニット背面): RS-422

同期(ユニット背面):内部

終端抵抗(ユニット背面):システム構成上、通信接続の末端に位置する場合は[有]、それ以外は[ 無]に設定してください。

CTS (ユニット背面): 0V

#### ◆C500-LK203の場合

| ディップスイッチ 1 | 設定  | 設定内容                     |
|------------|-----|--------------------------|
| SW1        | OFF |                          |
| SW2        | OFF |                          |
| SW3        | OFF | 号機 No.:0                 |
| SW4        | OFF |                          |
| SW5        | OFF |                          |
| SW6        | OFF | 7には目 27し、プレット 個米         |
| SW7        | OFF | / DIL 反、2 ヘトツノ こ ツト、 (柄奴 |
| SW8        | OFF | 通常                       |
| ディップスイッチ 2 | 設定  | 設定内容                     |
| SW1        | OFF |                          |
| SW2        | OFF |                          |
| SW3        | ON  | 伝达速度:19.2Kbps            |
| SW4        | OFF |                          |
| SW5        | ON  | 系統 #0                    |
| SW6        | OFF | 1 : N 手順                 |

モード制御スイッチ(ユニット前面):上位リンク

ON

ON

5V供給 (ユニット背面): OFF

SW7

SW8

入出力ポート (ユニット背面): RS-422

同期(ユニット背面):内部

終端抵抗(ユニット背面):システム構成上、通信接続の末端に位置する場合は[有]、それ以外は[ 無]に設定してください。

レベル1,2,3有効

CTS (ユニット背面):0V

## 3.7 設定例 7

## ■ GP-Pro EX の設定

#### ◆ 通信設定

設定画面を表示するには、[プロジェクト]メニューの[システム設定]-[接続機器設定]をクリック します。

| 接続機器1                                                               |          |
|---------------------------------------------------------------------|----------|
| 概要                                                                  | 接続機器変更   |
| メーカー オムロン(株) シリーズ [C/CV シリーズ 上位リンク                                  | ポート COM1 |
| 文字列データモード 3 変更                                                      |          |
| 通信設定                                                                |          |
| 通信方式 ⓒ RS232C 〇 RS422/485(2線式) 〇 RS422/485(4線式)                     |          |
| 通信速度 9600 💌                                                         |          |
| データ長 💿 7 🔘 8                                                        |          |
| パリティ 〇 なし 〇 偶数 〇 奇数                                                 |          |
| ストップビット 〇 1                                                         |          |
| フロー制御                                                               |          |
| タイムアウト 3 🗮 (sec)                                                    |          |
| リトライ <u>2</u>                                                       |          |
| 送信ウェイト 🛛 🗮 (ms)                                                     |          |
|                                                                     |          |
| RS232Cの場合、9番ピンをRI(入力)にするかVCC(5V電源供給)                                |          |
| にするかを選択できます。デジタル製RS2320アイソレーションユニッ<br>トを使用する場合は、VCOを選択してください。 ねれ間時空 |          |
|                                                                     |          |
| 18500/1822年<br>接続可能台数 16台 機器を追加                                     |          |
|                                                                     | 間接機器     |
|                                                                     | 追加       |
| ■ IPLC1 IPLC1 IPLC1 IPLC1 IPLC1                                     | <b>-</b> |

#### ♦ 機器設定

設定画面を表示するには、[接続機器設定]の[機器別設定]から設定したい接続機器の 🎆 ([設定]) をクリックします。

| 💣 個別機器設定                | E 🛛 🗙                                                |
|-------------------------|------------------------------------------------------|
| PLC1                    |                                                      |
| シリーズ<br>シリーズを逐<br>再確認して | ○ C リンク ○ CV リンク<br>ご更した場合は、すでに使用されているアドレスを<br>ください。 |
| 号機No.                   | 0 🗮                                                  |
| 動作モード<br>運転モードの地        | ✓ モニタモードへ変更<br>易合、表示器からの書込みはエラーになります。                |
|                         | 初期設定                                                 |
|                         | OK((2) キャンセル                                         |

通信は標準設定(初期値)で行ってください。 設定の詳細については接続機器のマニュアルをご参照ください。

| 設定項目    | 設定値     |
|---------|---------|
| 伝送速度    | 9600bps |
| スタートビット | 1ビット    |
| データ長    | 7ビット    |
| ストップビット | 2ビット    |
| パリティビット | 偶数      |
| 号機 No.  | 0 号機    |

## 3.8 設定例 8

## ■ GP-Pro EX の設定

#### ◆ 通信設定

設定画面を表示するには、[プロジェクト]メニューの[システム設定]-[接続機器設定]をクリック します。

| 接続機器1                                                                                                    |          |
|----------------------------------------------------------------------------------------------------|----------|
| 概要                                                                                                    | 接続機器変更   |
| メーカー オムロン(株) ジリーズ [C/CV シリーズ 上位リンク                                                                                                    | ポート COM1 |
| 文字列データモード 3 変更                                                                                                    |          |
| 通信設定                                                                                                    |          |
| 通信方式 · RS232C · RS422/485(2線式) · RS422/485(4線式)                                                                                                    |          |
| 通信速度 19200 💌                                                                                                    |          |
| データ長 💿 7 💿 8                                                                                                    |          |
| パリティ 〇 なし ④ 偶数 〇 奇数                                                                                                    |          |
| ストップビット 〇一1                                                                                                    |          |
| フロー制御 💿 なし 🔿 ER(DTR/CTS) 🔿 XON/XOFF                                                                                                    |          |
| タイムアウト 3 芸 (sec)                                                                                                    |          |
| <u> ሀ</u> トライ 2 🗮                                                                                                    |          |
| 送信ウェイト 0 🚊 (ms)                                                                                                    |          |
|                                                                                                    |          |
| RS232Cの場合、9番ビンをRI(入力)にするかVOC(5V電源供給)                                                                                                    |          |
| にするかを増択できます。デジタル製HS232Cアイソレーションユニットを使用する場合は、VCOを選択してください。 初期股定                                                                                                    |          |
|                                                                                                    |          |
| 接続可能台数 16台 <u>機器を追加</u>                                                                                                    |          |
| No 御碧久 - 融宁                                                                                                    | 間接機器     |
| ■ INU NATURAL SEALE<br>■ INU NATURAL SEALE SEALE SEAL |          |
|                                                                                                    | L.       |

#### ♦ 機器設定

設定画面を表示するには、[接続機器設定]の[機器別設定]から設定したい接続機器の 🌇 ([設定]) をクリックします。

| 💣 個別機器設定         | ×                                           |
|------------------|---------------------------------------------|
| PLC1             |                                             |
| シリーズ             | <ul> <li>C リンク</li> <li>C CV リンク</li> </ul> |
| シリーズを変<br>再確認してく | 更した場合は、すでに使用されているアドレスを<br>ださい。              |
| 号機 No.           | 0 🗄                                         |
| 動作モード<br>運転モードの場 | ☑ モニタモードへ変更<br>合、表示器からの書込みはエラーになります。        |
|                  | 初期設定                                        |
|                  | OK(Q) キャンセル                                 |

ラダーツールなどを用いて下記のように値を設定してください。 CPM1, CPM1H と接続する場合は、SW5 は OFF に設定してください。 CPM2C と接続する場合は、「通信ポート機能スイッチの設定」の SW1 は OFF、SW2 は ON に設定してくだ さい。設定の詳細については接続機器のマニュアルをご参照ください。

| レジスタ   | 設定        | 設定内容                              |
|--------|-----------|-----------------------------------|
| DM6650 | 0001(HEX) | モード指定:上位リンク                       |
| DM6651 | 0304(HEX) | 19200bps、7bit 長、2 ストップ bit、偶数パリティ |
| DM6653 | 0000(HEX) | 上位リンク、号機 No.:0号機                  |

各レジスタにデータを書き込み、接続機器を一旦リセットしてください。
## 3.9 設定例 9

## ■ GP-Pro EX の設定

#### ◆ 通信設定

設定画面を表示するには、[プロジェクト]メニューの[システム設定]-[接続機器設定]をクリック します。

| 接続機器1                                                             |          |
|-------------------------------------------------------------------|----------|
| 概要                                                                | 接続機器変更   |
| メーカー オムロン(株) シリーズ [C/CV シリーズ 上位リンク                                | ポート COM1 |
| 文字列データモード 3 変更                                                    |          |
| 通信設定                                                              |          |
| 通信方式 ④ RS232C                                                     |          |
| 通信速度 19200 💌                                                      |          |
| データ長 💿 7 💿 8                                                      |          |
| パリティ 🔿 なし 📀 偶数 🔿 奇数                                               |          |
| ストップビット 〇一1 〇〇 2                                                  |          |
| フロー制御 💿 なし 🔿 ER(DTR/CTS) 🔿 XON/XOFF                               |          |
| タイムアウト 3 芸 (sec)                                                  |          |
| リトライ 2 🚊                                                          |          |
| 送信ウェイト 0 <u>二</u> (ms)                                            |          |
| RI / VCC © RI O VCC                                               |          |
| RS232Cの場合、9番ピンをRI(入力)にするかVCC(5)(電源供給)                             |          |
| にするがを運動できます。アクダル製品コンコンワイクレークヨンユニタ<br>トを使用する場合は、VCCを選択してください。 初期設定 | 1        |
| ·····································                             | 1        |
| 接続可能台数 16台 <u>機器を追加</u>                                           |          |
| No 桦碧之                                                            | 間接機器     |
| ■ NU-X=C U205号機No=0千= タモードへ変更=ON                                  |          |
|                                                                   |          |

#### ♦ 機器設定

設定画面を表示するには、[接続機器設定]の[機器別設定]から設定したい接続機器の 🎆 ([設定]) をクリックします。

| 💰 個別機器設計                     | Ê 🛛 🗙                                       |
|------------------------------|---------------------------------------------|
| PLC1                         |                                             |
| シリーズ                         | <ul> <li>C リンク</li> <li>C OV リンク</li> </ul> |
| シリーズを<br>再確認して               | 変更した場合は、すでに使用されているアドレスを<br>Cくだざい。           |
| 号機No.                        | 0 🗮                                         |
| 動作モード<br>運転モードの <sup>1</sup> | ▼ モニタモードへ変更<br>易合、表示器からの書込みはエラーになります。       |
|                              | 初期設定                                        |
|                              | OK(①) キャンセル                                 |

ラダーツールなどを用いて下記のように値を設定してください。 SW 5は 0FF に設定してください。 設定の詳細については接続機器のマニュアルをご参照ください。

| レジスタ   | 設定        | 設定内容                              |
|--------|-----------|-----------------------------------|
| DM6645 | 0001(HEX) | モード指定:上位リンク                       |
| DM6646 | 0304(HEX) | 19200bps、7bit 長、2 ストップ bit、偶数パリティ |
| DM6648 | 0000(HEX) | 上位リンク、号機 No.:0 号機                 |

各レジスタにデータを書き込み、接続機器を一旦リセットしてください。

## 3.10 設定例 10

### ■ GP-Pro EX の設定

#### ◆ 通信設定

設定画面を表示するには、[プロジェクト]メニューの[システム設定]-[接続機器設定]をクリック します。

| 接続機器1                                                         |          |
|---------------------------------------------------------------|----------|
| 概要                                                            | 接続機器変更   |
| メーカー オムロン(株) シリーズ [C/CV シリーズ 上位リンク                            | ポート COM1 |
| 文字列データモード 3 変更                                                |          |
| 通信設定                                                          |          |
| 通信方式 ④ RS232C   〇 RS422/485(2線式)   〇 RS422/485(4線式)           |          |
| 通信速度 19200 💌                                                  |          |
| データ長 💿 7 💿 8                                                  |          |
| パリティ 🔿 なし 💿 偶数 🔿 奇数                                           |          |
| ストップビット 〇一1                                                   |          |
| フロー制御  の なし の ER(DTR/CTS)の XON/XOFF                           |          |
| タイムアウト 3 🗮 (sec)                                              |          |
| ሀኑ5ብ 🛛 🚍                                                      |          |
| 送信ウェイト 0 🗮 (ms)                                               |          |
|                                                               |          |
| RS232Cの場合、9番ビンをRI(入力)にするかVCC(5V電源供給)                          |          |
| にするかを選択できます。デジタル製RS232Cアイソレーションユニッ<br>トを使用する場合は、VCCを選択してください。 |          |
|                                                               |          |
| 1株640/1622年<br>接続可能台数 16台 機器を追加                               |          |
|                                                               | 間接機器     |
| No. 機器名 設定                                                    | 追加       |
| 【 】 1 JPLC1 ┃ □ Jシリーズ=C リンク、号機No.=D、モニタモードへ変更=ON              | ÷        |
|                                                               |          |

#### ♦ 機器設定

設定画面を表示するには、[接続機器設定]の[機器別設定]から設定したい接続機器の 🌇 ([設定]) をクリックします。

| 💣 個別機器設定        | Ē 🛛 🗙                                          |
|-----------------|------------------------------------------------|
| PLC1            |                                                |
| シリーズ            | <ul> <li>C 0 リンク</li> <li>C 0 V リンク</li> </ul> |
| シリーズを変<br>再確認して | E更した場合は、すでに使用されているアドレスを<br>ください。               |
| 号機No.           | 0 芸                                            |
| 動作モード           | ☑ モニタモードへ変更                                    |
| 運転モードの地         | 易合、表示器からの書込みはエラーになります。                         |
|                 | 初期設定                                           |
|                 | OK(Q) キャンセル                                    |

ラダーツールなどを用いて下記のように値を設定してください。 変換アダプタ上のモード設定 SW は必ず [HOST] に設定してください。 設定の詳細については接続機器のマニュアルをご参照ください。

| レジスタ   | 設定        | 設定内容                              |
|--------|-----------|-----------------------------------|
| DM6650 | 0001(HEX) | モード指定:上位リンク                       |
| DM6651 | 0304(HEX) | 19200bps、7bit 長、2 ストップ bit、偶数パリティ |
| DM6653 | 0000(HEX) | 上位リンク、号機 No.:0号機                  |

\*変換アダプタは CPU 上のペリフェラルポートに接続します。

## 3.11 設定例 11

### ■ GP-Pro EX の設定

#### ◆ 通信設定

設定画面を表示するには、[プロジェクト]メニューの[システム設定]-[接続機器設定]をクリック します。

| 接続機器1                                                      |            |
|------------------------------------------------------------|------------|
| 概要                                                         | 接続機器変更     |
| メーカー オムロン(株) ジリーズ [C/CV シリーズ 上位リンク                         | ポート   COM1 |
| 文字列データモード 3 変更                                             |            |
| 通信設定                                                       |            |
| 通信方式 ○ RS232C ○ RS422/485(2線式) ◎ RS422/485(4線式)            |            |
| 通信速度 19200 🔻                                               |            |
| データ長 ④ 7 ● 8                                               |            |
| パリティ ○ なし ④ 偶数 ○ 奇数                                        |            |
| ストップビット 〇一1                                                |            |
| フロー制御 🔿 なし 💿 ER(DTR/CTS) 🔿 XON/XOFF                        |            |
| タイムアウト 3 🗮 (sec)                                           |            |
| Jŀ54 2 Ξ                                                   |            |
| 送信ウェイト 0 <u>:</u> (ms)                                     |            |
|                                                            |            |
| RS232Cの場合、9番ピンをRI(入力)にするかVCCのV電源供給)                        |            |
| (こするかを選択できます。デジタル製RS232Cアイソレーションユニットを使用する場合は、VOCを選択してください。 |            |
|                                                            |            |
| 機器列減定<br>接続可能台数 16台 機器を追加                                  |            |
|                                                            | 間接機器       |
| No. 機器名 設定 設定                                              | 追加         |
| ↓ 1 PLC1 シリーズ=C リンク、号機No.=0、モニタモードへ変更=ON                   | <b>*</b>   |
|                                                            |            |

#### ♦ 機器設定

設定画面を表示するには、[接続機器設定]の[機器別設定]から設定したい接続機器の 🌇 ([設定]) をクリックします。

| 💣 個別機器設定                   | ×                                                |
|----------------------------|--------------------------------------------------|
| PLC1                       |                                                  |
| シリーズ<br>シリーズを変更<br>再確認してくだ | ○ C リンク ○ CV リンク<br>した場合は、すでに使用されているアドレスを<br>ざい。 |
| 号機No.                      | 0 -                                              |
| 動作モード<br>運転モードの場合          | ✓ モニタモードへ変更<br>、表示器からの書込みはエラーになります。              |
|                            | 初期設定                                             |
|                            | OK(Q) キャンセル                                      |

ラダーツールなどを用いて下記のように値を設定してください。 変換アダプタ上のモード設定 SW は必ず [HOST] に設定してください。 設定の詳細については接続機器のマニュアルをご参照ください。

| レジスタ   | 設定        | 設定内容                              |
|--------|-----------|-----------------------------------|
| DM6650 | 0001(HEX) | モード指定:上位リンク                       |
| DM6651 | 0304(HEX) | 19200bps、7bit 長、2 ストップ bit、偶数パリティ |
| DM6653 | 0000(HEX) | 上位リンク、号機 No.:0号機                  |

\*変換アダプタは CPU 上のペリフェラルポートに接続します。

### 3.12 設定例 12

### ■ GP-Pro EX の設定

#### ◆ 通信設定

設定画面を表示するには、[プロジェクト]メニューの[システム設定]-[接続機器設定]をクリック します。

| 接続機器1                                                          |          |
|----------------------------------------------------------------|----------|
| 概要                                                             | 接続機器変更   |
| メーカー オムロン(株) シリーズ IC/OV シリーズ 上位リンク                             | ポート COM1 |
| 文字列データモード 3 変更                                                 |          |
| 通信設定                                                           |          |
| 通信方式                                                           |          |
| 通信速度 19200 🔻                                                   |          |
| データ長 ④ 7 〇 8                                                   |          |
| パリティ 🔿 なし 💿 偶数 🔿 奇数                                            |          |
| ストップビット 〇一1 〇 2                                                |          |
| フロー制御 C なし O ER(DTR/CTS) O XON/XOFF                            |          |
| タイムアウト 3 芸 (sec)                                               |          |
| Jŀ51 2 <u>≕</u>                                                |          |
| 送信ウェイト 0 三 (ms)                                                |          |
|                                                                |          |
| R17 V00 (* R1 0 V00<br>RS232Cの場合、9番ピンをRI(入力)にするかV0C(6V電源供給)    |          |
| (こするかを選択できます。デジタル製RS232Cアイソレージョンユニッ<br>トを使用する場合は、VOCを選択してください。 |          |
|                                                                |          |
| 機構別設定  注注可能分類 16分 機器支持加                                        |          |
|                                                                | 問接機器     |
| No. 機器名                                                        | 追加       |
| ↓ 1 PLC1 シリーズ=C リンク、号機No=0、モニタモードへ変更=ON                        | <b>*</b> |
|                                                                |          |

#### ♦ 機器設定

設定画面を表示するには、[接続機器設定]の[機器別設定]から設定したい接続機器の 🏬 ([設定]) をクリックします。

| 💣 個別機器設定                | i 🗙                                               |
|-------------------------|---------------------------------------------------|
| PLC1                    |                                                   |
| シリーズ<br>シリーズをす<br>再確認して | ○ C リンク ○ CV リンク ご更した場合は、すでに使用されているアドレスを<br>ください。 |
| 号機No.                   | 0                                                 |
| 動作モード<br>運転モードの増        | ✓ モニタモードへ変更<br>熱合、表示器からの書込みはエラーになります。             |
|                         | 初期設定                                              |
|                         | OK(() キャンセル                                       |

CPM2C-CIF01上のペリフェラルポートを使用する場合 ラダーツールなどを用いて下記のように値を設定してください。 設定の詳細については接続機器のマニュアルをご参照ください。

| レジスタ   | 設定        | 設定内容                              |
|--------|-----------|-----------------------------------|
| DM6650 | 0001(HEX) | モード指定:上位リンク                       |
| DM6651 | 0304(HEX) | 19200bps、7bit 長、2 ストップ bit、偶数パリティ |
| DM6653 | 0000(HEX) | 上位リンク、号機 No.:0号機                  |

各レジスタにデータを書き込み、接続機器を一旦リセットしてください。

CPU ユニット上の通信ポート機能設定スイッチ

| ディップスイッチ | 設定  |
|----------|-----|
| SW1      | OFF |
| SW2      | ON  |

\*変換アダプタは CPU 上の通信ポートに接続します。

## 3.13 設定例 13

### ■ GP-Pro EX の設定

#### ◆ 通信設定

設定画面を表示するには、[プロジェクト]メニューの[システム設定]-[接続機器設定]をクリック します。

| 接続機器1                                                               |          |
|---------------------------------------------------------------------|----------|
| 概要                                                                  | 接続機器変更   |
| メーカー オムロン(株) シリーズ C/CV シリーズ 上位リンク                                   | ポート COM1 |
| 文字列データモード 3 変更                                                      |          |
| 通信設定                                                                |          |
| 通信方式 ④ RS232C   〇 RS422/485(2線式)   〇 RS422/485(4線式)                 |          |
| 通信速度 19200 💌                                                        |          |
| データ長 ④ 7 〇 8                                                        |          |
| パリティ 🔿 なし 📀 偶数 📀 奇数                                                 |          |
| ストップビット 〇一1                                                         |          |
| フロー制御 💿 なし 🔿 ER(DTR/CTS) 🔿 XON/XOFF                                 |          |
| タイムアウト 3 🗮 (sec)                                                    |          |
| ሀ ኮ চ ብ 📃 🚊                                                         |          |
| 送信ウェイト 0 🚊 (ms)                                                     |          |
|                                                                     |          |
| RS232Cの場合、9番ビンをRI(入力)にするかVCC(5V電源供給)                                |          |
| にするかを選択できます。デジタル製FS232Cアイソレーションユニッ<br>トを使用する場合は、VCCを選択してください。 初期服役定 |          |
|                                                                     |          |
| 接続可能台数 16台 機器を追加                                                    |          |
|                                                                     | 間接機器     |
|                                                                     |          |
|                                                                     |          |

#### ♦ 機器設定

設定画面を表示するには、[接続機器設定]の[機器別設定]から設定したい接続機器の 🏬 ([設定]) をクリックします。

| 💣 個別機器設定         | ×                                          |
|------------------|--------------------------------------------|
| PLC1             |                                            |
| シリーズ<br>シリーズを変   | ○ C リンク ○ CV リンク<br>更した場合は、すでに使用されているアドレスを |
| 再確認しい<br>号機No.   | 0                                          |
| 動作モード<br>運転モードの場 | ✓ モニタモードへ変更<br>合、表示器からの書込みはエラーになります。       |
|                  | 初期設定                                       |
|                  | OK(() キャンセル                                |

CPM2C-CIF01上のRS232Cポートを使用する場合 ラダーツールなどを用いて下記のように値を設定してください。 設定の詳細については接続機器のマニュアルをご参照ください。

| レジスタ   | 設定        | 設定内容                              |
|--------|-----------|-----------------------------------|
| DM6645 | 0001(HEX) | モード指定:上位リンク                       |
| DM6646 | 0304(HEX) | 19200bps、7bit 長、2 ストップ bit、偶数パリティ |
| DM6648 | 0000(HEX) | 上位リンク、号機 No.:0 号機                 |

各レジスタにデータを書き込み、接続機器を一旦リセットしてください。

CPU ユニット上の通信ポート機能設定スイッチ

| ディップスイッチ | 設定  |
|----------|-----|
| SW1      | OFF |
| SW2      | ON  |

\*変換アダプタは CPU 上の通信ポートに接続します。

### 3.14 設定例 14

### ■ GP-Pro EX の設定

#### ◆ 通信設定

設定画面を表示するには、[プロジェクト]メニューの[システム設定]-[接続機器設定]をクリック します。

| 接続機器1                                                              |          |
|--------------------------------------------------------------------|----------|
| - 概要                                                               | 接続機器変更   |
| メーカー オムロン(株) シリーズ C/CV シリーズ 上位リンク                                  | ポート COM1 |
| 文字列データモード 3 変更                                                     |          |
| 通信設定                                                               |          |
| 通信方式 ④ RS232C                                                      |          |
| 通信速度 19200 💌                                                       |          |
| データ長 💿 7 💿 8                                                       |          |
| パリティ 〇 なし 💿 偶数 🛛 奇数                                                |          |
| ストップビット 〇一1 〇〇 2                                                   |          |
| フロー制御 💿 なし 🔿 ER(DTR/CTS) 🔿 XON/XOFF                                |          |
| タイムアウト 3 🗮 (sec)                                                   |          |
| リトライ 🛛 🚍                                                           |          |
| 送信ウェイト 0 🚊 (ms)                                                    |          |
|                                                                    |          |
| RS232Cの場合、9番ビンをRI(入力)にするかVCC(5V電源供給)                               |          |
| にするかを選択できます。デジタル製RS232Cアイソレーションユニッ<br>トを使用する場合は、VCCを選択してください。 初期設定 |          |
|                                                                    |          |
| 接続可能台数 16台 <u>機器を追加</u>                                            |          |
|                                                                    | 間接機器     |
|                                                                    | 追加       |
| ■ IPLOT UT IPLOT UT IPP-A=0 リンク考機No.=0,モニタモードへ変更=0N                | <b>*</b> |
|                                                                    |          |

### ♦ 機器設定

設定画面を表示するには、[接続機器設定]の[機器別設定]から設定したい接続機器の 🎆 ([設定]) をクリックします。

| 💣 個別機器設定         | ē 🛛 🗙                                    |
|------------------|------------------------------------------|
| PLC1             |                                          |
| シリーズ<br>シリーズ     | ○ C リンク ○ CV リンク E更した場合は、すでに使用されているアドレスを |
| 再確認して            | ください。                                    |
| 号機No.            | 0 🗄                                      |
| 動作モード<br>運転モードの5 | ✓ モニタモードへ変更<br>易合、表示器からの書込みはエラーになります。    |
|                  | 初期設定                                     |
|                  | OK(Q) キャンセル                              |

CPM2C-CIF11上のRS232Cポートを使用する場合 ラダーツールなどを用いて下記のように値を設定してください。 設定の詳細については接続機器のマニュアルをご参照ください。

| レジスタ   | 設定        | 設定内容                              |
|--------|-----------|-----------------------------------|
| DM6645 | 0001(HEX) | モード指定:上位リンク                       |
| DM6646 | 0304(HEX) | 19200bps、7bit 長、2 ストップ bit、偶数パリティ |
| DM6648 | 0000(HEX) | 上位リンク、号機 No.:0 号機                 |

各レジスタにデータを書き込み、接続機器を一旦リセットしてください。

CPU ユニット上の通信ポート機能設定スイッチ

| ディップスイッチ | 設定  |
|----------|-----|
| SW1      | OFF |
| SW2      | ON  |

\*変換アダプタは CPU 上の通信ポートに接続します。

## 3.15 設定例 15

### ■ GP-Pro EX の設定

#### ◆ 通信設定

設定画面を表示するには、[プロジェクト]メニューの[システム設定]-[接続機器設定]をクリック します。

| 接続機器1                                                          |          |
|----------------------------------------------------------------|----------|
| 概要                                                             | 接続機器変更   |
| メーカー オムロン(株) シリーズ [C/CV シリーズ 上位リンク                             | ポート COM1 |
| 文字列データモード 3 変更                                                 |          |
| 通信設定                                                           |          |
| 通信方式 🔿 RS232C 🔿 RS422/485位線式) 💿 RS422/485(4線式)                 |          |
| 通信速度 19200 💌                                                   |          |
| データ長 💿 7 💿 8                                                   |          |
| パリティ 🔿 なし 💿 偶数 🔿 奇数                                            |          |
| ストップビット 〇 1                                                    |          |
| フロー制御 C なし C ER(DTR/CTS) C XON/XOFF                            |          |
| タイムアウト 3 芸 (sec)                                               |          |
| <u> </u>                                                       |          |
| 送信ウェイト 0 \Xi (ms)                                              |          |
|                                                                |          |
| RS232Cの場合、9番ピンをRI(入力)にするかVCC(5V電源供給)                           |          |
| (こするかを選択できます。デジタル製RS232Cアイソレーションユニッ<br>トを使用する場合は、VCCを選択してください。 |          |
|                                                                |          |
| 1歳66か182年<br>接続可能台数 16台 機器を追加                                  |          |
|                                                                | 間接機器     |
| No. 機器名                                                        | 追加       |
| ↓ 1 PLC1<br>↓ シリーズ=C リンク号機No.=0,モニタモードへ変更=ON                   | <b>*</b> |
|                                                                |          |

#### ♦ 機器設定

設定画面を表示するには、[接続機器設定]の[機器別設定]から設定したい接続機器の 🎆 ([設定]) をクリックします。

| 💣 個別機器設定         | i                                     |
|------------------|---------------------------------------|
| PLC1             |                                       |
| シリーズ<br>シリーズ     | ● C リンク ● C V リンク                     |
| 再確認して            | ください。                                 |
| 号機No.            | 0                                     |
| 動作モード<br>運転モードの地 | ▼ モニタモードへ変更<br>熱合、表示器からの書込みはエラーになります。 |
|                  | 初期設定                                  |
|                  | OK(() キャンセル                           |

CPM2C-CIF11 上の RS422 ポートを使用する場合 ラダーツールなどを用いて下記のように値を設定してください。 設定の詳細については接続機器のマニュアルをご参照ください。

| レジスタ   | 設定        | 設定内容                              |
|--------|-----------|-----------------------------------|
| DM6650 | 0001(HEX) | モード指定:上位リンク                       |
| DM6651 | 0304(HEX) | 19200bps、7bit 長、2 ストップ bit、偶数パリティ |
| DM6653 | 0000(HEX) | 上位リンク、号機 No.:0 号機                 |

各レジスタにデータを書き込み、接続機器を一旦リセットしてください。

システム構成上通信接続の末端に位置する場合は[終端抵抗接続有り(ON)]、それ以外は[終端抵 抗接続無し(OFF)]にしてください。

RS-485 インターフェース切り替えスイッチ

| ディップスイッチ 2 | 設定  | 設定内容              |
|------------|-----|-------------------|
| SW1        | OFF | 1 伯子 医位           |
| SW2        | OFF | 4 旅工()地行          |
| SW3        | OFF |                   |
| SW4        | ON  | CPU ユニットの RS 制御機能 |

CPU ユニット上の通信ポート機能設定スイッチ

| ディップスイッチ | 設定  |
|----------|-----|
| SW1      | OFF |
| SW2      | ON  |

\*変換アダプタは CPU 上の通信ポートに接続します。

## 3.16 設定例 16

### ■ GP-Pro EX の設定

#### ◆ 通信設定

設定画面を表示するには、[プロジェクト]メニューの[システム設定]-[接続機器設定]をクリック します。

| 接続機器1                                                         |          |
|---------------------------------------------------------------|----------|
| 概要                                                            | 接続機器変更   |
| メーカー オムロン(株) シリーズ [C/CV シリーズ 上位リンク                            | ポート COM1 |
| 文字列データモード 3 変更                                                |          |
| 通信設定                                                          |          |
| 通信方式 ④ RS232C   〇 RS422/485(2線式)   〇 RS422/485(4線式)           |          |
| 通信速度 19200 💌                                                  |          |
| データ長 💿 7 💿 8                                                  |          |
| パリティ 🔿 なし 💿 偶数 🔿 奇数                                           |          |
| ストップビット 〇一1                                                   |          |
| フロー制御  の なし の ER(DTR/CTS)の XON/XOFF                           |          |
| タイムアウト 3 🗮 (sec)                                              |          |
| ሀኑ5ብ 🛛 🚍                                                      |          |
| 送信ウェイト 0 🗮 (ms)                                               |          |
|                                                               |          |
| RS232Cの場合、9番ビンをRI(入力)にするかVCC(5V電源供給)                          |          |
| にするかを選択できます。デジタル製RS232Cアイソレーションユニッ<br>トを使用する場合は、VCCを選択してください。 |          |
|                                                               |          |
| 1株640/1622/年<br>接続可能台数 16台 機器を追加                              |          |
|                                                               | 間接機器     |
| No. 機器名 設定                                                    | 追加       |
| 【 】 1  PLC1   」  シリーズ=C リンク、号機No.=D、モニタモードへ変更=ON              | ÷        |
|                                                               |          |

#### ♦ 機器設定

設定画面を表示するには、[接続機器設定]の[機器別設定]から設定したい接続機器の 🌇 ([設定]) をクリックします。

| 💣 個別機器設定        | Ē 🛛 🗙                                          |
|-----------------|------------------------------------------------|
| PLC1            |                                                |
| シリーズ            | <ul> <li>C 0 リンク</li> <li>C 0 V リンク</li> </ul> |
| シリーズを変<br>再確認して | E更した場合は、すでに使用されているアドレスを<br>ください。               |
| 号機No.           | 0 🚊                                            |
| 動作モード           | ☑ モニタモードへ変更                                    |
| 運転モードの地         | 易合、表示器からの書込みはエラーになります。                         |
|                 | 初期設定                                           |
|                 | OK(Q) キャンセル                                    |

CQM1H - SCB41B 上の RS232C を使用する場合 ラダーツールなどを用いて下記のように値を設定してください。 設定の詳細については接続機器のマニュアルをご参照ください。

| レジスタ   | 設定        | 設定内容                              |
|--------|-----------|-----------------------------------|
| DM6555 | 0001(HEX) | モード指定:上位リンク                       |
| DM6556 | 0304(HEX) | 19200bps、7bit 長、2 ストップ bit、偶数パリティ |
| DM6558 | 0000(HEX) | 上位リンク、号機 No.:0 号機                 |

各レジスタにデータを書き込み、接続機器を一旦リセットしてください。

ユニット表面のスイッチ設定

| スイッチ | 設定  |
|------|-----|
| TERM | OFF |
| FIRE | 任意  |

## 3.17 設定例 17

### ■ GP-Pro EX の設定

#### ◆ 通信設定

設定画面を表示するには、[プロジェクト]メニューの[システム設定]-[接続機器設定]をクリック します。

| 接続機器1                                                          |          |
|----------------------------------------------------------------|----------|
| 概要                                                             | 接続機器変更   |
| メーカー オムロン(株) シリーズ [C/CV シリーズ 上位リンク                             | ポート COM1 |
| 文字列データモード 3 変更                                                 |          |
| 通信設定                                                           |          |
| 通信方式 🔿 RS232C 🔿 RS422/485位線式) 💿 RS422/485(4線式)                 |          |
| 通信速度 19200 💌                                                   |          |
| データ長 💿 7 💿 8                                                   |          |
| パリティ 🔿 なし 💿 偶数 🔿 奇数                                            |          |
| ストップビット 〇 1                                                    |          |
| フロー制御 C なし C ER(DTR/CTS) C XON/XOFF                            |          |
| タイムアウト 3 芸 (sec)                                               |          |
| <u> </u>                                                       |          |
| 送信ウェイト 0 \Xi (ms)                                              |          |
|                                                                |          |
| RS232Cの場合、9番ピンをRI(入力)にするかVCC(5V電源供給)                           |          |
| (こするかを選択できます。デジタル製RS232Cアイソレーションユニッ<br>トを使用する場合は、VCCを選択してください。 |          |
|                                                                |          |
| 1歳66か182年<br>接続可能台数 16台 機器を追加                                  |          |
|                                                                | 間接機器     |
| No. 機器名                                                        | 追加       |
| ↓ 1 PLC1<br>↓ シリーズ=C リンク号機No.=0,モニタモードへ変更=ON                   | <b>*</b> |
|                                                                |          |

### ♦ 機器設定

設定画面を表示するには、[接続機器設定]の[機器別設定]から設定したい接続機器の 🎆 ([設定]) をクリックします。

| 💣 個別機器設定         | i ×                                   |
|------------------|---------------------------------------|
| PLC1             |                                       |
| シリーズ<br>シリーズ     | ● C リンク ● C V リンク                     |
| 再確認して            | ください。                                 |
| 号機No.            | 0                                     |
| 動作モード<br>運転モードの地 | ▼ モニタモードへ変更<br>熱合、表示器からの書込みはエラーになります。 |
|                  | 初期設定                                  |
|                  | OK(() キャンセル                           |

CQM1H - SCB41B 上の RS422/485 ポートを使用する場合 ラダーツールなどを用いて下記のように値を設定してください。 設定の詳細については接続機器のマニュアルをご参照ください。

| レジスタ   | 設定        | 設定内容                              |
|--------|-----------|-----------------------------------|
| DM6550 | 0001(HEX) | モード指定:上位リンク                       |
| DM6551 | 0304(HEX) | 19200bps、7bit 長、2 ストップ bit、偶数パリティ |
| DM6553 | 0000(HEX) | 上位リンク、号機 No.:0号機                  |

各レジスタにデータを書き込み、接続機器を一旦リセットしてください。

ユニット表面のスイッチ設定

| スイッチ | 設定 |
|------|----|
| TERM | ON |
| FIRE | 4  |

システム構成上通信接続の末端に位置する場合は[終端抵抗接続有り(ON)]、それ以外は[終端抵 抗接続無し(OFF)]にしてください。

## 3.18 設定例 18

### ■ GP-Pro EX の設定

#### ◆ 通信設定

設定画面を表示するには、[プロジェクト]メニューの[システム設定]-[接続機器設定]をクリック します。

| 接続機器1                                                                                                    |               |
|----------------------------------------------------------------------------------------------------|---------------|
| 概要                                                                                                    | 接続機器変更        |
| メーカー オムロン(株) シリーズ [C/CV シリーズ 上位リンク                                                                                                    | ポート COM1      |
| 文字列データモード 3 変更                                                                                                    |               |
| 通信設定                                                                                                    |               |
| 通信方式 ④ RS232C                                                                                                    |               |
| 通信速度 19200 🔽                                                                                                    |               |
| データ長 💿 7 💿 8                                                                                                    |               |
| パリティ C なし O 偶数 C 奇数                                                                                                    |               |
| ストップビット 〇一1                                                                                                    |               |
| フロー制御 💿 なし 🔿 ER(DTR/CTS) 🔿 XON/XOFF                                                                                                    |               |
| タイムアウト 3 芸 (sec)                                                                                                    |               |
| <u> ሀ</u> トライ 2 🗄                                                                                                    |               |
| 送信ウェイト 0 \Xi (ms)                                                                                                    |               |
|                                                                                                    |               |
| RS232Cの場合、9番ピンをRI(入力)にするかVCC(5V電源供給)                                                                                                    |               |
| にするかを選択できます。デジタル製RS232Cアイソレーションユニットを使用する場合は、VCCを選択してください。                                                                                                    |               |
|                                                                                                    |               |
| 18667/1824年<br>接続可能台数 16台 機器を追加                                                                                                    |               |
|                                                                                                    | 間接機器          |
| No. 機器名 設定                                                                                                    | 追加            |
| ▶ 1 PLC1<br>▶ 1 PLC1<br>▶ 1 P | <del>\$</del> |
|                                                                                                    |               |

#### ♦ 機器設定

設定画面を表示するには、[接続機器設定]の[機器別設定]から設定したい接続機器の 🎆 ([設定]) をクリックします。

| 💣 個別機器設定              | ž 🛛 🗙                                             |
|-----------------------|---------------------------------------------------|
| PLC1                  |                                                   |
| シリーズ<br>シリーズ<br>身確認して | ● C リンク ○ CV リンク E更した場合は、すでに使用されているアドレスを<br>ください。 |
| 号機No.                 | 0                                                 |
| 動作モード<br>運転モードの#      | ▼ モニタモードへ変更<br>易合、表示器からの書込みはエラーになります。             |
|                       | 初期設定                                              |
|                       | OK((の) キャンセル                                      |

ラダーツールなどを用いて下記のように値を設定してください。 SW5 は OFF に設定してください。 設定の詳細については接続機器のマニュアルをご参照ください。

| レジスタ   | 設定        | 設定内容                              |
|--------|-----------|-----------------------------------|
| DM6645 | 0001(HEX) | モード指定:上位リンク                       |
| DM6646 | 0304(HEX) | 19200bps、7bit 長、2 ストップ bit、偶数パリティ |
| DM6648 | 0000(HEX) | 上位リンク、号機 No.:0号機                  |

各レジスタにデータを書き込み、接続機器を一旦リセットしてください。

## 3.19 設定例 19

### ■ GP-Pro EX の設定

#### ◆ 通信設定

設定画面を表示するには、[プロジェクト]メニューの[システム設定]-[接続機器設定]をクリック します。

| 接続機器1                                                                                                    |          |
|----------------------------------------------------------------------------------------------------|----------|
| 概要                                                                                                    | 接続機器変更   |
| メーカー オムロン(株) シリーズ (C/CV シリーズ 上位リンク                                                                             | ポート COM1 |
| 文字列データモード 3 変更                                                                                                 |          |
| 通信設定                                                                                                    |          |
| 通信方式 ④ RS232C   〇 RS422/485(2線式)   〇 RS422/485(4線式)                                                            |          |
| 通信速度 19200 💌                                                                                                   |          |
| データ長 ④ 7 〇 8                                                                                                   |          |
| パリティ C なし 💿 偶数 🛛 奇数                                                                                            |          |
| ストップビット 〇一1 ④ 2                                                                                                |          |
| フロー制御     ・ なし                                                                                                 |          |
| タイムアウト 3 🗮 (sec)                                                                                               |          |
| <u> </u>                                                                                                    |          |
| 送信ウェイト 0 🚊 (ms)                                                                                                |          |
|                                                                                                    |          |
| RS232Cの場合、9番ピンをRI(入力)にするかVCC(5V電源供給)                                                                           |          |
| にするかを選択できます。テジタル製RS2320アイソレーションユニッ<br>トを使用する場合は、VOCを選択してください。 初期設定                                             |          |
| #                                                                                                    |          |
| 接続可能台数 16台 <u>機器を追加</u>                                                                                        |          |
|                                                                                                    | 間接機器     |
| NO. (供研治 ) 説定                                                                                                  | 追加       |
| ▲ 「 」 PLUT<br>■ ] PV = A=U J D D = A = U J D D = A = U + D D D = A = U + D D D = D = D = D = D = D = D = D = D | <b>*</b> |
|                                                                                                    |          |

#### ♦ 機器設定

設定画面を表示するには、[接続機器設定]の[機器別設定]から設定したい接続機器の 🎆 ([設定]) をクリックします。

| 💣 個別機器設定                | E 🛛 🗙                                             |
|-------------------------|---------------------------------------------------|
| PLC1                    |                                                   |
| シリーズ<br>シリーズを逐<br>再確認して | ● C リンク ○ CV リンク E更した場合は、すでに使用されているアドレスを<br>ください。 |
| 号機No.                   | 0                                                 |
| 動作モード<br>運転モードの#        | ▼ モニタモードへ変更<br>易合、表示器からの書込みはエラーになります。             |
|                         | 初期設定                                              |
|                         | OK((2) キャンセル                                      |

ラダーツールなどを用いて下記のように値を設定してください。 SW5 は OFF に設定してください。 設定の詳細については接続機器のマニュアルをご参照ください。

### ◆ ポート A 使用時

| レジスタ   | 設定        | 設定内容                              |
|--------|-----------|-----------------------------------|
| DM6555 | 0001(HEX) | モード指定:上位リンク                       |
| DM6556 | 0304(HEX) | 19200bps、7bit 長、2 ストップ bit、偶数パリティ |
| DM6558 | 0000(HEX) | 上位リンク、号機 No.:0号機                  |

各レジスタにデータを書き込み、接続機器を一旦リセットしてください。

#### ◆ ポート B 使用時

| レジスタ   | 設定        | 設定内容                              |
|--------|-----------|-----------------------------------|
| DM6550 | 0001(HEX) | モード指定:上位リンク                       |
| DM6551 | 0304(HEX) | 19200bps、7bit 長、2 ストップ bit、偶数パリティ |
| DM6553 | 0000(HEX) | 上位リンク、号機 No.: 0 号機                |

各レジスタにデータを書き込み、接続機器を一旦リセットしてください。

## 3.20 設定例 20

### ■ GP-Pro EX の設定

#### ◆ 通信設定

設定画面を表示するには、[プロジェクト]メニューの[システム設定]-[接続機器設定]をクリック します。

| 接続機器1                                                      |            |
|------------------------------------------------------------|------------|
| 概要                                                         | 接続機器変更     |
| メーカー オムロン(株) ジリーズ [C/CV シリーズ 上位リンク                         | ポート   COM1 |
| 文字列データモード 3 変更                                             |            |
| 通信設定                                                       |            |
| 通信方式 ○ RS232C ○ RS422/485(2線式) ◎ RS422/485(4線式)            |            |
| 通信速度 19200 🔻                                               |            |
| データ長 ④ 7                                                   |            |
| パリティ ○ なし ④ 偶数 ○ 奇数                                        |            |
| ストップビット 〇一1                                                |            |
| フロー制御 🔿 なし 💿 ER(DTR/CTS) 🔿 XON/XOFF                        |            |
| タイムアウト 3 🗮 (sec)                                           |            |
| Jŀ54 2 Ξ                                                   |            |
| 送信ウェイト 0 <u>:</u> (ms)                                     |            |
|                                                            |            |
| RS232Cの場合、9番ピンをRI(入力)にするかVCCのV電源供給)                        |            |
| (こするかを選択できます。デジタル製RS232Cアイソレーションユニットを使用する場合は、VOCを選択してください。 |            |
|                                                            |            |
| 機器列減定<br>接続可能台数 16台 機器を追加                                  |            |
|                                                            | 間接機器       |
| No. 機器名 設定 設定                                              | 追加         |
| ↓ 1 PLC1 シリーズ=C リンク、号機No.=0、モニタモードへ変更=ON                   | <b>*</b>   |
|                                                            |            |

#### ♦ 機器設定

設定画面を表示するには、[接続機器設定]の[機器別設定]から設定したい接続機器の 🌇 ([設定]) をクリックします。

| 💣 個別機器設定                   | ×                                                |
|----------------------------|--------------------------------------------------|
| PLC1                       |                                                  |
| シリーズ<br>シリーズを変更<br>再確認してくだ | ○ C リンク ○ CV リンク<br>した場合は、すでに使用されているアドレスを<br>ざい。 |
| 号機No.                      | 0 -                                              |
| 動作モード<br>運転モードの場合          | ✓ モニタモードへ変更<br>、表示器からの書込みはエラーになります。              |
|                            | 初期設定                                             |
|                            | OK(Q) キャンセル                                      |

ラダーツールなどを用いて下記のように値を設定してください。 SW5 は OFF に設定してください。 設定の詳細については接続機器のマニュアルをご参照ください。

| レジスタ   | 設定        | 設定内容                              |
|--------|-----------|-----------------------------------|
| DM6555 | 0001(HEX) | モード指定:上位リンク                       |
| DM6556 | 0304(HEX) | 19200bps、7bit 長、2 ストップ bit、偶数パリティ |
| DM6558 | 0000(HEX) | 上位リンク、号機 No.:0 号機                 |

各レジスタにデータを書き込み、接続機器を一旦リセットしてください。

コミュニケーションボードのディップスイッチを下記のように設定してください。

- SW1 : ON
- SW2:システム構成上通信接続の末端に位置する場合は、「終端抵抗有り(ON)」、それ以外は、「終端抵抗無し(OFF)」にしてください。

## 3.21 設定例 21

### ■ GP-Pro EX の設定

#### ◆ 通信設定

設定画面を表示するには、[プロジェクト]メニューの[システム設定]-[接続機器設定]をクリック します。

| 接続機器1                        |                                            |            |
|------------------------------|--------------------------------------------|------------|
| 概要                           |                                            | 接続機器変更     |
| メーカー オムロン(株)                 | シリーズ C/CV シリーズ 上位リンク                       | ポート COM1   |
| 文字列データモード 3                  | <u>変更</u>                                  |            |
| 通信設定                         |                                            |            |
| 通信方式 💽                       | RS232C ORS422/485(2線式) ORS422/485(4線式)     |            |
| 通信速度 192                     | 200 💌                                      |            |
| データ長 🎯 🕻                     | 7 08                                       |            |
| パリティ 〇 7                     | なし 💿 偶数 💿 奇数                               |            |
| ストップビット 〇一                   | • 2                                        |            |
| フロー制御 〇 🤅                    | ೩L ☉ ER(DTR/CTS) ☉ XON/XOFF                |            |
| タイムアウト 3                     | (sec)                                      |            |
| リト <del>ラ</del> イ 2          |                                            |            |
| 送信ウェイト 0                     | (ms)                                       |            |
|                              |                                            |            |
| RS232Cの場合、9番ピン               | をRI(入力)にするかVCC(5V電源供給)                     |            |
| にするかを選択できます。<br>トを使用する場合は、VC | テジタル製FS232Cアイソレーションユニッ<br>Cを選択してください。 初期設定 |            |
| 機器別設定                        |                                            |            |
| 接続可能台数 16台                   | <u>機器を追加</u>                               |            |
|                              |                                            | 間接機器       |
| No. 機器名                      |                                            | 追加         |
|                              | LLI Jンケース=UV リング方(KINO.=U,モニダモードへ変更=UN     | <b>*</b>   |
| No. 機器名<br>[ 】 1 PLC1 [      | 設定<br>ジリーズ=CV リンク号機No.=0.モニタモードへ変更=ON      | 間接機器<br>追加 |

### ♦ 機器設定

設定画面を表示するには、[接続機器設定]の[機器別設定]から設定したい接続機器の 🎆 ([設定]) をクリックします。

| 💕 個別機器設定          | ×                                         |
|-------------------|-------------------------------------------|
| PLC1              |                                           |
| シリーズ              | ○ C リンク ○ CV リンク<br>した場合は すでに使用されているアドレスを |
| 再確認してた            | 50%                                       |
| 号機No.             | 0 🗄                                       |
| 動作モード<br>運転モードの場合 | ✓ モニタモードへ変更<br>、表示器からの書込みはエラーになります。       |
|                   | 初期設定                                      |
|                   | OK(Q) キャンセル                               |

ポート1 (RS232C) を使用する場合

| ロータリースイッチ<br>*1 | 設定 | 設定内容    |
|-----------------|----|---------|
| SW3             | 0  |         |
| SW4             | 0  | 亏機 NO:0 |

\*1 SW1、SW2の設定は表示器の通信には関係ありません。

|            | 設定 | 設定内容  |
|------------|----|-------|
| 5V 出力設定 SW | 下  | 供給しない |

|         | 設定 | 設定内容   |
|---------|----|--------|
| 終端抵抗 SW | 下  | 終端抵抗:無 |

| ディップスイッチ | 設定  | 設定内容                                           |
|----------|-----|------------------------------------------------|
| SW1      | OFF | 9600bps、7bit 長、2 ストップ bit、偶数パリティ <sup>*1</sup> |
| SW2      | ON  | ポート 1 : CTS 信号を常時 ON                           |
| SW3      | ON  | ポート 2 : CTS 信号を常時 ON                           |
| SW4      | OFF | 予備:常時 OFF                                      |
| SW5      | OFF | 折返し通信テスト:通常動作を行います                             |
| SW6      | OFF | 未使用                                            |

\*1 ラダーソフト等で伝送速度を 19200 に変更してください。

### 3.22 設定例 22

### ■ GP-Pro EX の設定

#### ◆ 通信設定

設定画面を表示するには、[プロジェクト]メニューの[システム設定]-[接続機器設定]をクリック します。

| 接続機器1                                                                                                    |          |
|----------------------------------------------------------------------------------------------------|----------|
| 概要                                                                                                    | 接続機器変更   |
| メーカー オムロン(株) ジリーズ IC/CV シリーズ 上位リンク                                                                                                    | ポート COM1 |
| 文字列データモード 3 変更                                                                                                    |          |
| 通信設定                                                                                                    |          |
| 通信方式                                                                                                    |          |
| 通信速度 19200 🔽                                                                                                    |          |
| データ長 💿 7 🔘 8                                                                                                    |          |
| パリティ 〇 なし • 偶数 〇 奇数                                                                                                    |          |
| ストップビット 〇 1                                                                                                    |          |
| フロー制御 💿 なし 🔿 ER(DTR/CTS) 🔿 XON/XOFF                                                                                                    |          |
| タイムアウト 3 🗮 (sec)                                                                                                    |          |
| リトライ 2 🗮                                                                                                    |          |
| 送信ウェイト 0 🗮 (ms)                                                                                                    |          |
|                                                                                                    |          |
| RS232Cの場合、9番ピンをRI(入力)にするか VCC(5V電源供給)                                                                                                    |          |
| にするかを進択できます。テンタル製RS232Cアイソレーションユニットを使用する場合は、VCCを選択してください。 おT単脂設定                                                                                                    |          |
| #2221日分元                                                                                                    |          |
| 接続可能台数 16台 機器を追加                                                                                                    |          |
|                                                                                                    | 間接機器     |
|                                                                                                    | 追加       |
| ▶ 「PLUT UNT STATEST UNT STATEST UNT | <b>1</b> |

#### ♦ 機器設定

設定画面を表示するには、[接続機器設定]の[機器別設定]から設定したい接続機器の 🎆 ([設定]) をクリックします。

| 💕 個別機器設定          | ×                                         |
|-------------------|-------------------------------------------|
| PLC1              |                                           |
| シリーズ              | ○ C リンク ○ CV リンク<br>した場合は すでに使用されているアドレスを |
| 再確認してた            | 50%                                       |
| 号機No.             | 0 芸                                       |
| 動作モード<br>運転モードの場合 | ✓ モニタモードへ変更<br>、表示器からの書込みはエラーになります。       |
|                   | 初期設定                                      |
|                   | OK(Q) キャンセル                               |

ポート2 (RS232C) を使用する場合

| ロータリースイッチ<br>*1 | 設定 | 設定内容     |
|-----------------|----|----------|
| SW3             | 0  |          |
| SW4             | 0  | 亏機 NO 10 |

\*1 SW1、SW2の設定は表示器の通信には関係ありません。

|            | 設定 | 設定内容  |
|------------|----|-------|
| 5V 出力設定 SW | 下  | 供給しない |

|          | 設定 | 設定内容   |
|----------|----|--------|
| 通信路切替 SW | 下  | RS232C |

|         | 設定 | 設定内容   |
|---------|----|--------|
| 終端抵抗 SW | 下  | 終端抵抗:無 |

| ディップスイッチ | 設定  | 設定内容                                           |
|----------|-----|------------------------------------------------|
| SW1      | OFF | 9600bps、7bit 長、2 ストップ bit、偶数パリティ <sup>*1</sup> |
| SW2      | ON  | ポート 1 : CTS 信号を常時 ON                           |
| SW3      | ON  | ポート 2 : CTS 信号を常時 ON                           |
| SW4      | OFF | 予備:常時 OFF                                      |
| SW5      | OFF | 折返し通信テスト:通常動作を行います                             |
| SW6      | OFF | 未使用                                            |

\*1 ラダーソフト等で伝送速度を 19200 に変更してください。

## 3.23 設定例 23

### ■ GP-Pro EX の設定

#### ◆ 通信設定

設定画面を表示するには、[プロジェクト]メニューの[システム設定]-[接続機器設定]をクリック します。

| 接続機器1                                                      |          |
|------------------------------------------------------------|----------|
| 概要                                                         | 接続機器変更   |
| メーカー オムロン(株) シリーズ [C/CV シリーズ 上位リンク                         | ポート COM1 |
| 文字列データモード 3 変更                                             |          |
| 通信設定                                                       |          |
| 通信方式 〇 RS232C 〇 RS422/485(2線式) ④ RS422/485(4線式)            |          |
| 通信速度 19200 🔽                                               |          |
| データ長 07 08                                                 |          |
| パリティ 🔿 なし 💿 偶数 🔿 奇数                                        |          |
| ストップビット 〇一1                                                |          |
| フロー制御 🔿 なし 💿 ER(DTR/CTS) 🔿 XON/XOFF                        |          |
| タイムアウト 3 🗮 (sec)                                           |          |
| JF51 2 🗮                                                   |          |
| 送信ウェイト 0 🚞 (ms)                                            |          |
|                                                            |          |
| RS232Cの場合、9番ピンをRI(入力)にするかVCC(5V電源供給)                       |          |
| (こするかを選択できます。デジタル製RS232Cアイソレーションユニットを使用する場合は、VCCを選択してください。 |          |
|                                                            |          |
| 機商別設定<br>接続可能台数 16台 機器を追加                                  |          |
|                                                            | 間接機器     |
| No. 機器名 設定 設定                                              | 追加       |
| 3 1 PLC1 シリーズ=CV リンク、号機No.=0、モニタモードへ変更=ON                  | <b>+</b> |
|                                                            |          |

#### ♦ 機器設定

設定画面を表示するには、[接続機器設定]の[機器別設定]から設定したい接続機器の 🏬 ([設定]) をクリックします。

| 💣 個別機器設定         | ×                                    |
|------------------|--------------------------------------|
| PLC1             |                                      |
| シリーズ             | ○ C リンク ● CV リンク                     |
| 再確認して            | 足しにあるは、タビビ皮用されているアトレスを<br>(ださい。      |
| 号機No.            | 0                                    |
| 動作モード<br>運転モードの場 | ✓ モニタモードへ変更<br>合、表示器からの書込みはエラーになります。 |
|                  | 初期設定                                 |
|                  | OK(Q) キャンセル                          |

ポート2 (RS422) を使用する場合

| ロータリースイッチ<br>*1 | 設定 | 設定内容    |
|-----------------|----|---------|
| SW3             | 0  |         |
| SW4             | 0  | 亏機 NO:0 |

\*1 SW1、SW2の設定は表示器の通信には関係ありません。

|            | 設定 | 設定内容  |
|------------|----|-------|
| 5V 出力設定 SW | 下  | 供給しない |

|          | 設定 | 設定内容  |
|----------|----|-------|
| 通信路切替 SW | 上  | RS422 |

|         | 設定 | 設定内容 |
|---------|----|------|
| 終端抵抗 SW | 上  |      |

\*1 終端抵抗切り替えスイッチはシステムの終端に位置するユニットだけONにして下さい。

| ディップスイッチ | 設定  | 設定内容                                           |
|----------|-----|------------------------------------------------|
| SW1      | OFF | 9600bps、7bit 長、2 ストップ bit、偶数パリティ <sup>*1</sup> |
| SW2      | ON  | ポート 1 : CTS 信号を常時 ON                           |
| SW3      | ON  | ポート 2 : CTS 信号を常時 ON                           |
| SW4      | OFF | 予備:常時 OFF                                      |
| SW5      | OFF | 折返し通信テスト:通常動作を行います                             |
| SW6      | OFF | 未使用                                            |

\*1 ラダーソフト等で伝送速度を 19200 に変更してください。

### 3.24 設定例 24

### ■ GP-Pro EX の設定

#### ◆ 通信設定

設定画面を表示するには、[プロジェクト]メニューの[システム設定]-[接続機器設定]をクリック します。

| 接続機器1                                                                                                    |          |
|----------------------------------------------------------------------------------------------------|----------|
| 概要                                                                                                    | 接続機器変更   |
| メーカー オムロン(株) シリーズ [C/CV シリーズ 上位リンク                                                                                                    | ポート COM1 |
| 文字列データモード 3 変更                                                                                                    |          |
| 通信設定                                                                                                    |          |
| 通信方式 ④ RS232C   〇 RS422/485(2線式)   〇 RS422/485(4線式)                                                                                                    |          |
| 通信速度 19200 💌                                                                                                    |          |
| データ長 💽 7 🔘 8                                                                                                    |          |
| パリティ 🔿 なし 💿 偶数 💿 奇数                                                                                                    |          |
| ストップビット 〇 1                                                                                                    |          |
| フロー制御 💿 なし 🔿 ER(DTR/CTS) 🔿 XON/XOFF                                                                                                    |          |
| タイムアウト 3 🗮 (sec)                                                                                                    |          |
| <u> ሀトライ 2</u>                                                                                                    |          |
| 送信ウェイト 0 \Xi (ms)                                                                                                    |          |
|                                                                                                    |          |
| RS232Cの場合、9番ピンをRI(入力)にするかVCC(5V電源供給)                                                                                                    |          |
| にするかを選択できます。デジタル製RS232Cアイソレーションユニットを使用する場合は、VCCを選択してください。 ねmitteracrem                                                                                                    |          |
|                                                                                                    |          |
| 106607/1822と 接続可能台数 16台 機器を追加                                                                                                    |          |
|                                                                                                    | 間接機器     |
| No 機器名                                                                                                    | 追加       |
| ▶ 1 PLC1 ▶ PLC1 ▶ | <b>-</b> |

### ♦ 機器設定

設定画面を表示するには、[接続機器設定]の[機器別設定]から設定したい接続機器の 🎆 ([設定]) をクリックします。

| 💕 個別機器設定          | ×                                         |
|-------------------|-------------------------------------------|
| PLC1              |                                           |
| シリーズ              | ○ C リンク ○ CV リンク<br>した場合は すでに使用されているアドレスを |
| 再確認してた            | 50%                                       |
| 号機No.             | 0 芸                                       |
| 動作モード<br>運転モードの場合 | ✓ モニタモードへ変更<br>、表示器からの書込みはエラーになります。       |
|                   | 初期設定                                      |
|                   | OK(Q) キャンセル                               |

RS232C ポートと接続する場合

|                | 設定 | 設定内容                |
|----------------|----|---------------------|
| 通信設定切り替え<br>SW | 上  | <b>RS232C</b> の通信方式 |

| ディップスイッチ <sup>*1</sup> | 設定  | 設定内容                                           |
|------------------------|-----|------------------------------------------------|
| SW4                    | OFF | 19200bps、7bit 長、2 ストップ bit、偶数パリティ、号<br>機 No.:0 |
| SW6                    | OFF | 終端抵抗:無                                         |

\*1 その他のディップ SW の設定は GP との通信には必要ありません。

## 3.25 設定例 25

### ■ GP-Pro EX の設定

#### ◆ 通信設定

設定画面を表示するには、[プロジェクト]メニューの[システム設定]-[接続機器設定]をクリック します。

| 更 |
|---|
|   |
|   |
|   |
|   |
|   |
|   |
|   |
|   |
|   |
|   |
|   |
|   |
|   |
|   |
|   |
|   |
|   |
|   |
|   |
|   |
|   |

#### ♦ 機器設定

設定画面を表示するには、[接続機器設定]の[機器別設定]から設定したい接続機器の 🎆 ([設定]) をクリックします。

| 💣 個別機器設計                     | Ê 🛛 🗙                                    |
|------------------------------|------------------------------------------|
| PLC1                         |                                          |
| シリーズ                         | <ul> <li>C リンク</li> <li>C リンク</li> </ul> |
| シリーズを<br>再確認して               | 変更した場合は、すでに使用されているアドレスを<br>Cください。        |
| 号機No.                        | 0 🗄                                      |
| 動作モード<br>運転モードの <sup>1</sup> | ▼ モニタモードへ変更<br>場合、表示器からの書込みはエラーになります。    |
|                              | 初期設定                                     |
|                              | OK(() キャンセル                              |

RS422 ポートと接続する場合

|                | 設定 | 設定内容        |
|----------------|----|-------------|
| 通信設定切り替え<br>SW | 下  | RS422 の通信方式 |

| ディップスイッチ <sup>*1</sup> | 設定  | 設定内容                                             |
|------------------------|-----|--------------------------------------------------|
| SW4                    | OFF | 19200bps、7bit 長、2 ストップ bit、偶数パリティ、号<br>機 No. : 0 |
| SW6                    | ON  | 終端抵抗:有 <sup>*2</sup>                             |

\*1 その他のディップ SW の設定は GP との通信には必要ありません。

\*2 終端抵抗切り替えスイッチはシステムの終端に位置するユニットだけONにして下さい。

# 4 設定項目

表示器の通信設定は GP-Pro EX、または表示器のオフラインモードで設定します。 各項目の設定は接続機器の設定と一致させる必要があります。

🧊 「3 通信設定例」(17 ページ)

### 4.1 GP-Pro EX での設定項目

### ■ 通信設定

設定画面を表示するには、[プロジェクト]メニューの[システム設定]-[接続機器設定]をクリック します。

| 接続機器1                                                                      |            |
|----------------------------------------------------------------------------|------------|
| 概要                                                                         | 接続機器変更     |
| メーカー オムロン(株) ジリーズ [C/CV シリーズ 上位リンク                                         | ポート   COM1 |
| 文字列データモード 3 変更                                                             |            |
| 通信設定                                                                       |            |
| 通信方式 ④ RS232C                      通信方式                                    | )          |
| 通信速度 19200 🔽                                                               |            |
| データ長 💿 7 💿 8                                                               |            |
| パリティ C なし © 偶数 C 奇数                                                        |            |
| ストップビット 〇一1                                                                |            |
| フロー制御 C なし O ER(DTR/CTS) C XON/XOFF                                        |            |
| タイムアウト 3 🚞 (sec)                                                           |            |
| リトライ 2 <u>ニ</u>                                                            |            |
| 送信ウェイト 0 📩 (ms)                                                            |            |
| RI / VCC                                                                   |            |
| RS232Cの場合、9番ピンをRI(入力)にするかVCC(5V電源供給)<br>にするかち避視できます。デジタル制度S232Cアイノルージャンコニッ |            |
| トを使用する場合は、VCCを選択してください。 初期設定                                               |            |
|                                                                            |            |
| 接続可能台数 16台 <u>機器を追加</u>                                                    |            |
| No. 機器名 設定                                                                 | 間接機器<br>追加 |
| 3 PLC1 「PLC1 「シリーズ=C リンク、号機No.=0,モニタモードへ変更=ON                              | <b>+</b>   |

| 設定項目    | 設定内容                                            |
|---------|-------------------------------------------------|
| 通信方式    | 接続機器と通信する通信方式を選択します。                            |
| 通信速度    | 接続機器と表示器間の通信速度を選択します。                           |
| データ長    | データ長を選択します。                                     |
| パリティ    | パリティチェックの方法を選択します。                              |
| ストップビット | ストップビット長を選択します。                                 |
| フロー制御   | 送受信データのオーバーフローを防ぐために行う通信制御の方式を選択します。            |
| タイムアウト  | 表示器が接続機器からの応答を待つ時間(s)を「1~127」で入力します。            |
| リトライ    | 接続機器からの応答がない場合に、表示器がコマンドを再送信する回数を「0~255」で入力します。 |

次のページに続きます。

| 設定項目   | 設定内容                                                                                                    |
|--------|----------------------------------------------------------------------------------------------------|
| 送信ウェイト | 表示器がパケットを受信してから、次のコマンドを送信するまでの待機時間<br>(ms)を「0~255」で入力します。                                                      |
| RI/VCC | 通信方式でRS232Cを選択した場合に、9番ピンのRI/VCCを切り替えます。<br>IPCと接続する場合はIPCの切替スイッチでRI/5Vを切り替える必要がありま<br>す。詳細はIPCのマニュアルを参照してください。 |

### ■ 機器設定

設定画面を表示するには、[接続機器設定]の[機器別設定]から設定したい接続機器の 🎆 ([設定]) をクリックします。

複数の接続機器を接続する場合は、[接続機器設定]の[機器別設定]から[機器を追加]をクリック することで、接続機器を増やすことができます。

| 💕 個別機器設定        |                     | ×            |
|-----------------|---------------------|--------------|
| PLC1            |                     |              |
| シリーズ            | ◎ 0 リンク             | ○ oV リンク     |
| シリーズを変<br>再確認して | 更した場合は、すでに<br>(ださい。 | 使用されているアドレスを |
| 号機No.           | 0 🗄                 |              |
| 動作モード           | ☑ モニタモード/           | ∖変更          |
| 運転モードの場         | 合、表示器からの書え          | 込みはエラーになります。 |
|                 |                     | 初期設定         |
|                 | OK ( <u>O</u>       | ) キャンセル      |

| 設定項目   | 設定内容                    |
|--------|-------------------------|
| シリーズ名  | 接続する接続機器のモデルを選択します。     |
| 号機 No. | 接続機器の号機番号を設定します。        |
| 動作モード  | モニタモードへの変更の有効/無効を設定します。 |

要

 接続機器が運転モードの場合、表示器からの書込みを受付けません。「動作モード」 を有効にすると、起動時に接続機器をモニタモードへと変更し、書き込みできるようにします。
# 4.2 オフラインでの設定項目

MEMO

 オフラインモードへの入り方や操作方法は保守 / トラブル解決ガイドを参照してく ださい。

参照: 保守 / トラブル解決ガイド「オフラインモードについて」

オフラインモードは使用する表示器によって1画面に表示できる設定項目数が異なります。詳細はリファレンスマニュアルを参照してください。

# ■ 通信設定

設定画面を表示するには、オフラインモードの[周辺機器設定]から[接続機器設定]をタッチしま す。表示された一覧から設定したい接続機器をタッチし、[通信設定]をタッチします。

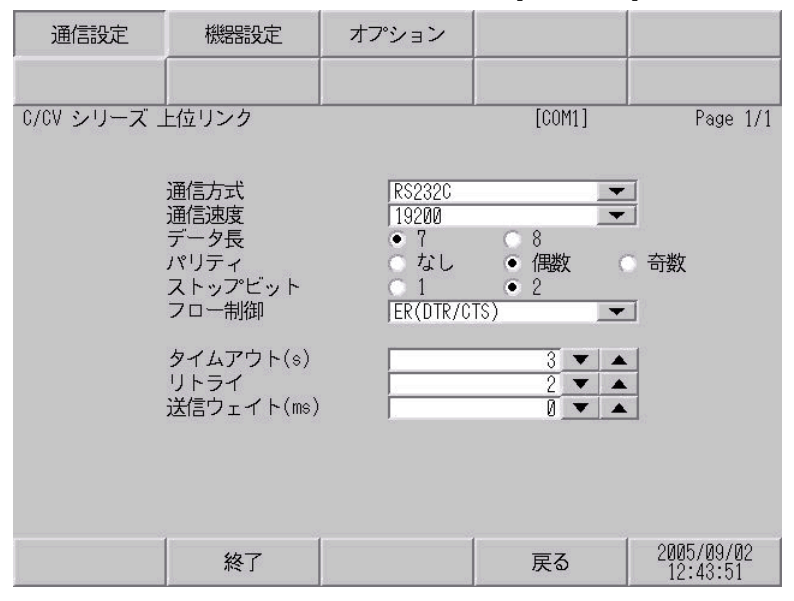

| 設定項目    | 設定内容                                                                                                    |
|---------|----------------------------------------------------------------------------------------------------|
| 通信方式    | 接続機器と通信する通信方式を選択します。<br>重要<br>通信設定を行う場合、[通信方式]は表示器のシリアルインターフェイスの仕様<br>を確認し、正しく設定してください。<br>シリアルインターフェイスが対応していない通信方式を選択した場合の動作は保<br>証できません。シリアルインターフェイスの仕様については表示器のマニュアル<br>を参照してください。 |
| 通信速度    | 接続機器と表示器間の通信速度を選択します。                                                                                                    |
| データ長    | データ長を選択します。                                                                                                    |
| パリティ    | パリティチェックの方法を選択します。                                                                                                    |
| ストップビット | ストップビット長を選択します。                                                                                                    |
| フロー制御   | 送受信データのオーバーフローを防ぐために行う通信制御の方式を選択します。                                                                                                    |
| タイムアウト  | 表示器が接続機器からの応答を待つ時間(s)を「1~127」で入力します。                                                                                                    |

次のページに続きます。

| 設定項目   | 設定内容                                                      |
|--------|-----------------------------------------------------------|
| リトライ   | 接続機器からの応答がない場合に、表示器がコマンドを再送信する回数を「0~255」で入力します。           |
| 送信ウェイト | 表示器がパケットを受信してから、次のコマンドを送信するまでの待機時間<br>(ms)を「0~255」で入力します。 |

# ■ 機器設定

設定画面を表示するには、[周辺機器設定]から[接続機器設定]をタッチします。表示された一覧から設定したい接続機器をタッチし、[機器設定]をタッチします。

| 通信設定        | 機器設定   | オプション |        |            |
|-------------|--------|-------|--------|------------|
|             |        |       |        |            |
| 0/00 シリーズ 」 | ヒ位リンク  |       | [COM1] | Page 1/1   |
| 接続          | 器名 PLC | 01    |        | •          |
|             |        |       |        |            |
|             | シリーズ   | C リンク |        |            |
|             | 号機 No. |       | 0 💌 🔺  |            |
|             | モニタモード | ○ 無効  | • 有効   |            |
|             |        |       |        |            |
|             |        |       |        |            |
|             |        |       |        |            |
|             |        |       |        |            |
| 1           |        |       |        | 0005/00/00 |
| 9 <u>.</u>  | 終了     |       | 戻る     | 12:43:53   |

| 設定項目     | 設定内容                                                            |
|----------|-----------------------------------------------------------------|
| 接続機器名    | 設定する接続機器を選択します。接続機器名は GP-Pro EX で設定する接続機器の<br>名称です。(初期値 [PLC1]) |
| シリーズ名    | 接続する接続機器のモデルを選択します。                                             |
| 号機 No.   | 接続機器の号機番号を設定します。                                                |
| 強制モニタモード | モニタモードへの変更の有効/無効を設定します。                                         |

# ■ オプション

設定画面を表示するには、[周辺機器設定]から[接続機器設定]をタッチします。表示された一覧から設定したい接続機器をタッチし、[オプション]をタッチします。

| 通信設定        | 機器設定                                                                      | オプション                                                         |                                                     |                        |
|-------------|---------------------------------------------------------------------------|---------------------------------------------------------------|-----------------------------------------------------|------------------------|
|             |                                                                           |                                                               | [                                                   |                        |
| C/CV シリーズ _ | E位リンク<br>RI / VCC<br>RS232Cの場合<br>かVCC(5V電)<br>す。デジタリ<br>ユニットを作<br>てください。 | ● RI<br>1、9番ピンをRI(J<br>原供給)にするかを<br>レ製RS2320アイソI<br>使用する場合は、V | [COM1]<br>VCC<br>(力)にする<br>選択できま<br>ノーション<br>CCを選択し | Page 1/1               |
|             | 終了                                                                        |                                                               | 戻る                                                  | 2005/09/02<br>12:43:55 |

| 設定項目            | 設定内容                                                                                                    |
|-----------------|----------------------------------------------------------------------------------------------------|
| RI/VCC          | 通信方式で RS232C を選択した場合に、9番ピンの RI/VCC を切り替えます。<br>IPC と接続する場合は IPC の切替スイッチで RI/5V を切り替える必要がありま<br>す。詳細は IPC のマニュアルを参照してください。 |
| <b>MEMO</b> • C | iP-4100 シリーズ、GP-4*01TM、GP-Rear Module、LT-4*01TM および LT-Rear Module<br>D場合、オフラインモードに [ オプション ] の設定はありません。                  |

以下に示す結線図とオムロン(株)が推奨する結線図が異なる場合がありますが、本書に示す結線図 でも動作上問題ありません。

- 接続機器本体の FG 端子は D 種接地を行ってください。詳細は接続機器のマニュアルを参照して ください。
- 表示器内部で SG と FG は接続されています。接続機器と SG を接続する場合は短絡ループが形成 されないようにシステムを設計してください。
- ノイズなどの影響で通信が安定しない場合はアイソレーションユニットを接続してください。

| 結線図 | 1 |
|-----|---|
|-----|---|

| 表示器                                                                                                    |    | ケーブル                                     | 備考               |
|----------------------------------------------------------------------------------------------------|----|------------------------------------------|------------------|
| GP3000 (COM1)<br>GP4000 <sup>*1</sup> (COM1)<br>SP5000 <sup>*2</sup> (COM1/2)<br>SP-5B00 (COM1)<br>ST3000 (COM1)<br>ST6000 (COM1)<br>STC6000 (COM1)<br>ET6000 (COM1)<br>LT3000 (COM1)<br>IPC <sup>*3</sup><br>PC/AT | 1A | (株)デジタル製 RS232C ケーブル<br>CA3-CBL232/5M-01 |                  |
|                                                                                                    | 1B | 自作ケーブル                                   | ケーブル長 :15m<br>以内 |
| GP-4105 (COM1)<br>GP-4115T (COM1)<br>GP-4115T3 (COM1)                                                                                                    | 1C | 自作ケーブル                                   | ケーブル長 :15m<br>以内 |

\*1 GP-4100 シリーズおよび GP-4203T を除く全 GP4000 機種

\*2 SP-5B00 を除く

1A)

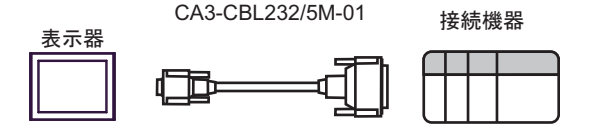

1B)

| D-: | 表<br>sub 9 b | 示器側<br>ピン(ソケッ | F) D | 接約<br>-sub 25 | 売機器側<br>ラピン(プラ | グ) |
|-----|--------------|---------------|------|---------------|----------------|----|
|     | ピン           | 信号名           |      | ピン            | 信号名            |    |
| 表示器 | 3            | SD(TXD)       |      | 2             | SD(TXD)        |    |
|     | 2            | RD(RXD)       |      | 3             | RD(RXD)        |    |
|     | 8            | CS(CTS)       |      | 4             | RS(RTS)        |    |
|     | 5            | SG            |      | 5             | CS(CTS)        |    |
|     | 1            | CD            |      | 7             | SG             |    |
|     | 4            | ER(DTR)       |      | 20            | ER(DTR)        |    |
|     | 7            | RS(RTS)       |      | 1             | FG             |    |

1C)

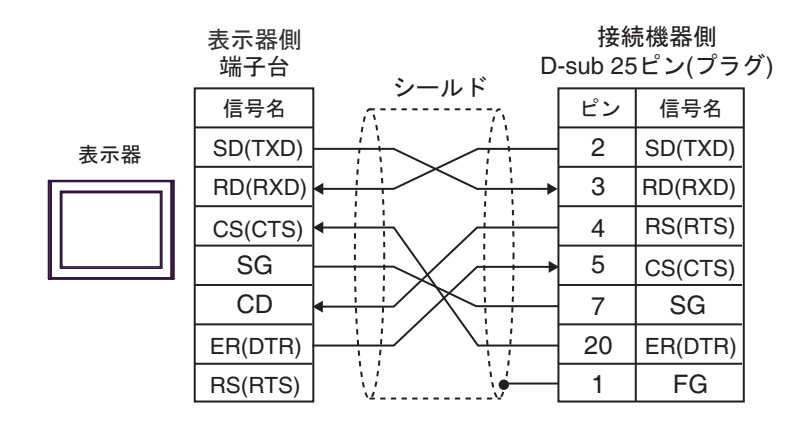

| 表示器                                                                                                    |          | ケーブル                                                        | 備考                           |
|----------------------------------------------------------------------------------------------------|----------|-------------------------------------------------------------|------------------------------|
| GP3000 <sup>*1</sup> (COM1)<br>AGP-3302B (COM2)<br>GP-4*01TM (COM1)<br>GP-Rear Module<br>(COM1)<br>ST3000 <sup>*2</sup> (COM2)<br>LT3000 (COM1)<br>IPC <sup>*3</sup>                                                                                     | 2A<br>2B | <ul> <li>(株)デジタル製 COM ポート変換アダプタ<br/>CA3-ADPCOM-01</li></ul> | ケーブル長は 500m<br>以内にしてくださ<br>い |
| GP3000 <sup>*4</sup> (COM2)                                                                                                    | 2C       | <ul> <li>(株)デジタル製オンラインアダプタ<br/>CA4-ADPONL-01</li></ul>      | ケーブル長は 500m<br>以内にしてくださ<br>い |
|                                                                                                    | 2D       | +<br>自作ケーブル                                                 |                              |
| GP-4106 (COM1)<br>GP-4116T (COM1)                                                                                                    | 2E       | 自作ケーブル                                                      | ケーブル長は 500m<br>以内にしてくださ<br>い |
| GP4000 <sup>*5</sup> (COM2)<br>GP-4201T (COM1)<br>SP5000 <sup>*6</sup> (COM1/2)<br>SP-5B00 (COM2)<br>ST6000 <sup>*7</sup> (COM2)<br>ST-6200 (COM1)<br>STM6000 (COM1)<br>STC6000 (COM1)<br>ET6000 <sup>*8</sup> (COM2)<br>PS6000 (ベーシック<br>ボックス) (COM1/2) | 2F       | (株)デジタル製 RS-422 端子台変換アダプタ<br>PFXZCBADTM1<br>+<br>自作ケーブル     |                              |
|                                                                                                    | 2B       | 自作ケーブル                                                      | ケーブル長は 500m<br>以内にしてくださ<br>い |
| PE-4000B <sup>*10</sup><br>PS5000 <sup>*10</sup><br>PS6000 (オプションイ<br>ンターフェイス) <sup>*10</sup>                                                                                                    | 2G       | 自作ケーブル                                                      | ケーブル長は 500m<br>以内にしてくださ<br>い |

\*1 AGP-3302B を除く全 GP3000 機種

\*2 AST-3211A および AST-3302B を除く

- \*3 RS-422/485(4 線式) で通信できる COM ポートのみ使用できます。(PE-4000B、PS5000 および PS6000 を除く) 「 ■ IPC の COM ポートについて (13 ページ)
- \*4 GP-3200 シリーズおよび AGP-3302B を除く全 GP3000 機種
- \*5 GP-4100 シリーズ、GP-4\*01TM、GP-Rear Module、GP-4201T および GP-4\*03T を除く全 GP4000 機種
- \*6 SP-5B00 を除く
- \*7 ST-6200 を除く

- \*8 COM ポートの仕様上、フロー制御ができないため、結線図の表示器側の制御ピンの配線は省略し てください。
- \*9 RS-422 端子台変換アダプタの代わりにコネクタ端子台変換アダプタ (CA3-ADPTRM-01) を使用する場合、2A の結線図を参照してください。

2A)

1:1 接続の場合

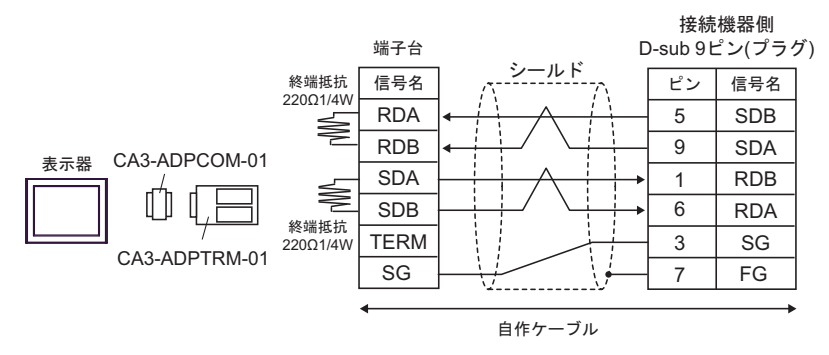

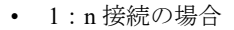

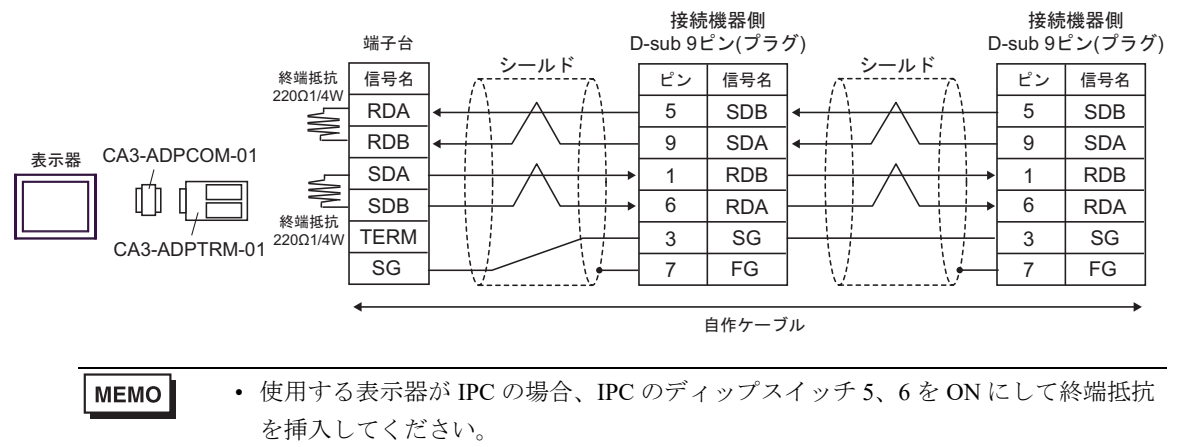

2B)

1:1 接続の場合

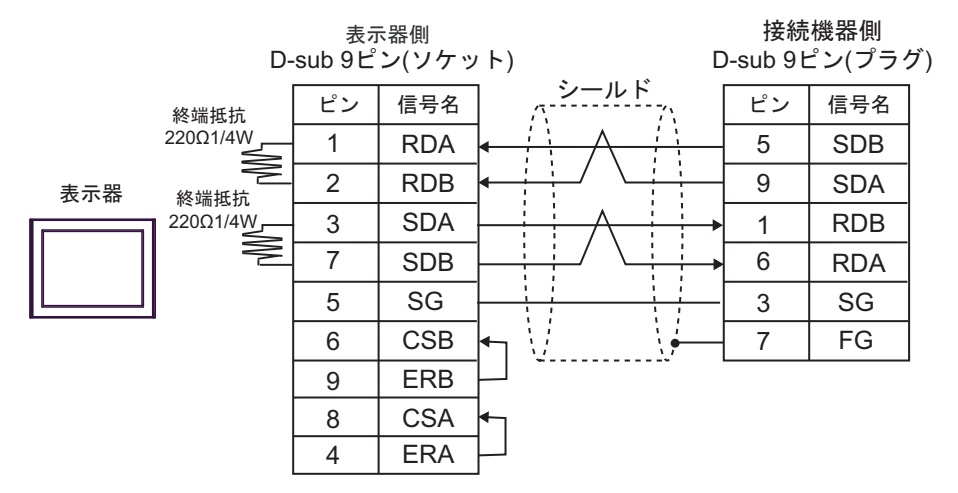

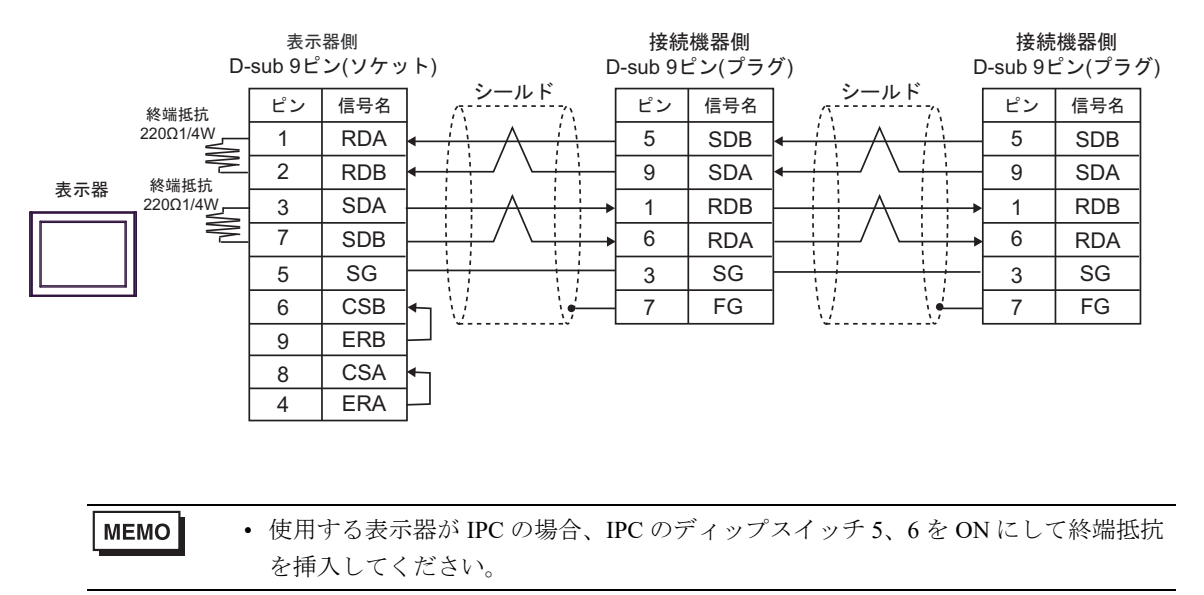

# 2C)

1:1 接続の場合

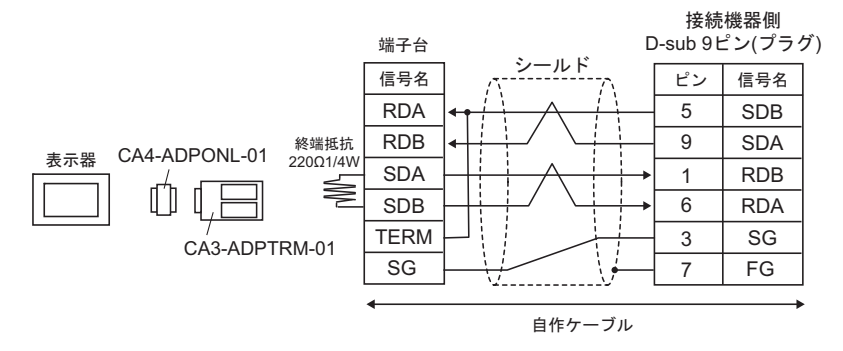

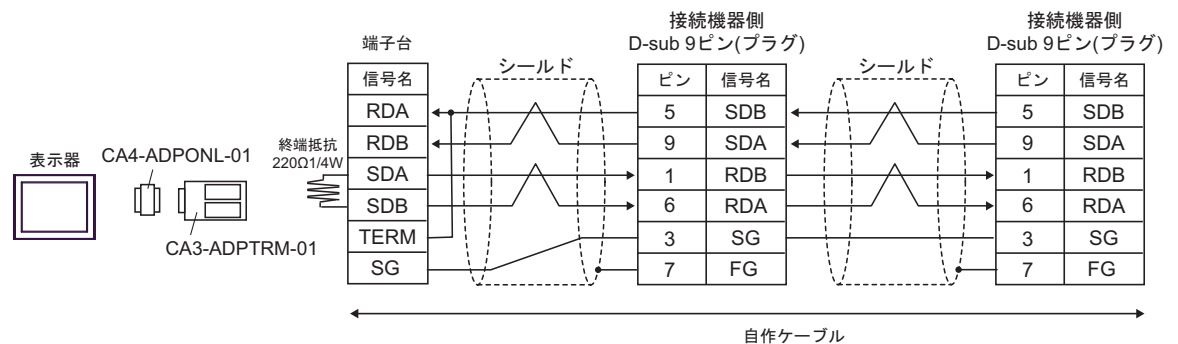

2D)

1:1 接続の場合

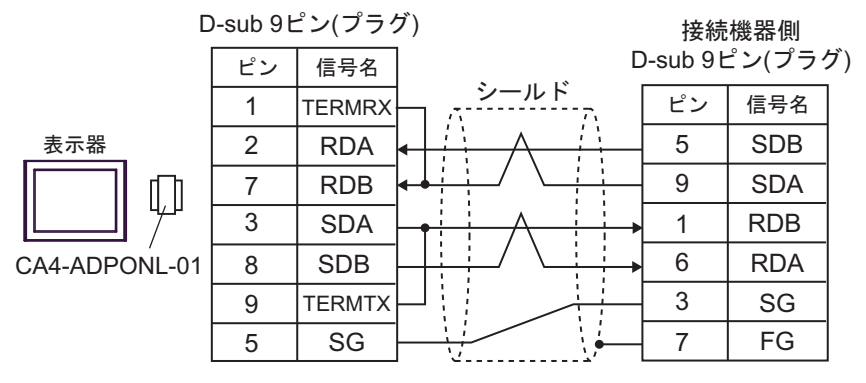

自作ケーブル

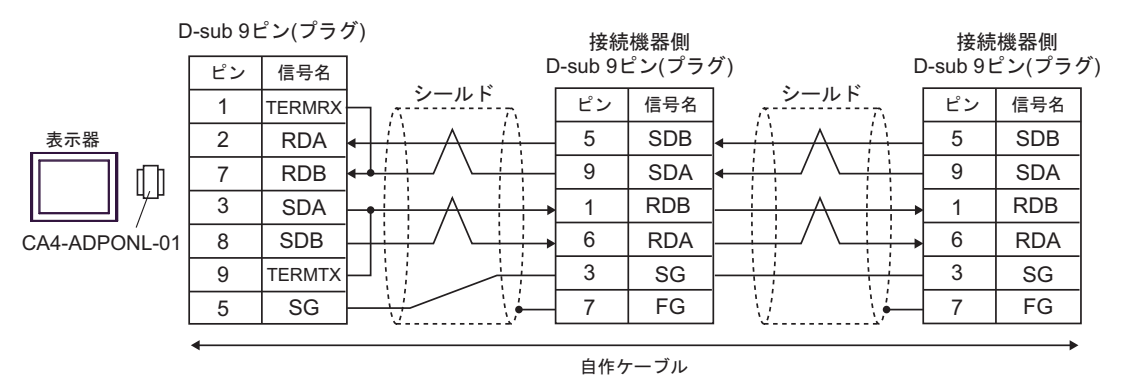

2E)

1:1 接続の場合

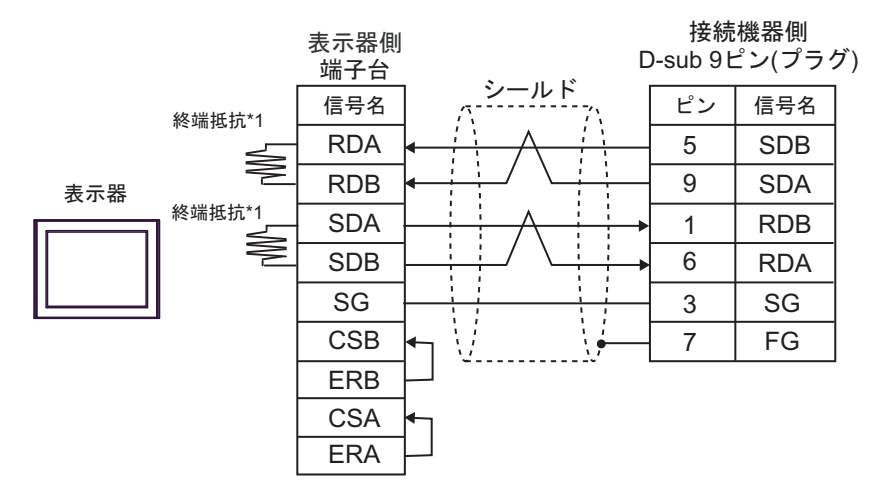

1:n 接続の場合

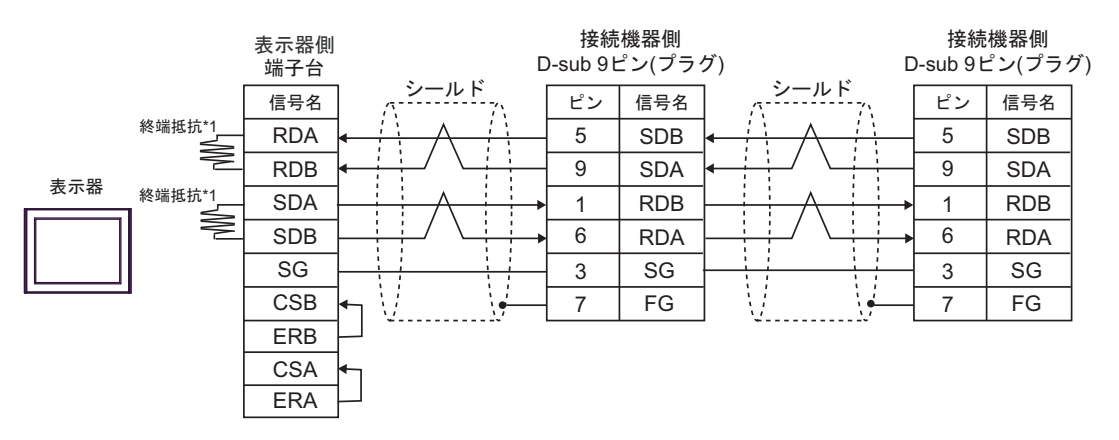

\*1 表示器に内蔵している抵抗を終端抵抗として使用します。表示器背面のディップスイッチを 以下のように設定してください。

| ディップスイッチ | 設定内容 |
|----------|------|
| 1        | OFF  |
| 2        | ON   |
| 3        | OFF  |
| 4        | ON   |

## 2F)

1:1 接続の場合

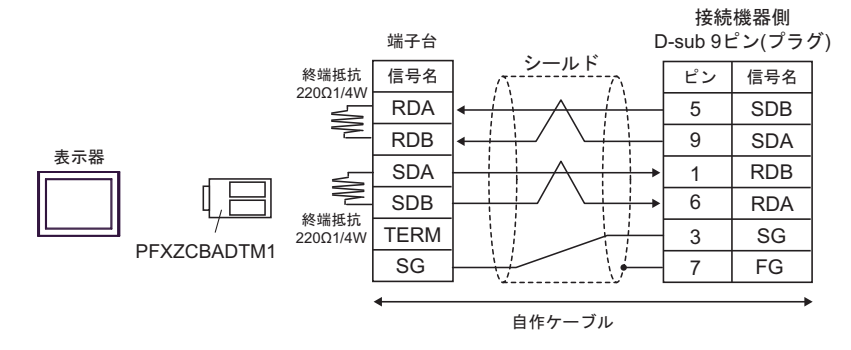

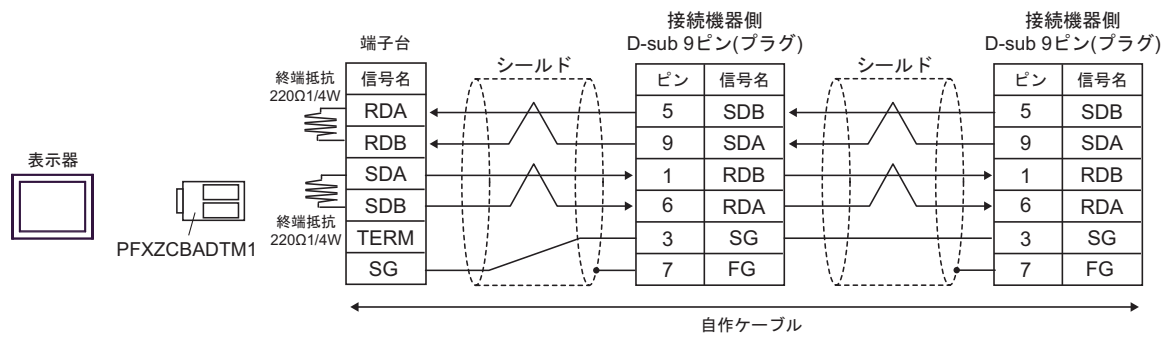

2G)

1:1 接続の場合

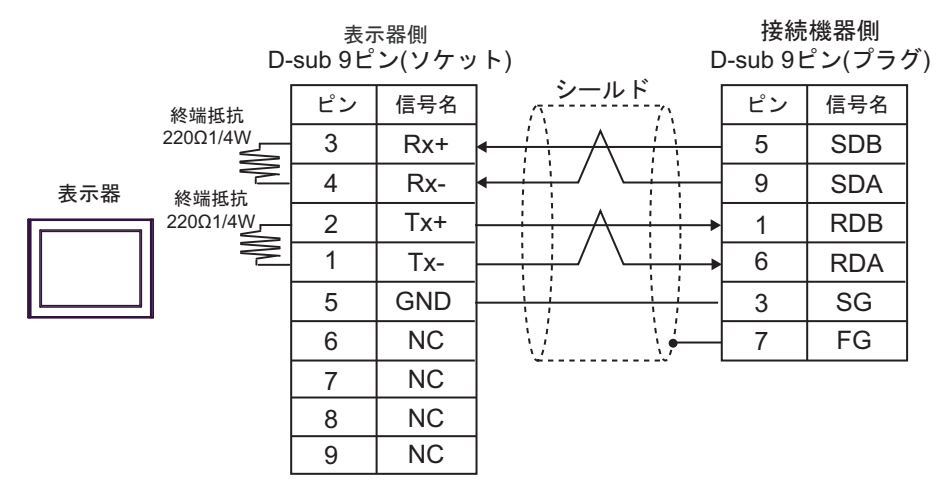

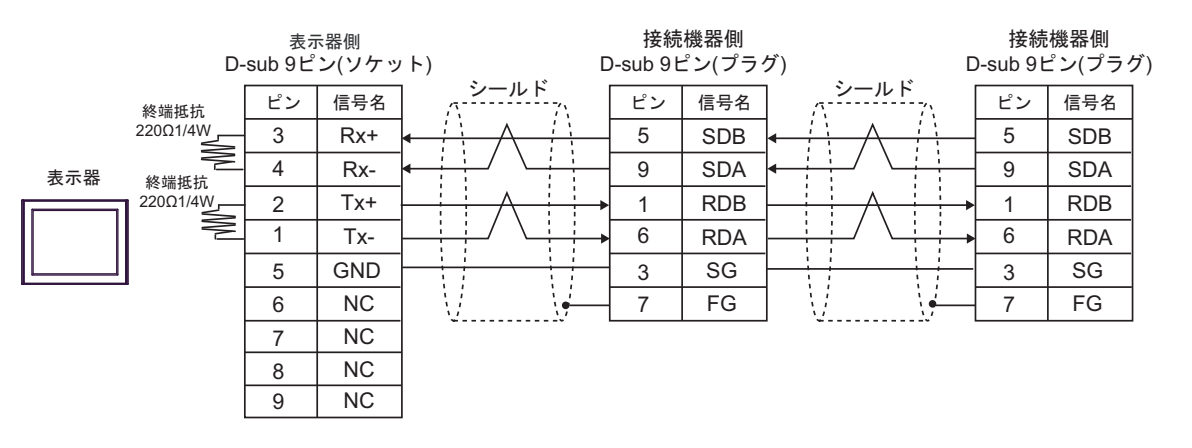

| 表示器                                                                                                    |    | ケーブル                                             | 備考                        |
|----------------------------------------------------------------------------------------------------|----|--------------------------------------------------|---------------------------|
| GP3000 (COM1)<br>GP4000 <sup>*1</sup> (COM1)<br>SP5000 <sup>*2</sup> (COM1/2)<br>SP-5B00 (COM1)<br>ST3000 (COM1)<br>ST6000 (COM1)<br>STC6000 (COM1)<br>ET6000 (COM1)<br>LT3000 (COM1)<br>IPC <sup>*3</sup><br>PC/AT | 3A | (株)デジタル製オムロン SYSMAC リンクケーブル<br>CA3-CBLSYS-01     |                           |
|                                                                                                    | 3B | 自作ケーブル                                           | ケーブル長は 15m 以<br>内にしてください。 |
| GP-4105 (COM1)<br>GP-4115T (COM1)<br>GP-4115T3 (COM1)                                                                                                    | 3C | 自作ケーブル                                           | ケーブル長は 15m 以<br>内にしてください。 |
| LT-4*01TM (COM1)<br>LT-Rear Module<br>(COM1)                                                                                                    | 3D | (株)デジタル製 RJ45 RS-232C ケーブル (5m)<br>PFXZLMCBRJR21 | ケーブル長は 5m 以<br>内にしてください。  |

\*1 GP-4100 シリーズおよび GP-4203T を除く全 GP4000 機種

\*2 SP-5B00 を除く

\*3 RS-232C で通信できる COM ポートのみ使用できます。 <sup>CP</sup> ■ IPC の COM ポートについて (13 ページ)

3A)

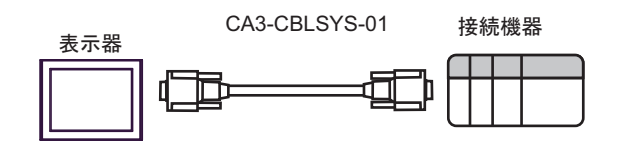

3B)

| 表示器側<br>D-sub 9ピン(ソケット) D |    |         |            | 接紙<br>-sub 9- | 売機器側<br>ピン(プラク |
|---------------------------|----|---------|------------|---------------|----------------|
| ± - m                     | ピン | 信号名     |            | ピン            | 信号名            |
|                           | 3  | SD(TXD) |            | 2             | SD(TXD)        |
|                           | 2  | RD(RXD) |            | 3             | RD(RXD)        |
|                           | 7  | RS(RTS) |            | 4             | RS(RTS)        |
|                           | 8  | CS(CTS) | <b>ℯ</b> ⅃ | 5             | CS(CTS)        |
|                           | 5  | SG      |            | 9             | SG             |
|                           |    |         |            | 1             | FG             |

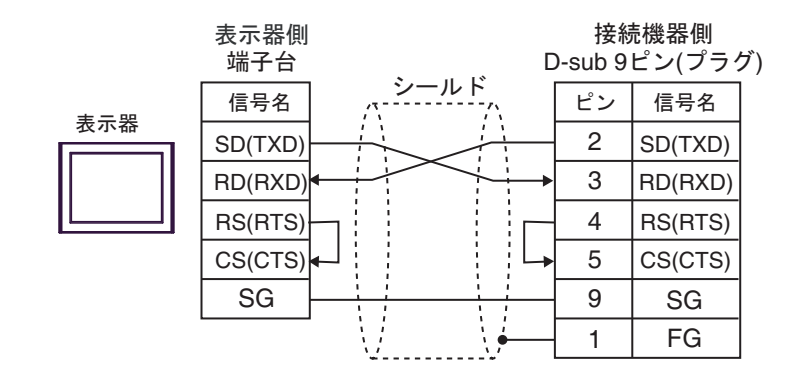

3D)

3C)

接続機器側 D-sub 9ピン(プラグ)

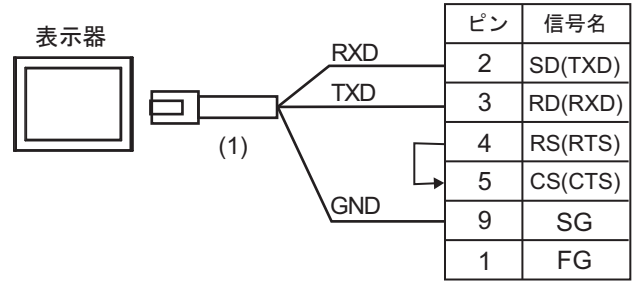

| 番号  | 名称                                               | 備考 |
|-----|--------------------------------------------------|----|
| (1) | (株)デジタル製 RJ45 RS-232C ケーブル (5m)<br>PFXZLMCBRJR21 |    |

| 表示器                                                                                                    |    | ケーブル                                                | 備考                              |
|----------------------------------------------------------------------------------------------------|----|-----------------------------------------------------|---------------------------------|
| GP3000 (COM1)<br>GP4000 <sup>*1</sup> (COM1)<br>SP5000 <sup>*2</sup> (COM1/2)<br>SP-5B00 (COM1)<br>ST3000 (COM1)<br>ST6000 (COM1)<br>STC6000 (COM1)<br>ET6000 (COM1)<br>LT3000 (COM1)<br>IPC <sup>*3</sup><br>PC/AT | 4A | オムロン (株) 製アイソレーションケーブル<br>CQM1-CIF01                | 市販の9ピン-25ピン<br>変換アダプタが必要で<br>す。 |
| GP-4105 (COM1)<br>GP-4115T (COM1)<br>GP-4115T3 (COM1)                                                                                                    | 4B | 自作ケーブル<br>+<br>オムロン (株) 製アイソレーションケーブル<br>CQM1-CIF01 |                                 |

\*1 GP-4100 シリーズおよび GP-4203T を除く全 GP4000 機種

\*2 SP-5B00 を除く

4A)

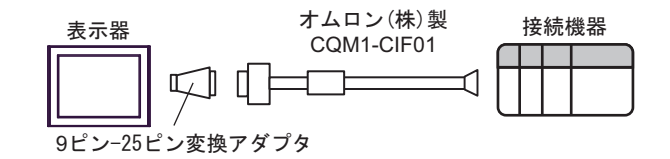

4B)

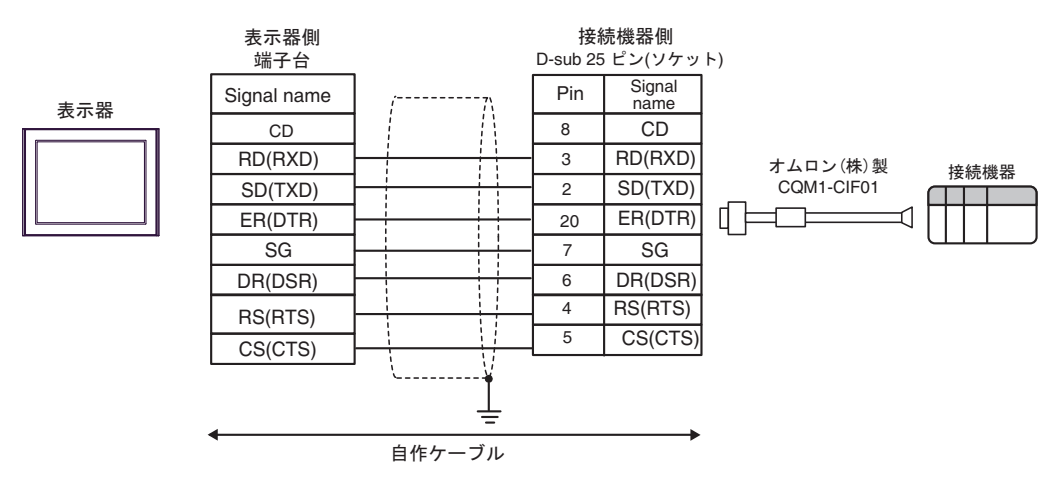

| 表示器                                                                                                    | ケーブル     |                                                                                                    | 備考                            |
|----------------------------------------------------------------------------------------------------|----------|----------------------------------------------------------------------------------------------------|-------------------------------|
| GP3000 <sup>*1</sup> (COM1)<br>AGP-3302B (COM2)<br>GP-4*01TM (COM1)<br>GP-Rear Module<br>(COM1)<br>ST3000 <sup>*2</sup> (COM2)<br>LT3000 (COM1)<br>IPC <sup>*3</sup>                                                                                     | 5A<br>5B | <ul> <li>(株)デジタル製 COM ポート変換アダプタ<br/>CA3-ADPCOM-01</li></ul>                                                                          | ケーブル長は 500m<br>以内にしてくださ<br>い。 |
| GP3000 <sup>*4</sup> (COM2)                                                                                                    | 5C<br>5D | <ul> <li>(株)デジタル製オンラインアダプタ<br/>CA4-ADPONL-01         <ul> <li>+</li> <li>(株)デジタル製コネクタ端子台変換アダプタ<br/>CA3-ADPTRM-01</li></ul></li></ul> | ケーブル長は 500m<br>以内にしてくださ<br>い。 |
| GP-4106 (COM1)<br>GP-4116T (COM1)                                                                                                    | 5E       | 自作ケーブル                                                                                                    | ケーブル長は 500m<br>以内にしてくださ<br>い。 |
| GP4000 <sup>*5</sup> (COM2)<br>GP-4201T (COM1)<br>SP5000 <sup>*6</sup> (COM1/2)<br>SP-5B00 (COM2)<br>ST6000 <sup>*7</sup> (COM2)<br>ST-6200 (COM1)<br>STM6000 (COM1)<br>STC6000 (COM1)<br>ET6000 <sup>*8</sup> (COM2)<br>PS6000 (ベーシック<br>ボックス) (COM1/2) | 5F       | (株)デジタル製 RS-422 端子台変換アダプタ<br>PFXZCBADTM1<br>+<br>自作ケーブル                                                                              |                               |
|                                                                                                    | 5B       | 自作ケーブル                                                                                                    | ケーフル長は 500m<br>以内にしてくださ<br>い。 |
| PE-4000B <sup>*10</sup><br>PS5000 <sup>*10</sup><br>PS6000 (オプション<br>インターフェイス) <sup>*10</sup>                                                                                                    | 5G       | 自作ケーブル                                                                                                    | ケーブル長は 500m<br>以内にしてくださ<br>い。 |

\*1 AGP-3302B を除く全 GP3000 機種

\*2 AST-3211A および AST-3302B を除く

- \*4 GP-3200 シリーズおよび AGP-3302B を除く全 GP3000 機種
- \*5 GP-4100 シリーズ、GP-4\*01TM、GP-Rear Module、GP-4201T および GP-4\*03T を除く全 GP4000 機種
- \*6 SP-5B00 を除く
- \*7 ST-6200 を除く

- \*8 COM ポートの仕様上、フロー制御ができないため、結線図の表示器側の制御ピンの配線は省略し てください。
- \*9 RS-422端子台変換アダプタの代わりにコネクタ端子台変換アダプタ (CA3-ADPTRM-01)を使用する 場合、5A の結線図を参照してください。

5A)

1:1 接続の場合

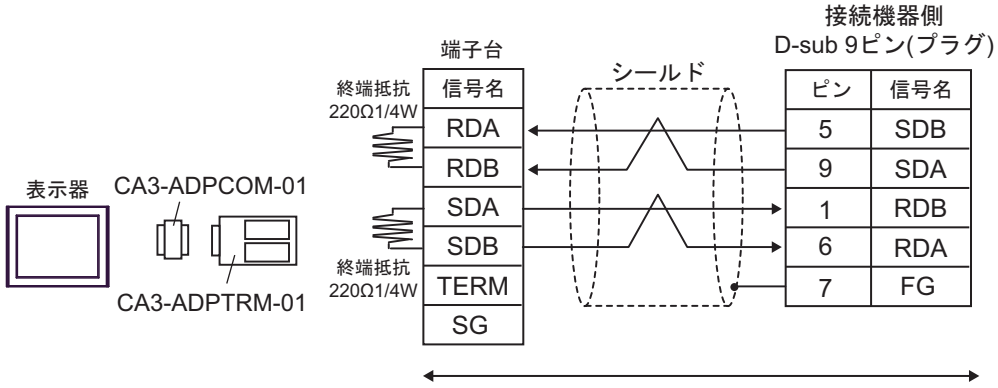

自作ケーブル

 1:n 接続の場合 接続機器側 接続機器側 D-sub 9ピン(プラグ) 端子台 D-sub 9ピン(プラグ) シールド シールド 終端抵抗 信号名 ピン 信号名 ピン 信号名 22001/4W RDA 5 5 SDB SDB  $\geq$ RDB 9 9 SDA SDA 表示器 CA3-ADPCOM-01 SDA 1 RDB RDB 1 Ş UU SDB 6 6 RDA RDA 終端抵抗 TERM 7 FG 7 FG CA3-ADPTRM-01 220Ω1/4W SG 自作ケーブル ・ 使用する表示器が IPC の場合、IPC のディップスイッチ5、6 を ON にして終端抵抗 MEMO を挿入してください。

5B)

1:1 接続の場合

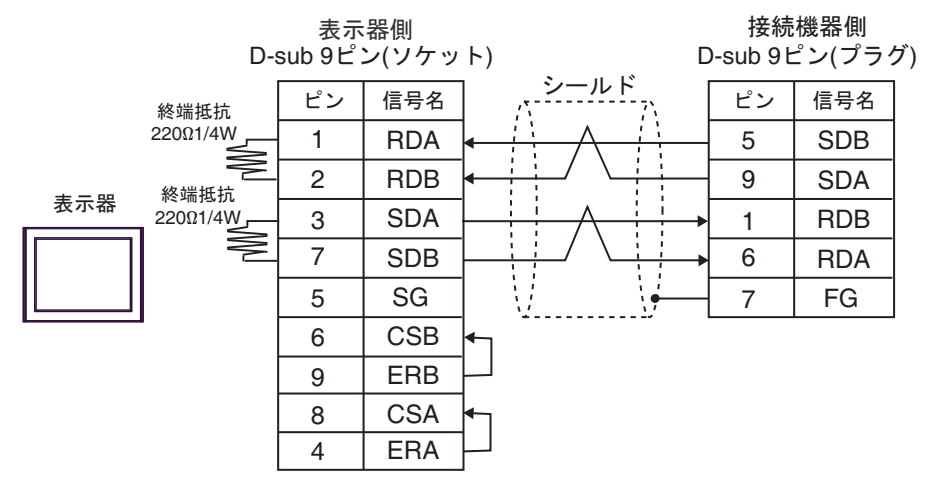

1:n 接続の場合

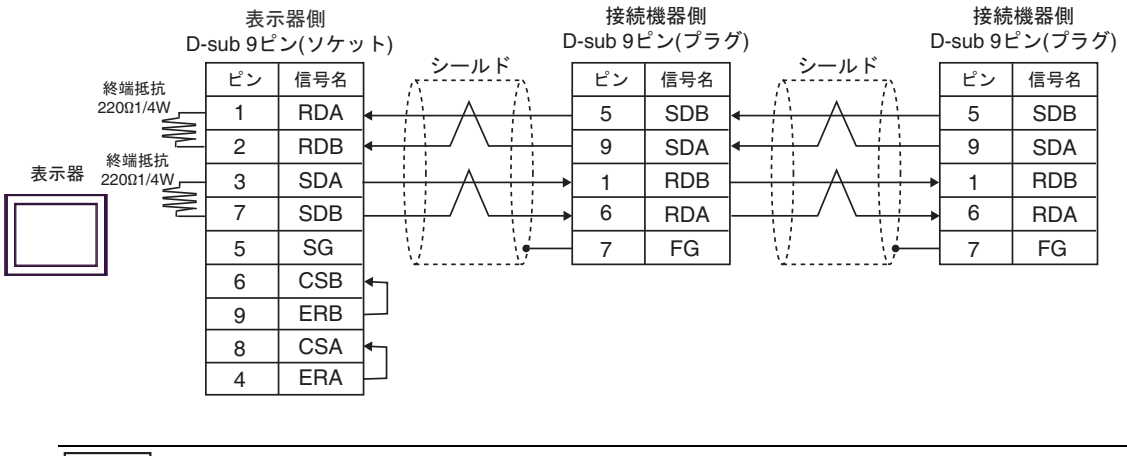

**MEMO**• 使用する表示器が IPC の場合、IPC のディップスイッチ 5、6 を ON にして終端抵抗 を挿入してください。

# 5C)

1:1 接続の場合

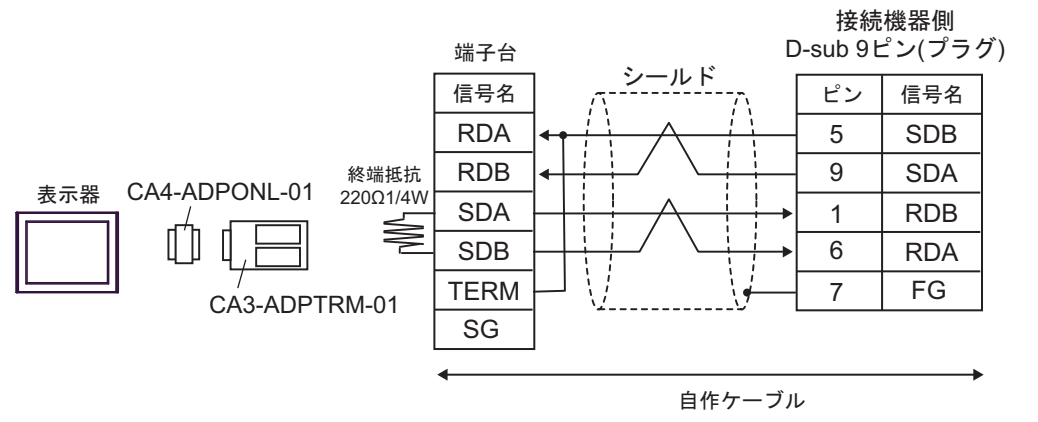

• 1:n 接続の場合

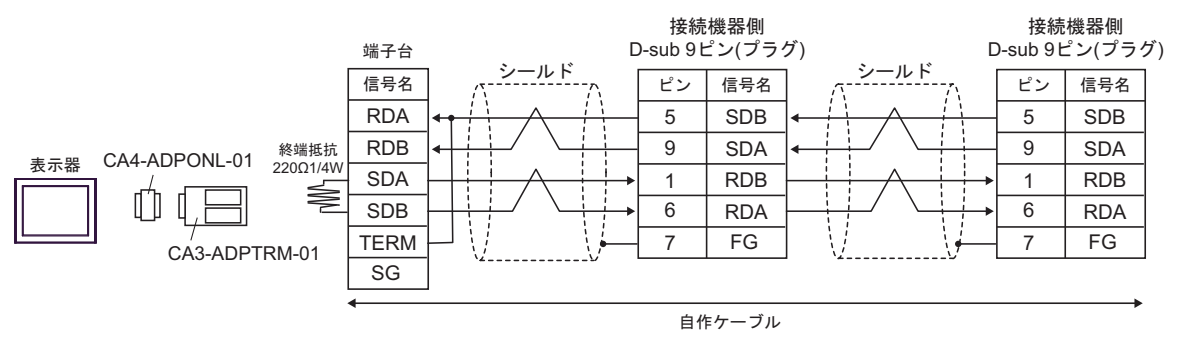

5D)

1:1 接続の場合

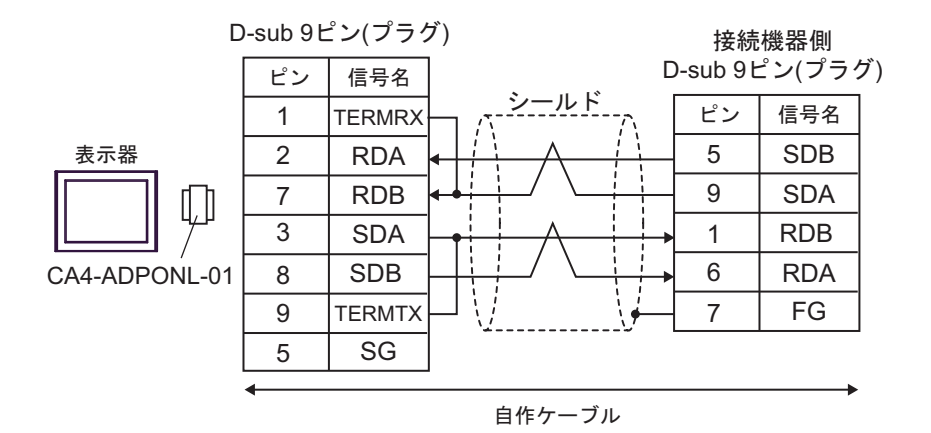

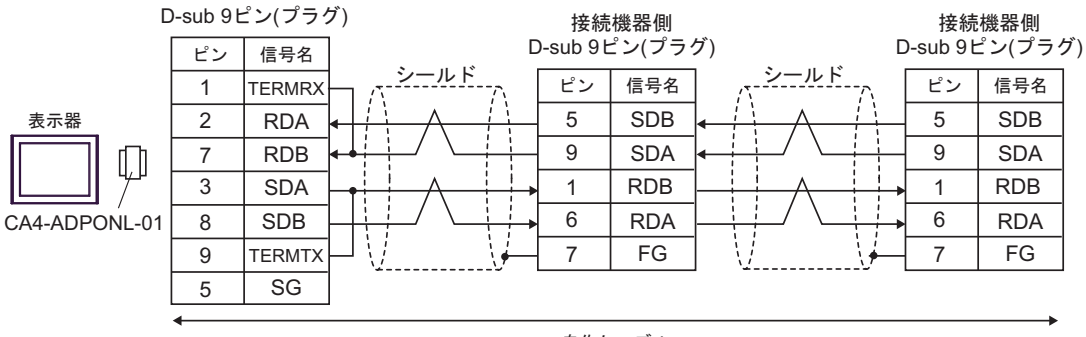

自作ケーブル

5E)

1:1 接続の場合

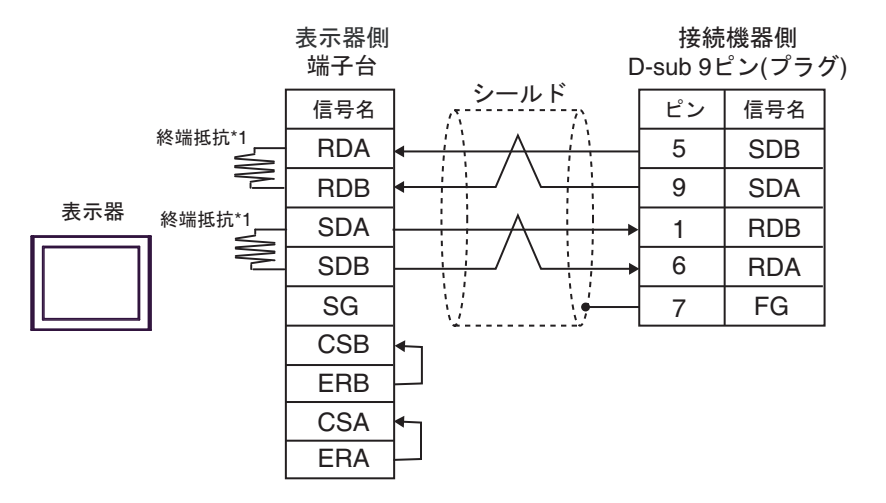

1:n 接続の場合

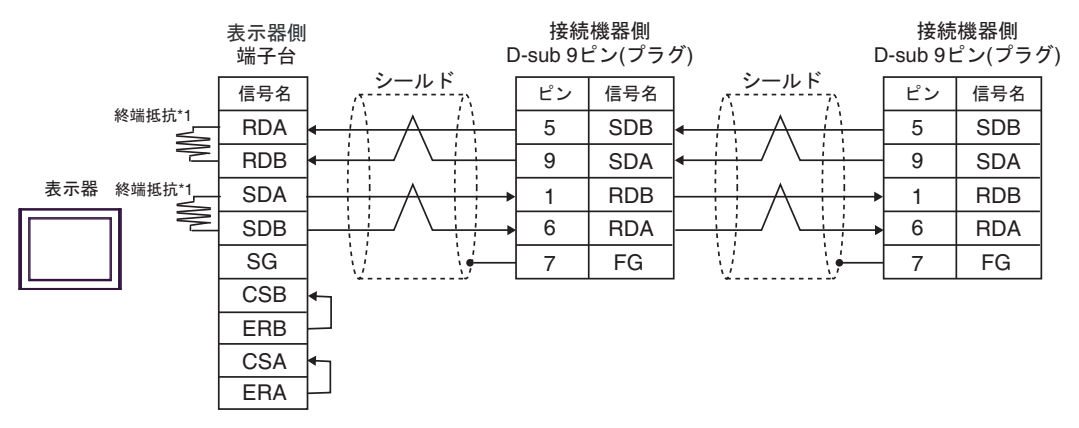

\*1 表示器に内蔵している抵抗を終端抵抗として使用します。表示器背面のディップスイッチを 以下のように設定してください。

| ディップスイッチ | 設定内容 |
|----------|------|
| 1        | OFF  |
| 2        | ON   |
| 3        | OFF  |
| 4        | ON   |

#### 5F)

1:1 接続の場合

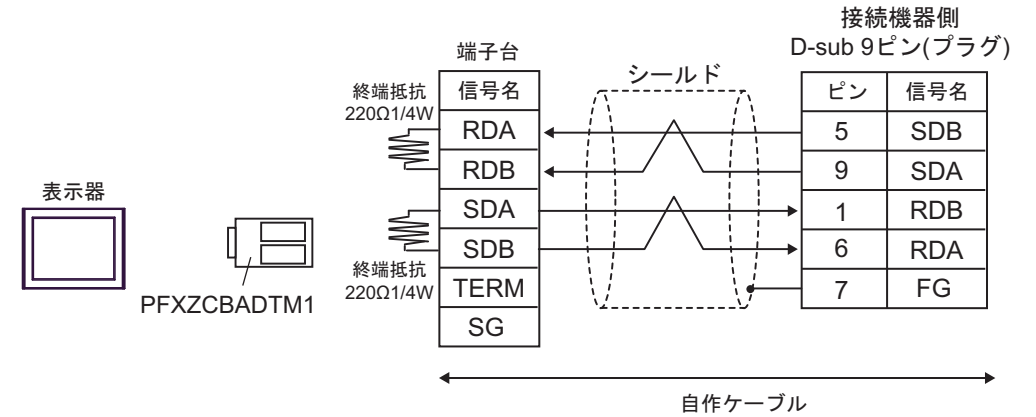

1:n 接続の場合

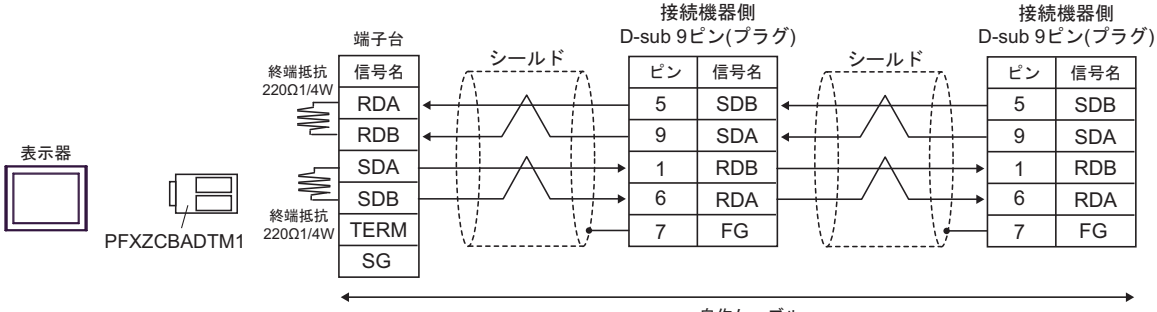

自作ケーブル

5G)

1:1 接続の場合

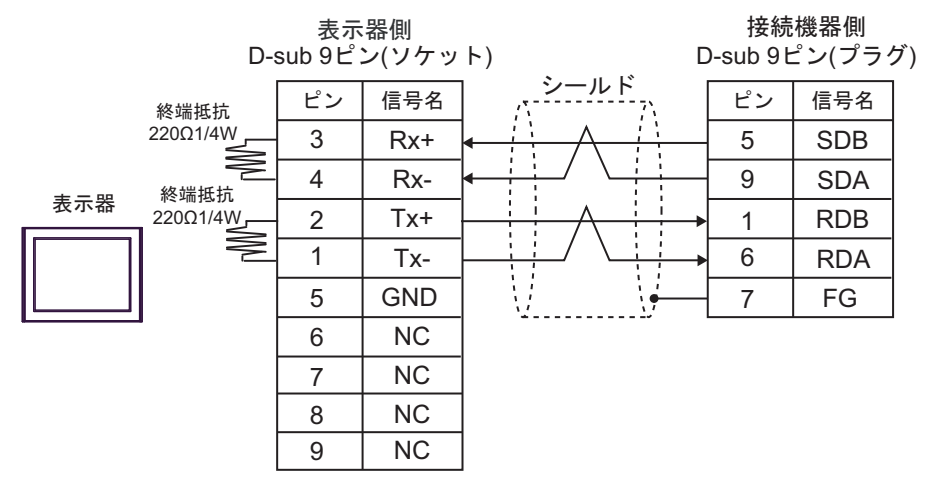

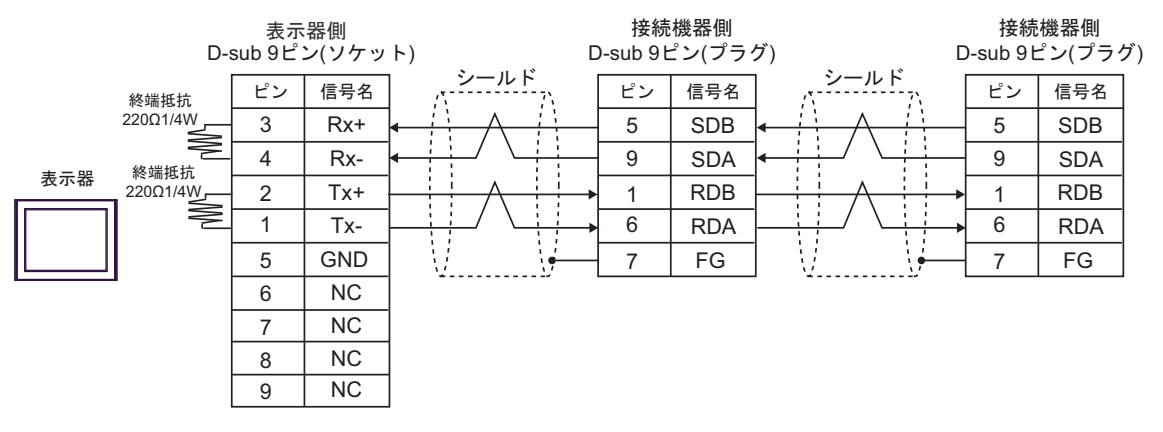

| 表示器                                                                                                    | ケーブル |                                                      | 備考                        |
|----------------------------------------------------------------------------------------------------|------|------------------------------------------------------|---------------------------|
| GP3000 (COM1)<br>GP4000 <sup>*1</sup> (COM1)<br>SP5000 <sup>*2</sup> (COM1/2)<br>SP-5B00 (COM1)<br>ST3000 (COM1)<br>STM6000 (COM1)<br>STC6000 (COM1)<br>ET6000 (COM1)<br>LT3000 (COM1)<br>IPC <sup>*3</sup><br>PC/AT | 6A   | 自作ケーブル                                               | ケーブル長は 15m 以内にしてく<br>ださい。 |
| GP-4105 (COM1)<br>GP-4115T (COM1)<br>GP-4115T3 (COM1)                                                                                                    | 6B   | 自作ケーブル                                               | ケーブル長は 15m 以内にしてく<br>ださい。 |
| LT-4*01TM (COM1)<br>LT-Rear Module<br>(COM1)                                                                                                    | 6C   | (株)デジタル製 RJ45 RS-232C ケーブ<br>ル (5m)<br>PFXZLMCBRJR21 | ケーブル長は 5m 以内にしてく<br>ださい。  |

\*1 GP-4100 シリーズおよび GP-4203T を除く全 GP4000 機種

\*2 SP-5B00 を除く

6A)

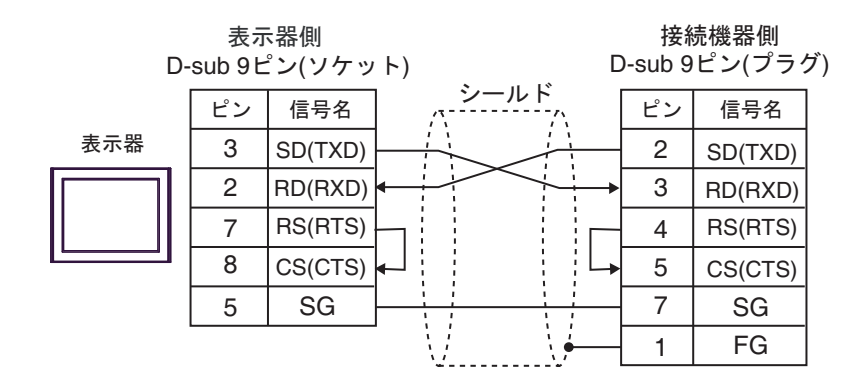

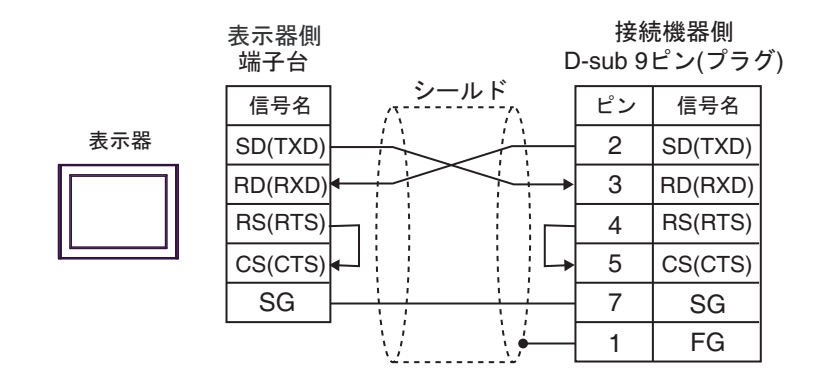

6C)

6B)

接続機器側 D-sub 9ピン(プラグ) ピン 信号名

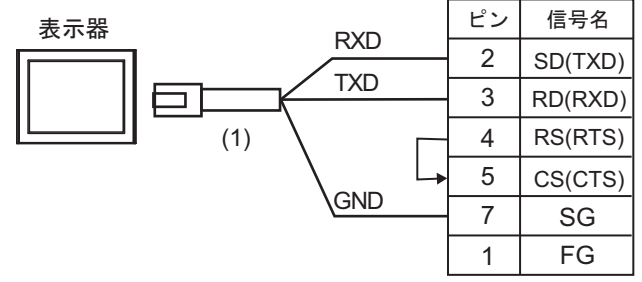

| 番号  | 名称                                               | 備考 |
|-----|--------------------------------------------------|----|
| (1) | (株)デジタル製 RJ45 RS-232C ケーブル (5m)<br>PFXZLMCBRJR21 |    |

| 表示器                                                                                                    | ケーブル     |                                                                                                    | 備考                        |
|----------------------------------------------------------------------------------------------------|----------|----------------------------------------------------------------------------------------------------|---------------------------|
| $GP3000^{*1}$ (COM1)<br>AGP-3302B (COM2)<br>GP-4*01TM (COM1)<br>GP-Rear Module<br>(COM1)<br>ST3000 <sup>*2</sup> (COM2)                                                                                                    | 7A       | <ul> <li>(株)デジタル製 COM ポート変換アダプタ<br/>CA3-ADPCOM-01         <ul> <li>+</li> <li>(株)デジタル製コネクタ端子台変換アダプタ<br/>CA3-ADPTRM-01</li></ul></li></ul> | ケーブル長は 500m<br>以内にしてください。 |
| IPC <sup>*3</sup>                                                                                                    | 7B       | (株)) シッル製 KS422 クーソル<br>CA3-CBL422/5M-01                                                                                                  |                           |
|                                                                                                    | 7C       | 自作ケーブル                                                                                                    |                           |
| GP3000 <sup>*4</sup> (COM2)                                                                                                    | 7D<br>7E | <ul> <li>(株)デジタル製オンラインアダプタ<br/>CA4-ADPONL-01         <ul> <li>+</li> <li>(株)デジタル製コネクタ端子台変換アダプタ<br/>CA3-ADPTRM-01</li></ul></li></ul>      | ケーブル長は 500m<br>以内にしてください。 |
| GP-4106 (COM1)<br>GP-4116T (COM1)                                                                                                    | 7F       | 自作ケーブル                                                                                                    | ケーブル長は 500m<br>以内にしてください。 |
| GP4000*5 (COM2)           GP-4201T (COM1)           SP5000*6 (COM1/2)           SP-5B00 (COM2)           ST6000*7 (COM2)           ST-6200 (COM1)           STM6000 (COM1)           STC6000 (COM1)           STC6000 (COM2)           PS6000 ( $\prec - \upsilon \lor / $ $\# \lor / $ (COM1/2) | 7G       | <ul> <li>(株)デジタル製 RS-422 端子台変換アダプタ<br/>PFXZCBADTM1*9</li> <li>+</li> <li>自作ケーブル</li> </ul>                                                |                           |
|                                                                                                    | 7B       | (株)デジタル製 RS422 ケーブル<br>CA3-CBL422/5M-01                                                                                                   | クーノル長は 500m<br>以内にしてください。 |
|                                                                                                    | 7C       | 自作ケーブル                                                                                                    |                           |
| PE-4000B <sup>*10</sup><br>PS5000 <sup>*10</sup><br>PS6000 (オプションイ<br>ンターフェイス) <sup>*10</sup>                                                                                                    | 7H       | 自作ケーブル                                                                                                    | ケーブル長は 500m<br>以内にしてください。 |

\*1 AGP-3302B を除く全 GP3000 機種

\*2 AST-3211A および AST-3302B を除く

\*3 RS-422/485(4 線式) で通信できる COM ポートのみ使用できます。(PE-4000B、PS5000 および PS6000 

- GP-3200 シリーズおよび AGP-3302B を除く全 GP3000 機種 \*4
- \*5 GP-4100 シリーズ、GP-4\*01TM、GP-Rear Module、GP-4201T および GP-4\*03T を除く全 GP4000 機種
- \*6 SP-5B00 を除く

- \*7 ST-6200 を除く
- \*8 COM ポートの仕様上、フロー制御ができないため、結線図の表示器側の制御ピンの配線は省略し てください。
- \*9 RS-422 端子台変換アダプタの代わりにコネクタ端子台変換アダプタ (CA3-ADPTRM-01)を使用する 場合、7A の結線図を参照してください。
- \*10 RS-422/485(4 線式) で通信できる COM ポートのみ使用できます。
  - 7A)
  - 1:1 接続の場合

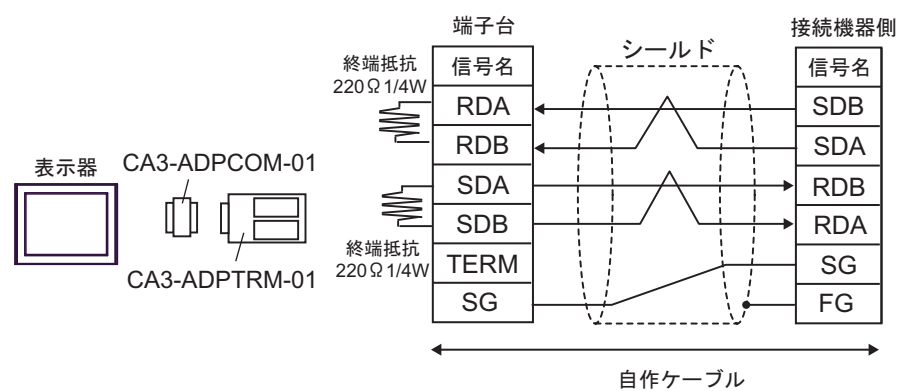

1:n 接続の場合

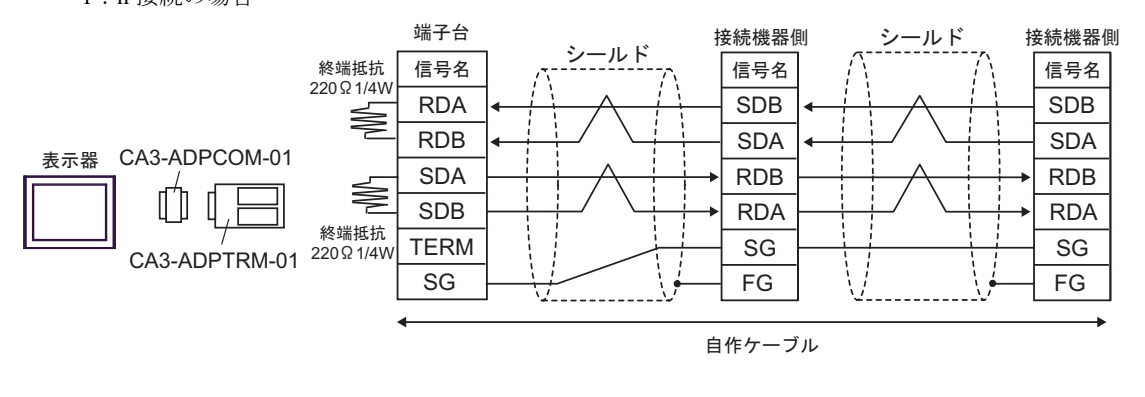

MEMO ・ 使用する表示器が IPC の場合、IPC のディップスイッチ 5、6 を ON にして終端抵抗 を挿入してください。

7B)

1:1 接続の場合

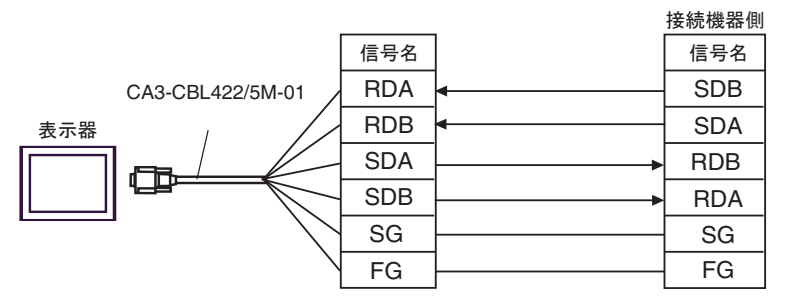

1:n 接続の場合

|                  | 信号名 | ]                     | 接続機器側<br>信号名 | ]             | 接続機器側 |
|------------------|-----|-----------------------|--------------|---------------|-------|
| CA3-CBL422/5M-01 | RDA | •                     | SDB          | ₊             | SDB   |
| 表示器              | RDB | ·                     | SDA          | ₄             | SDA   |
|                  | SDA | <b>├</b> ─── <b>→</b> | RDB          | ]▶            | RDB   |
|                  | SDB | <b>├</b> ───►         | RDA          | ] <b>&gt;</b> | RDA   |
|                  | SG  |                       | SG           |               | SG    |
| $\backslash$     | FG  | ]                     | FG           |               | FG    |
|                  |     |                       |              |               |       |

自作ケーブル

7C)

1:1 接続の場合

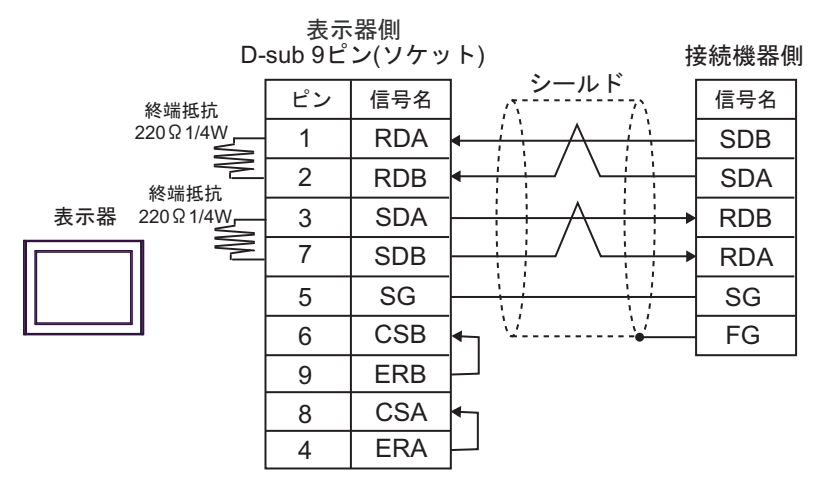

1:n 接続の場合

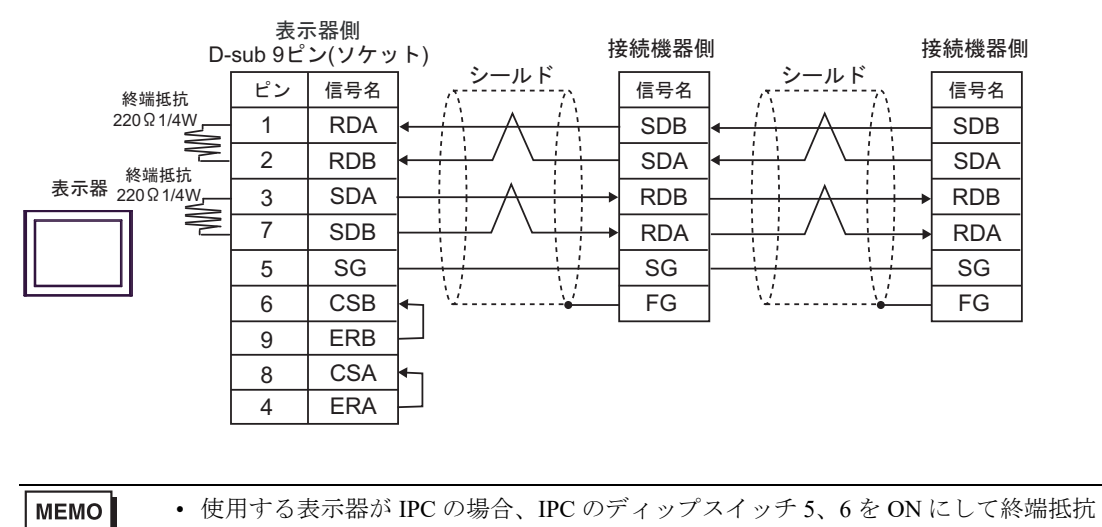

を挿入してください。

#### 7D)

1:1 接続の場合

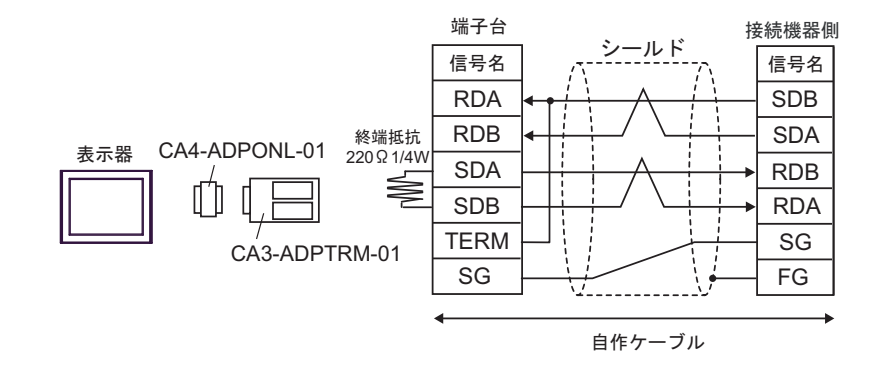

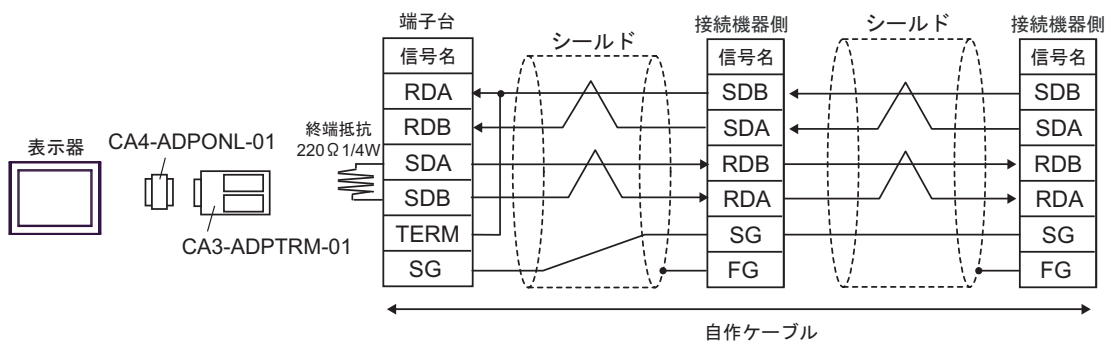

7E)

1:1 接続の場合

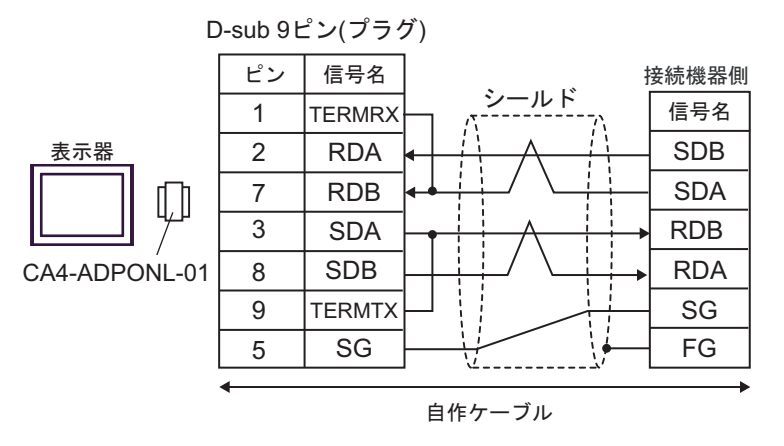

• 1:n 接続の場合

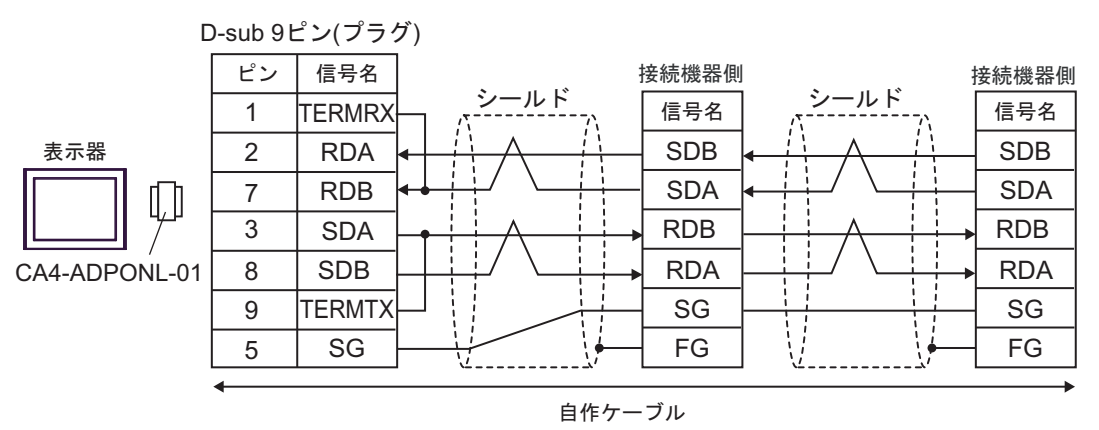

7F)

1:1 接続の場合

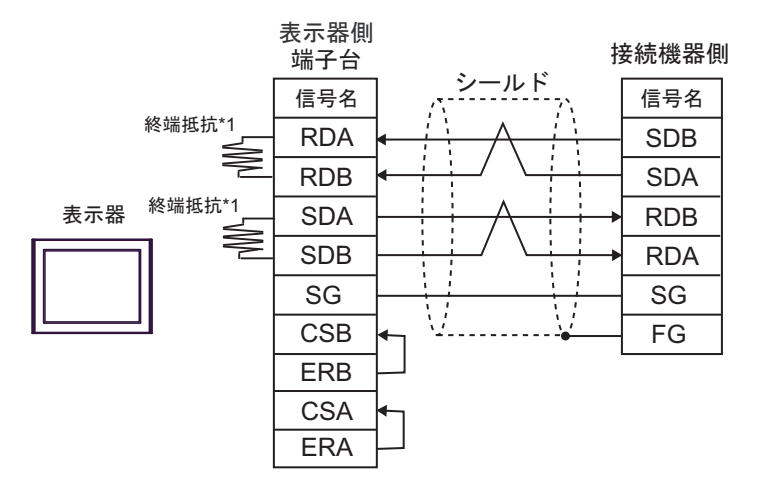

1:n 接続の場合

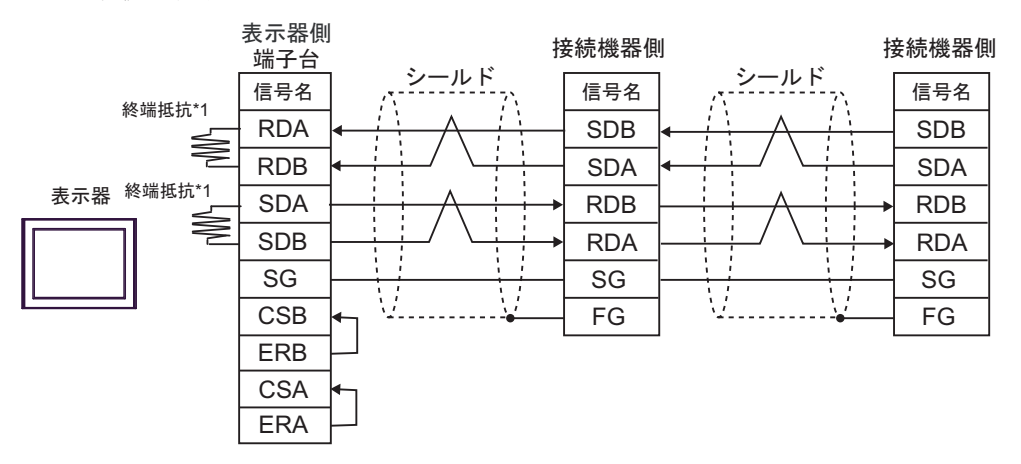

\*1 表示器に内蔵している抵抗を終端抵抗として使用します。表示器背面のディップスイッチを 以下のように設定してください。

| ディップスイッチ | 設定内容 |
|----------|------|
| 1        | OFF  |
| 2        | ON   |
| 3        | OFF  |
| 4        | ON   |

7G)

1:1 接続の場合

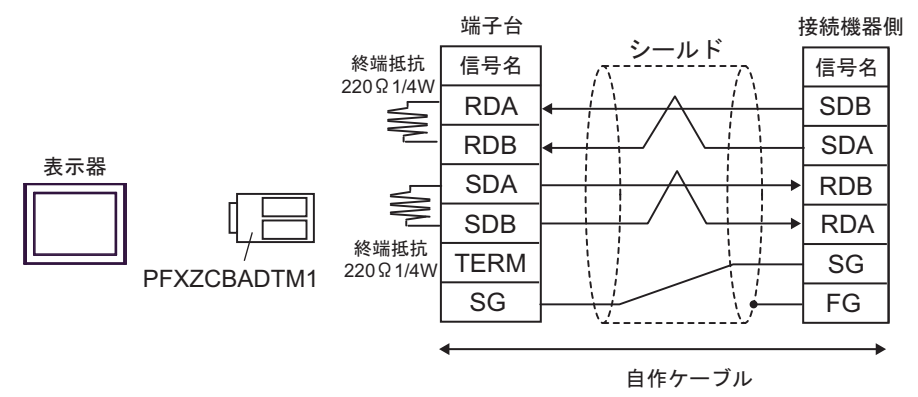

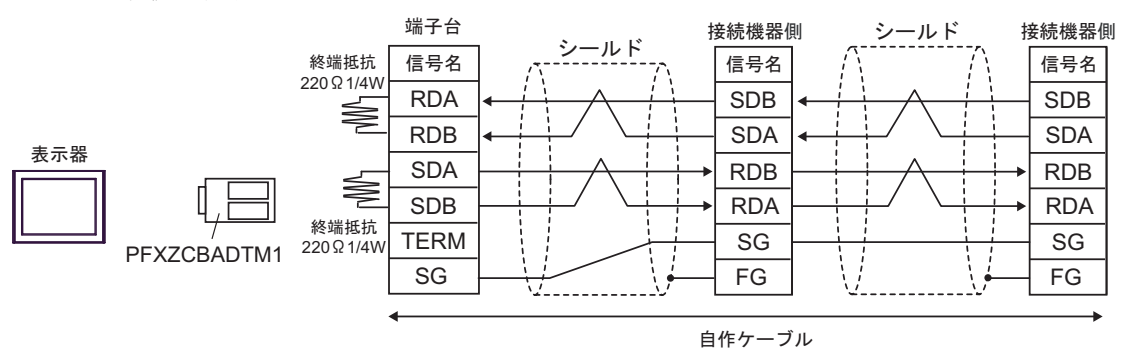

7H)

1:1 接続の場合

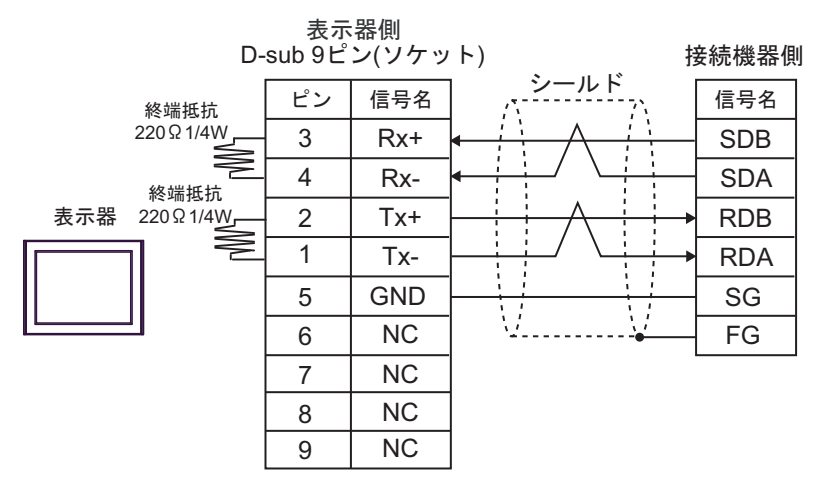

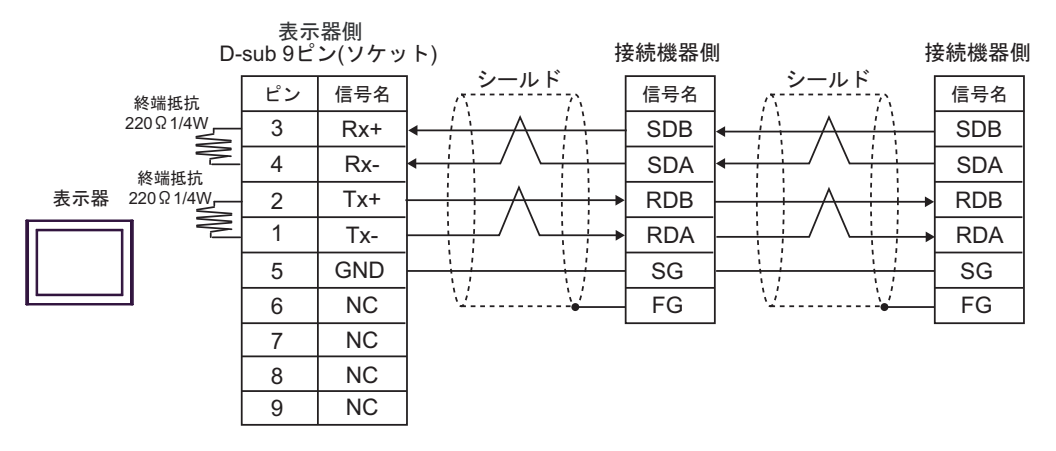

| 表示器                                                                                                    | ケーブル |                                                                                                    | 備考                        |
|----------------------------------------------------------------------------------------------------|------|----------------------------------------------------------------------------------------------------|---------------------------|
| GP3000 (COM1)<br>GP4000 <sup>*1</sup> (COM1)<br>SP5000 <sup>*2</sup> (COM1/2)<br>SP-5B00 (COM1)                        | 8A   | 自作ケーブル<br>+<br>オムロン(株)製<br>CS1W-CN225(2m)またはCS1W-CN625(6m)                                             |                           |
| ST3000 (COM1)<br>ST6000 (COM1)<br>STM6000 (COM1)<br>STC6000 (COM1)<br>ET6000 (COM1)<br>LT3000 (COM1)<br>IPC*3<br>PC/AT | 8B   | 自作ケーブル<br>+<br>オムロン(株)製<br>CS1W-CN226(2m)またはCS1W-CN626(6m)                                             | ケーブル長は 15m 以<br>内にしてください。 |
| GP-4105 (COM1)                                                                                                    | 8C   | 自作ケーブル<br>+<br>オムロン(株)製<br>CS1W-CN225(2m)またはCS1W-CN625(6m)                                             | ケーブル長は 15m 以              |
| GP-41151 (COM1)<br>GP-4115T3 (COM1)                                                                                    | 8D   | 自作ケーブル<br>+<br>オムロン(株)製<br>CS1W-CN226(2m)またはCS1W-CN626(6m)                                             | 内にしてください。                 |
| LT-4*01TM (COM1)<br>LT-Rear Module                                                                                     | 8E   | (株)デジタル製 RJ45 RS-232C ケーブル (5m)<br>PFXZLMCBRJR21<br>+<br>オムロン(株)製<br>CS1W-CN225(2m) または CS1W-CN625(6m) | ケーブル長は 11m 以              |
| (COM1)                                                                                                    | 8F   | (株)デジタル製 RJ45 RS-232C ケーブル (5m)<br>PFXZLMCBRJR21<br>+<br>オムロン(株)製<br>CS1W-CN226(2m) または CS1W-CN626(6m) | 内にしてください。                 |

\*1 GP-4100 シリーズおよび GP-4203T を除く全 GP4000 機種

\*2 SP-5B00 を除く

\*3 RS-232C で通信できる COM ポートのみ使用できます。 <sup>⑦</sup>■ IPC の COM ポートについて (13 ページ)
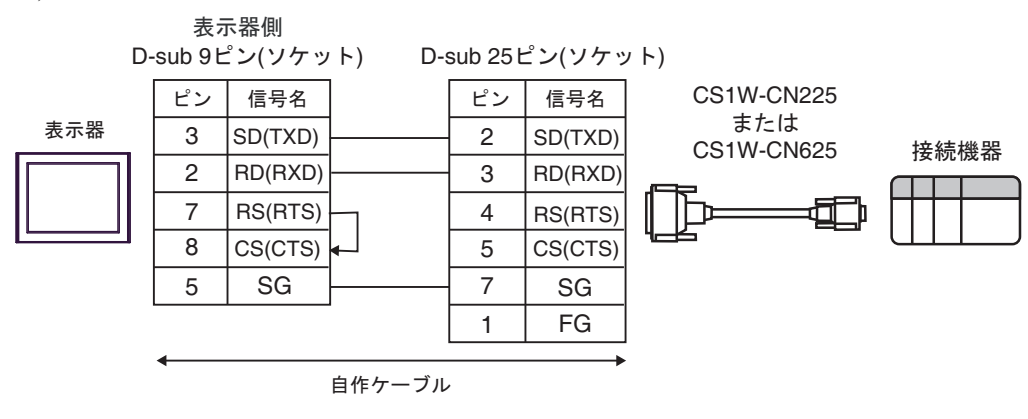

8B)

8A)

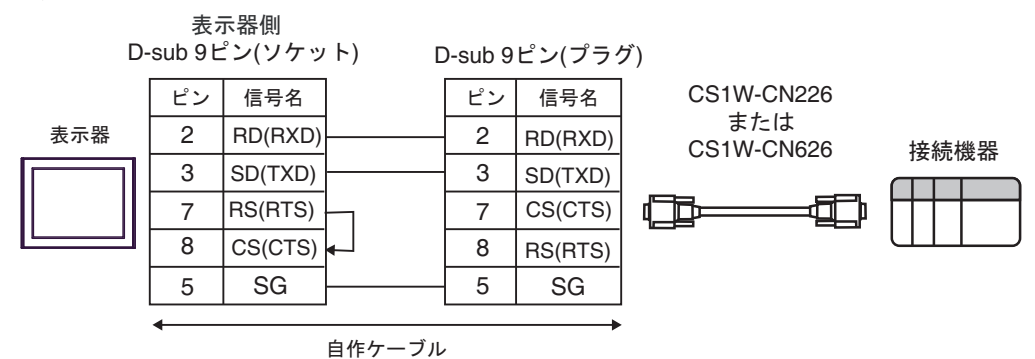

8C)

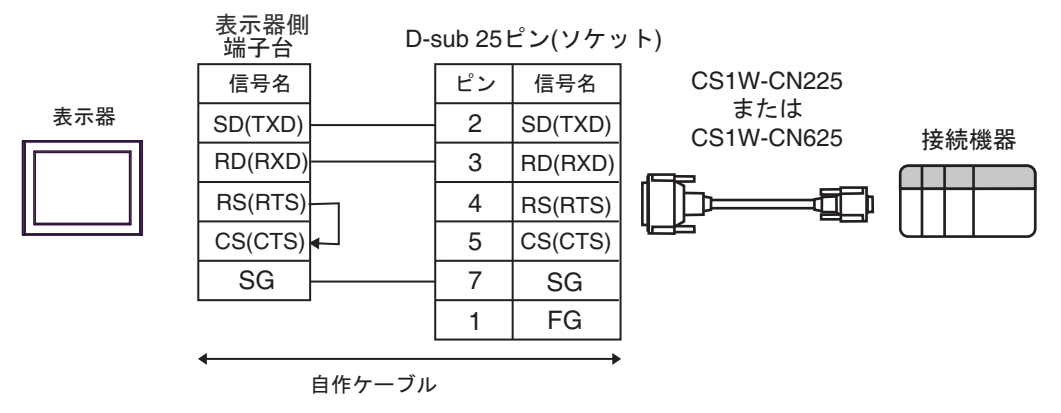

8D)

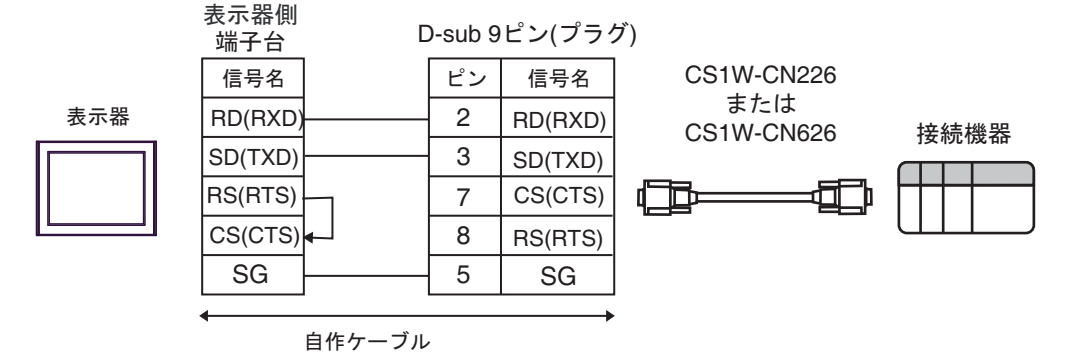

8E)

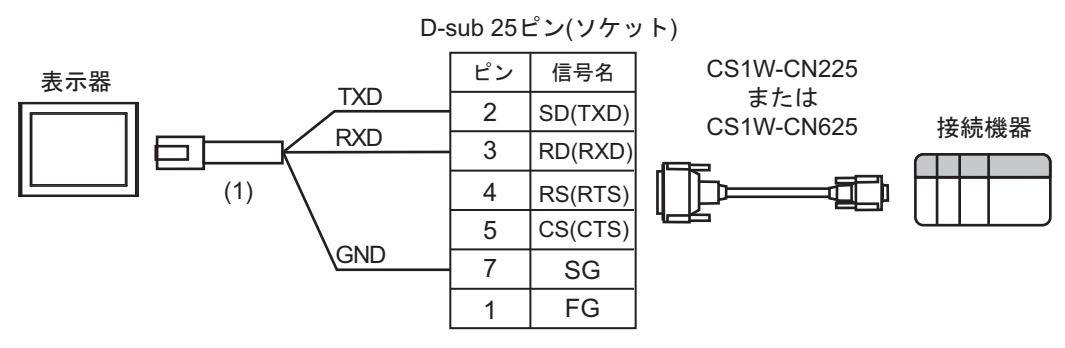

| 番号  | 名称                                               | 備考 |
|-----|--------------------------------------------------|----|
| (1) | (株)デジタル製 RJ45 RS-232C ケーブル (5m)<br>PFXZLMCBRJR21 |    |

8F)

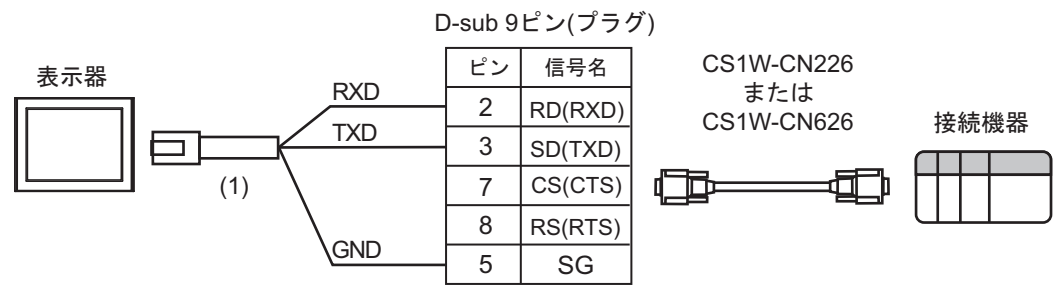

| 番号  | 名称                                               | 備考 |
|-----|--------------------------------------------------|----|
| (1) | (株)デジタル製 RJ45 RS-232C ケーブル (5m)<br>PFXZLMCBRJR21 |    |

#### 結線図 9

| 表示器                                                                                                    |    | ケーブル                                                                                       | 備考                          |
|----------------------------------------------------------------------------------------------------|----|--------------------------------------------------------------------------------------------|-----------------------------|
| GP3000 (COM1)<br>GP4000 <sup>*1</sup> (COM1)<br>SP5000 <sup>*2</sup> (COM1/2)<br>SP-5B00 (COM1)<br>ST3000 (COM1)<br>ST6000 (COM1)<br>STC6000 (COM1)<br>ET6000 (COM1)<br>LT3000 (COM1)<br>IPC <sup>*3</sup><br>PC/AT | 9A | オムロン(株)製アイソレーションケーブル<br>CQM1-CIF01<br>+<br>オムロン(株)製コネクタ変換ケーブル<br>CS1W-CN114                | 市販の9ピン-25ピン変<br>換アダプタが必要です。 |
| GP-4105 (COM1)<br>GP-4115T (COM1)<br>GP-4115T3 (COM1)                                                                                                    | 9B | 自作ケーブル<br>+<br>オムロン(株)製アイソレーションケーブル<br>CQM1-CIF01<br>+<br>オムロン(株)製コネクタ変換ケーブル<br>CS1W-CN114 |                             |

\*1 GP-4100 シリーズおよび GP-4203T を除く全 GP4000 機種

\*2 SP-5B00 を除く

\*3 RS-232C で通信できる COM ポートのみ使用できます。 <sup>(2)</sup> ■ IPC の COM ポートについて (13 ページ)

9A)

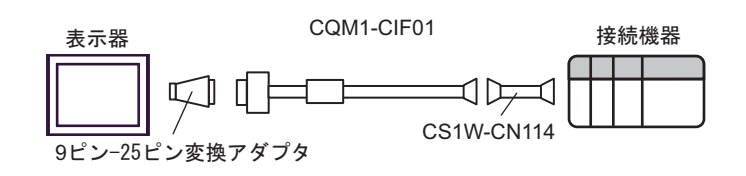

9B)

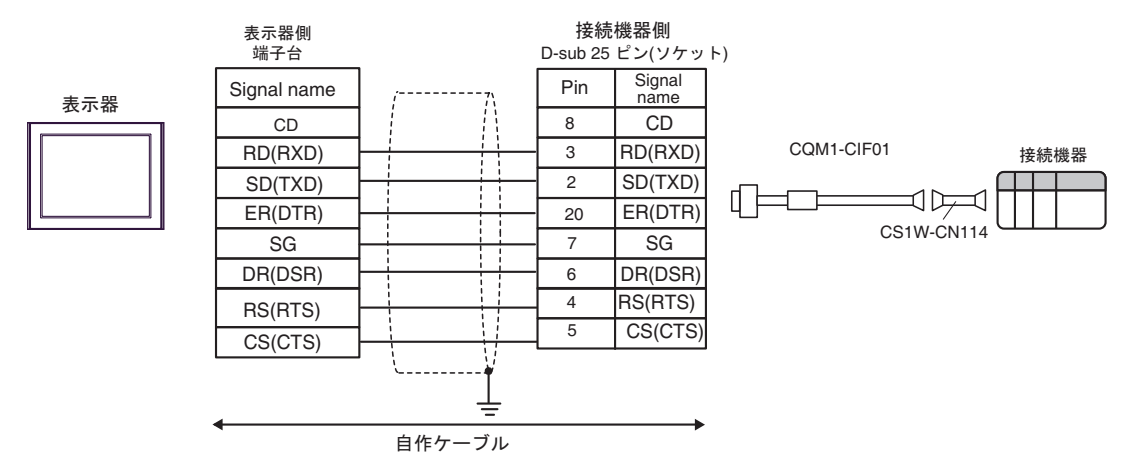

# 結線図 10

| 表示器                                                                                                    |                   | ケーブル                                                                                                    | 備考                            |
|----------------------------------------------------------------------------------------------------|-------------------|----------------------------------------------------------------------------------------------------|-------------------------------|
| GP3000 <sup>*1</sup> (COM1)<br>AGP-3302B (COM2)<br>GP-4*01TM (COM1)<br>GP-Rear Module<br>(COM1)<br>ST3000 <sup>*2</sup> (COM2)<br>LT3000 (COM1)<br>IPC <sup>*3</sup>                                                                                     | 10A<br>10B<br>10C | <ul> <li>(株)デジタル製 COM ポート変換アダプタ<br/>CA3-ADPCOM-01</li></ul>                                                                          | ケーブル長は 500m<br>以内にしてくださ<br>い。 |
| GP3000 <sup>*4</sup> (COM2)                                                                                                    | 10D<br>10E        | <ul> <li>(株)デジタル製オンラインアダプタ<br/>CA4-ADPONL-01         <ul> <li>+</li> <li>(株)デジタル製コネクタ端子台変換アダプタ<br/>CA3-ADPTRM-01</li></ul></li></ul> | ケーブル長は 500m<br>以内にしてくださ<br>い。 |
| GP-4106 (COM1)<br>GP-4116T (COM1)                                                                                                    | 10F               | 自作ケーブル                                                                                                    | ケーブル長は 500m<br>以内にしてくださ<br>い。 |
| GP4000 <sup>*5</sup> (COM2)<br>GP-4201T (COM1)<br>SP5000 <sup>*6</sup> (COM1/2)<br>SP-5B00 (COM2)<br>ST6000 <sup>*7</sup> (COM2)<br>ST-6200 (COM1)<br>STM6000 (COM1)<br>STC6000 (COM1)<br>ET6000 <sup>*8</sup> (COM2)<br>PS6000 (ベーシック<br>ボックス) (COM1/2) | 10G               | (株)デジタル製 RS-422 端子台変換アダプタ<br>PFXZCBADTM1 <sup>®</sup><br>+<br>自作ケーブル                                                                 | ケーブル是け 500m                   |
|                                                                                                    | 10B               | (株)デジタル製 RS-422 ケーブル<br>CA3-CBL422/5M-01                                                                                             | リーリル (k a 500m)<br>以内にしてください。 |
|                                                                                                    | 10C               | 自作ケーブル                                                                                                    |                               |
| PE-4000B <sup>*10</sup><br>PS5000 <sup>*10</sup><br>PS6000 (オプションイ<br>ンターフェイス) <sup>*10</sup>                                                                                                    | 10H               | 自作ケーブル                                                                                                    | ケーブル長は 500m<br>以内にしてくださ<br>い。 |

\*1 AGP-3302B を除く全 GP3000 機種

- \*2 AST-3211A および AST-3302B を除く
- \*3 RS-422/485(4 線式) で通信できる COM ポートのみ使用できます。(PE-4000B、PS5000 および PS6000 を除く)

🦉 🖬 IPC の COM ポートについて (13 ページ)

- \*4 GP-3200 シリーズおよび AGP-3302B を除く全 GP3000 機種
- \*5 GP-4100 シリーズ、GP-4\*01TM、GP-Rear Module、GP-4201T および GP-4\*03T を除く全 GP4000 機種

- \*6 SP-5B00 を除く
- \*7 ST-6200 を除く
- \*8 COM ポートの仕様上、フロー制御ができないため、結線図の表示器側の制御ピンの配線は省略して ください。
- \*9 RS-422 端子台変換アダプタの代わりにコネクタ端子台変換アダプタ (CA3-ADPTRM-01) を使用する 場合、10A の結線図を参照してください。
- \*10 RS-422/485(4 線式) で通信できる COM ポートのみ使用できます。

10A)

1:1 接続の場合

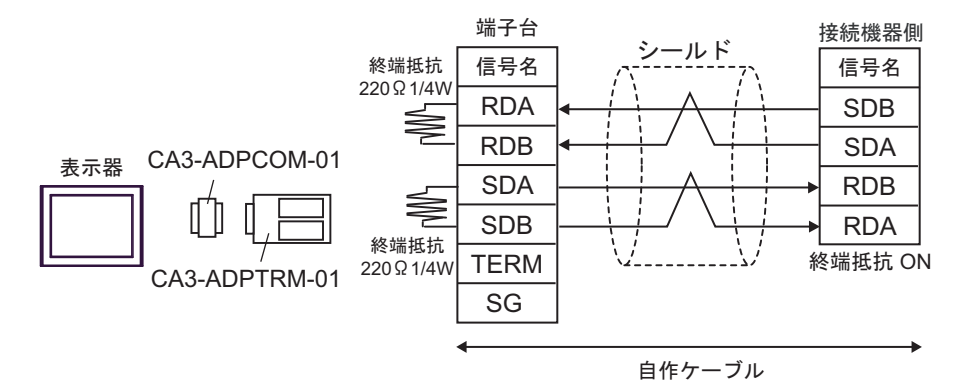

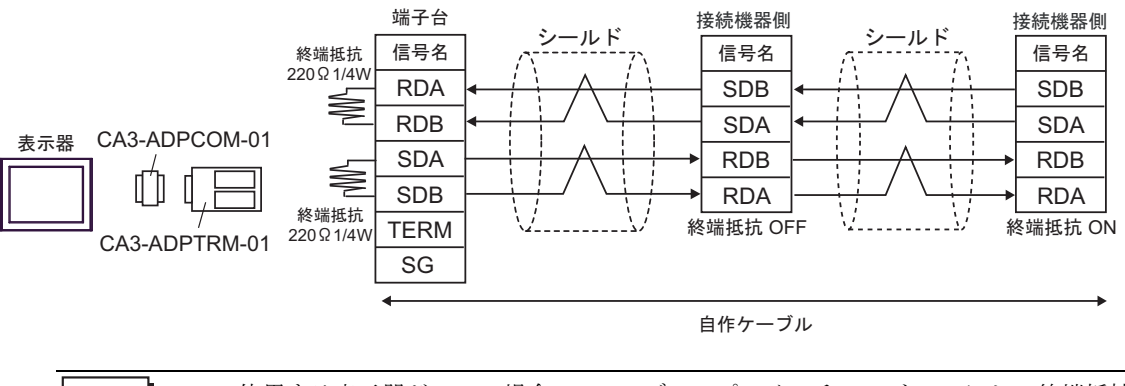

MEMO

 使用する表示器が IPC の場合、IPC のディップスイッチ 5、6 を ON にして終端抵抗 を挿入してください。

<sup>▲</sup>注意 ・ 接続機器を接続する場合、オムロン(株)製のリンクアダプタ B500-AL001 あるいは 端子台を使用してください。

10B)

1:1 接続の場合

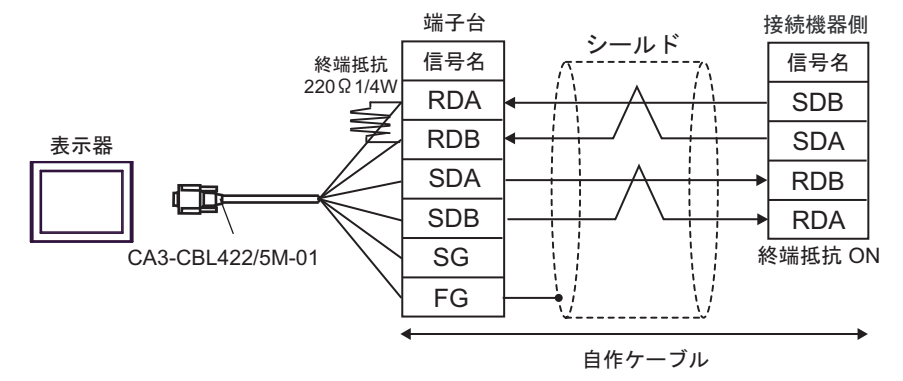

1:n 接続の場合

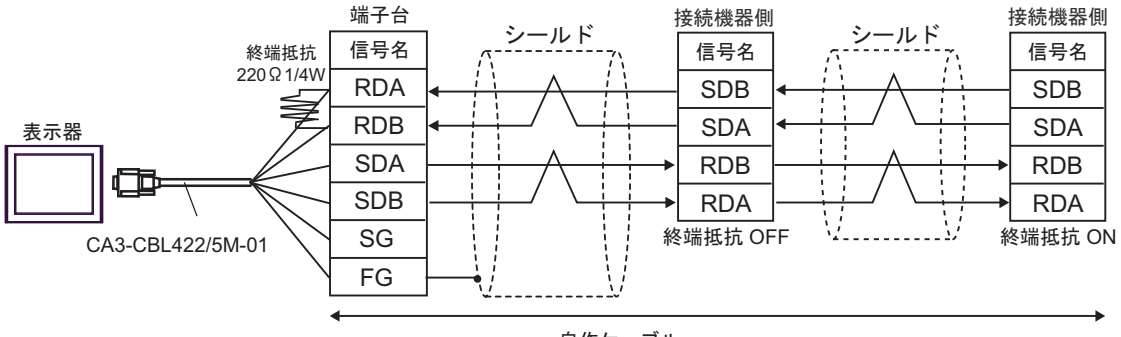

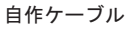

10C)

1:1 接続の場合

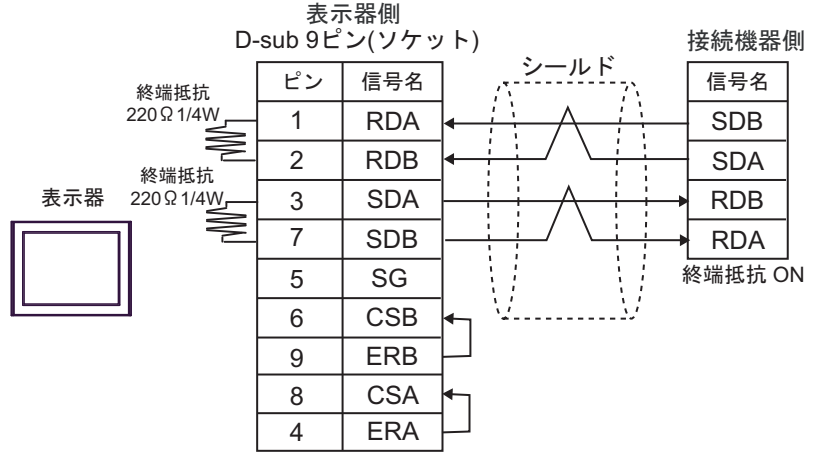

1:n 接続の場合

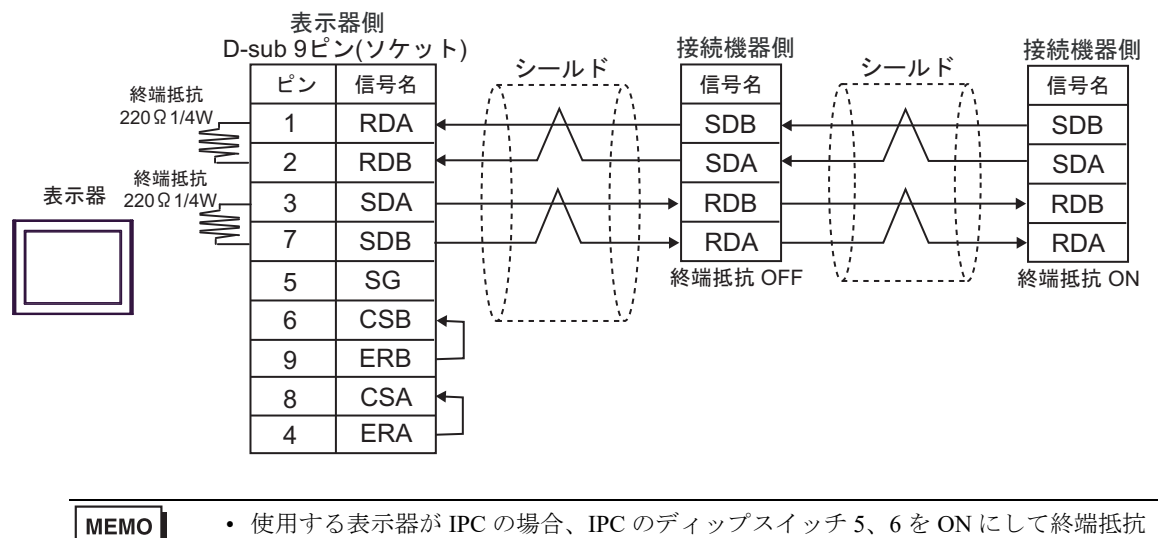

を挿入してください。

10D)

1:1 接続の場合

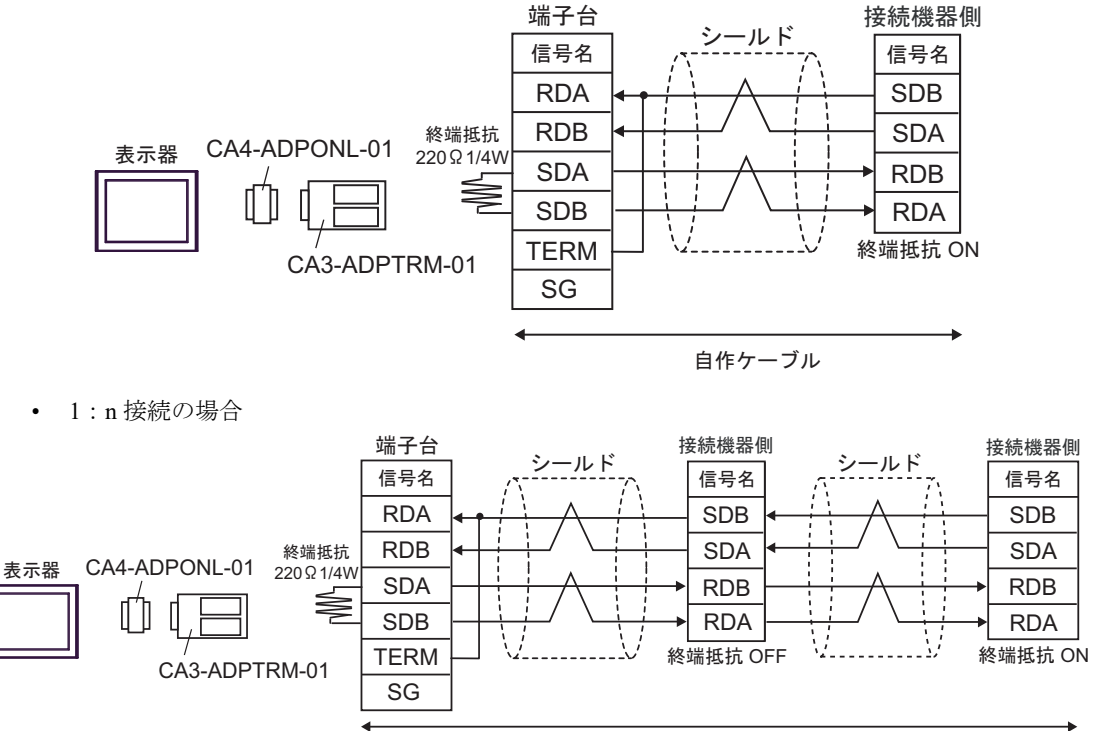

自作ケーブル

10E)

1:1 接続の場合

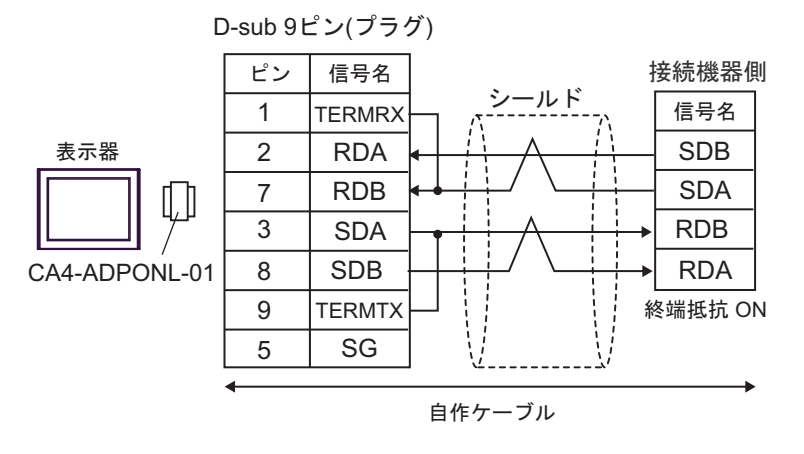

• 1:n 接続の場合

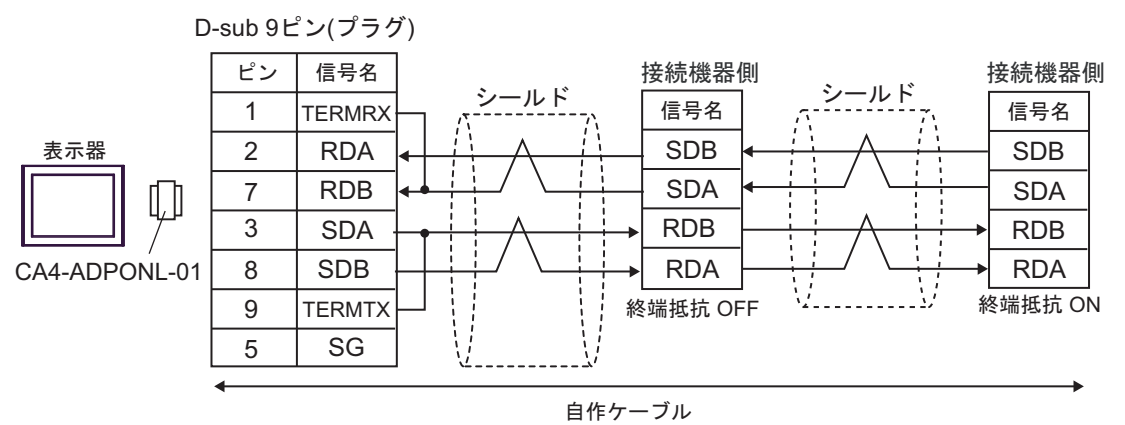

10F)

1:1 接続の場合

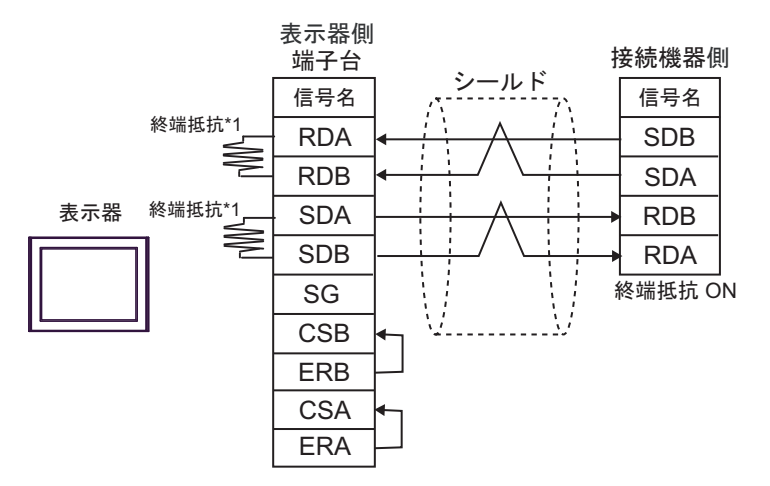

1:n 接続の場合

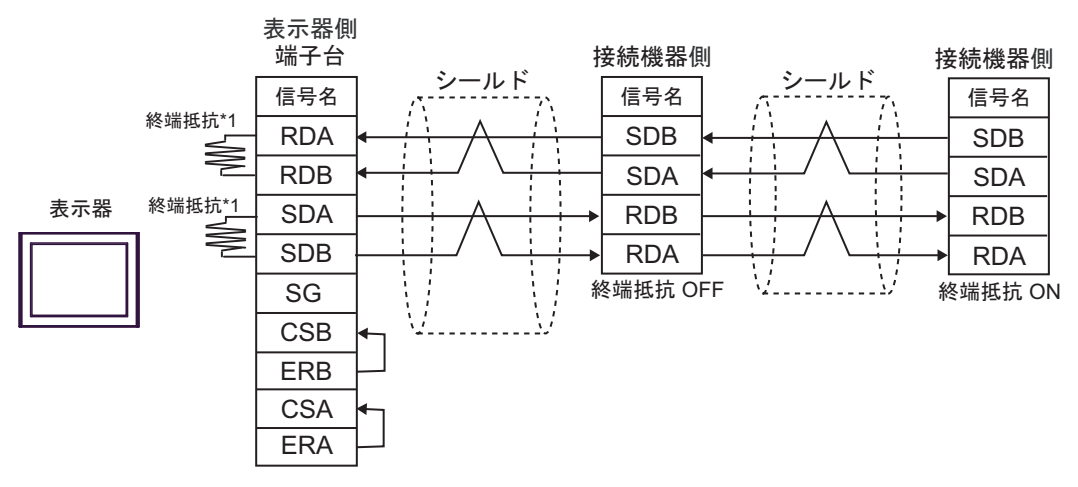

\*1 表示器に内蔵している抵抗を終端抵抗として使用します。表示器背面のディップスイッチを 以下のように設定してください。

| ディップスイッチ | 設定内容 |
|----------|------|
| 1        | OFF  |
| 2        | ON   |
| 3        | OFF  |
| 4        | ON   |

10G)

1:1 接続の場合

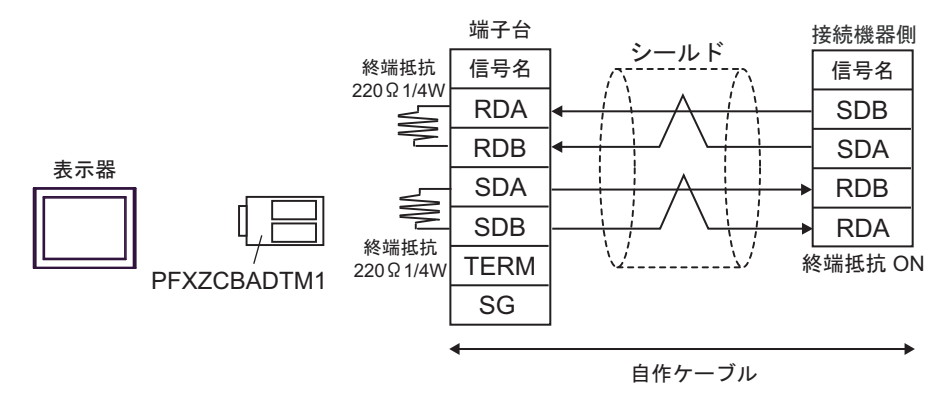

1:n 接続の場合

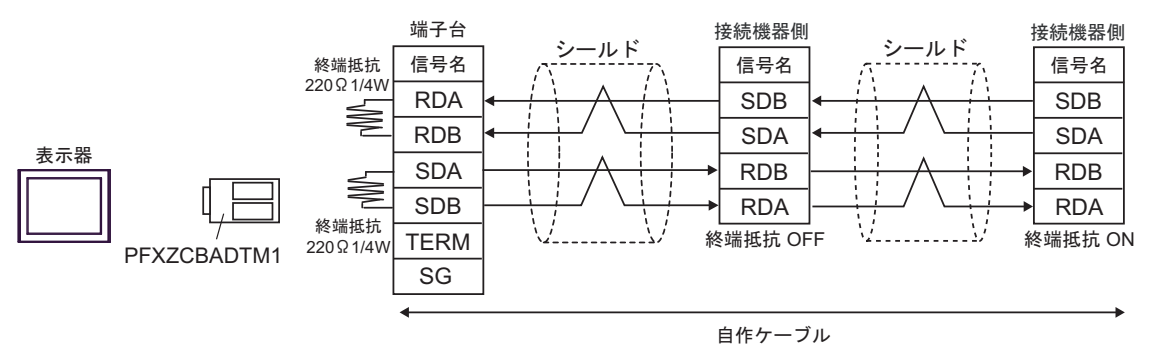

10H)

1:1 接続の場合

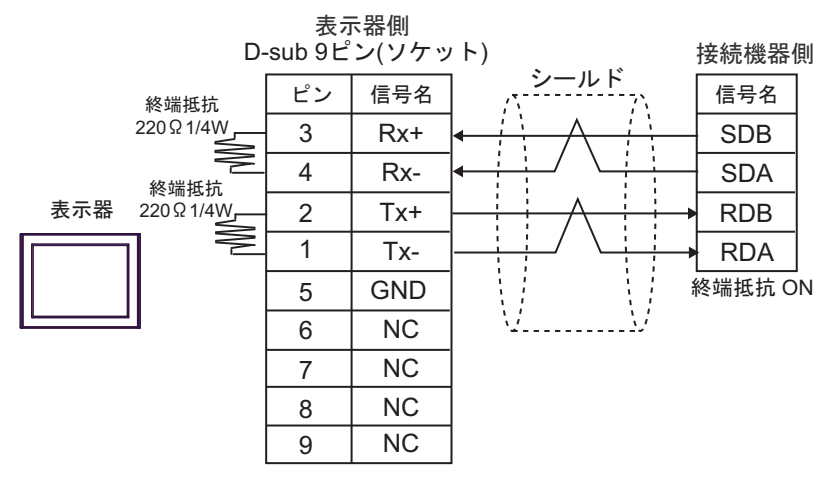

1:n 接続の場合

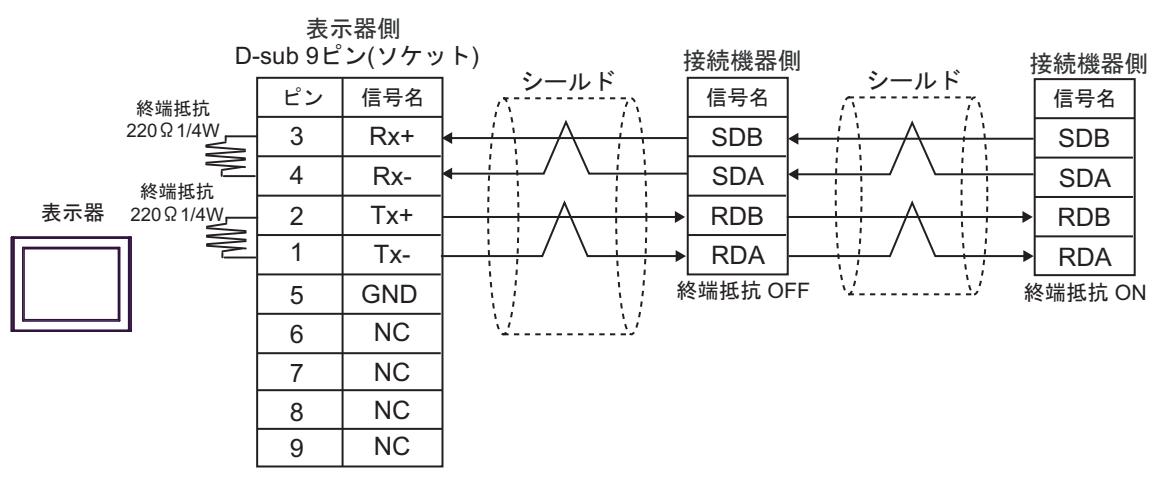

# 結線図 11

| 表示器                                                                                                    |            | ケーブル                                                                                                    | 備考                            |
|----------------------------------------------------------------------------------------------------|------------|----------------------------------------------------------------------------------------------------|-------------------------------|
| GP3000 <sup>*1</sup> (COM1)<br>AGP-3302B (COM2)<br>GP-4*01TM (COM1)<br>GP-Rear Module<br>(COM1)<br>ST3000 <sup>*2</sup> (COM2)<br>LT3000 (COM1)<br>IPC <sup>*3</sup>                                                                                     | 11A<br>11B | <ul> <li>(株)デジタル製 COM ポート変換アダプタ<br/>CA3-ADPCOM-01         <ul> <li>+</li> <li>(株)デジタル製コネクタ端子台変換アダプタ<br/>CA3-ADPTRM-01</li></ul></li></ul>             | ケーブル長は 500m<br>以内にしてくださ<br>い。 |
| GP3000 <sup>*4</sup> (COM2)                                                                                                    | 11D<br>11E | (株)デジタル製オンラインアダプタ<br>CA4-ADPONL-01<br>+<br>(株)デジタル製コネクタ端子台変換アダプタ<br>CA3-ADPTRM-01<br>+<br>自作ケーブル<br>(株)デジタル製オンラインアダプタ<br>CA4-ADPONL-01<br>+<br>自作ケーブル | ケーブル長は 500m<br>以内にしてくださ<br>い。 |
| GP-4106 (COM1)<br>GP-4116T (COM1)                                                                                                    | 11F        | 自作ケーブル                                                                                                    | ケーブル長は 500m<br>以内にしてくださ<br>い。 |
| GP4000 <sup>*5</sup> (COM2)<br>GP-4201T (COM1)<br>SP5000 <sup>*6</sup> (COM1/2)<br>SP-5B00 (COM2)<br>ST6000 <sup>*7</sup> (COM2)<br>ST-6200 (COM1)<br>STM6000 (COM1)<br>STC6000 (COM1)<br>ET6000 <sup>*8</sup> (COM2)<br>PS6000 (ベーシック<br>ボックス) (COM1/2) | 11G<br>11B | <ul> <li>(株) デジタル製 RS-422 端子台変換アダプタ<br/>PFXZCBADTM1</li> <li>+<br/>自作ケーブル</li> <li>(株) デジタル製 RS422 ケーブル<br/>CA3-CBL422/5M-01</li> </ul>               | ケーブル長は 500m<br>以内にしてくださ<br>い。 |
|                                                                                                    | 11C        | 自作ケーブル                                                                                                    |                               |
| PE-4000B <sup>*10</sup><br>PS5000 <sup>*10</sup><br>PS6000 (オプション<br>インターフェイス) <sup>*10</sup>                                                                                                    | 11H        | 自作ケーブル                                                                                                    | ケーブル長は 500m<br>以内にしてくださ<br>い。 |

\*1 AGP-3302B を除く全 GP3000 機種

\*2 AST-3211A および AST-3302B を除く

\*4 GP-3200 シリーズおよび AGP-3302B を除く全 GP3000 機種

- \*5 GP-4100 シリーズ、GP-4\*01TM、GP-Rear Module、GP-4201T および GP-4\*03T を除く全 GP4000 機種
- \*6 SP-5B00 を除く
- \*7 ST-6200 を除く

- \*8 COM ポートの仕様上、フロー制御ができないため、結線図の表示器側の制御ピンの配線は省略して ください。
- \*9 RS-422 端子台変換アダプタの代わりにコネクタ端子台変換アダプタ (CA3-ADPTRM-01) を使用する 場合、11A の結線図を参照してください。
- \*10 RS-422/485(4 線式) で通信できる COM ポートのみ使用できます。

🦃 ■ IPC の COM ポートについて (13 ページ)

\* 接続機器を接続する場合、オムロン(株)製のリンクアダプタ B500-AL001 あるいは端子台を使用 してください。

11A)

1:1 接続の場合

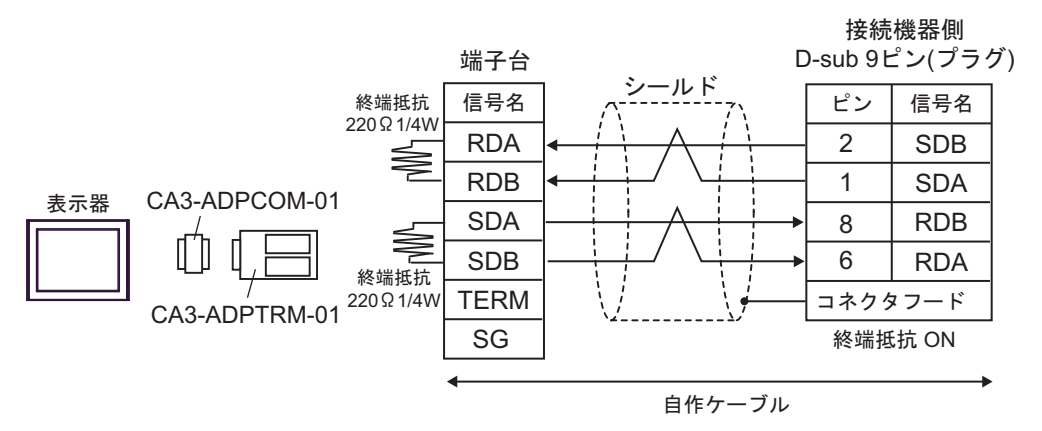

1:n 接続の場合

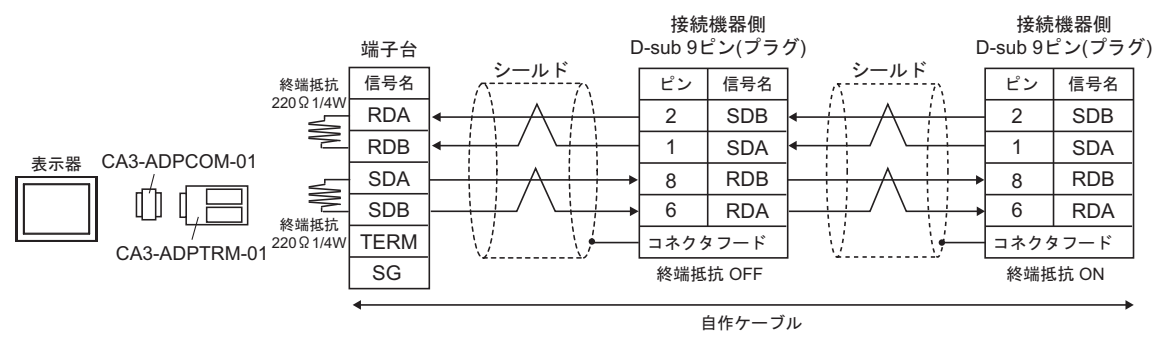

**MEMO**• 使用する表示器が IPC の場合、IPC のディップスイッチ 5、6 を ON にして終端抵抗 を挿入してください。 11B)

1:1 接続の場合

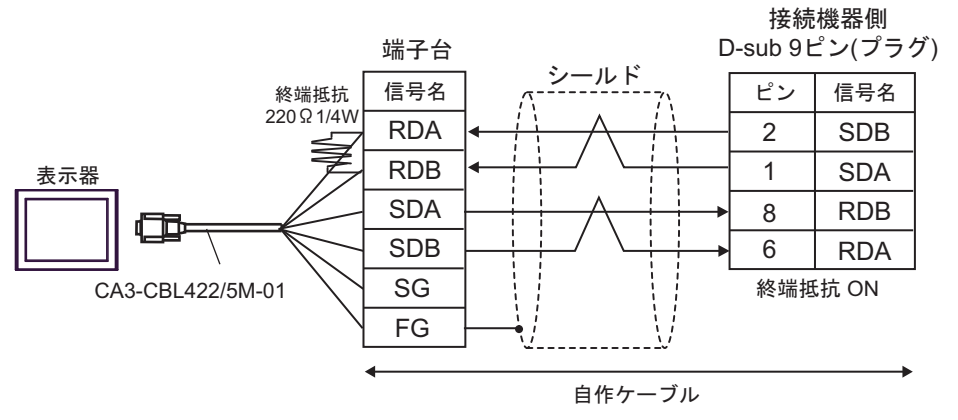

1:n 接続の場合

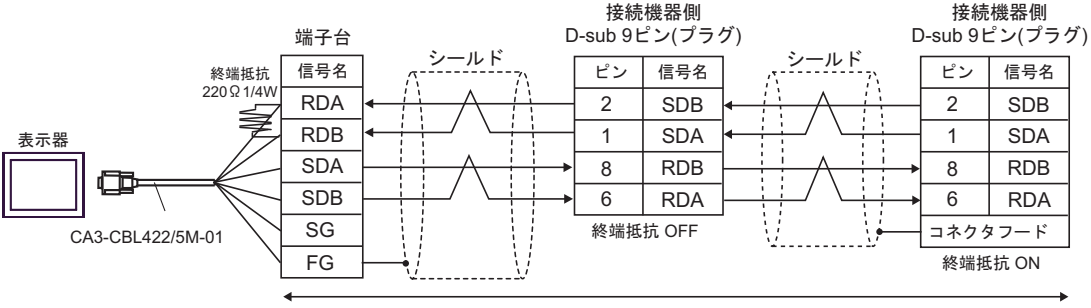

自作ケーブル

## 11C)

1:1 接続の場合

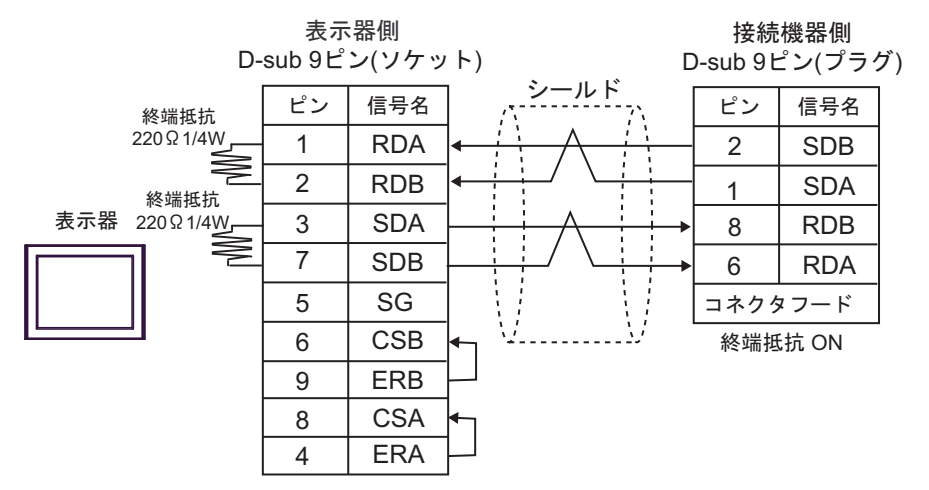

1:n 接続の場合

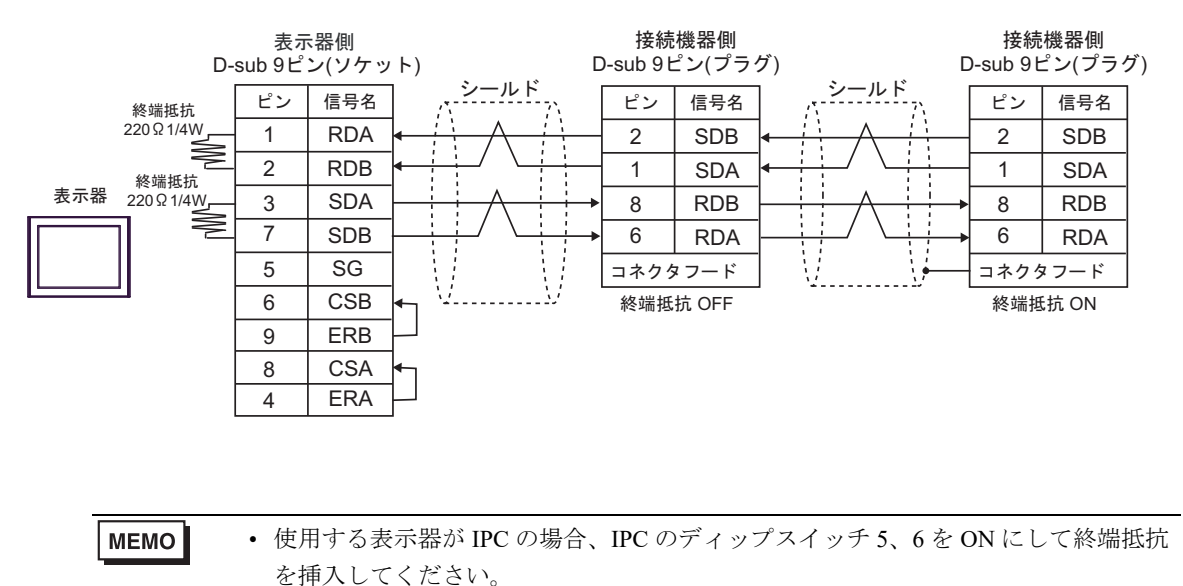

11D)

1:1 接続の場合

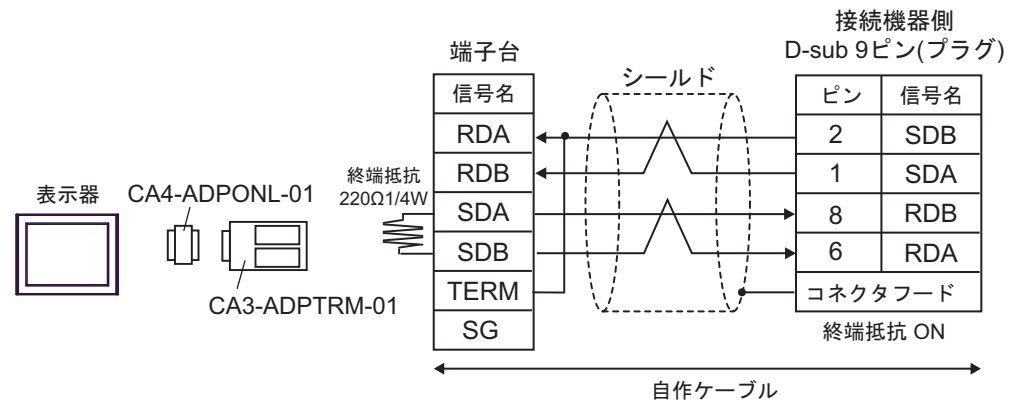

• 1:n 接続の場合

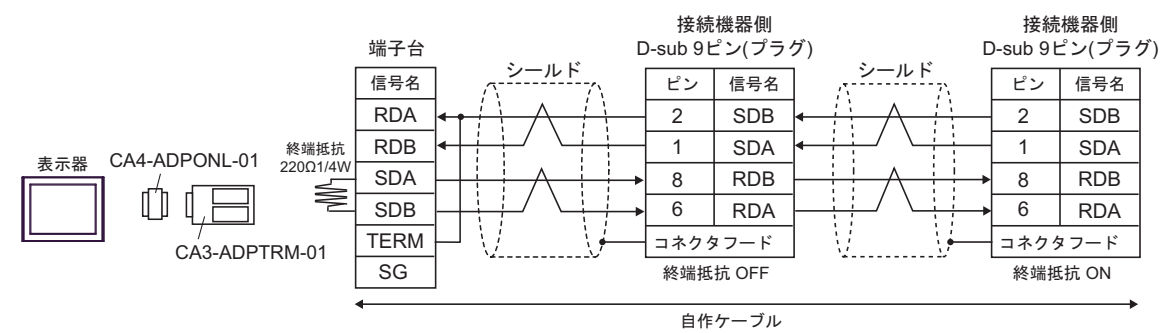

11E)

1:1 接続の場合

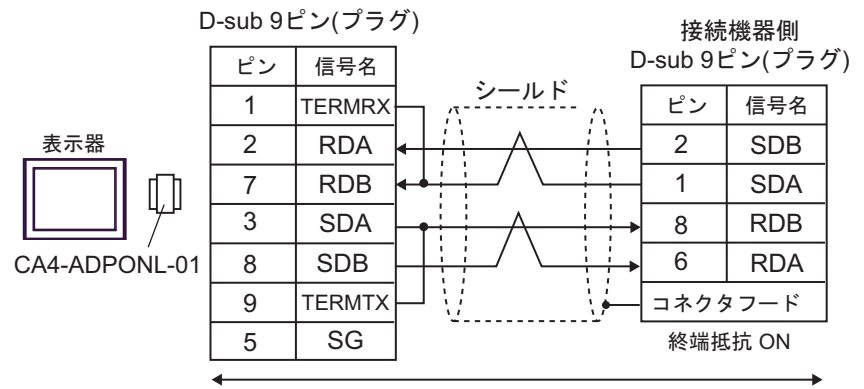

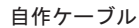

1:n 接続の場合

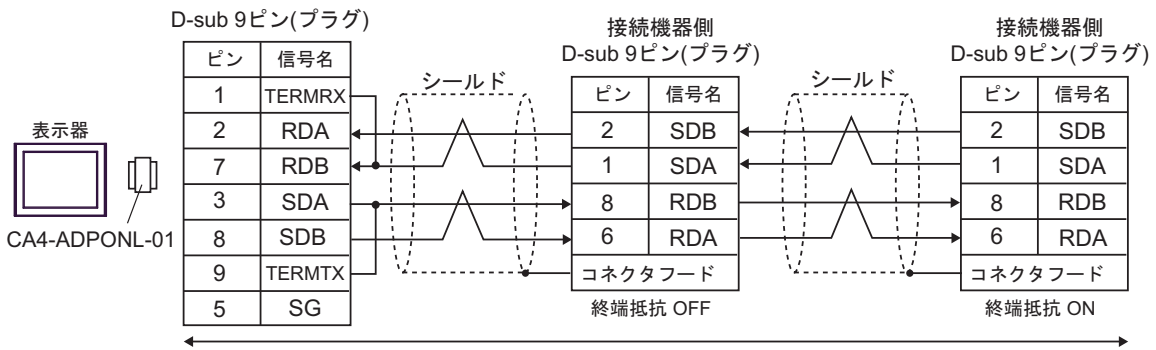

自作ケーブル

## 11F)

1:1 接続の場合

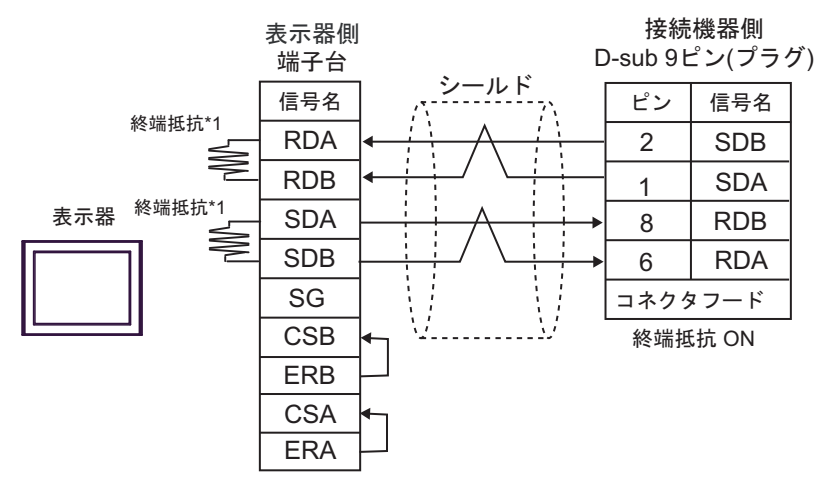

1:n 接続の場合

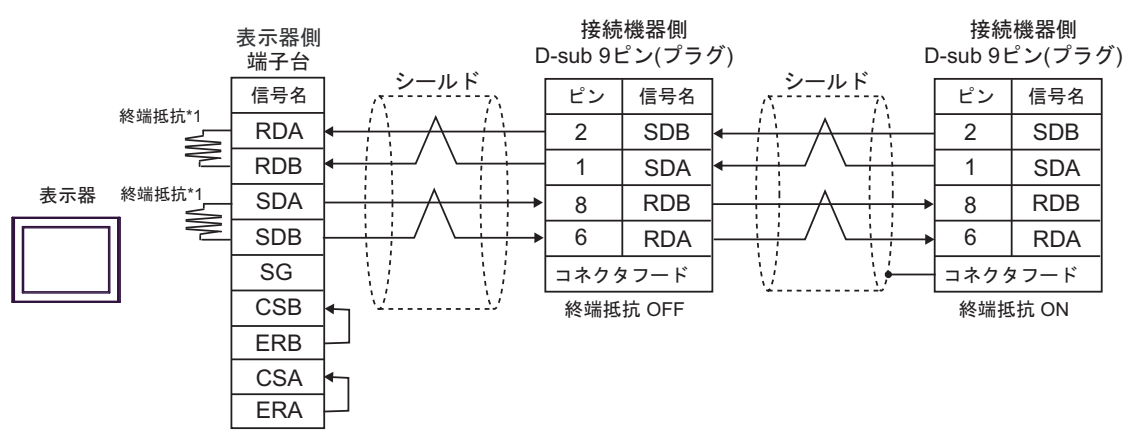

\*1 表示器に内蔵している抵抗を終端抵抗として使用します。表示器背面のディップスイッチを 以下のように設定してください。

| ディップスイッチ | 設定内容 |
|----------|------|
| 1        | OFF  |
| 2        | ON   |
| 3        | OFF  |
| 4        | ON   |

11G)

1:1 接続の場合

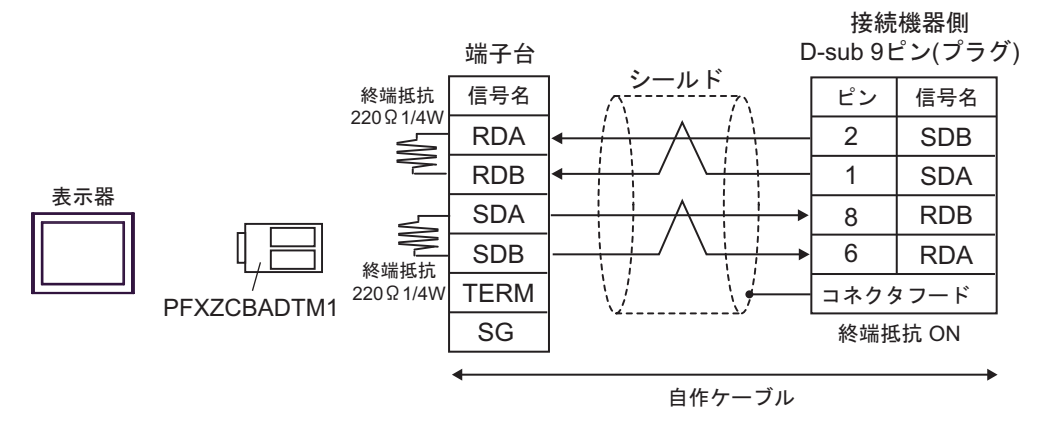

1:n 接続の場合

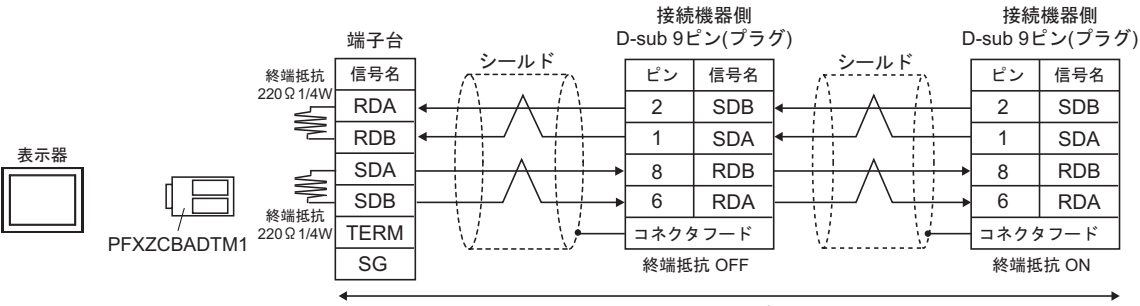

自作ケーブル

11H)

1:1 接続の場合

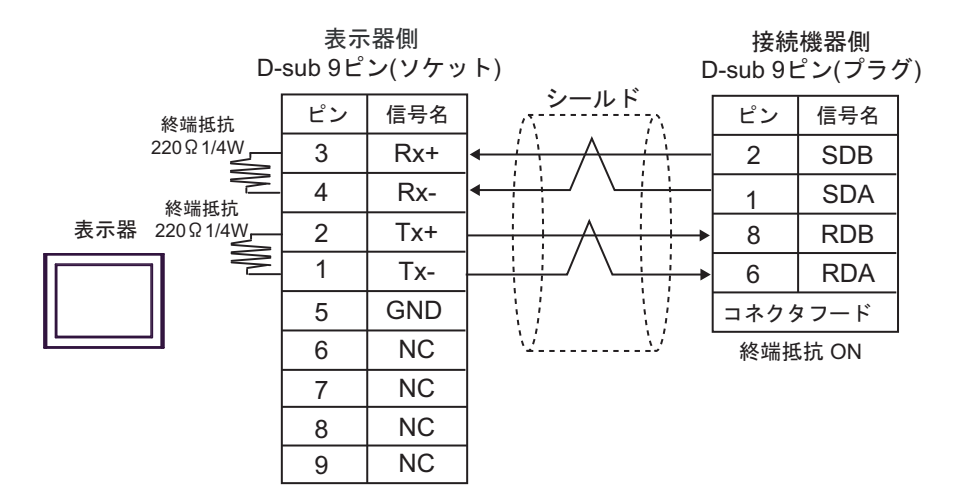

1:n 接続の場合

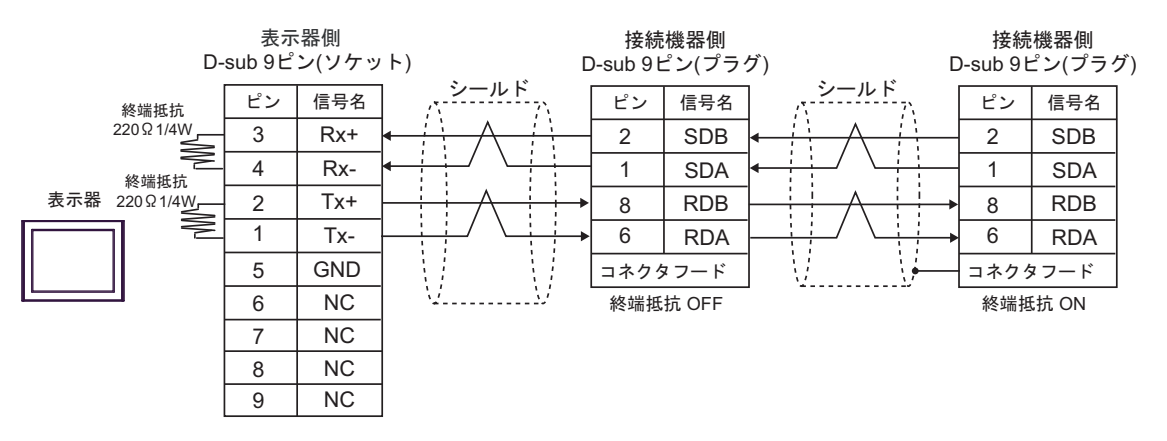

# 結線図 12

| 表示器                                                                                                    | ケーブル |                                                      | 備考                        |
|----------------------------------------------------------------------------------------------------|------|------------------------------------------------------|---------------------------|
| GP3000 (COM1)<br>GP4000 <sup>*1</sup> (COM1)<br>SP5000 <sup>*2</sup> (COM1/2)<br>SP-5B00 (COM1)<br>ST3000 (COM1)<br>ST6000 (COM1)<br>STC6000 (COM1)<br>ET6000 (COM1)<br>LT3000 (COM1)<br>IPC <sup>*3</sup><br>PC/AT | 12A  | 自作ケーブル                                               | ケーブル長は 15m 以内にしてく<br>ださい。 |
| GP-4105 (COM1)<br>GP-4115T (COM1)<br>GP-4115T3 (COM1)                                                                                                    | 12B  | 自作ケーブル                                               | ケーブル長は 15m 以内にしてく<br>ださい。 |
| LT-4*01TM (COM1)<br>LT-Rear Module<br>(COM1)                                                                                                    | 12C  | (株)デジタル製 RJ45 RS-232C ケーブ<br>ル (5m)<br>PFXZLMCBRJR21 | ケーブル長は 5m 以内にしてく<br>ださい。  |

\*1 GP-4100 シリーズおよび GP-4203T を除く全 GP4000 機種

\*2 SP-5B00 を除く

12A)

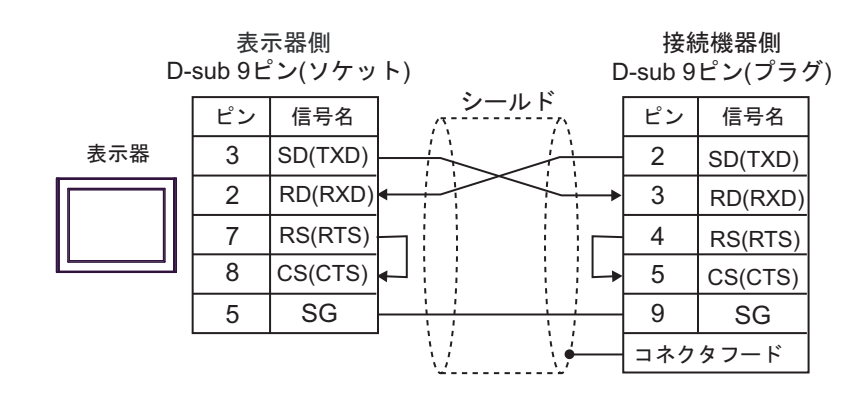

12B)

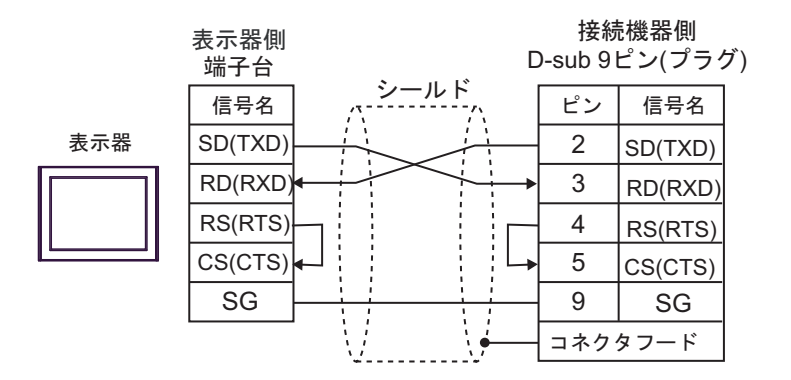

12C)

接続機器側 D-sub 9ピン(プラグ) ピン 信号名 2 SD(TXD)

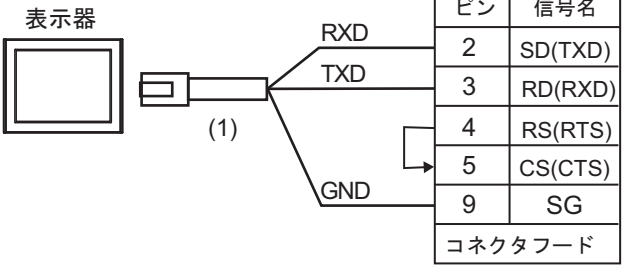

| 番号  | 名称                                               | 備考 |
|-----|--------------------------------------------------|----|
| (1) | (株)デジタル製 RJ45 RS-232C ケーブル (5m)<br>PFXZLMCBRJR21 |    |

# 結線図 13

| 表示器                                                                                                    | ケーブル       |                                                             | 備考                            |
|----------------------------------------------------------------------------------------------------|------------|-------------------------------------------------------------|-------------------------------|
| GP3000 <sup>*1</sup> (COM1)<br>AGP-3302B (COM2)<br>GP-4*01TM (COM1)<br>GP-Rear Module<br>(COM1)<br>ST3000 <sup>*2</sup> (COM2)<br>LT3000 (COM1)<br>IPC <sup>*3</sup>                                                                                     | 13A<br>13B | <ul> <li>(株)デジタル製 COM ポート変換アダプタ<br/>CA3-ADPCOM-01</li></ul> | ケーブル長は 500m<br>以内にしてくださ<br>い。 |
| GP3000 <sup>*4</sup> (COM2)                                                                                                    | 13C<br>13D | <ul> <li>(株)デジタル製オンラインアダプタ<br/>CA4-ADPONL-01</li></ul>      | ケーブル長は 500m<br>以内にしてくださ<br>い。 |
| GP-4106 (COM1)<br>GP-4116T (COM1)                                                                                                    | 13E        | 自作ケーブル                                                      | ケーブル長は 500m<br>以内にしてくださ<br>い。 |
| GP4000 <sup>*5</sup> (COM2)<br>GP-4201T (COM1)<br>SP5000 <sup>*6</sup> (COM1/2)<br>SP-5B00 (COM2)<br>ST6000 <sup>*7</sup> (COM2)<br>ST-6200 (COM1)<br>STM6000 (COM1)<br>STC6000 (COM1)<br>ET6000 <sup>*8</sup> (COM2)<br>PS6000 (ベーシック<br>ボックス) (COM1/2) | 13F        | (株)デジタル製 RS-422 端子台変換アダプタ<br>PFXZCBADTM1<br>+<br>自作ケーブル     |                               |
|                                                                                                    | 13B        | 自作ケーブル                                                      | ゲーフル長は 500m<br>以内にしてくださ<br>い。 |
| PE-4000B <sup>*10</sup><br>PS5000 <sup>*10</sup><br>PS6000 (オプションイ<br>ンターフェイス) <sup>*10</sup>                                                                                                    | 13G        | 自作ケーブル                                                      | ケーブル長は 500m<br>以内にしてくださ<br>い。 |

AGP-3302B を除く全 GP3000 機種 \*1

\*2 AST-3211A および AST-3302B を除く

- \*3 RS-422/485(4 線式) で通信できる COM ポートのみ使用できます。(PE-4000B、PS5000 および PS6000
- \*4 GP-3200 シリーズおよび AGP-3302B を除く全 GP3000 機種
- \*5 GP-4100 シリーズ、GP-4\*01TM、GP-Rear Module、GP-4201T および GP-4\*03T を除く全 GP4000 機種

\*6 SP-5B00 を除く

\*7 ST-6200 を除く

- \*8 COM ポートの仕様上、フロー制御ができないため、結線図の表示器側の制御ピンの配線は省略して ください。
- \*9 RS-422 端子台変換アダプタの代わりにコネクタ端子台変換アダプタ (CA3-ADPTRM-01) を使用する 場合、13A の結線図を参照してください。
- - 13A)
  - 1:1 接続の場合

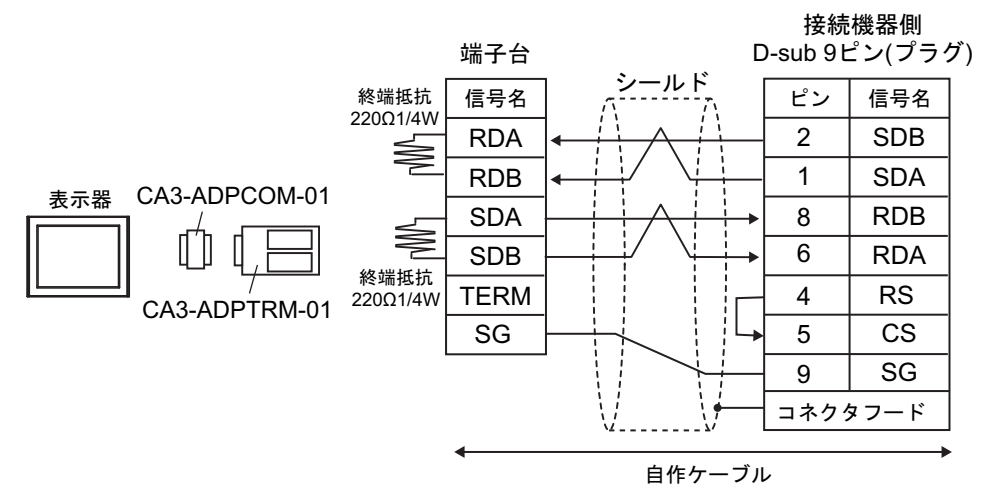

• 1:n 接続の場合

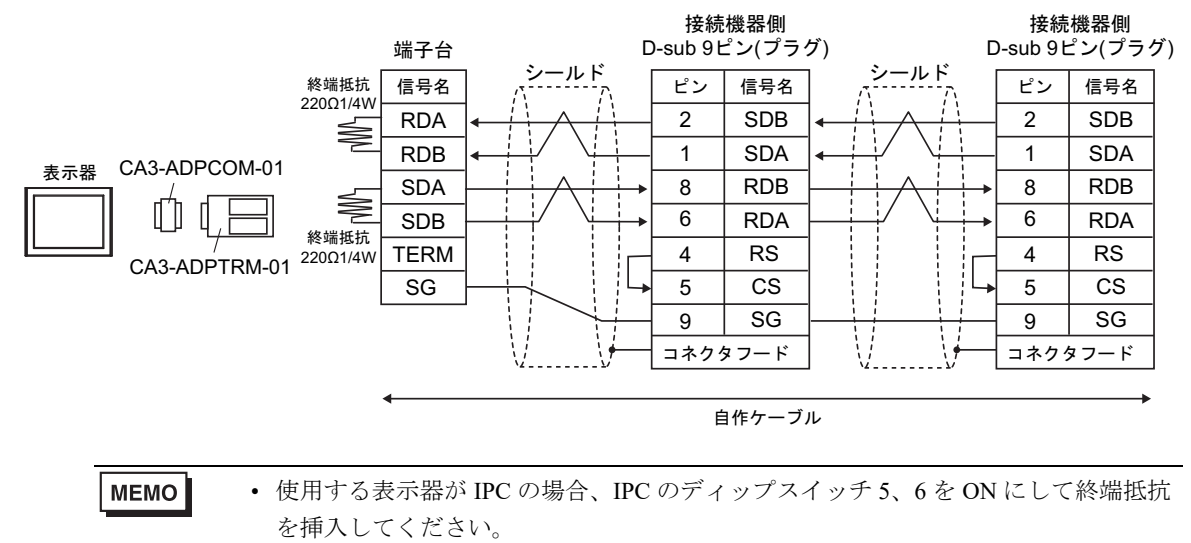

13B)

1:1 接続の場合

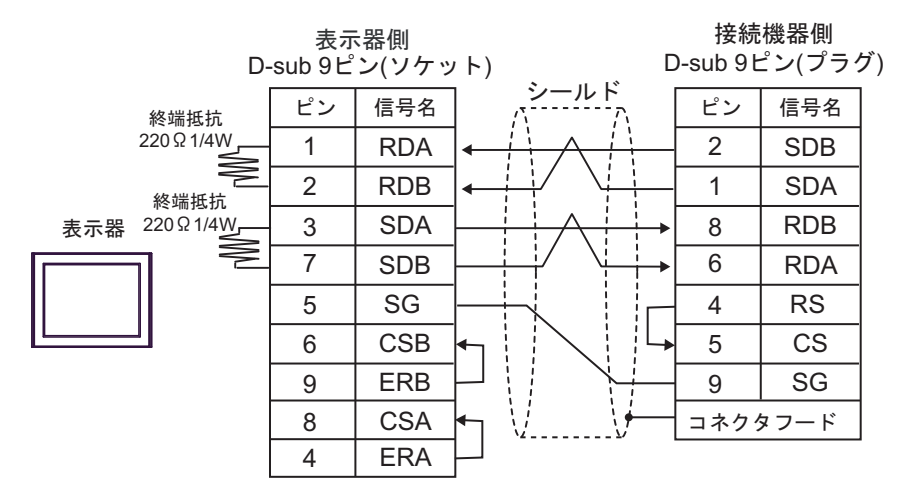

1:n 接続の場合

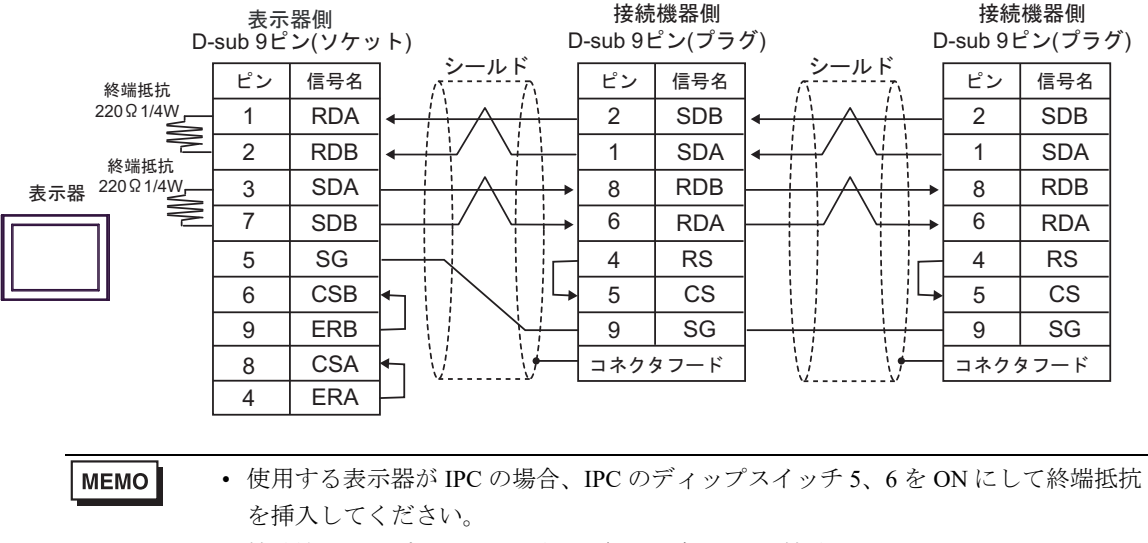

## 13C)

1:1 接続の場合

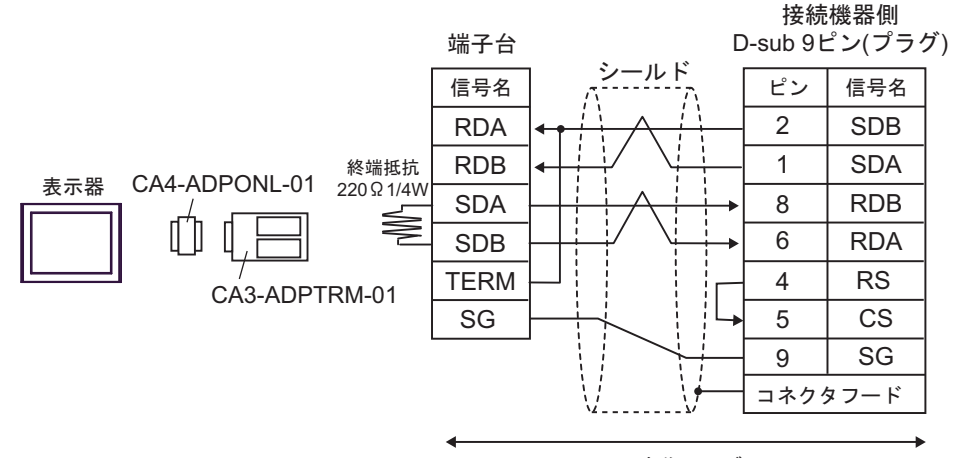

自作ケーブル

1:n 接続の場合

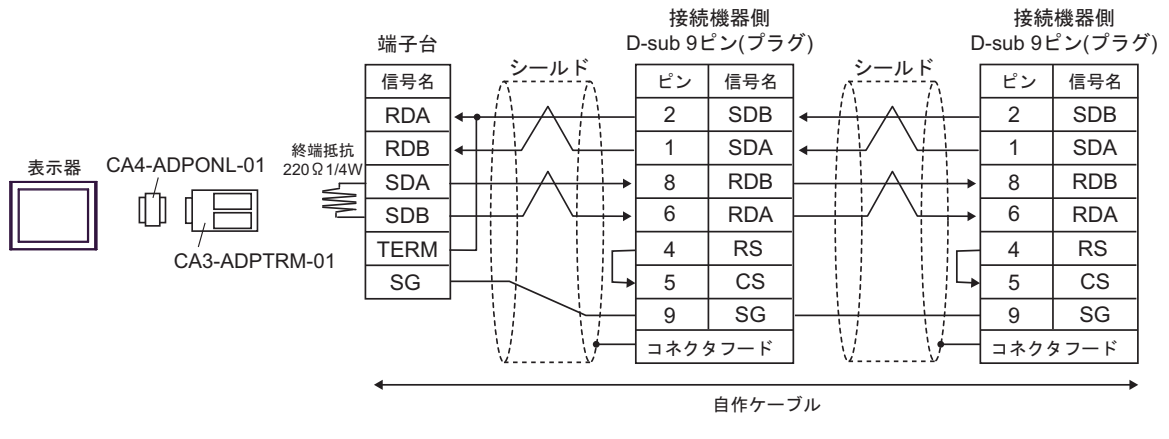

MEMO

13D)

1:1 接続の場合

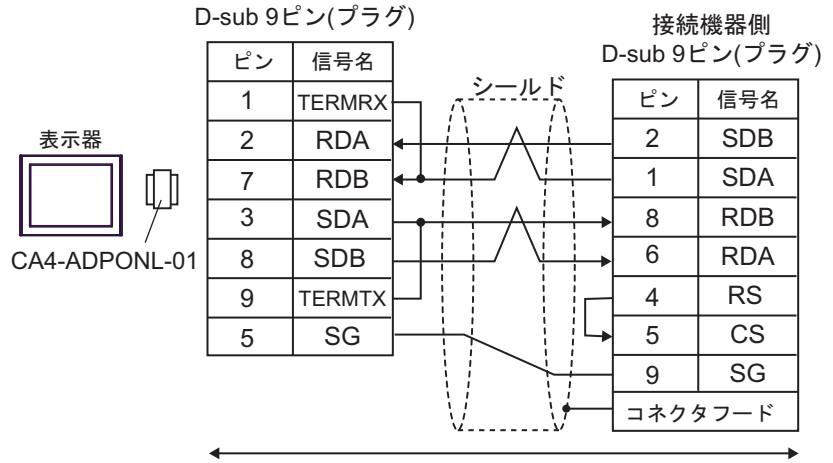

自作ケーブル

• 1:n 接続の場合

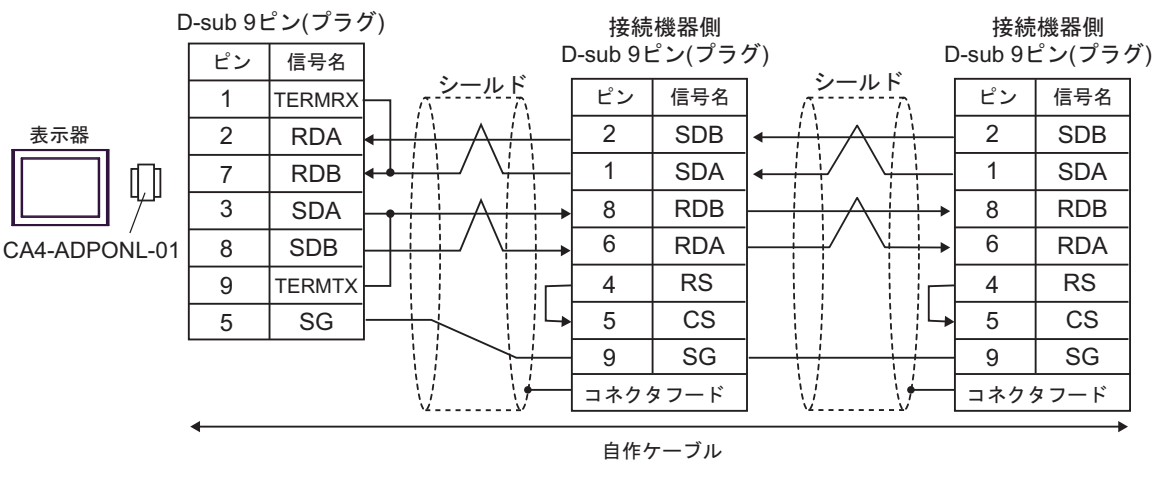

MEMO

13E)

1:1 接続の場合

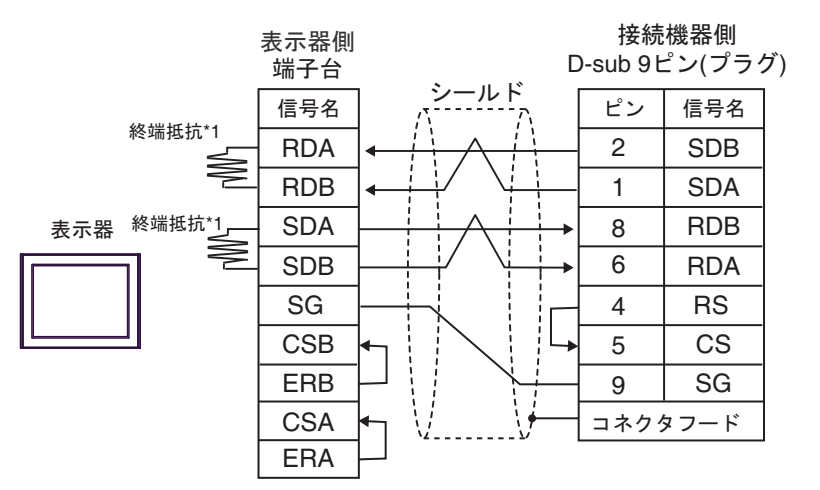

1:n 接続の場合

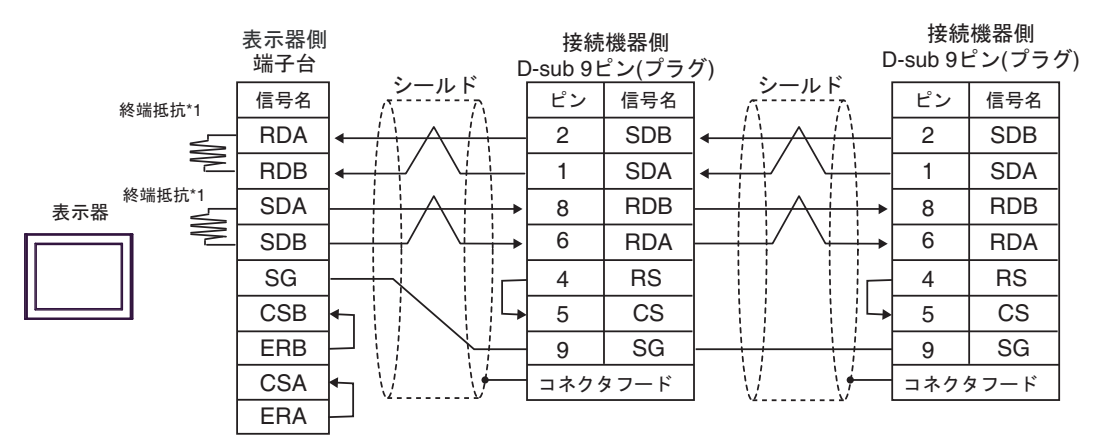

\*1 表示器に内蔵している抵抗を終端抵抗として使用します。表示器背面のディップスイッチを 以下のように設定してください。

| ディップスイッチ | 設定内容 |
|----------|------|
| 1        | OFF  |
| 2        | ON   |
| 3        | OFF  |
| 4        | ON   |

MEMO

13F)

1:1 接続の場合

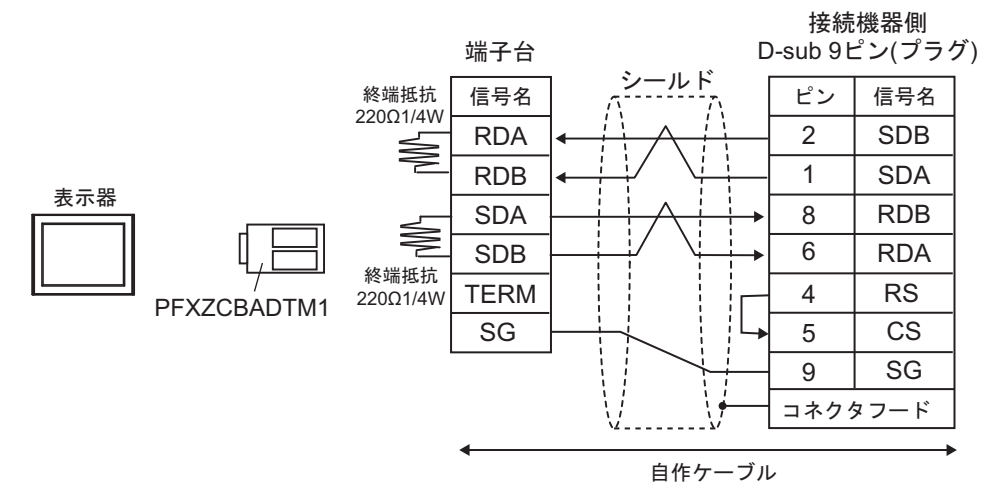

1:n 接続の場合

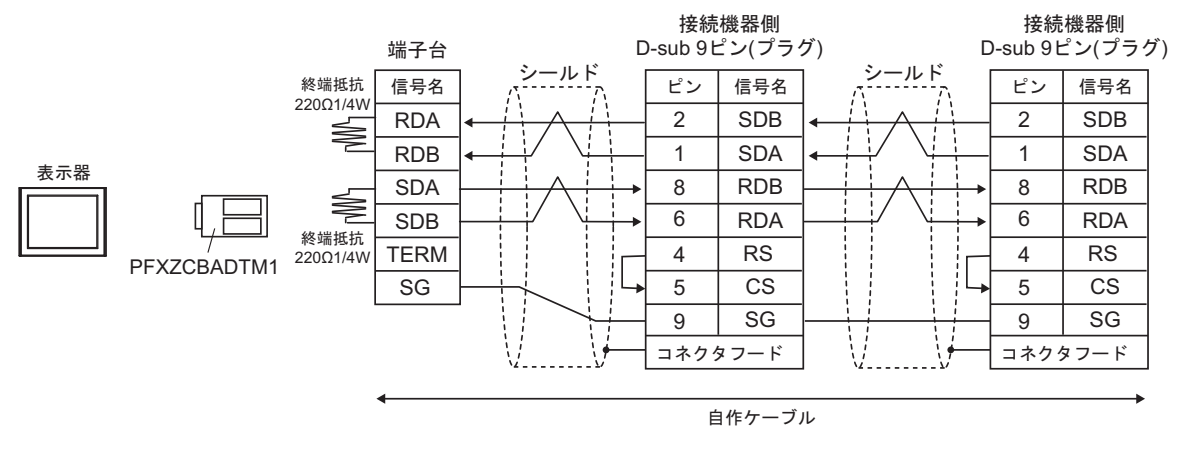

13G)

1:1 接続の場合

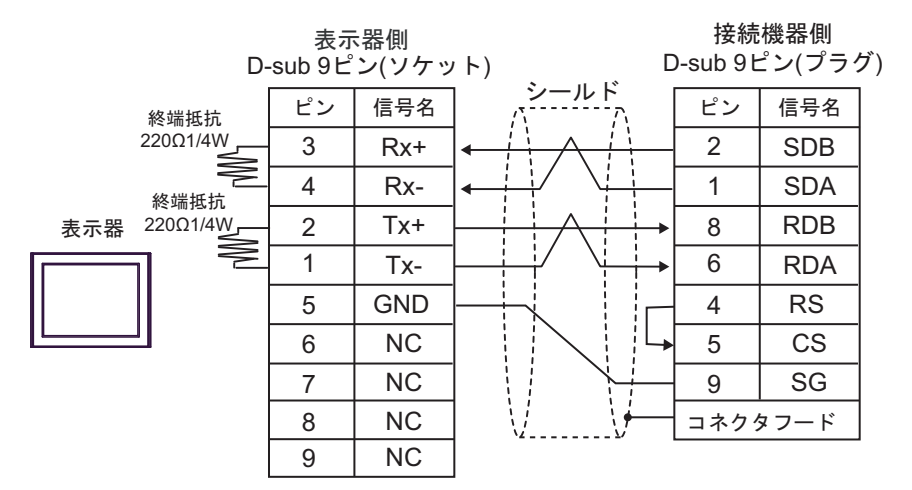

1:n 接続の場合

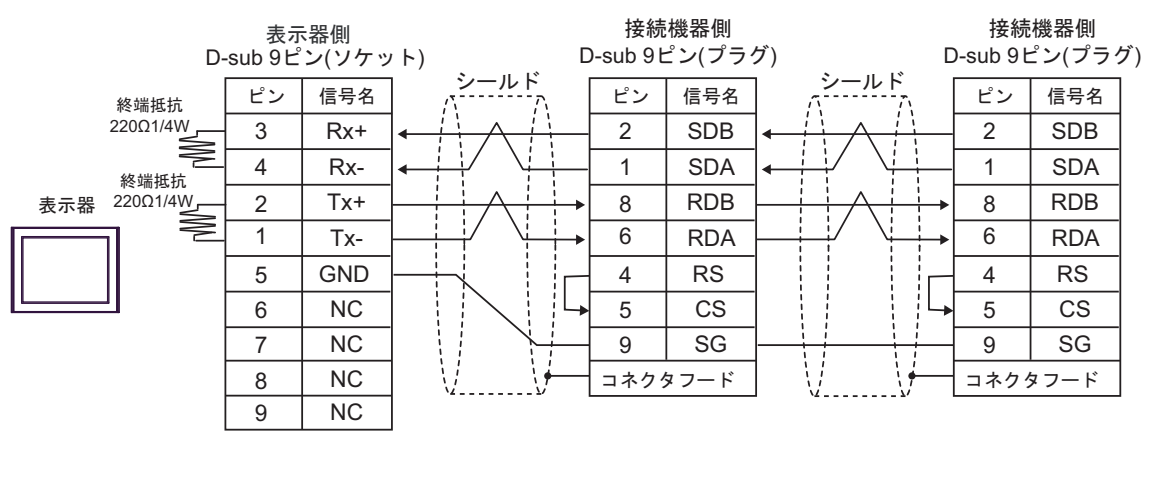

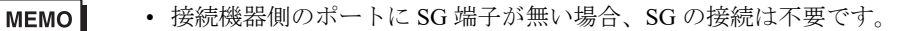

# 結線図 14

| 表示器<br>(接続ポート)                                                                                                    | ケーブル       |                                                                                                    | 備考              |
|----------------------------------------------------------------------------------------------------|------------|----------------------------------------------------------------------------------------------------|-----------------|
| GP3000 <sup>*1</sup> (COM1)<br>AGP-3302B (COM2)<br>GP-4*01TM (COM1)<br>GP-Rear Module<br>(COM1)<br>ST3000 <sup>*2</sup> (COM2)<br>LT3000 (COM1)<br>IPC <sup>*3</sup>                                 | 14A        | <ul> <li>(株) デジタル製 COM ポート変換アダプタ<br/>CA3-ADPCOM-01<br/>+</li> <li>(株) デジタル製 コネクタ端子台変換アダプタ<br/>CA3-ADPTRM-01<br/>+</li> <li>自作ケーブル</li> </ul>                                                                                                    |                 |
|                                                                                                    | 14B        | <ul> <li>(株) デジタル製 COM ポート変換アダプタ<br/>CA3-ADPCOM-01</li></ul>                                                                                                    | ケーブル長 : 500m 以内 |
|                                                                                                    | 14C        | 自作ケーブル                                                                                                    |                 |
| GP3000 <sup>*4</sup> (COM2)                                                                                                    | 14D<br>14E | (株) デジタル製 オンラインアダプタ<br>CA4-ADPONL-01<br>+<br>(株) デジタル製 コネクタ端子台変換アダプタ<br>CA3-ADPTRM-01<br>+<br>自作ケーブル<br>(株) デジタル製 オンラインアダプタ<br>CA4-ADPONL-01<br>+<br>(株) デジタル製 マルチリンクケーブル<br>CA3-CBLMLT-01<br>+<br>自作ケーブル<br>(株) デジタル製 オンラインアダプタ<br>CA4-ADPONL-01 | ケーブル長 : 500m 以内 |
|                                                                                                    | 111        | +<br>自作ケーブル                                                                                                    |                 |
| GP-4106 (COM1)<br>GP-4116T (COM1)                                                                                                    | 14G        | 自作ケーブル                                                                                                    | ケーブル長:500m 以内   |
| GP4000 <sup>*5</sup> (COM2)<br>GP-4201T (COM1)<br>SP5000 <sup>*6</sup> (COM1/2)<br>SP-5B00 (COM2)<br>ST6000 <sup>*7</sup> (COM2)<br>ST-6200 (COM1)<br>STM6000 (COM1)<br>STC6000 <sup>*8</sup> (COM2) | 14H        | (株)デジタル製 RS-422 端子台変換アダプタ<br>PFXZCBADTM1<br>+<br>自作ケーブル                                                                                                    |                 |
|                                                                                                    | 14I        | (株) デジタル製 マルチリンクケーブル<br>PFXZCBCBML1 <sup>*10</sup><br>+<br>自作ケーブル                                                                                                    | ケーブル長:500m 以内   |
| PS6000 (ベーシック<br>ボックス ) (COM1/2)                                                                                                    | 14C        | 自作ケーブル                                                                                                    |                 |

| 表示器<br>(接続ポート)                                                                                |     | ケーブル   | 備考             |
|-----------------------------------------------------------------------------------------------|-----|--------|----------------|
| PE-4000B <sup>*11</sup><br>PS5000 <sup>*11</sup><br>PS6000 (オプションイ<br>ンターフェイス) <sup>*11</sup> | 14J | 自作ケーブル | ケーブル長: 500m 以内 |

\*1 AGP-3302B を除く全 GP3000 機種

- \*2 AST-3211A および AST-3302B を除く
- \*3 RS-422/485(4 線式) で通信できる COM ポートのみ使用できます。(PE-4000B、PS5000 および PS6000

\*4 GP-3200 シリーズおよび AGP-3302B を除く全 GP3000 機種

\*5 GP-4100 シリーズ、GP-4\*01TM、GP-Rear Module、GP-4201T および GP-4\*03T を除く全 GP4000 機種

SP-5B00 を除く \*6

- \*7 ST-6200 を除く
- COM ポートの仕様上、フロー制御ができないため、結線図の表示器側の制御ピンの配線は省略して \*8 ください。
- \*9 RS-422 端子台変換アダプタの代わりにコネクタ端子台変換アダプタ (CA3-ADPTRM-01) を使用する 場合、14Aの結線図を参照してください。
- \*10 マルチリンクケーブルの代わりにマルチリンクケーブル (CA3-CBLMLT-01)を使用する場合、14Bの 結線図を参照してください。
- \*11 RS-422/485(4 線式) で通信できる COM ポートのみ使用できます。 <sup>(37)</sup> ■ IPC の COM ポートについて (13 ページ)

14A)

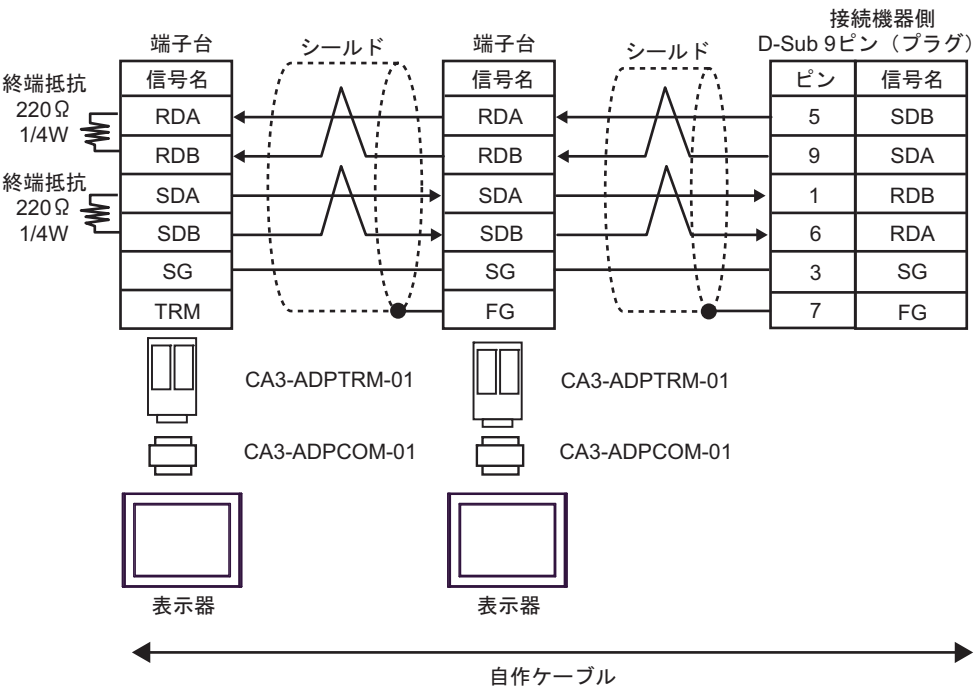

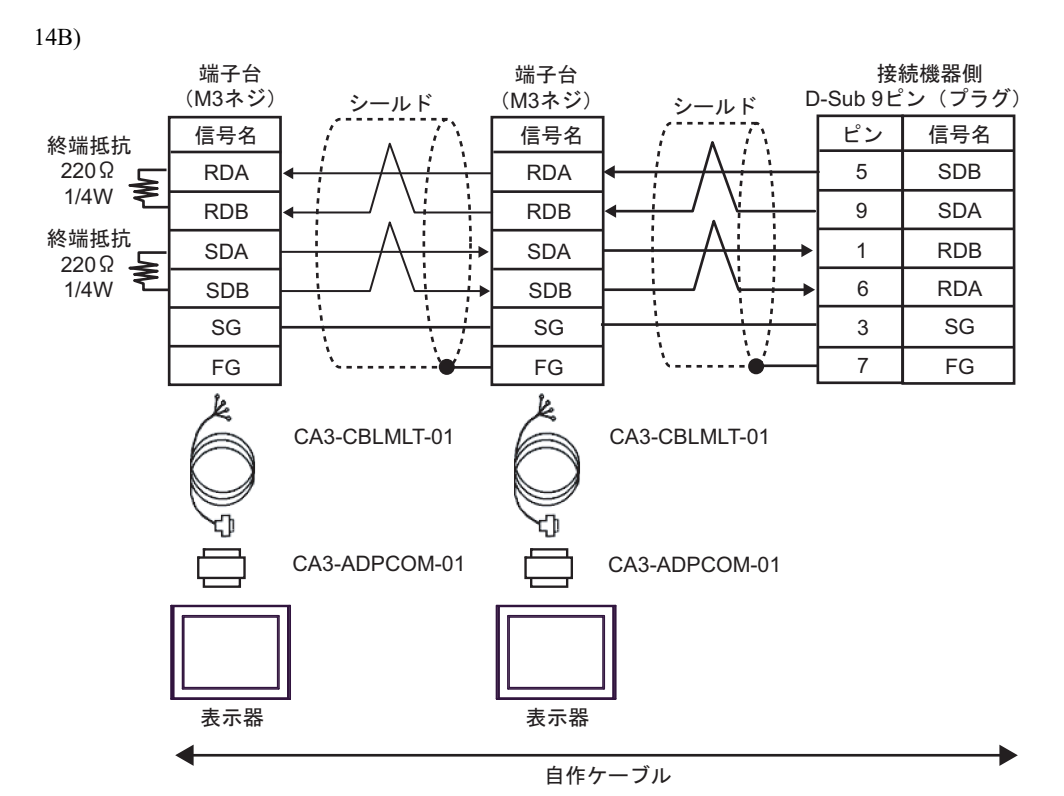

14C)

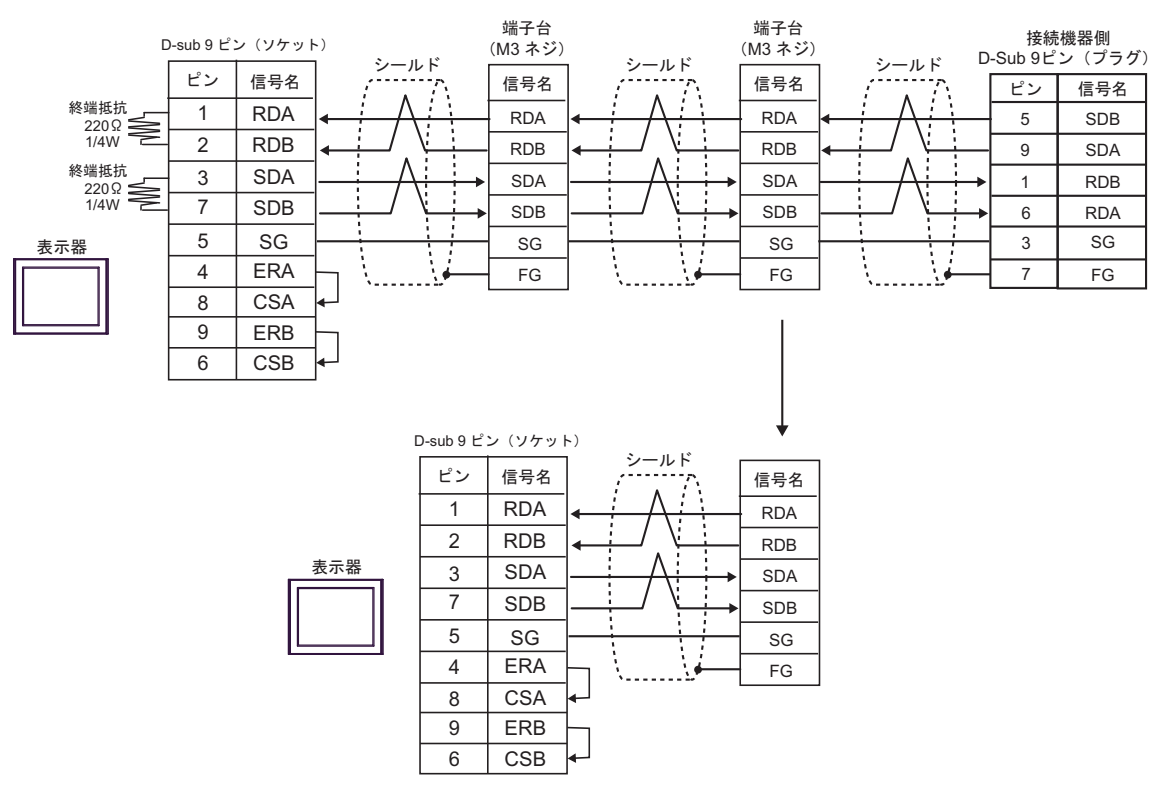

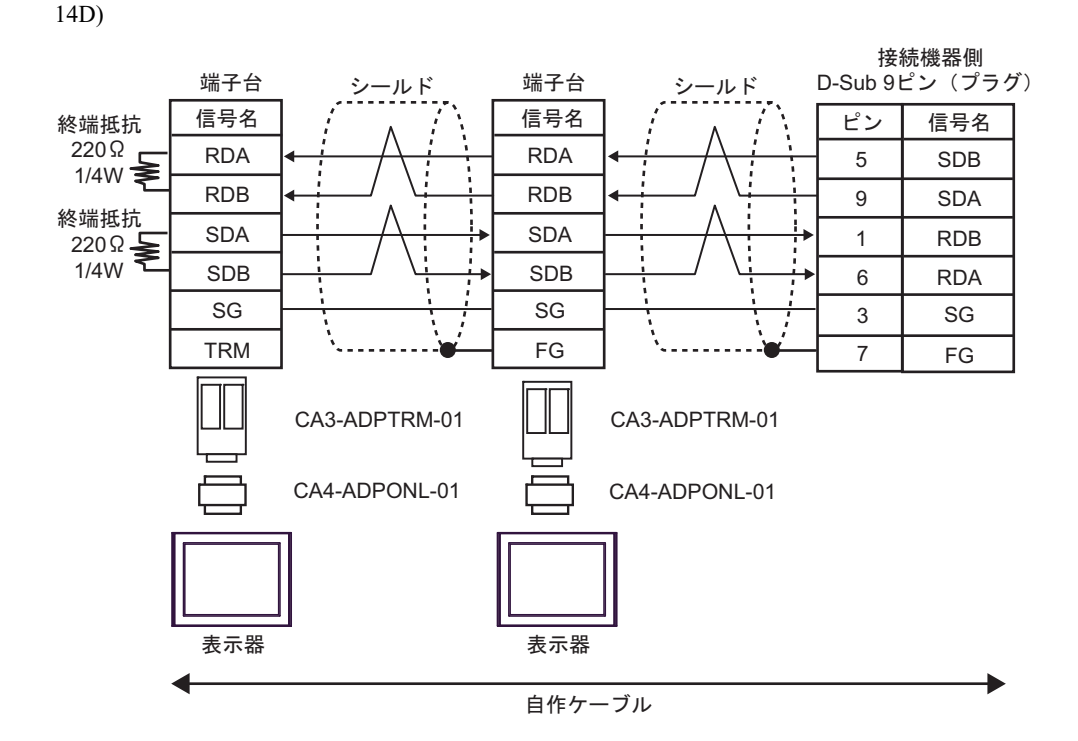

14E)

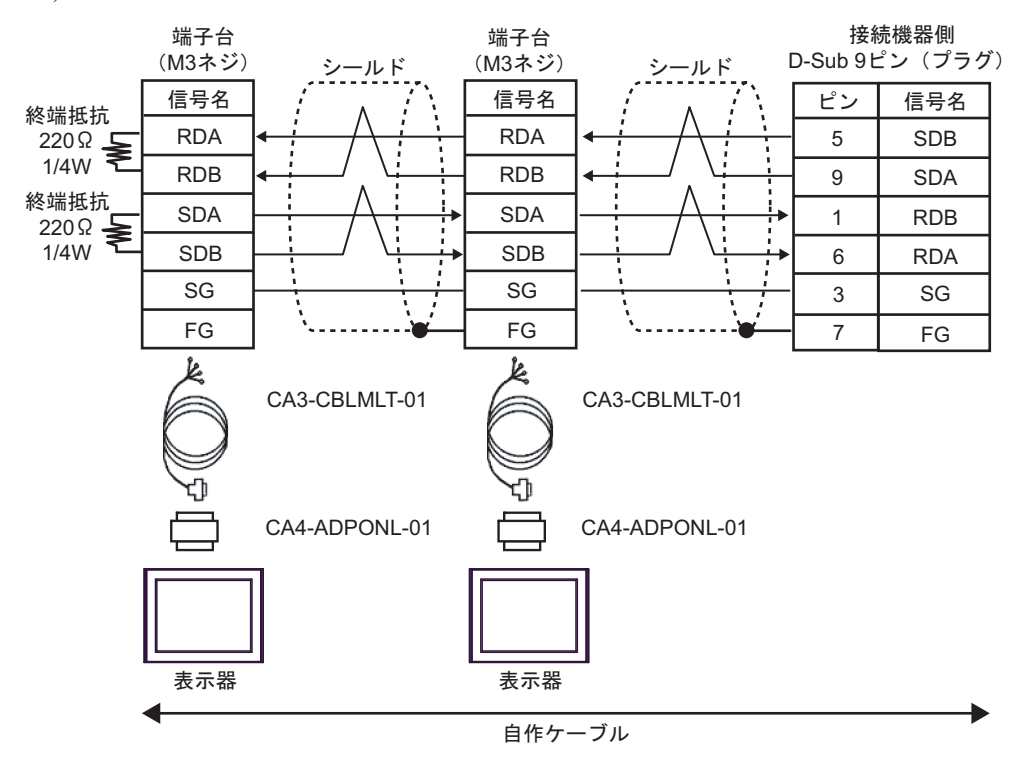

14F)

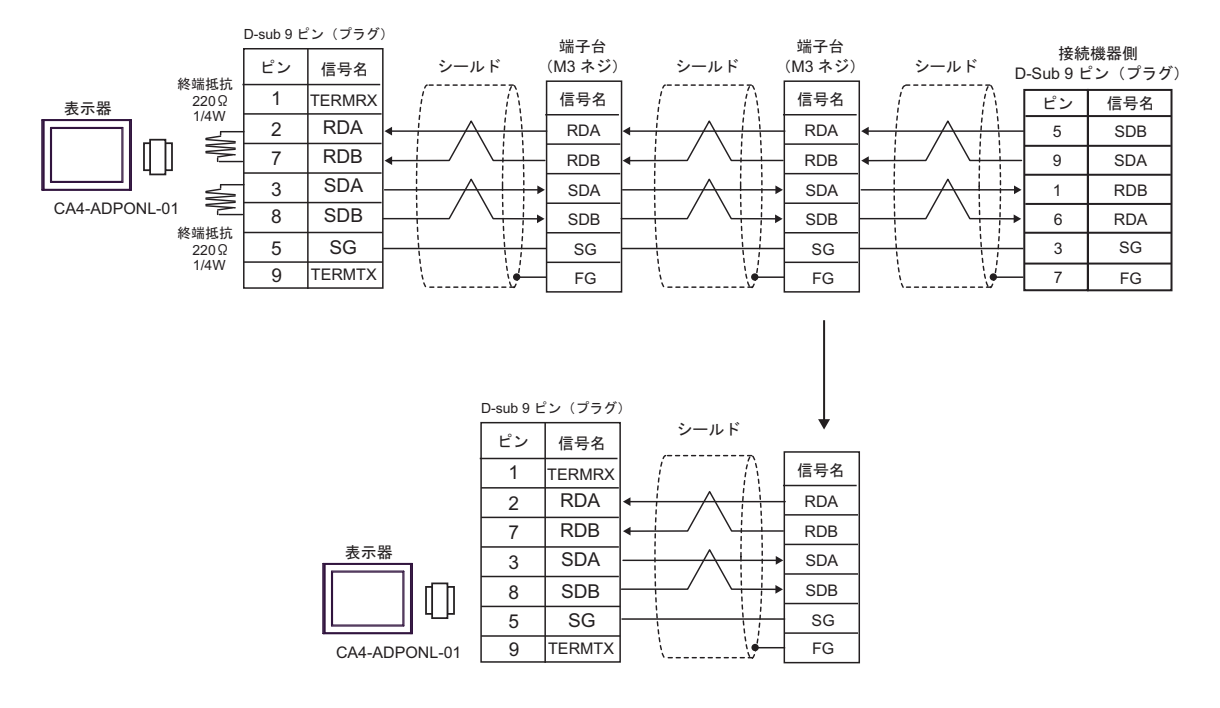
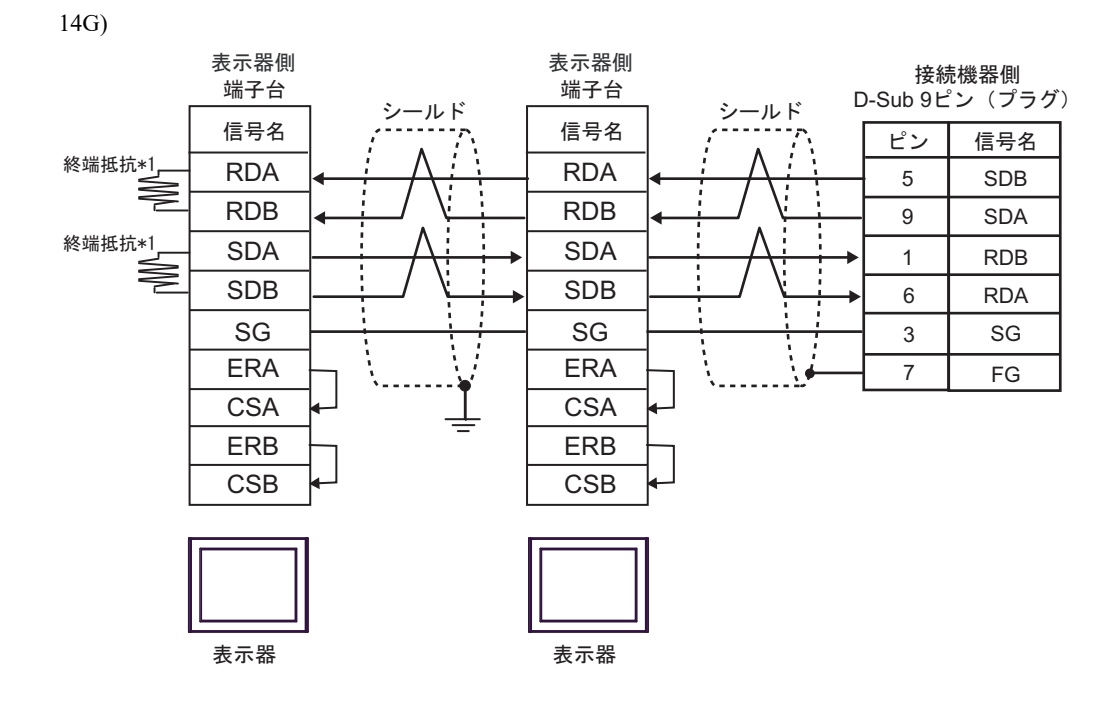

\*1 表示器に内蔵している抵抗を終端抵抗として使用します。表示器背面のディップスイッチを 以下のように設定してください。

| ディップスイッチ | 設定内容 |
|----------|------|
| 1        | OFF  |
| 2        | ON   |
| 3        | OFF  |
| 4        | ON   |

n:1 接続の場合、終端となる表示器以外は表示器背面のディップスイッチ1から4をすべて OFF してください。

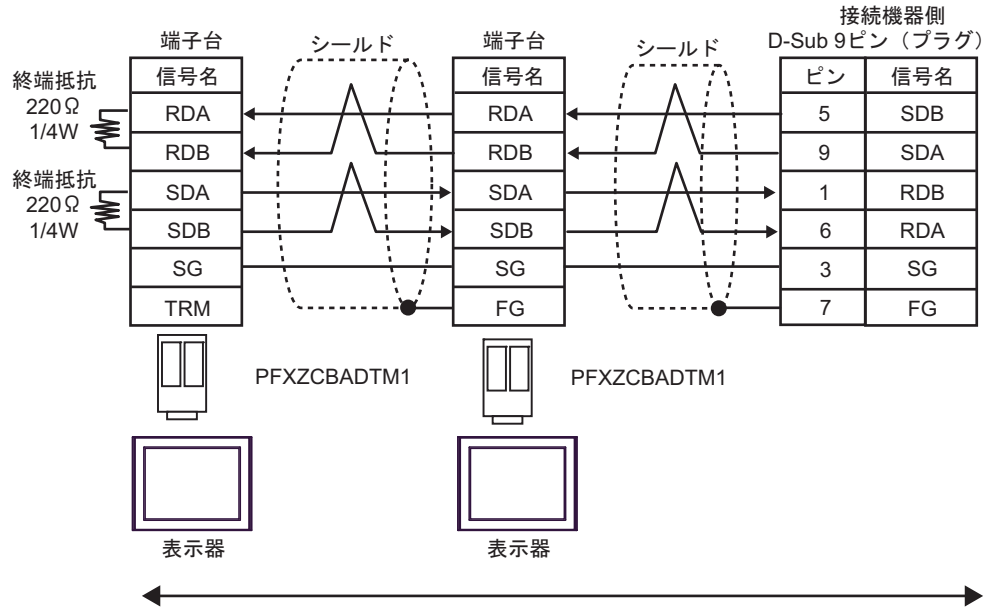

自作ケーブル

14I)

14H)

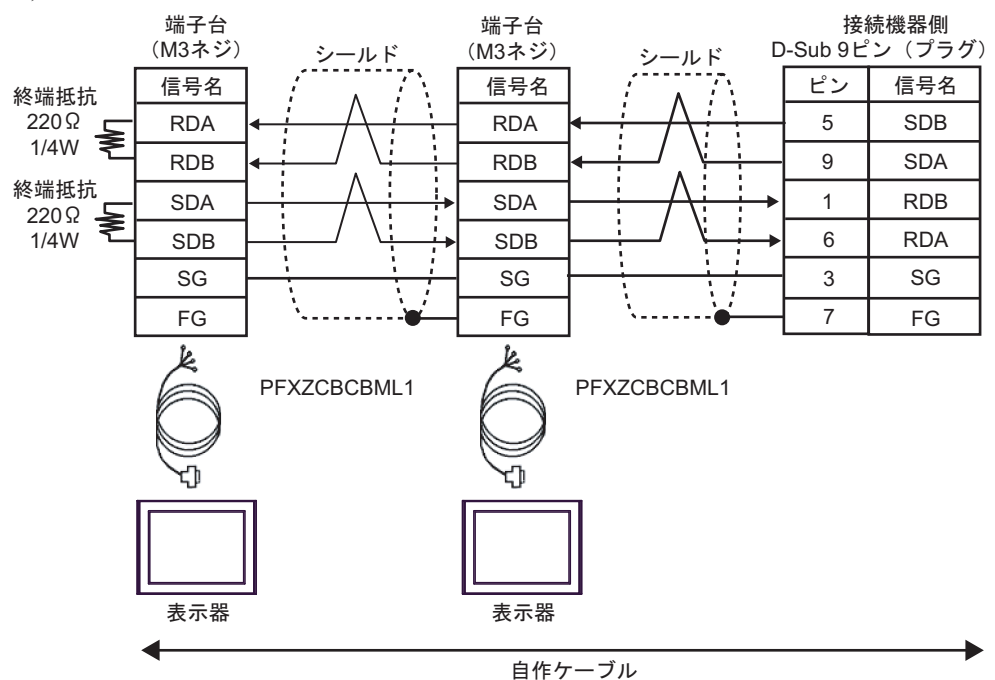

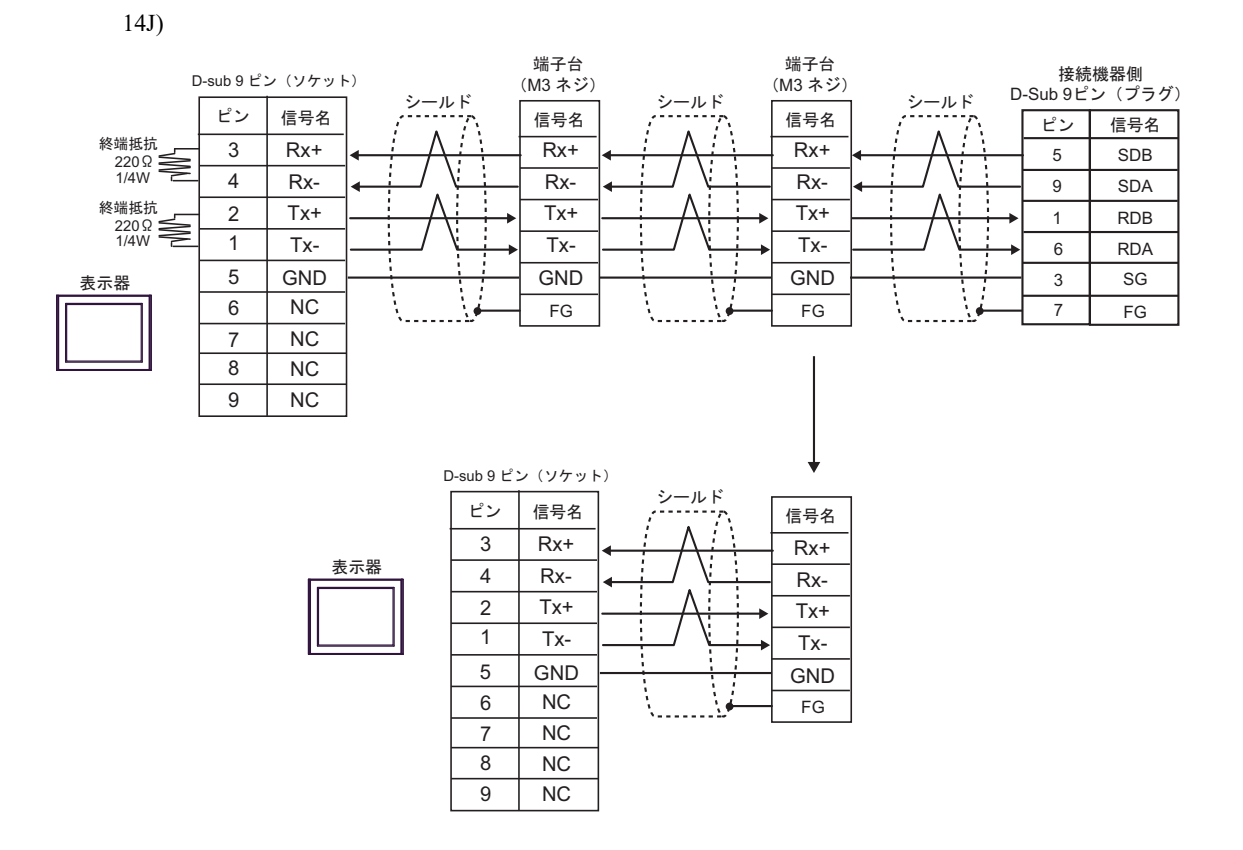

## 結線図 15

| 表示器<br>(接続ポート)                                                                                       | ケーブル              |                                                                                                    | 備考              |
|----------------------------------------------------------------------------------------------------|-------------------|----------------------------------------------------------------------------------------------------|-----------------|
| GP3000 <sup>*1</sup> (COM1)<br>AGP-3302B (COM2)<br>GP-4*01TM (COM1)                                  | 15A               | <ul> <li>(株) デジタル製 COM ポート変換アダプタ<br/>CA3-ADPCOM-01<br/>+</li> <li>(株) デジタル製 コネクタ端子台変換アダプタ<br/>CA3-ADPTRM-01<br/>+</li> <li>自作ケーブル</li> </ul>                                                                                                    |                 |
| GP-Rear Module<br>(COM1)<br>ST3000 <sup>*2</sup> (COM2)<br>LT3000 (COM1)<br>IPC <sup>*3</sup>        | 15B               | <ul> <li>(株) デジタル製 COM ポート変換アダプタ<br/>CA3-ADPCOM-01</li> <li>+</li> <li>(株) デジタル製 マルチリンクケーブル<br/>CA3-CBLMLT-01</li> <li>+</li> <li>自作ケーブル</li> </ul>                                                                                                    | ケーブル長 : 500m 以内 |
|                                                                                                    | 15C               | 自作ケーブル                                                                                                    |                 |
| GP3000 <sup>*4</sup> (COM2)                                                                          | 15D<br>15E<br>15F | (株) デジタル製 オンラインアダプタ<br>CA4-ADPONL-01<br>+<br>(株) デジタル製 コネクタ端子台変換アダプタ<br>CA3-ADPTRM-01<br>+<br>自作ケーブル<br>(株) デジタル製 オンラインアダプタ<br>CA4-ADPONL-01<br>+<br>(株) デジタル製 マルチリンクケーブル<br>CA3-CBLMLT-01<br>+<br>自作ケーブル<br>(株) デジタル製 オンラインアダプタ<br>CA4-ADPONL-01<br>+ | ケーブル長 : 500m 以内 |
|                                                                                                    |                   | 自作ケーブル                                                                                                    |                 |
| GP-4106 (COM1)<br>GP-4116T (COM1)                                                                    | 15G               | 自作ケーブル                                                                                                    | ケーブル長:500m以内    |
| GP4000 <sup>*5</sup> (COM2)<br>GP-4201T (COM1)<br>SP5000 <sup>*6</sup> (COM1/2)<br>SP-5B00 (COM2)    | 15H               | (株)デジタル製 RS-422 端子台変換アダプタ<br>PFXZCBADTM1<br>+<br>自作ケーブル                                                                                                    |                 |
| S16000 ' (COM2)<br>ST-6200 (COM1)<br>STM6000 (COM1)<br>STC6000 (COM1)<br>ET6000 <sup>*8</sup> (COM2) | 151               | (株)デジタル製 マルチリンクケーブル<br>PFXZCBCBML1 <sup>*10</sup><br>+<br>自作ケーブル                                                                                                    | ケーブル長 : 500m 以内 |
| PS6000 ( ベーシック<br>ボックス ) (COM1/2)                                                                    | 15C               | 自作ケーブル                                                                                                    |                 |

| 表示器<br>(接続ポート)                                                                                | ケーブル |        | 備考              |
|-----------------------------------------------------------------------------------------------|------|--------|-----------------|
| PE-4000B <sup>*11</sup><br>PS5000 <sup>*11</sup><br>PS6000 (オプションイ<br>ンターフェイス) <sup>*11</sup> | 15J  | 自作ケーブル | ケーブル長 : 500m 以内 |

- \*1 AGP-3302B を除く全 GP3000 機種
- \*2 AST-3211A および AST-3302B を除く
- \*3 RS-422/485(4 線式) で通信できる COM ポートのみ使用できます。(PE-4000B、PS5000 および PS6000 を除く)

🦃 🖬 IPC の COM ポートについて (13 ページ)

- \*4 GP-3200 シリーズおよび AGP-3302B を除く全 GP3000 機種
- \*5 GP-4100 シリーズ、GP-4\*01TM、GP-Rear Module、GP-4201T および GP-4\*03T を除く全 GP4000 機種
- \*6 SP-5B00 を除く
- \*7 ST-6200 を除く
- \*8 COM ポートの仕様上、フロー制御ができないため、結線図の表示器側の制御ピンの配線は省略して ください。
- \*9 RS-422 端子台変換アダプタの代わりにコネクタ端子台変換アダプタ (CA3-ADPTRM-01) を使用する 場合、15A の結線図を参照してください。
- \*10 マルチリンクケーブルの代わりにマルチリンクケーブル (CA3-CBLMLT-01) を使用する場合、15B の 結線図を参照してください。

15A)

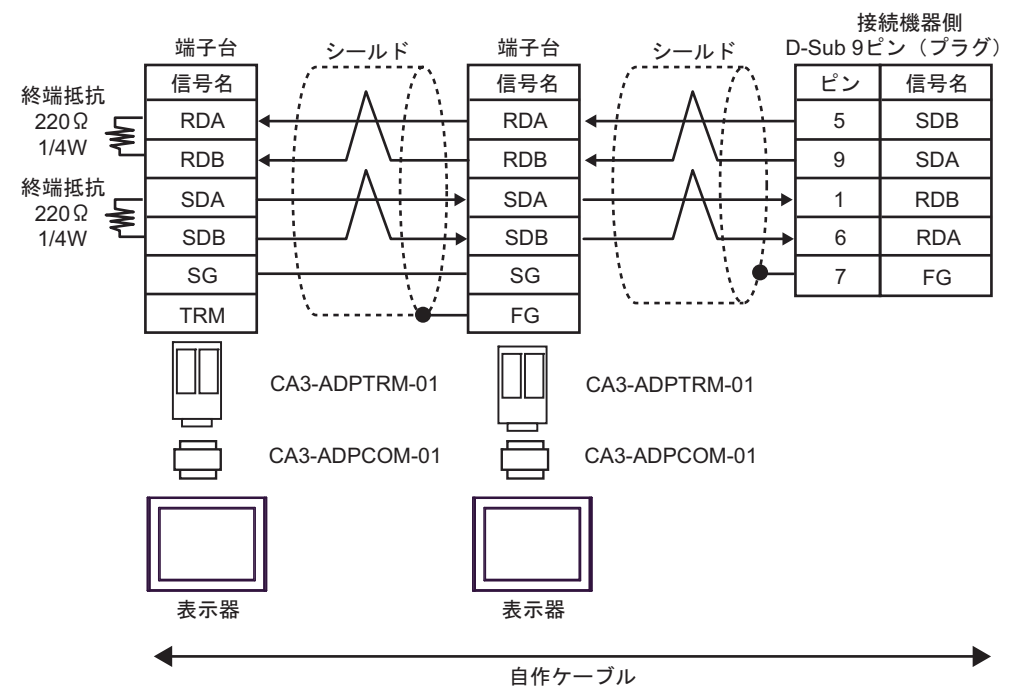

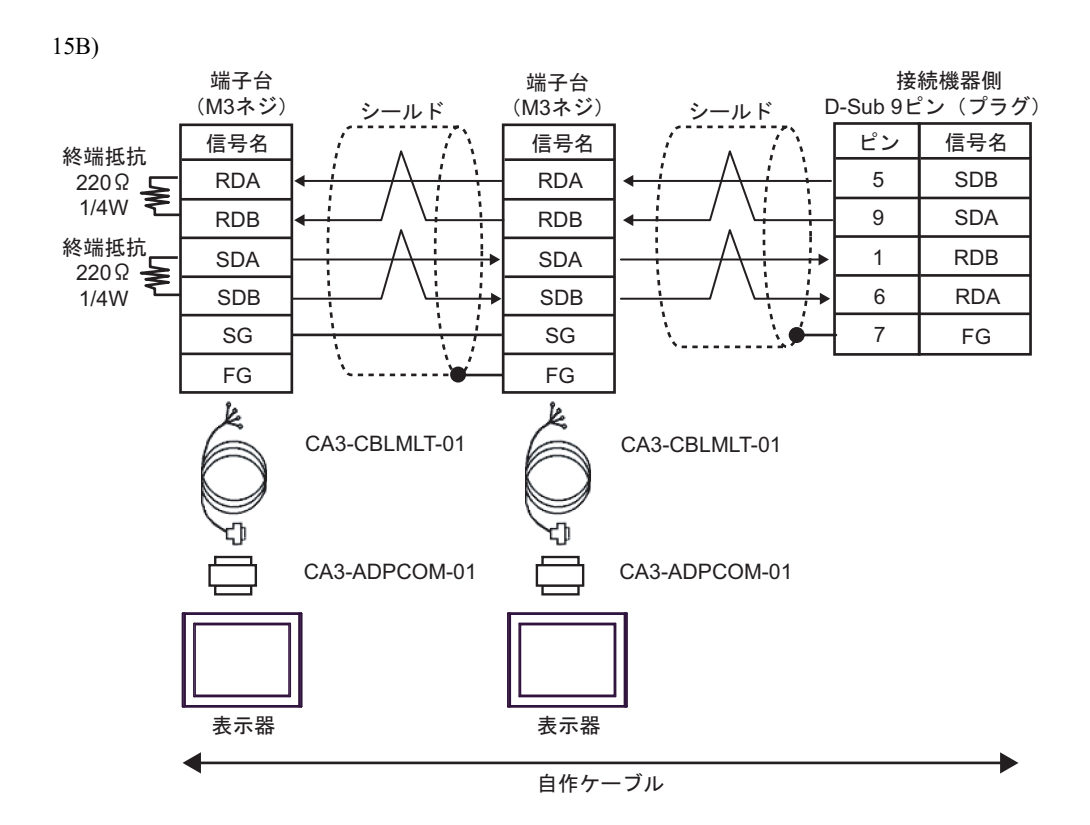

15C)

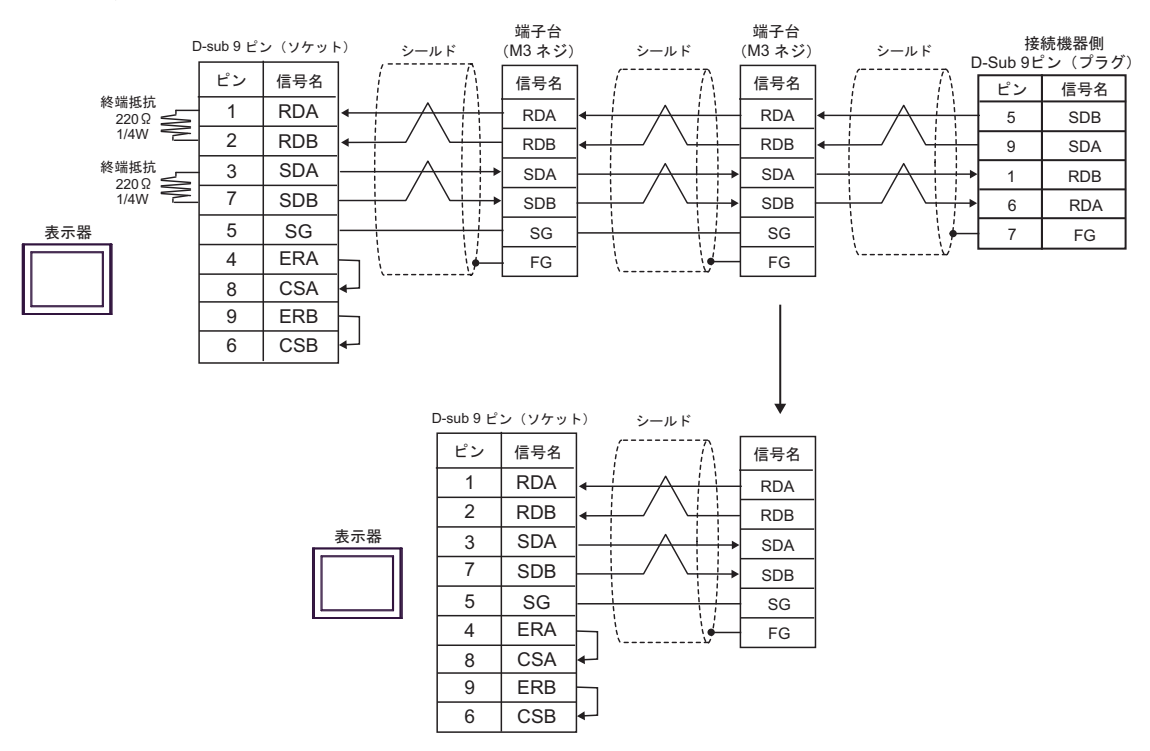

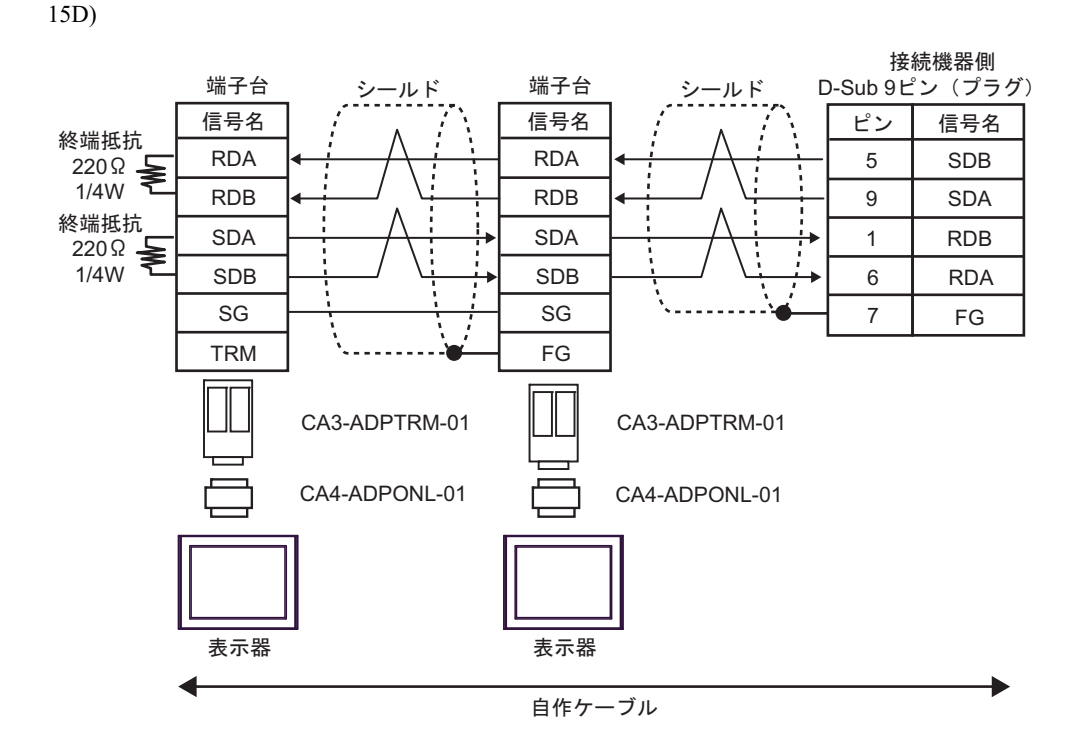

15E)

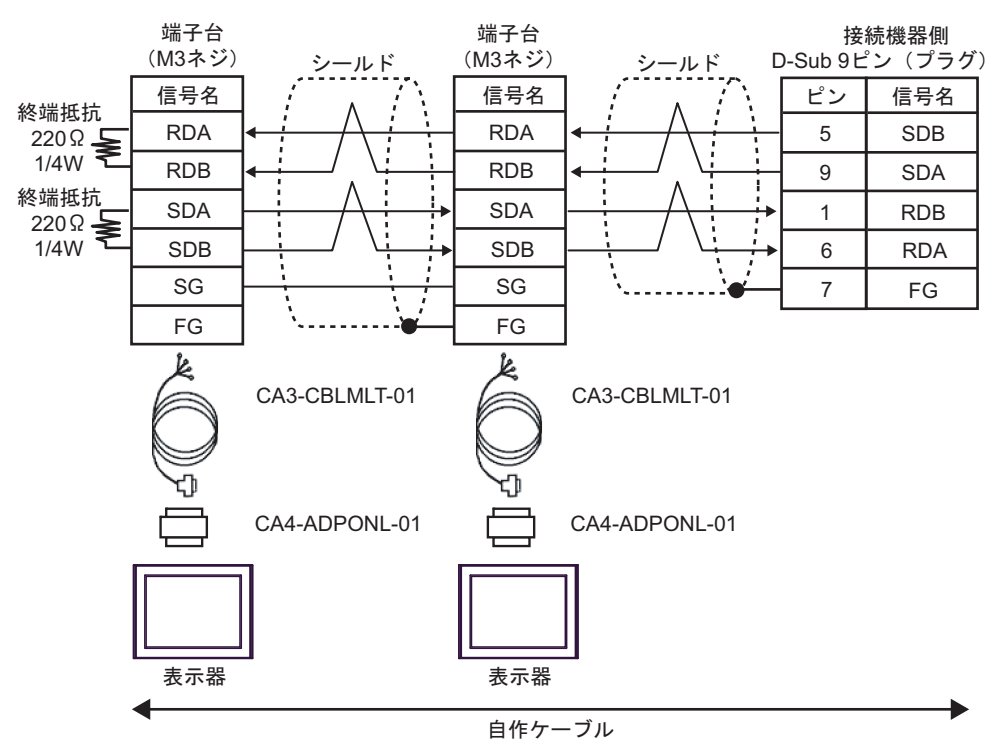

15F)

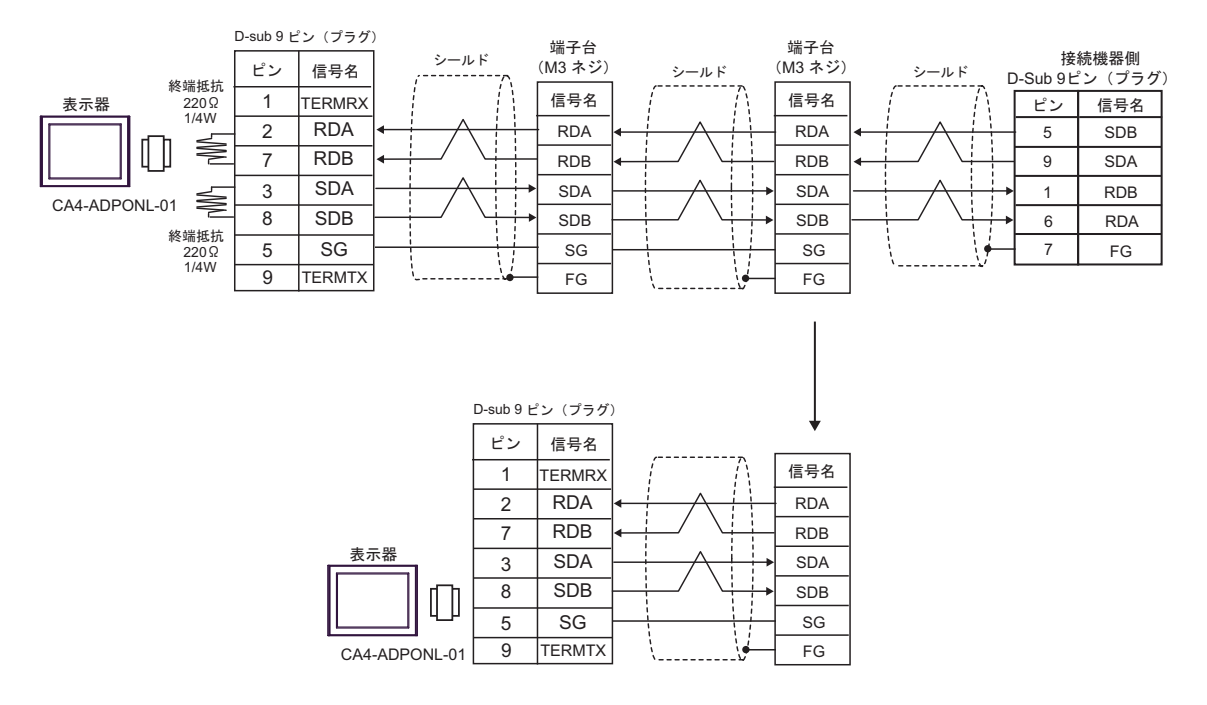

15G)

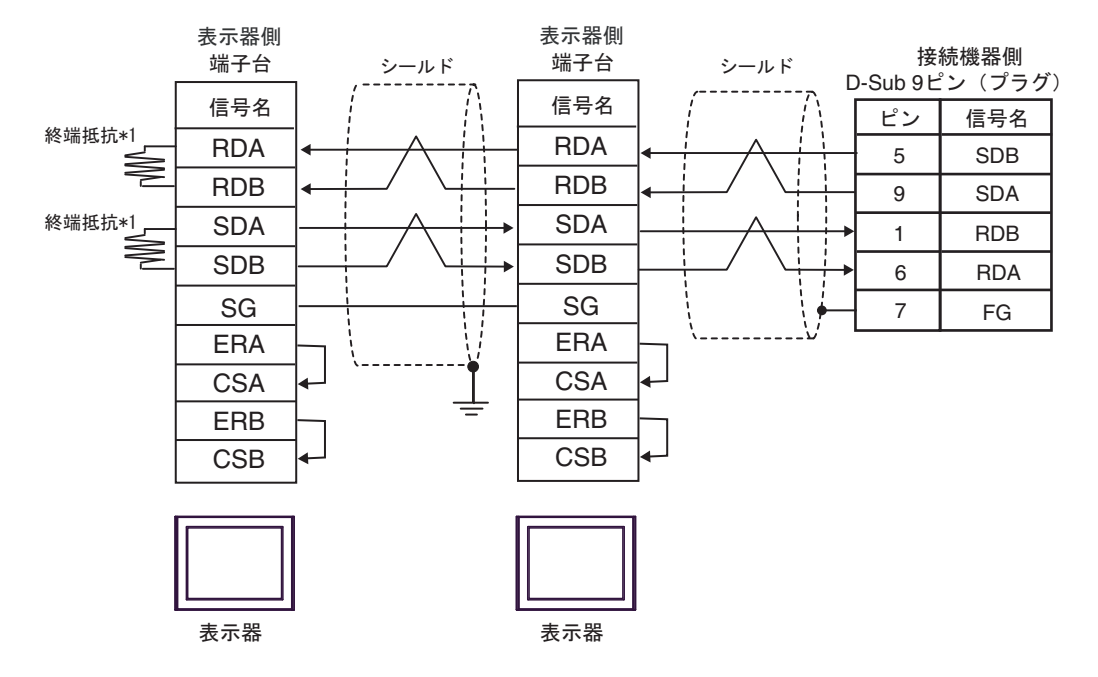

\*1 表示器に内蔵している抵抗を終端抵抗として使用します。表示器背面のディップスイッチを 以下のように設定してください。

| ディップスイッチ | 設定内容 |
|----------|------|
| 1        | OFF  |
| 2        | ON   |
| 3        | OFF  |
| 4        | ON   |

n:1 接続の場合、終端となる表示器以外は表示器背面のディップスイッチ1から4をすべて OFF してください。

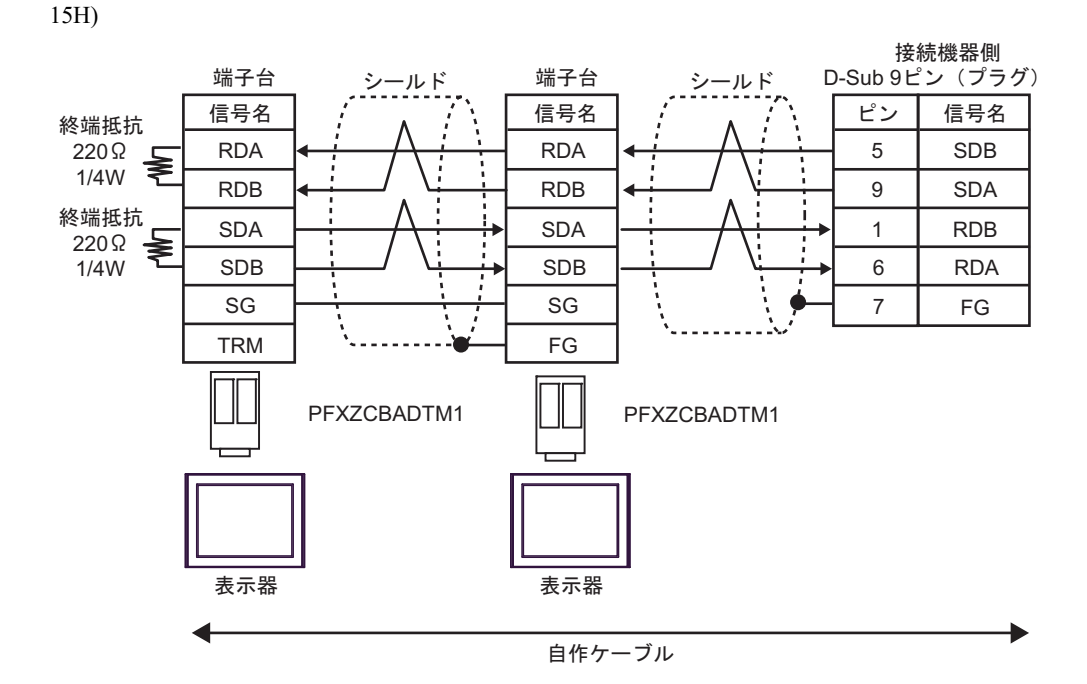

15I)

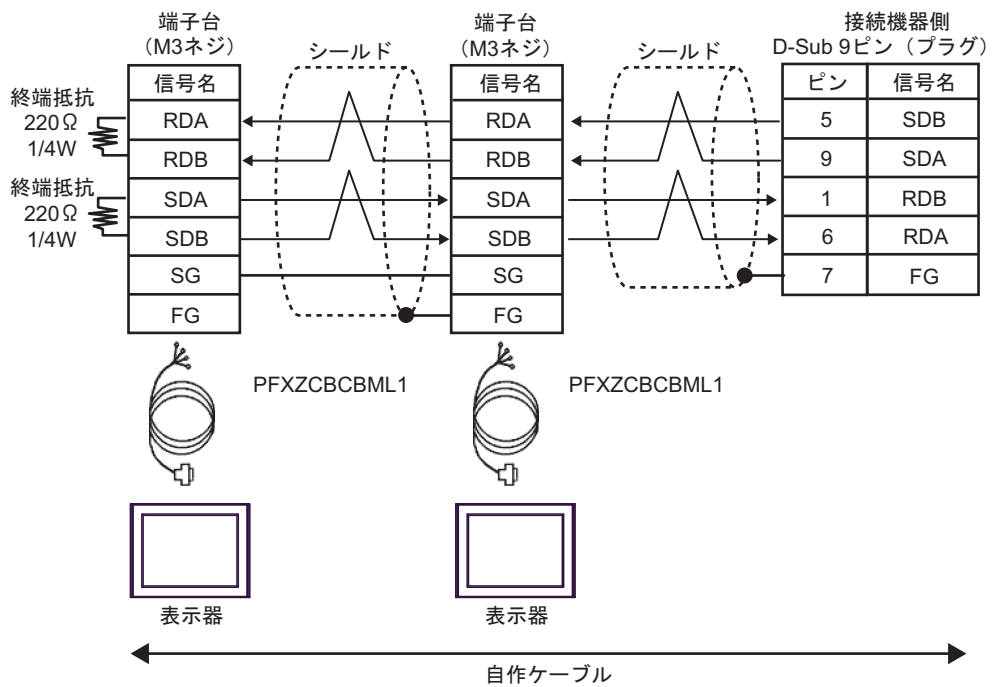

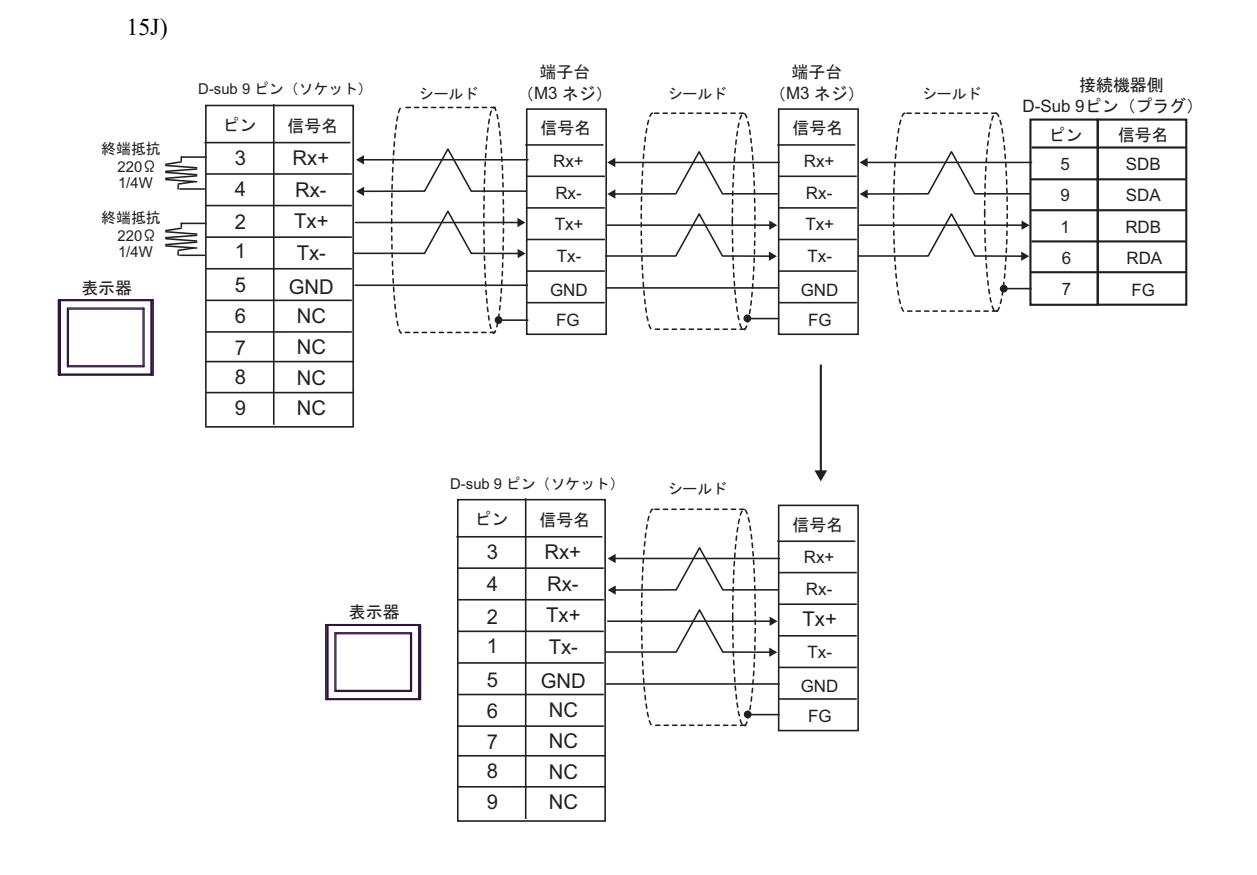

## 結線図 16

| 表示器<br>(接続ポート)                                                                                    | ケーブル                                                                                                    |                                                                                                    | 備考              |
|---------------------------------------------------------------------------------------------------|----------------------------------------------------------------------------------------------------|----------------------------------------------------------------------------------------------------|-----------------|
| GP3000 <sup>*1</sup> (COM1)<br>AGP-3302B (COM2)<br>GP-4*01TM (COM1)                               | <ul> <li>(株)デジタル製 COM ポート変換アダプタ<br/>CA3-ADPCOM-01         <ul> <li>+</li> </ul> </li> <li>16A (株)デジタル製 コネクタ端子台変換アダプタ<br/>CA3-ADPTRM-01         <ul> <li>+</li> <li>自作ケーブル</li> </ul> </li> </ul> |                                                                                                    |                 |
| GP-Rear Module<br>(COM1)<br>ST3000 <sup>*2</sup> (COM2)<br>LT3000 (COM1)<br>IPC <sup>*3</sup>     | 16B                                                                                                    | <ul> <li>(株) デジタル製 COM ポート変換アダプタ<br/>CA3-ADPCOM-01</li></ul>                                                | ケーブル長 : 500m 以内 |
|                                                                                                   | 16D                                                                                                    | <ul> <li></li></ul>                                                                                         |                 |
| GP3000 <sup>*4</sup> (COM2)                                                                       | 16E                                                                                                    | 自作ケーブル<br>(株) デジタル製 オンラインアダプタ<br>CA4-ADPONL-01<br>+<br>(株) デジタル製 マルチリンクケーブル<br>CA3-CBLMLT-01<br>+<br>自作ケーブル | ケーブル長:500m 以内   |
|                                                                                                   | 16F                                                                                                    | (株)デジタル製 オンラインアダプタ<br>CA4-ADPONL-01<br>+<br>自作ケーブル                                                          |                 |
| GP-4106 (COM1)<br>GP-4116T (COM1)                                                                 | 16G                                                                                                    | 自作ケーブル                                                                                                    | ケーブル長: 500m 以内  |
| GP4000 <sup>*5</sup> (COM2)<br>GP-4201T (COM1)<br>SP5000 <sup>*6</sup> (COM1/2)<br>SP-5B00 (COM2) | 16H                                                                                                    | (株)デジタル製 RS-422 端子台変換アダプタ<br>PFXZCBADTM1 <sup>*9</sup><br>+<br>自作ケーブル                                       |                 |
| ST6000 <sup>*7</sup> (COM2)<br>ST-6200 (COM1)<br>STM6000 (COM1)<br>STC6000 (COM1)                 | 161                                                                                                    | (株) デジタル製 マルチリンクケーブル<br>PFXZCBCBML1 <sup>*10</sup><br>+<br>自作ケーブル                                           | ケーブル長:500m 以内   |
| PS6000 (ベーシック<br>ボックス)(COM1/2)                                                                    | 16C                                                                                                    | 自作ケーブル                                                                                                    |                 |

| 表示器<br>(接続ポート)                                                                                |     | ケーブル   | 備考              |
|-----------------------------------------------------------------------------------------------|-----|--------|-----------------|
| PE-4000B <sup>*11</sup><br>PS5000 <sup>*11</sup><br>PS6000 (オプションイ<br>ンターフェイス) <sup>*11</sup> | 16J | 自作ケーブル | ケーブル長 : 500m 以内 |

\*1 AGP-3302B を除く全 GP3000 機種

- \*2 AST-3211A および AST-3302B を除く
- \*3 RS-422/485(4 線式) で通信できる COM ポートのみ使用できます。(PE-4000B、PS5000 および PS6000 を除く) <sup>●</sup> ■ IPC の COM ポートについて (13 ページ)

- \*4 GP-3200 シリーズおよび AGP-3302B を除く全 GP3000 機種
- \*5 GP-4100 シリーズ、GP-4\*01TM、GP-Rear Module、GP-4201T および GP-4\*03T を除く全 GP4000 機種
- SP-5B00 を除く \*6
- \*7 ST-6200 を除く
- COM ポートの仕様上、フロー制御ができないため、結線図の表示器側の制御ピンの配線は省略して \*8 ください。
- \*9 RS-422 端子台変換アダプタの代わりにコネクタ端子台変換アダプタ (CA3-ADPTRM-01) を使用する 場合、16Aの結線図を参照してください。
- \*10 マルチリンクケーブルの代わりにマルチリンクケーブル (CA3-CBLMLT-01)を使用する場合、16Bの 結線図を参照してください。
- \*11 RS-422/485(4 線式) で通信できる COM ポートのみ使用できます。 <sup>(3)</sup> ■ IPC の COM ポートについて (13 ページ)

16A)

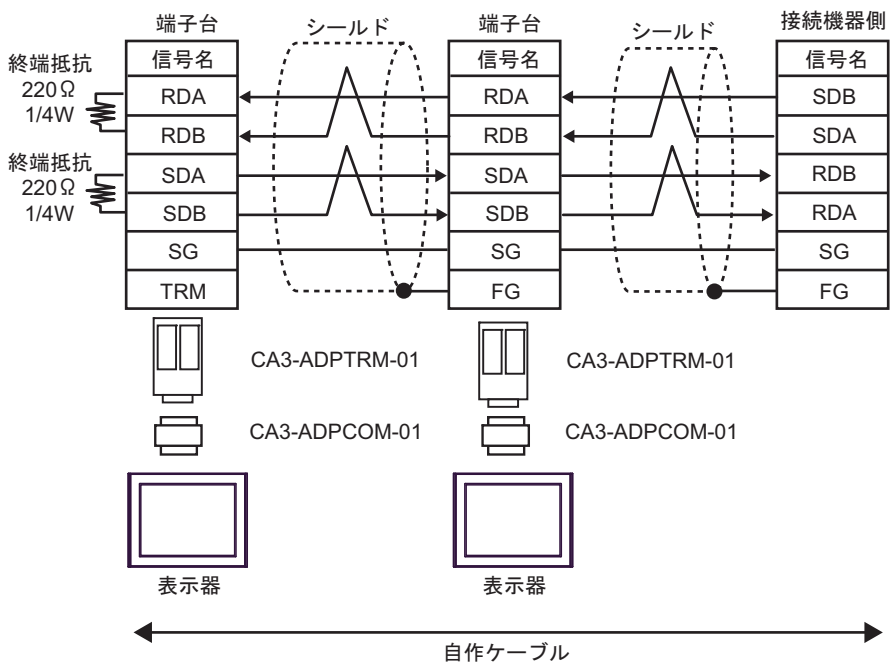

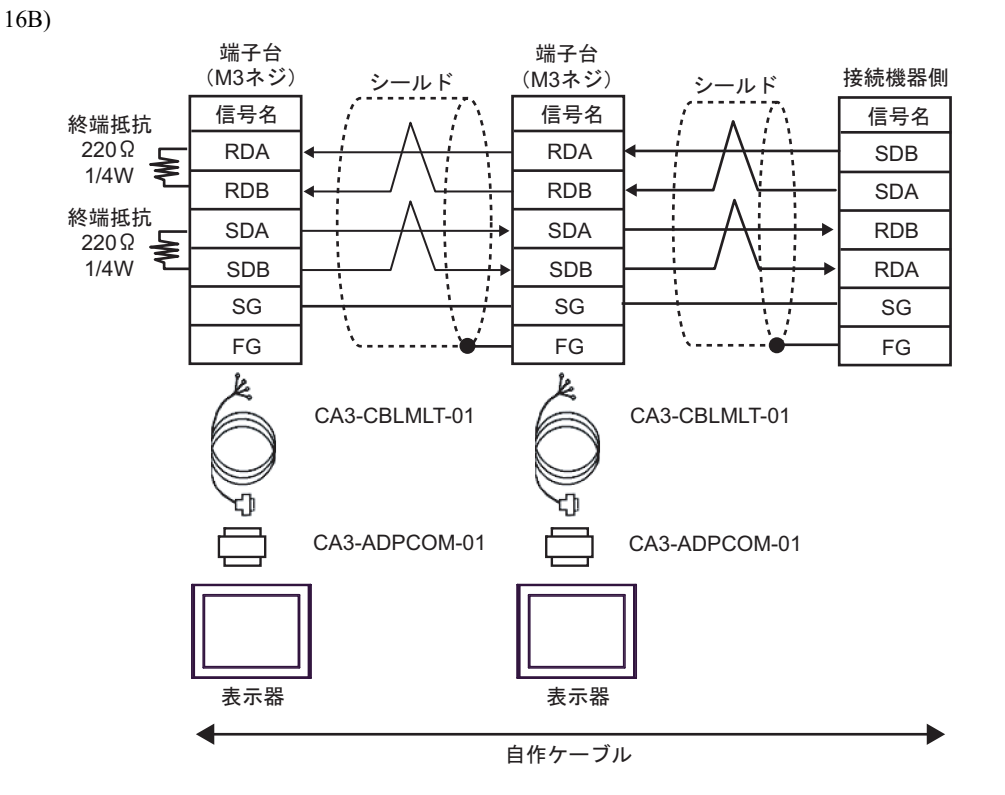

16C)

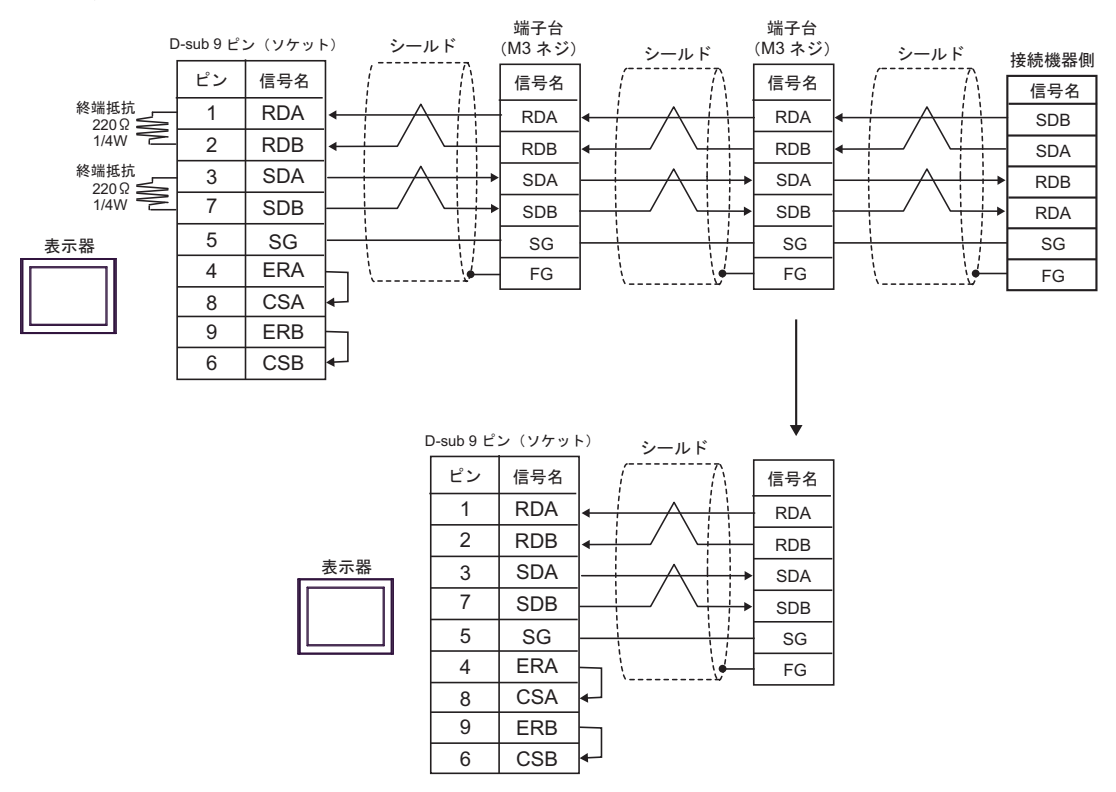

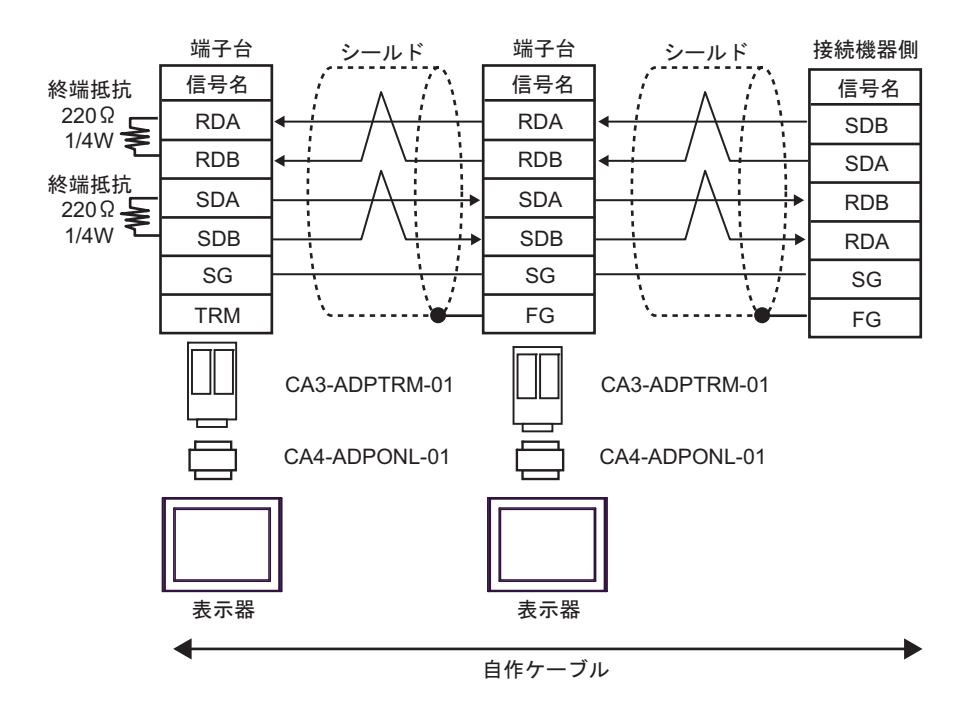

16E)

16D)

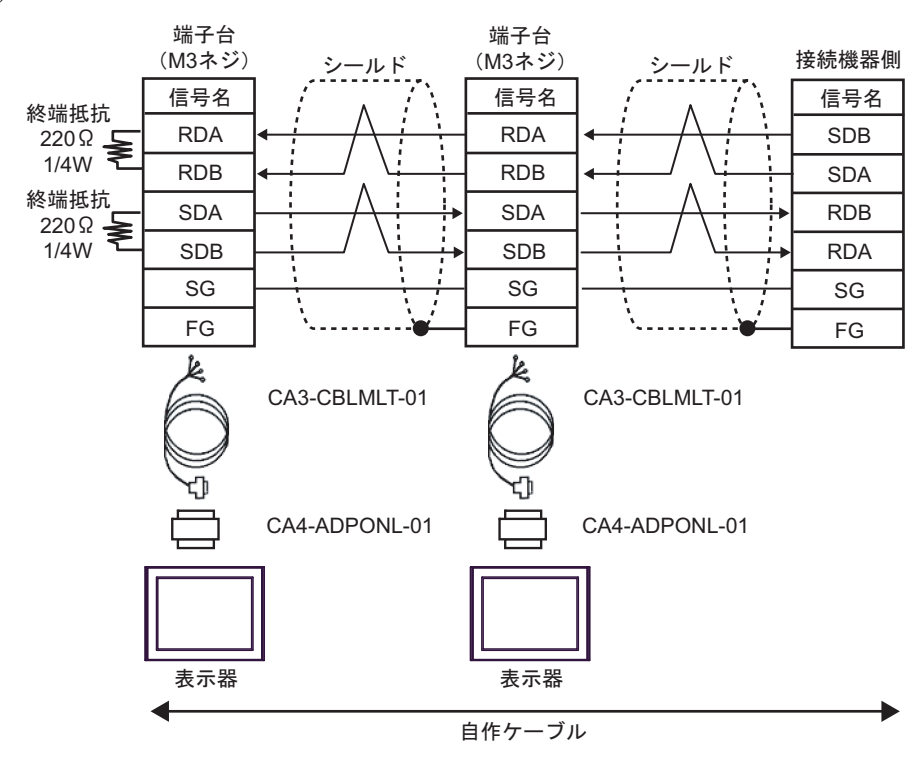

16F)

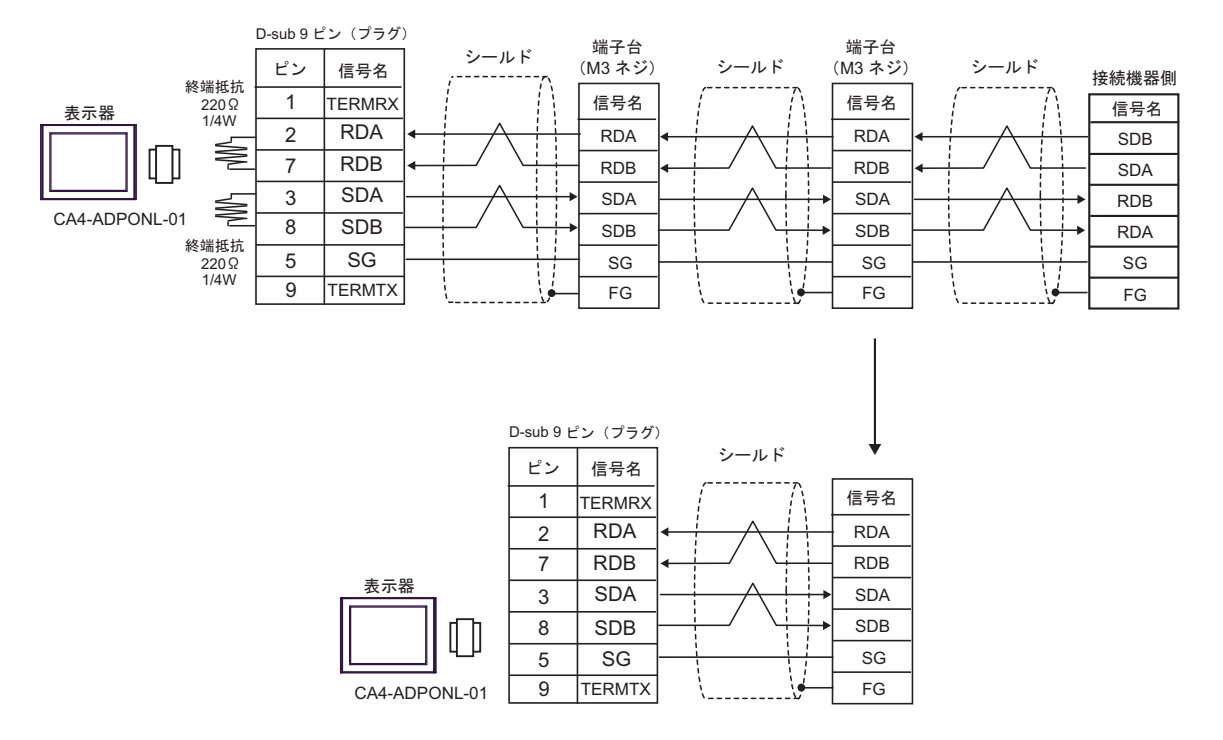

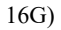

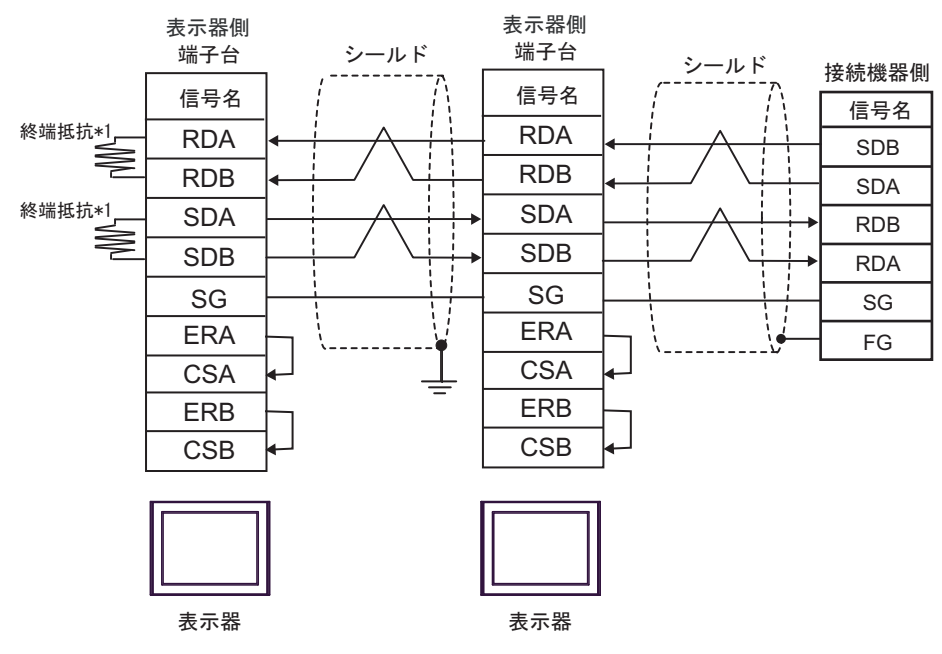

\*1 表示器に内蔵している抵抗を終端抵抗として使用します。表示器背面のディップスイッチを 以下のように設定してください。

| ディップスイッチ | 設定内容 |
|----------|------|
| 1        | OFF  |
| 2        | ON   |
| 3        | OFF  |
| 4        | ON   |

n:1 接続の場合、終端となる表示器以外は表示器背面のディップスイッチ1から4をすべて OFF してください。

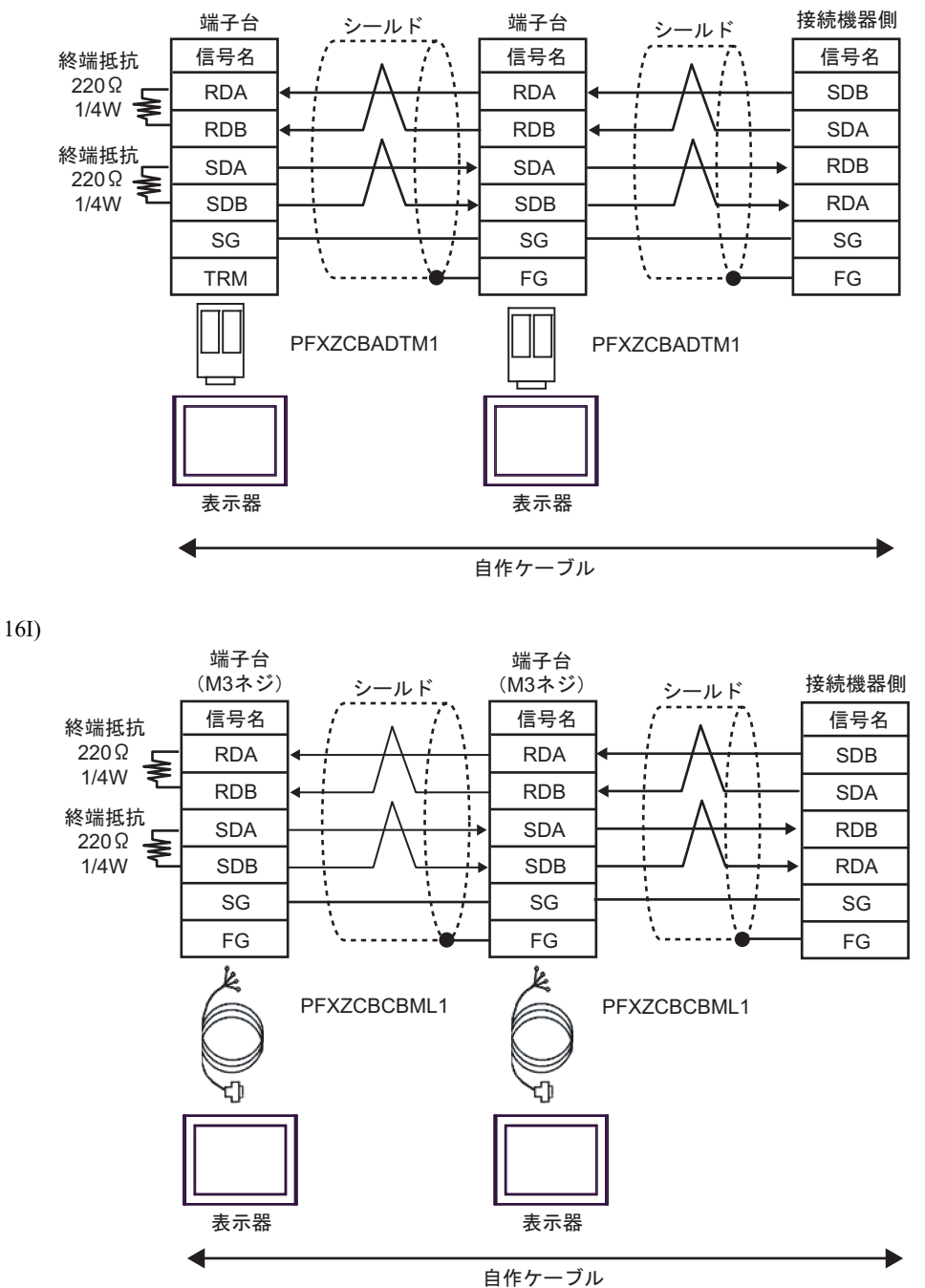

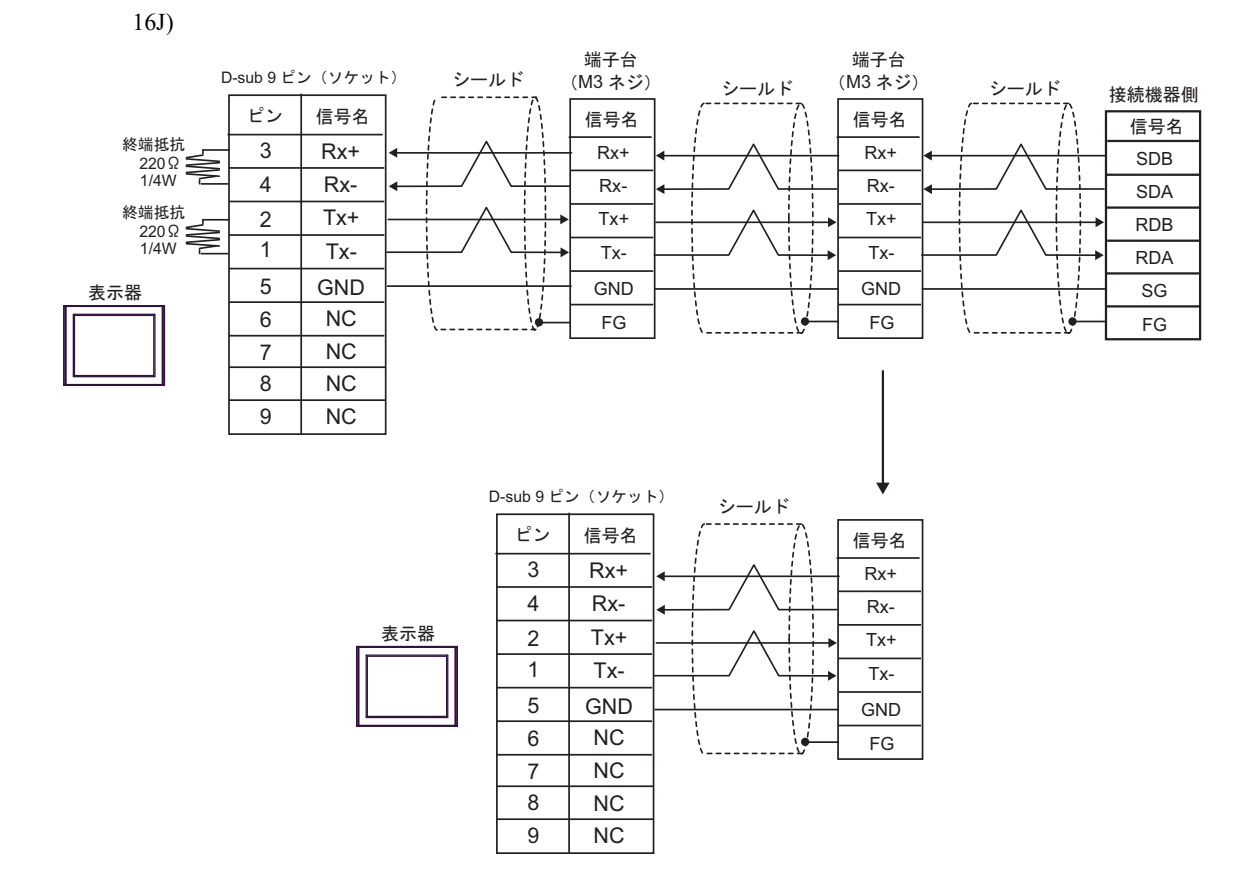

## 結線図 17

| 表示器<br>(接続ポート)                                                                                                    | ケーブル |                                                                                                    | 備考              |
|----------------------------------------------------------------------------------------------------|------|----------------------------------------------------------------------------------------------------|-----------------|
| GP3000 <sup>*1</sup> (COM1)<br>AGP-3302B (COM2)                                                                   | 17A  | <ul> <li>(株) デジタル製 COM ポート変換アダプタ<br/>CA3-ADPCOM-01<br/>+</li> <li>(株) デジタル製 コネクタ端子台変換アダプタ<br/>CA3-ADPTRM-01<br/>+</li> </ul>        |                 |
| GP-4*01TM (COM1)<br>GP-Rear Module<br>(COM1)<br>ST3000 <sup>*2</sup> (COM2)<br>LT3000 (COM1)<br>IPC <sup>*3</sup> | 17B  | 自作ケーブル<br>(株) デジタル製 COM ポート変換アダプタ<br>CA3-ADPCOM-01<br>+<br>(株) デジタル製 マルチリンクケーブル<br>CA3-CBLMLT-01<br>+<br>自作ケーブル<br>自作ケーブル           | ケーブル長 : 500m 以内 |
|                                                                                                    | 17D  | <ul> <li>(株) デジタル製 オンラインアダプタ<br/>CA4-ADPONL-01<br/>+</li> <li>(株) デジタル製 コネクタ端子台変換アダプタ<br/>CA3-ADPTRM-01<br/>+<br/>自作ケーブル</li> </ul> |                 |
| GP3000 <sup>*4</sup> (COM2)                                                                                       | 17E  | <ul> <li>(株) デジタル製 オンラインアダプタ<br/>CA4-ADPONL-01<br/>+</li> <li>(株) デジタル製 マルチリンクケーブル<br/>CA3-CBLMLT-01<br/>+<br/>自作ケーブル</li> </ul>    | ケーブル長 : 500m 以内 |
|                                                                                                    | 17F  | (株)デジタル製 オンラインアダプタ<br>CA4-ADPONL-01<br>+<br>自作ケーブル                                                                                  |                 |
| GP-4106 (COM1)<br>GP-4116T (COM1)                                                                                 | 17G  | 自作ケーブル                                                                                                    | ケーブル長: 500m 以内  |
| GP4000 <sup>*5</sup> (COM2)<br>GP-4201T (COM1)<br>SP5000 <sup>*6</sup> (COM1/2)<br>SP-5B00 (COM2)                 | 17H  | (株)デジタル製 RS-422 端子台変換アダプタ<br>PFXZCBADTM1 <sup>*9</sup><br>+<br>自作ケーブル                                                               |                 |
| ST6000 <sup>*7</sup> (COM2)<br>ST-6200 (COM1)<br>STM6000 (COM1)<br>STC6000 (COM1)                                 | 17I  | (株) デジタル製 マルチリンクケーブル<br>PFXZCBCBML1 <sup>*10</sup><br>+<br>自作ケーブル                                                                   | ケーブル長: 500m 以内  |
| PS6000 (ベーシック<br>ボックス)(COM1/2)                                                                                    | 17C  | 自作ケーブル                                                                                                    |                 |

| 表示器<br>(接続ポート)                                                                                | ケーブル |        | 備考              |
|-----------------------------------------------------------------------------------------------|------|--------|-----------------|
| PE-4000B <sup>*11</sup><br>PS5000 <sup>*11</sup><br>PS6000 (オプションイ<br>ンターフェイス) <sup>*11</sup> | 17J  | 自作ケーブル | ケーブル長 : 500m 以内 |

\*1 AGP-3302B を除く全 GP3000 機種

- \*2 AST-3211A および AST-3302B を除く
- \*3 RS-422/485(4 線式) で通信できる COM ポートのみ使用できます。(PE-4000B、PS5000 および PS6000 を除く) <sup>●</sup> ■ IPC の COM ポートについて (13 ページ)

- \*4 GP-3200 シリーズおよび AGP-3302B を除く全 GP3000 機種
- \*5 GP-4100 シリーズ、GP-4\*01TM、GP-Rear Module、GP-4201T および GP-4\*03T を除く全 GP4000 機種
- \*6 SP-5B00 を除く
- \*7 ST-6200 を除く
- COM ポートの仕様上、フロー制御ができないため、結線図の表示器側の制御ピンの配線は省略して \*8 ください。
- \*9 RS-422 端子台変換アダプタの代わりにコネクタ端子台変換アダプタ (CA3-ADPTRM-01) を使用する 場合、17Aの結線図を参照してください。
- \*10 マルチリンクケーブルの代わりにマルチリンクケーブル (CA3-CBLMLT-01)を使用する場合、17Bの 結線図を参照してください。
- \*11 RS-422/485(4 線式) で通信できる COM ポートのみ使用できます。 <sup>(3)</sup> ■ IPC の COM ポートについて (13 ページ)

MEMO 接続機器を接続する場合はオムロン(株)製のリンクアダプタ B500-AL001 または端 子台を使用してください。

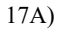

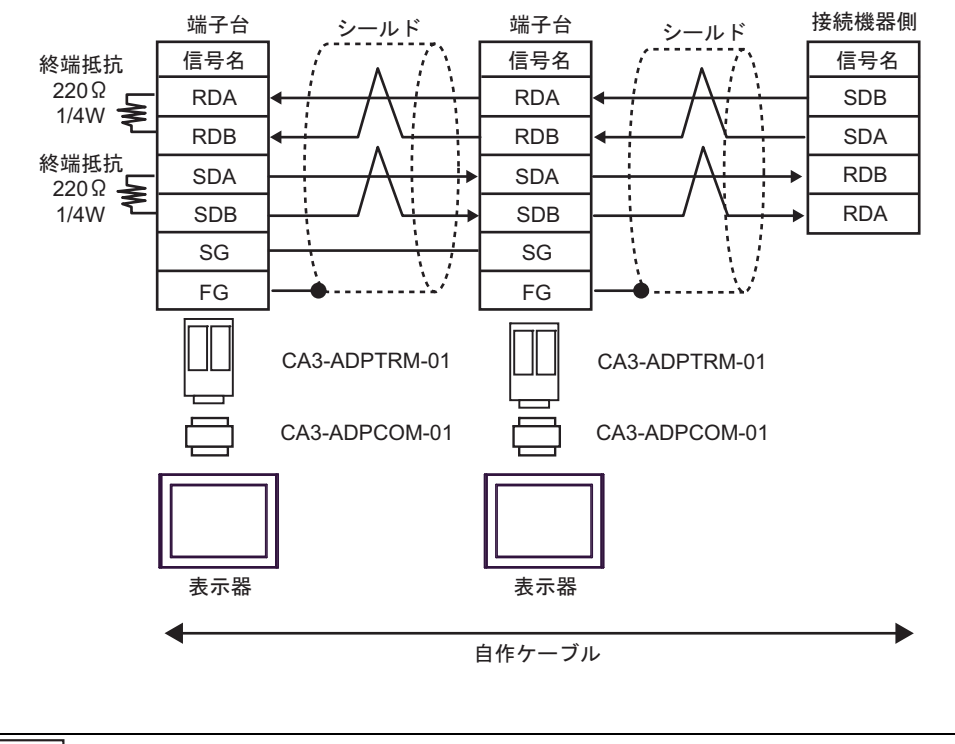

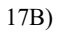

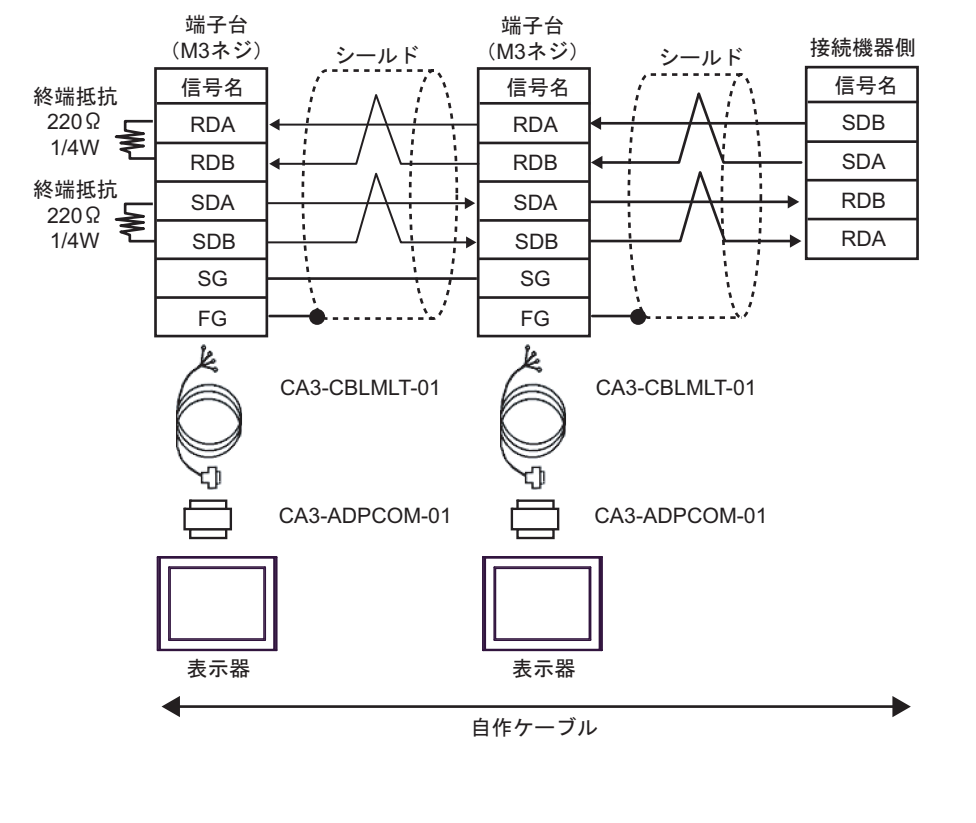

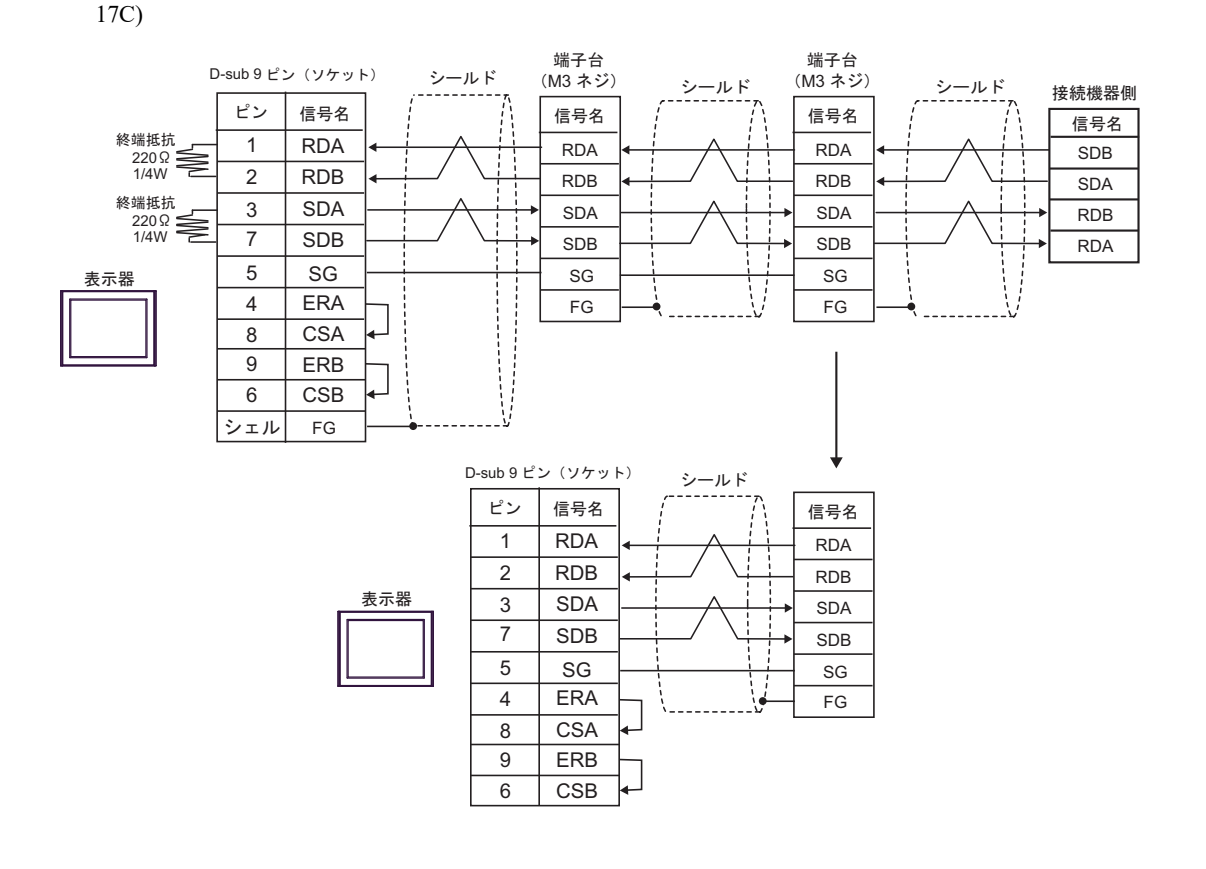

| МЕМО | <ul> <li>終端となる接続機器の終端抵抗スイッチを ON にしてください。</li> </ul> |  |
|------|-----------------------------------------------------|--|
|------|-----------------------------------------------------|--|

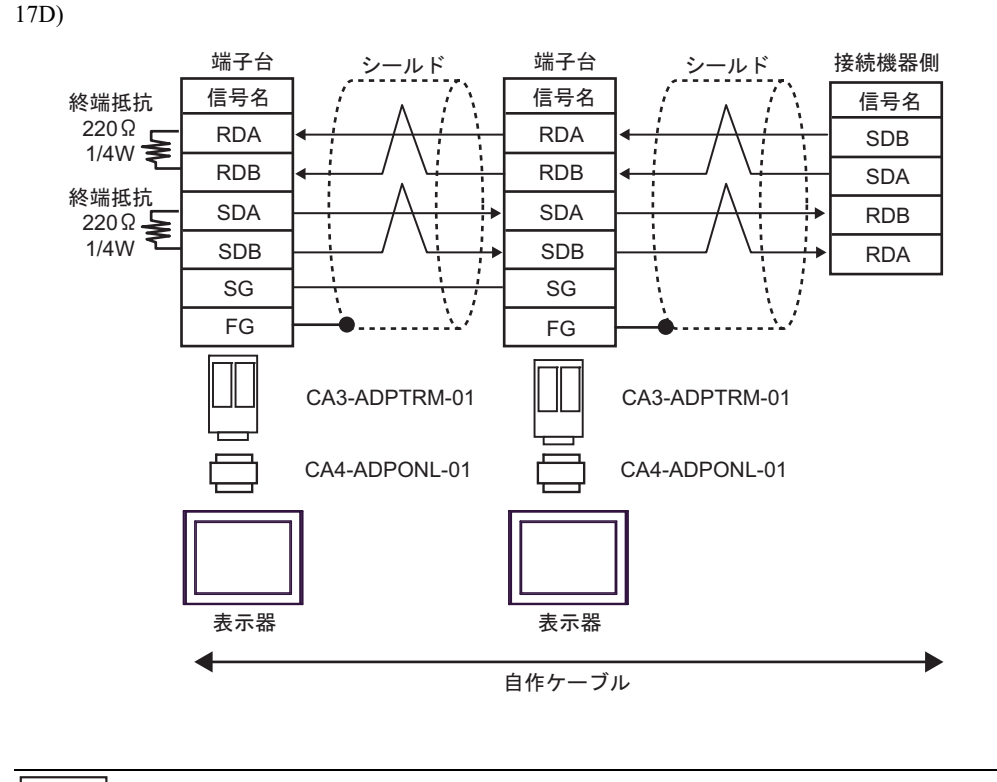

17E)

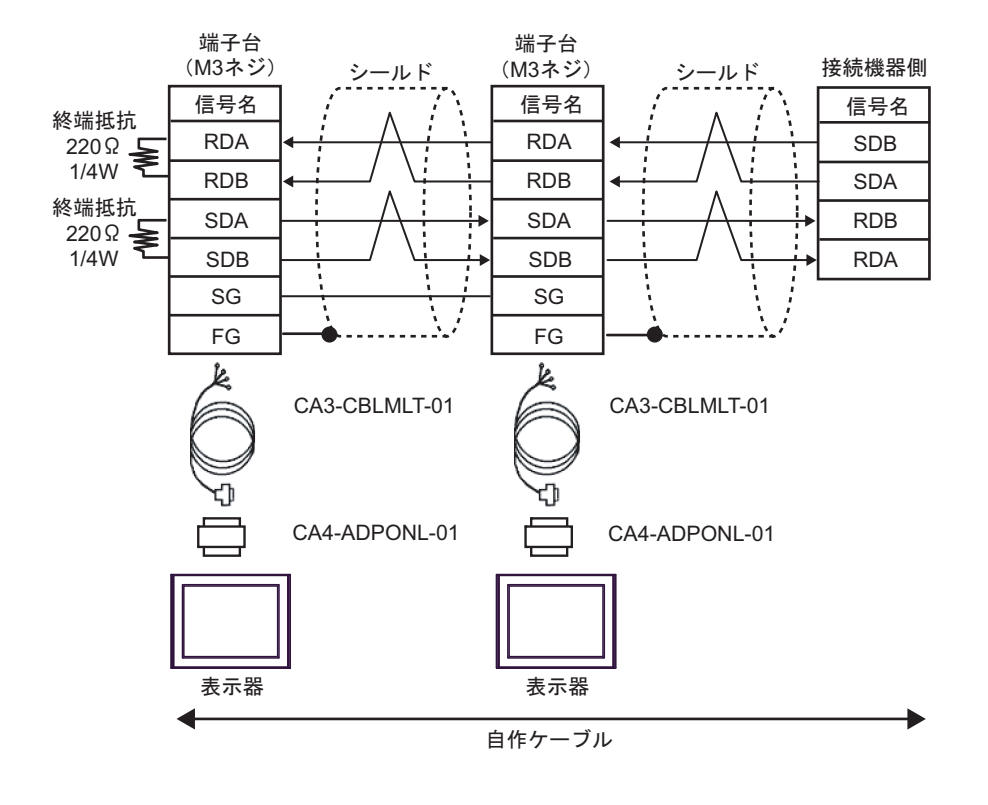

| мемо • | 終端となる接続機器の終端抵抗スイッチを ON にしてください。 |
|--------|---------------------------------|
|--------|---------------------------------|

17F)

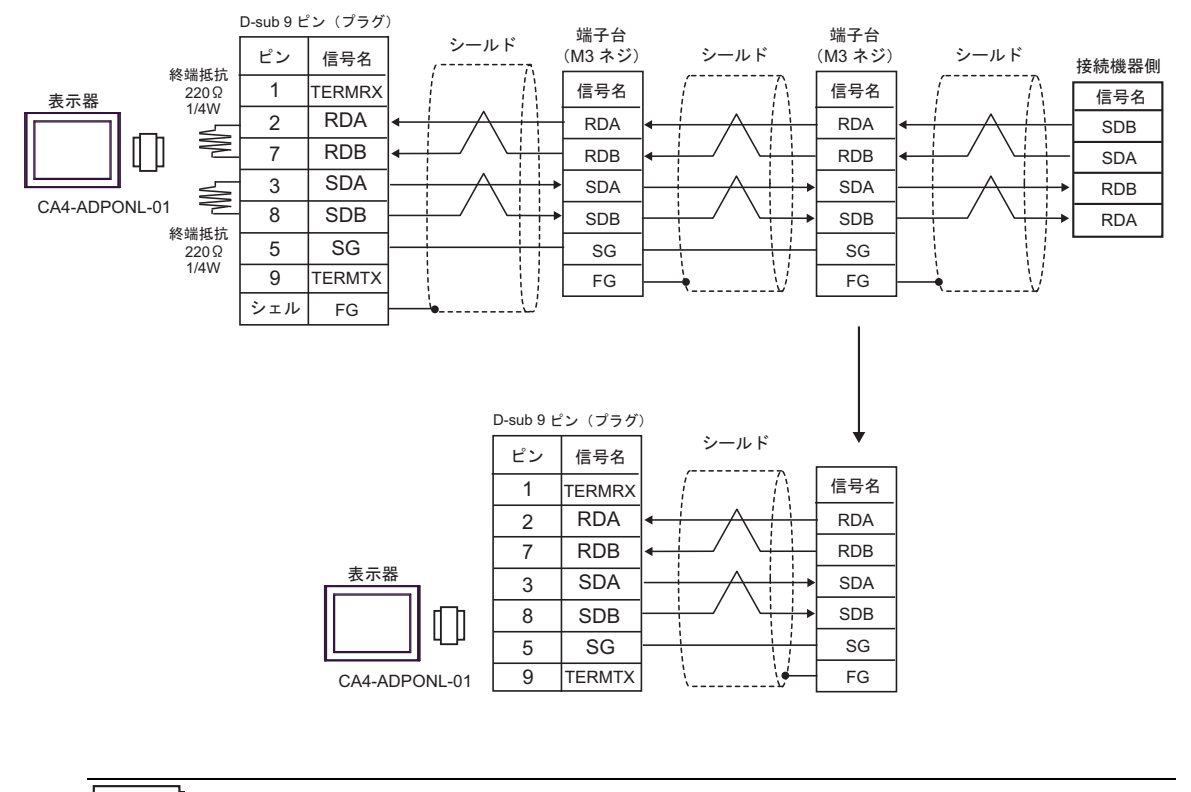

MEMO

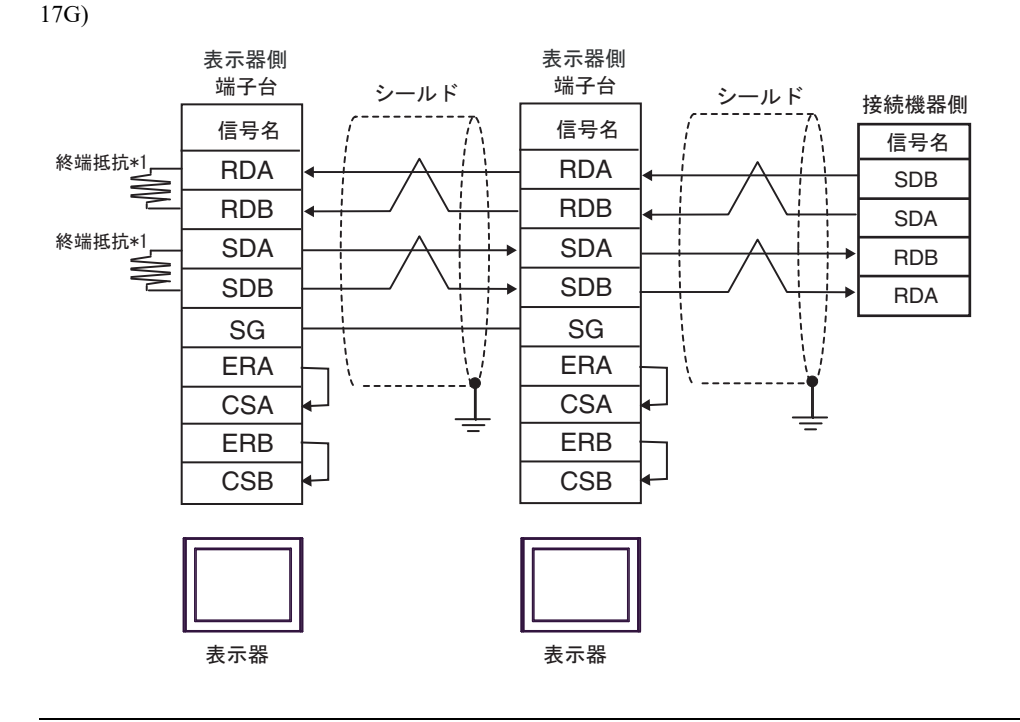

• 終端となる接続機器の終端抵抗スイッチを ON にしてください。

\*1 表示器に内蔵している抵抗を終端抵抗として使用します。表示器背面のディップスイッチを 以下のように設定してください。

| ディップスイッチ | 設定内容 |
|----------|------|
| 1        | OFF  |
| 2        | ON   |
| 3        | OFF  |
| 4        | ON   |

n:1 接続の場合、終端となる表示器以外は表示器背面のディップスイッチ1から4をすべて OFF してください。

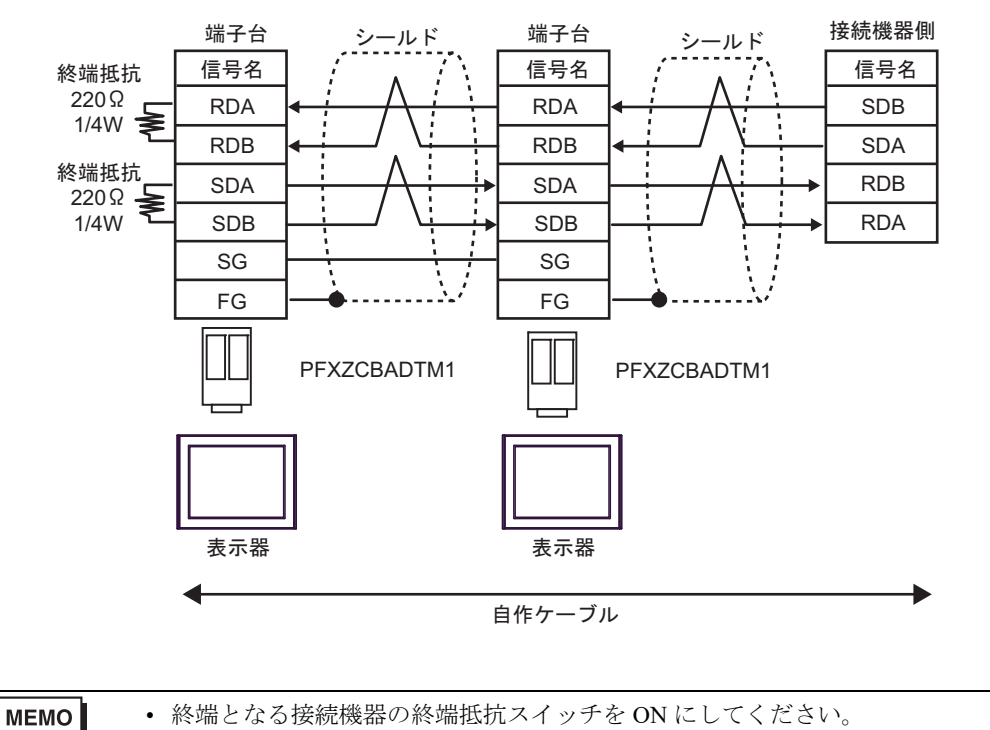

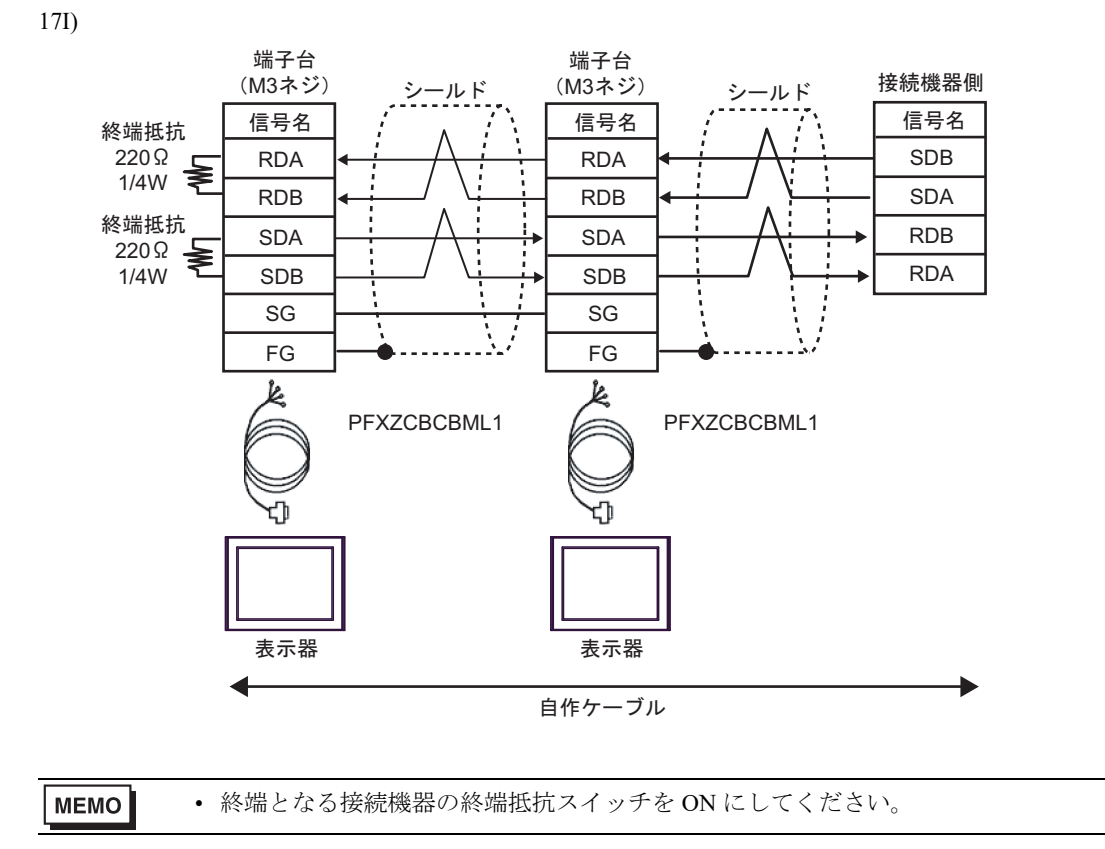

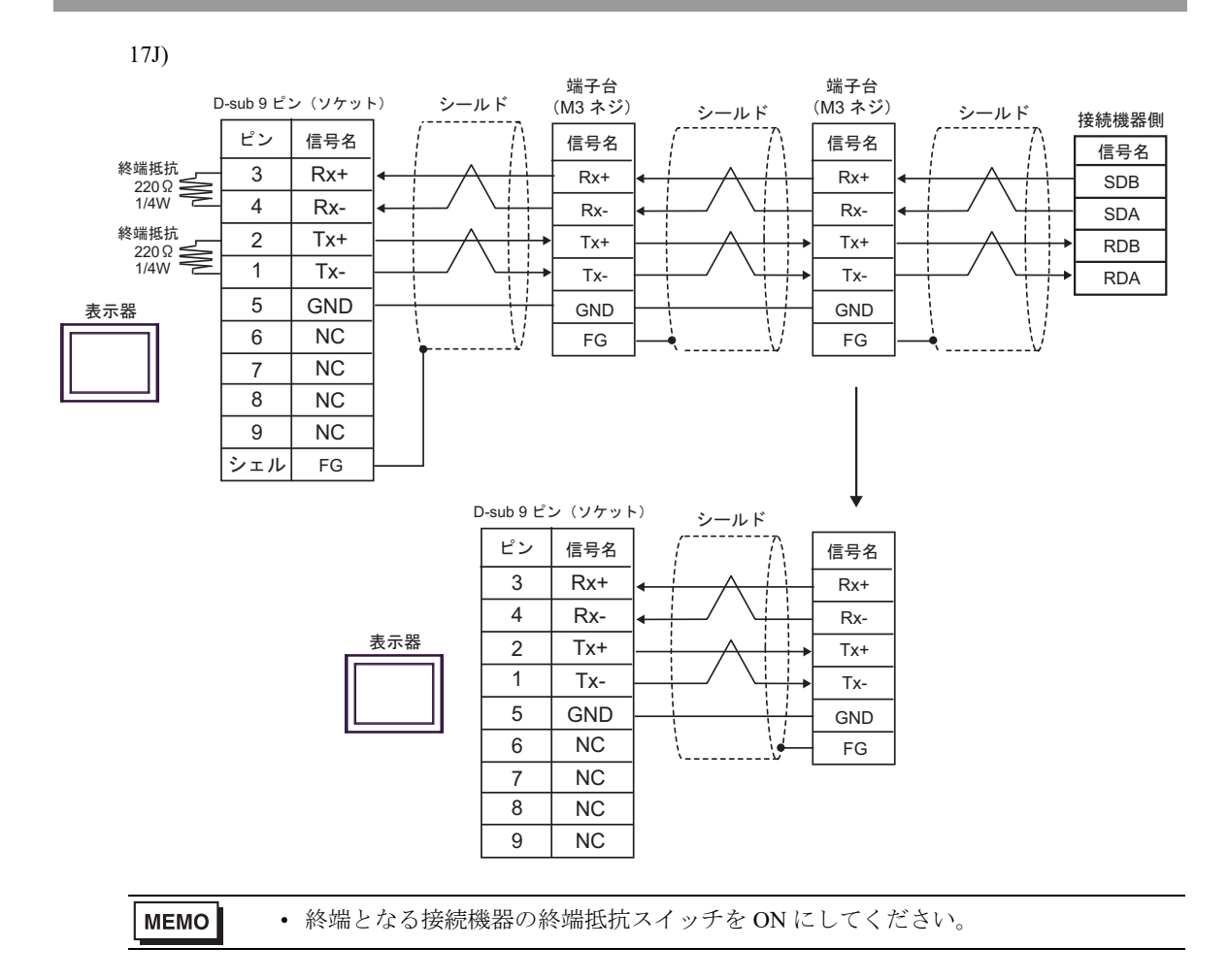

## 結線図 18

| 表示器<br>(接続ポート)                                                                                                    | ケーブル              |                                                                                                    | 備考              |
|----------------------------------------------------------------------------------------------------|-------------------|----------------------------------------------------------------------------------------------------|-----------------|
| GP3000 <sup>*1</sup> (COM1)<br>AGP-3302B (COM2)<br>GP-4*01TM (COM1)<br>GP-Rear Module<br>(COM1)<br>ST3000 <sup>*2</sup> (COM2)<br>LT3000 (COM1)<br>IPC <sup>*3</sup>                                                      | 18A               | <ul> <li>(株) デジタル製 COM ポート変換アダプタ<br/>CA3-ADPCOM-01<br/>+</li> <li>(株) デジタル製 コネクタ端子台変換アダプタ<br/>CA3-ADPTRM-01<br/>+<br/>自作ケーブル</li> </ul>                                                                                                    |                 |
|                                                                                                    | 18B               | <ul> <li>(株) デジタル製 COM ポート変換アダプタ<br/>CA3-ADPCOM-01</li> <li>+</li> <li>(株) デジタル製 マルチリンクケーブル<br/>CA3-CBLMLT-01</li> <li>+</li> <li>自作ケーブル</li> </ul>                                                                                                    | ケーブル長 : 500m 以内 |
|                                                                                                    | 18C               | 自作ケーブル                                                                                                    |                 |
| GP3000 <sup>*4</sup> (COM2)                                                                                                    | 18D<br>18E<br>18F | (株) デジタル製 オンラインアダプタ<br>CA4-ADPONL-01<br>+<br>(株) デジタル製 コネクタ端子台変換アダプタ<br>CA3-ADPTRM-01<br>+<br>自作ケーブル<br>(株) デジタル製 オンラインアダプタ<br>CA4-ADPONL-01<br>+<br>(株) デジタル製 マルチリンクケーブル<br>CA3-CBLMLT-01<br>+<br>自作ケーブル<br>(株) デジタル製 オンラインアダプタ<br>CA4-ADPONL-01<br>+<br>+<br>(株) デジタル製 オンラインアダプタ<br>CA4-ADPONL-01<br>+ | ケーブル長 : 500m 以内 |
| GP-4106 (COM1)<br>GP-4116T (COM1)                                                                                                    | 18G               | 自作ケーブル                                                                                                    | ケーブル長:500m以内    |
| GP4000 <sup>*5</sup> (COM2)<br>GP-4201T (COM1)<br>SP5000 <sup>*6</sup> (COM1/2)<br>SP-5B00 (COM2)<br>ST-6200 (COM2)<br>ST-6200 (COM1)<br>STC6000 (COM1)<br>ET6000 <sup>*8</sup> (COM2)<br>PS6000 (ベーシック<br>ボックス) (COM1/2) | 18H               | (株)デジタル製 RS-422 端子台変換アダプタ<br>PFXZCBADTM1<br>+<br>自作ケーブル                                                                                                    |                 |
|                                                                                                    | 181               | (株)デジタル製 マルチリンクケーブル<br>PFXZCBCBML1 <sup>*10</sup><br>+<br>自作ケーブル                                                                                                    | ケーブル長:500m 以内   |
|                                                                                                    | 18C               | 自作ケーブル                                                                                                    |                 |

| 表示器<br>(接続ポート)                                                                                | ケーブル |        | 備考            |
|-----------------------------------------------------------------------------------------------|------|--------|---------------|
| PE-4000B <sup>*11</sup><br>PS5000 <sup>*11</sup><br>PS6000 (オプションイ<br>ンターフェイス) <sup>*11</sup> | 18J  | 自作ケーブル | ケーブル長:500m 以内 |

\*1 AGP-3302B を除く全 GP3000 機種

- \*2 AST-3211A および AST-3302B を除く
- \*3 RS-422/485(4 線式) で通信できる COM ポートのみ使用できます。(PE-4000B、PS5000 および PS6000 を除く)

<sup>(⑦)</sup> ■ IPC の COM ポートについて (13 ページ)

- \*4 GP-3200 シリーズおよび AGP-3302B を除く全 GP3000 機種
- \*5 GP-4100 シリーズ、GP-4\*01TM、GP-Rear Module、GP-4201T および GP-4\*03T を除く全 GP4000 機種
- \*6 SP-5B00 を除く
- \*7 ST-6200 を除く
- \*8 COM ポートの仕様上、フロー制御ができないため、結線図の表示器側の制御ピンの配線は省略して ください。
- \*9 RS-422 端子台変換アダプタの代わりにコネクタ端子台変換アダプタ (CA3-ADPTRM-01) を使用する 場合、18A の結線図を参照してください。
- \*10 マルチリンクケーブルの代わりにマルチリンクケーブル (CA3-CBLMLT-01)を使用する場合、18Bの 結線図を参照してください。
- \*11 RS-422/485(4 線式) で通信できる COM ポートのみ使用できます。 <sup>CP</sup> ■ IPC の COM ポートについて (13 ページ)

MEMO ・ 接続機器を接続する場合はオムロン(株)製のリンクアダプタ B500-AL001 または端 子台を使用してください。

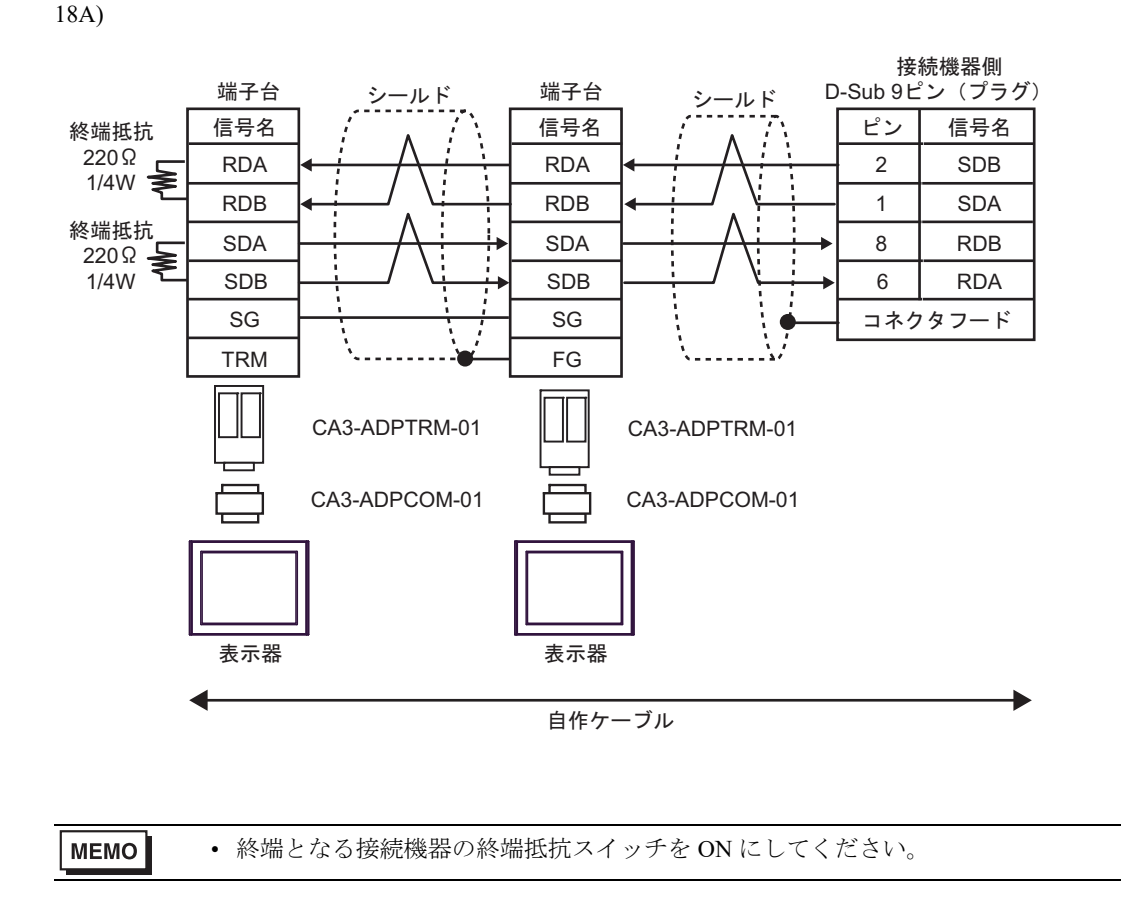

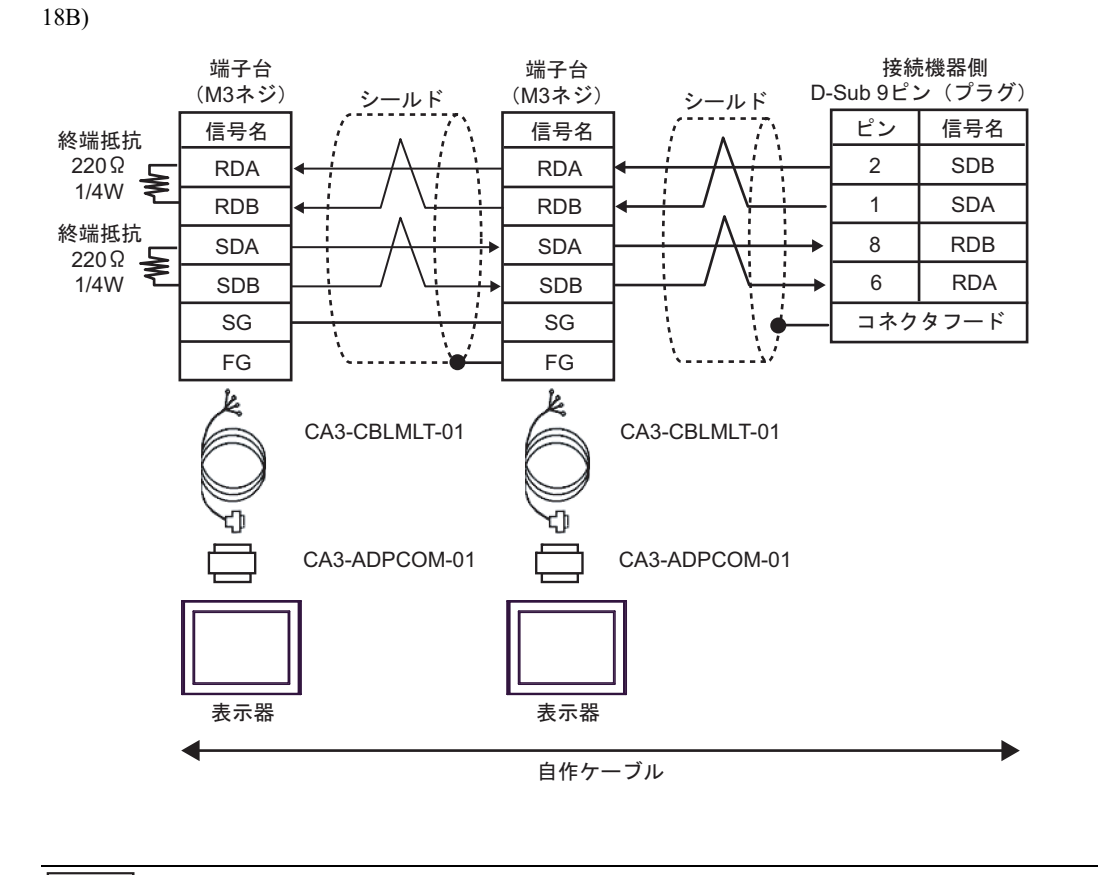

18C)

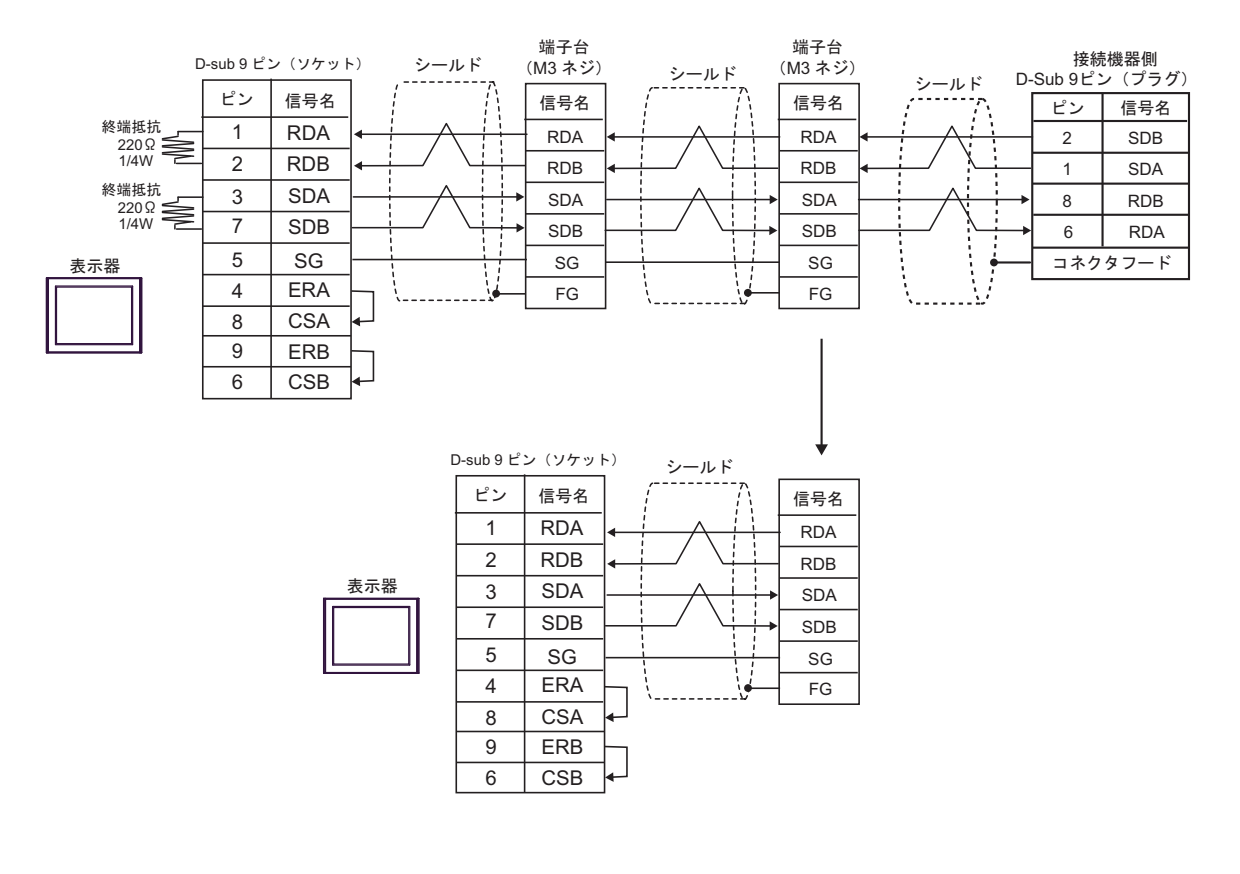

| MEMO | • | 終端となる接続機器の終端抵抗スイッチを ON にしてください。 |
|------|---|---------------------------------|
|------|---|---------------------------------|
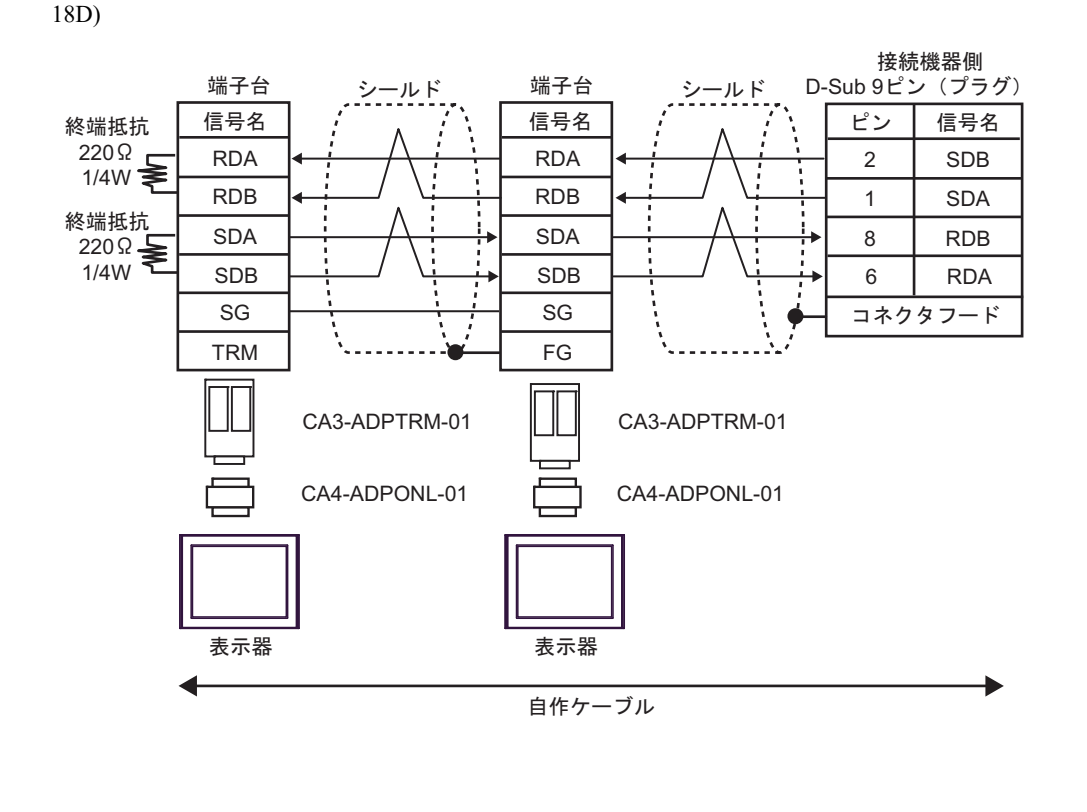

MEMO ・ 終端となる接続機器の終端抵抗スイッチを ON にしてください。

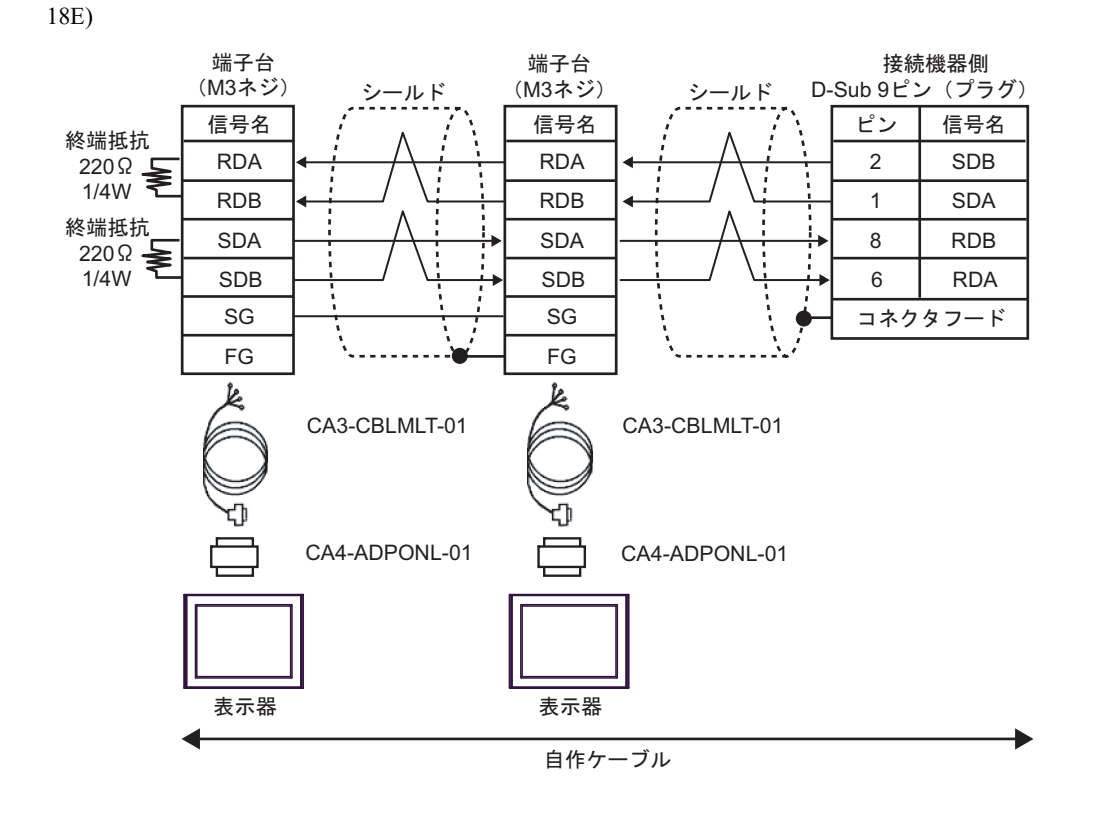

| MEMO | 線端となる接続機要の線端抵抗スイッチを ON にしてください |
|------|--------------------------------|
|      |                                |

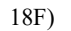

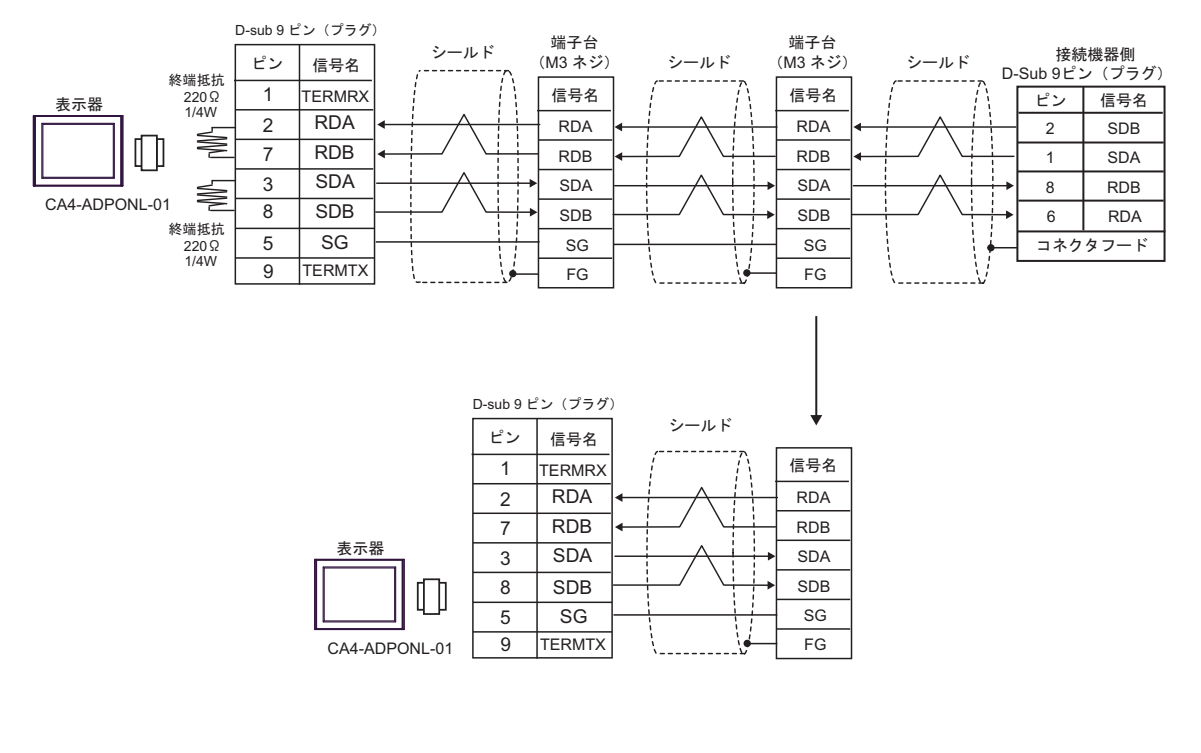

MEMO

・ 終端となる接続機器の終端抵抗スイッチを ON にしてください。

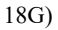

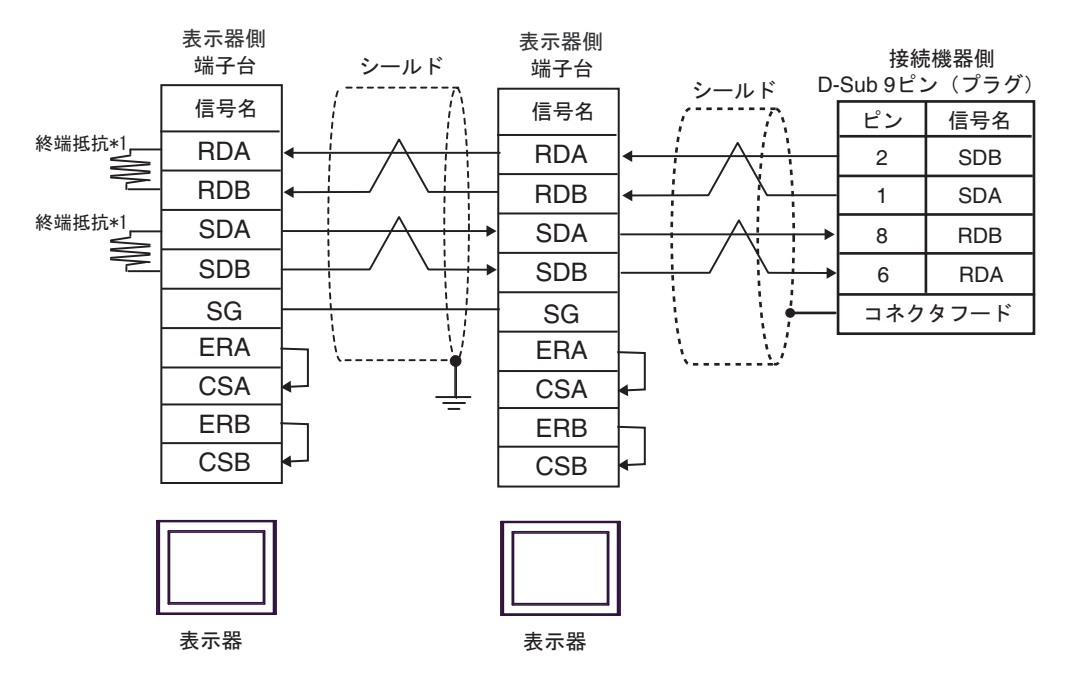

終端となる接続機器の終端抵抗スイッチを ON にしてください。

\*1 表示器に内蔵している抵抗を終端抵抗として使用します。表示器背面のディップスイッチを 以下のように設定してください。

| ディップスイッチ | 設定内容 |
|----------|------|
| 1        | OFF  |
| 2        | ON   |
| 3        | OFF  |
| 4        | ON   |

n:1 接続の場合、終端となる表示器以外は表示器背面のディップスイッチ1から4をすべて OFF してください。

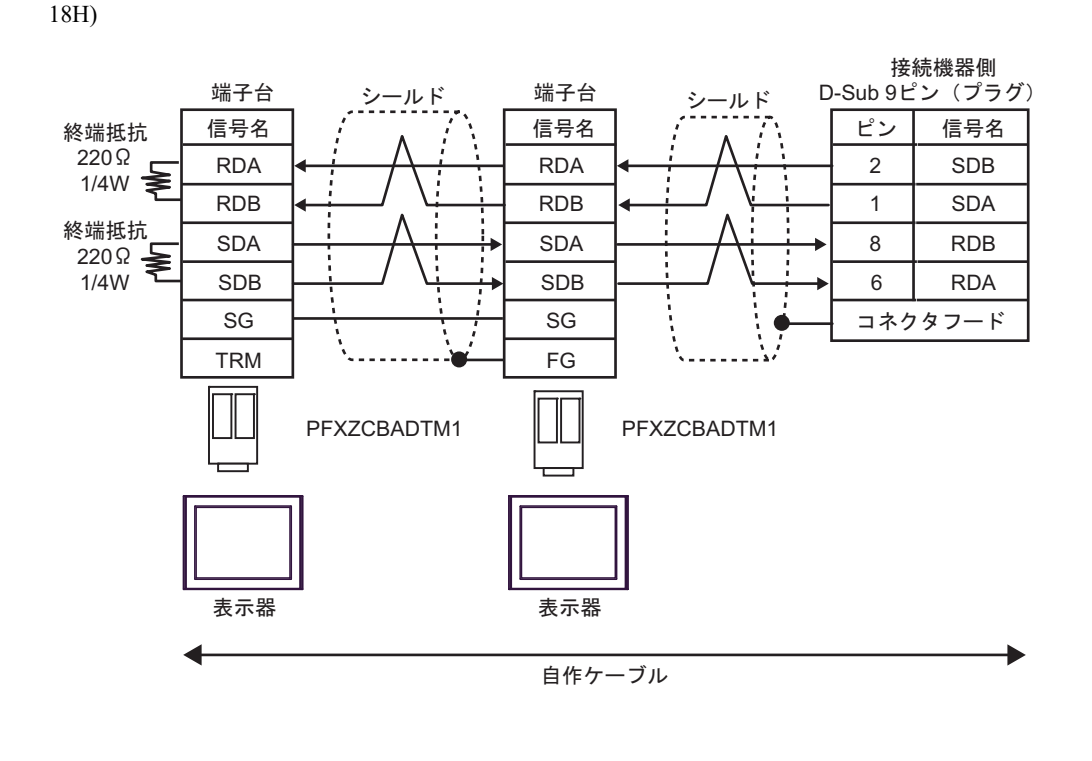

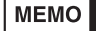

・ 終端となる接続機器の終端抵抗スイッチを ON にしてください。

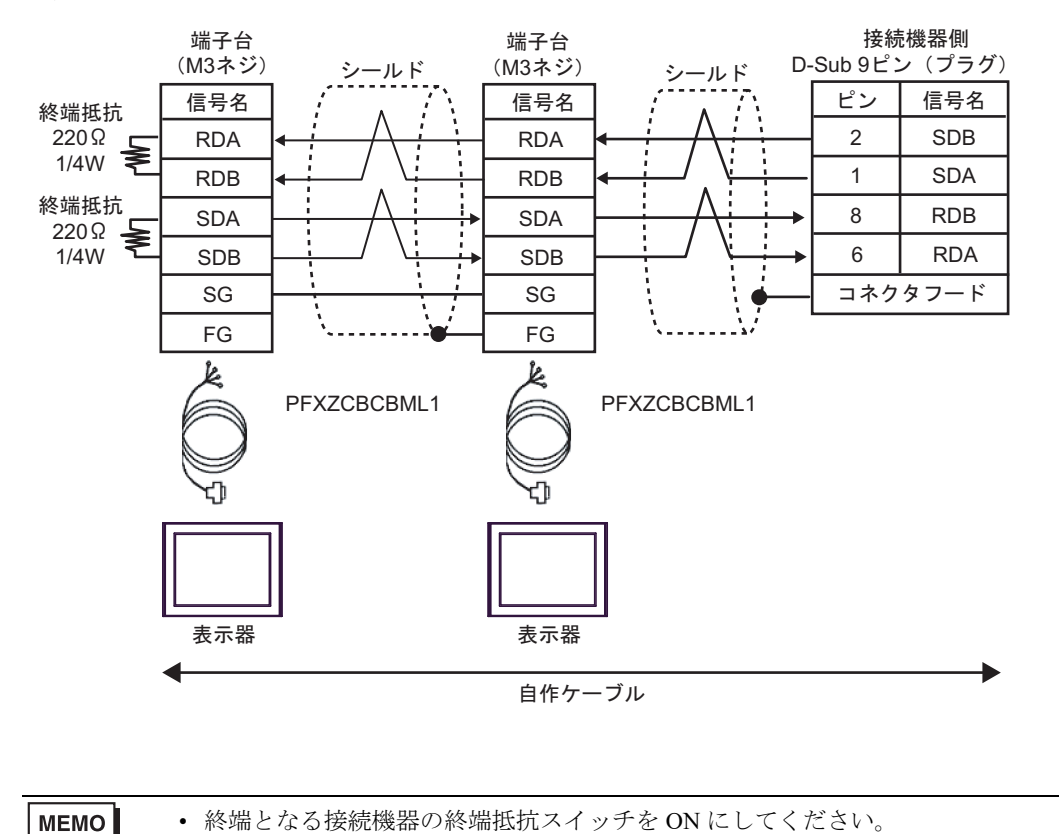

18I)

18J)

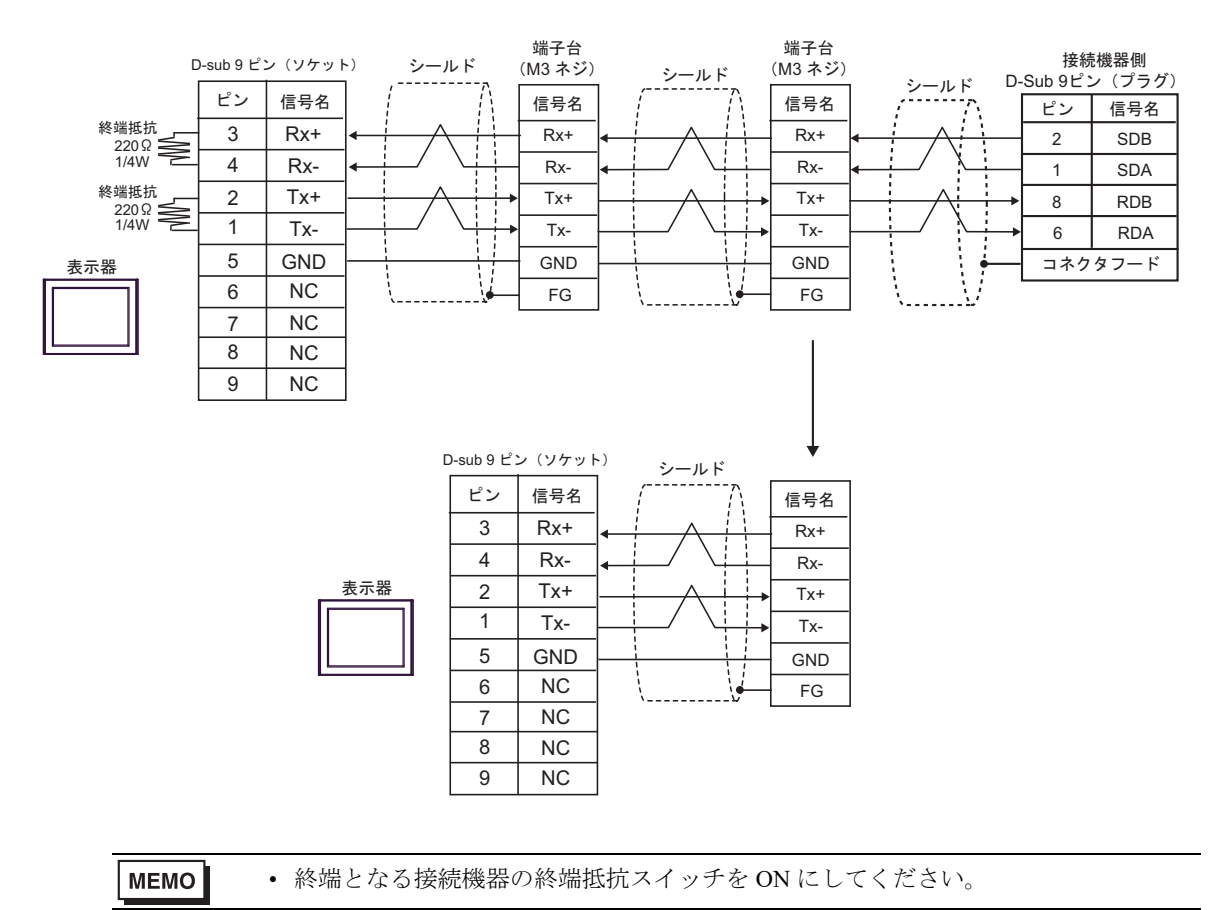

#### 結線図 19

| 表示器<br>(接続ポート)                                                                                                   |     | ケーブル                                                                                                    | 備考              |  |
|----------------------------------------------------------------------------------------------------|-----|----------------------------------------------------------------------------------------------------|-----------------|--|
| GP3000 <sup>*1</sup> (COM1)<br>AGP-3302B (COM2)<br>GP-4*01TM (COM1)                                              | 19A | <ul> <li>(株) デジタル製 COM ポート変換アダプタ<br/>CA3-ADPCOM-01<br/>+</li> <li>(株) デジタル製 コネクタ端子台変換アダプタ<br/>CA3-ADPTRM-01<br/>+<br/>自作ケーブル</li> </ul>                                                       |                 |  |
| GP-Rear Module<br>(COM1)<br>ST3000 <sup>*2</sup> (COM2)<br>LT3000 (COM1)<br>IPC <sup>*3</sup>                    | 19B | <ul> <li>(株) デジタル製 COM ポート変換アダプタ<br/>CA3-ADPCOM-01         <ul> <li>+</li> <li>(株) デジタル製 マルチリンクケーブル<br/>CA3-CBLMLT-01</li></ul></li></ul>                                                     | ケーブル長 : 500m 以内 |  |
|                                                                                                    | 19C | 自作ケーブル                                                                                                    |                 |  |
| GP3000 <sup>*4</sup> (COM2)                                                                                      | 19D | <ul> <li>(株) デジタル製 オンラインアダプタ<br/>CA4-ADPONL-01<br/>+</li> <li>(株) デジタル製 コネクタ端子台変換アダプタ<br/>CA3-ADPTRM-01<br/>+</li> <li>自作ケーブル</li> <li>(株) デジタル製 オンラインアダプタ<br/>CA4-ADPONL-01<br/>+</li> </ul> | ケーブル長 : 500m 以内 |  |
|                                                                                                    | 19E | <ul> <li>(株) デジタル製 マルチリンクケーブル<br/>CA3-CBLMLT-01<br/>+<br/>自作ケーブル</li> </ul>                                                                                                    |                 |  |
|                                                                                                    | 19F | (株)デジタル製 オンラインアダプタ<br>CA4-ADPONL-01<br>+<br>自作ケーブル                                                                                                    |                 |  |
| GP-4106 (COM1)<br>GP-4116T (COM1)                                                                                | 19G | 自作ケーブル                                                                                                    | ケーブル長:500m 以内   |  |
| GP4000 <sup>*5</sup> (COM2)<br>GP-4201T (COM1)<br>SP5000 <sup>*6</sup> (COM1/2)<br>SP-5B00 (COM2)                | 19H | (株)デジタル製 RS-422 端子台変換アダプタ<br>PFXZCBADTM1<br>+<br>自作ケーブル                                                                                                    |                 |  |
| ST6000 <sup>*/</sup> (COM2)<br>ST-6200 (COM1)<br>STM6000 (COM1)<br>STC6000 (COM1)<br>ET6000 <sup>*8</sup> (COM2) | 19I | (株) デジタル製 マルチリンクケーブル<br>PFXZCBCBML1 <sup>*10</sup><br>+<br>自作ケーブル                                                                                                    | ケーブル長 : 500m 以内 |  |
| PS6000 ( ベーシック<br>ボックス ) (COM1/2)                                                                                | 19C | 自作ケーブル                                                                                                    |                 |  |

| 表示器<br>(接続ポート)                                                                                |     | ケーブル   | 備考            |
|-----------------------------------------------------------------------------------------------|-----|--------|---------------|
| PE-4000B <sup>*11</sup><br>PS5000 <sup>*11</sup><br>PS6000 (オプションイ<br>ンターフェイス) <sup>*11</sup> | 19J | 自作ケーブル | ケーブル長:500m 以内 |

\*1 AGP-3302B を除く全 GP3000 機種

- \*2 AST-3211A および AST-3302B を除く
- \*3 RS-422/485(4 線式)で通信できる COM ポートのみ使用できます。(PE-4000B、PS5000 および PS6000

- \*4 GP-3200 シリーズおよび AGP-3302B を除く全 GP3000 機種
- \*5 GP-4100 シリーズ、GP-4\*01TM、GP-Rear Module、GP-4201T および GP-4\*03T を除く全 GP4000 機種
- SP-5B00 を除く \*6
- \*7 ST-6200 を除く
- COM ポートの仕様上、フロー制御ができないため、結線図の表示器側の制御ピンの配線は省略して \*8 ください。
- \*9 RS-422 端子台変換アダプタの代わりにコネクタ端子台変換アダプタ (CA3-ADPTRM-01) を使用する 場合、19Aの結線図を参照してください。
- \*10 マルチリンクケーブルの代わりにマルチリンクケーブル (CA3-CBLMLT-01)を使用する場合、19Bの 結線図を参照してください。
- \*11 RS-422/485(4 線式) で通信できる COM ポートのみ使用できます。 <sup>⑦</sup> ■ IPC の COM ポートについて (13 ページ)

19A)

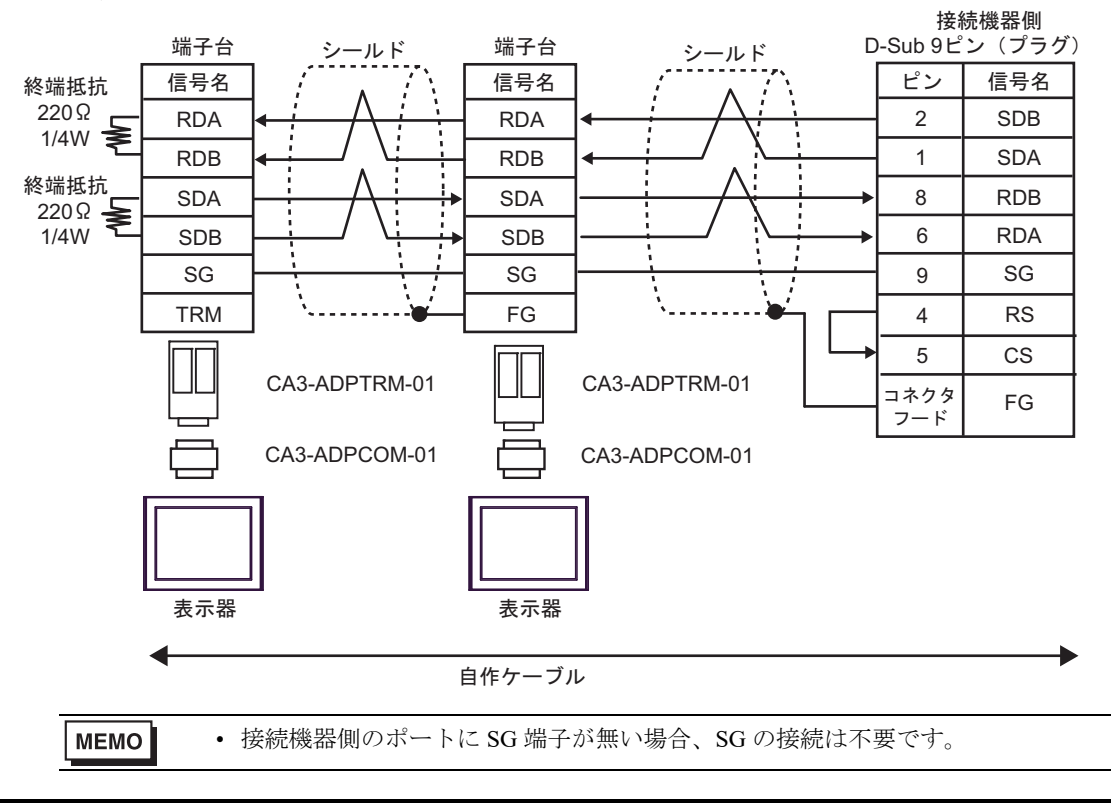

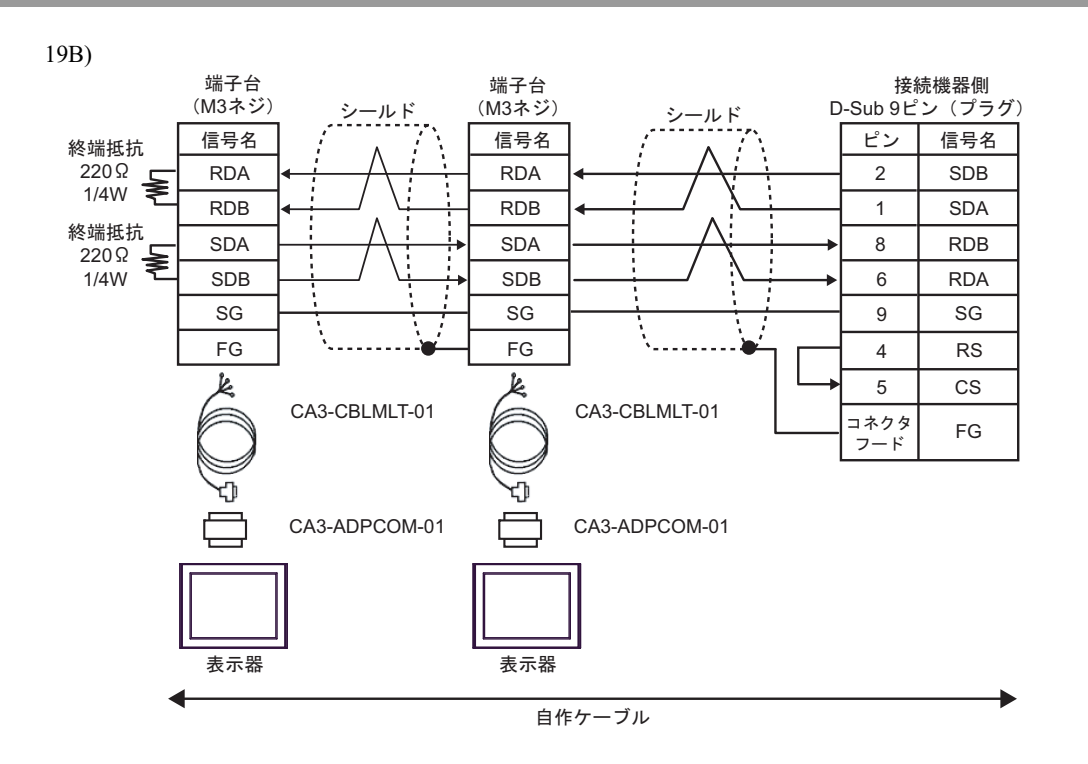

・ 接続機器側のポートに SG 端子が無い場合、SG の接続は不要です。

19C)

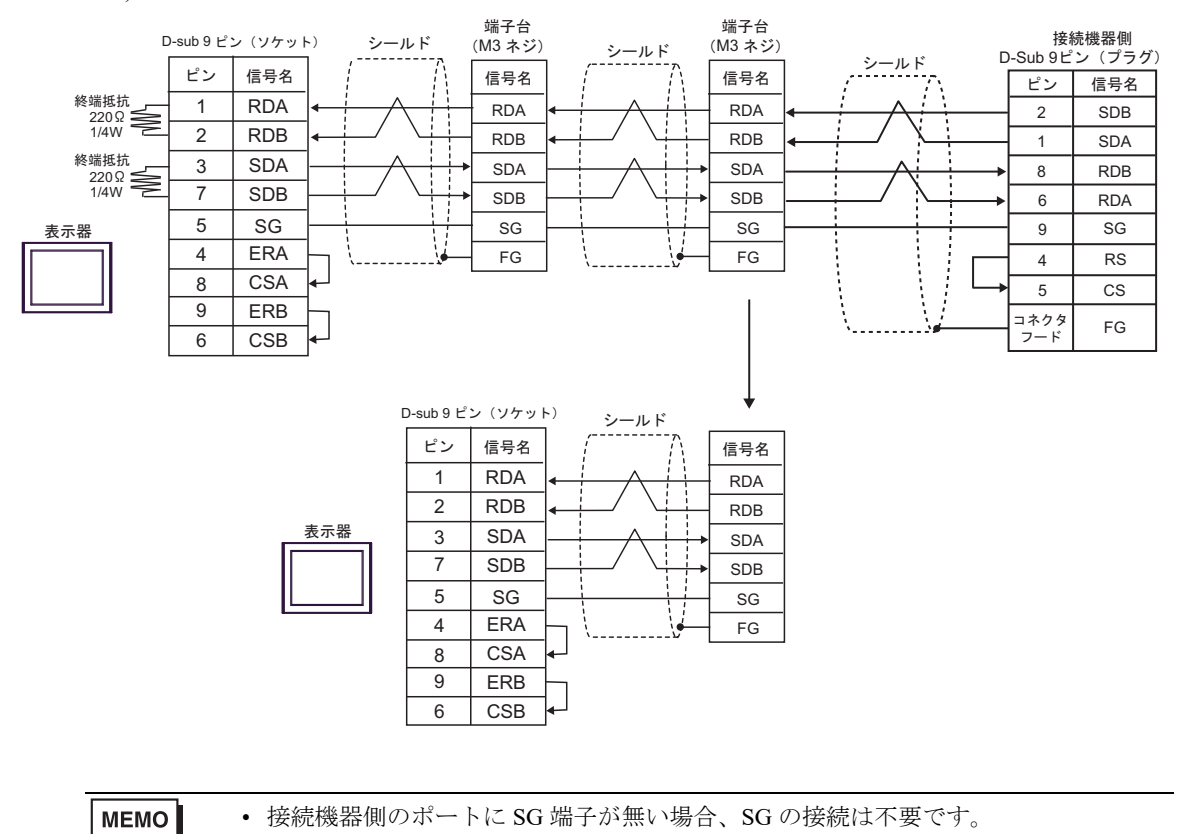

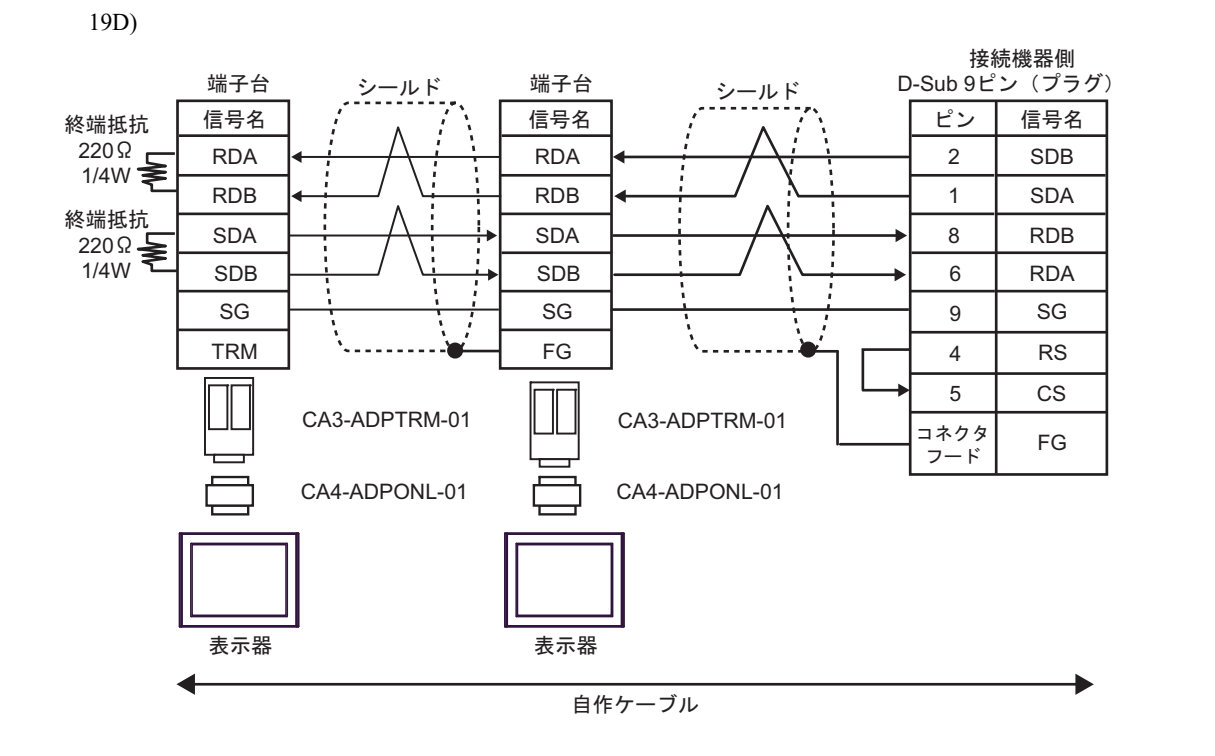

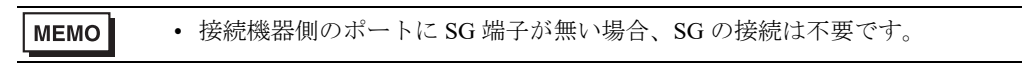

19E)

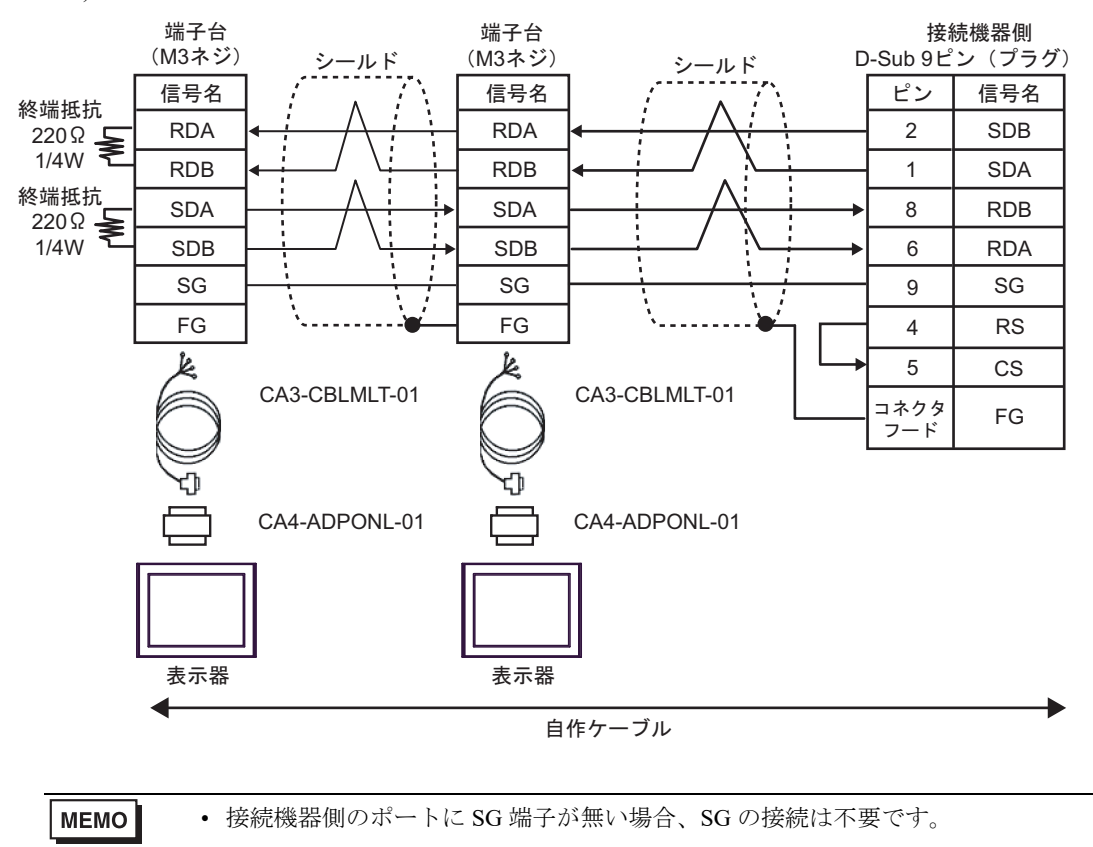

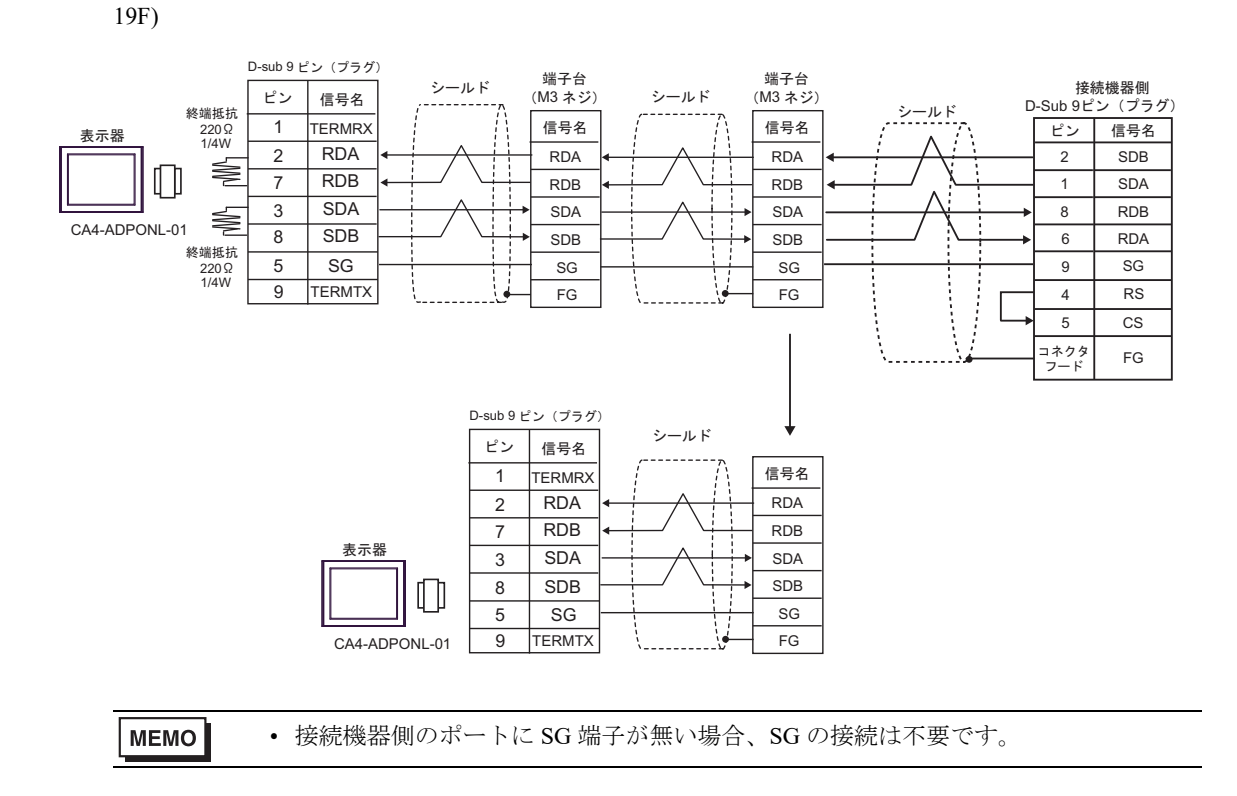

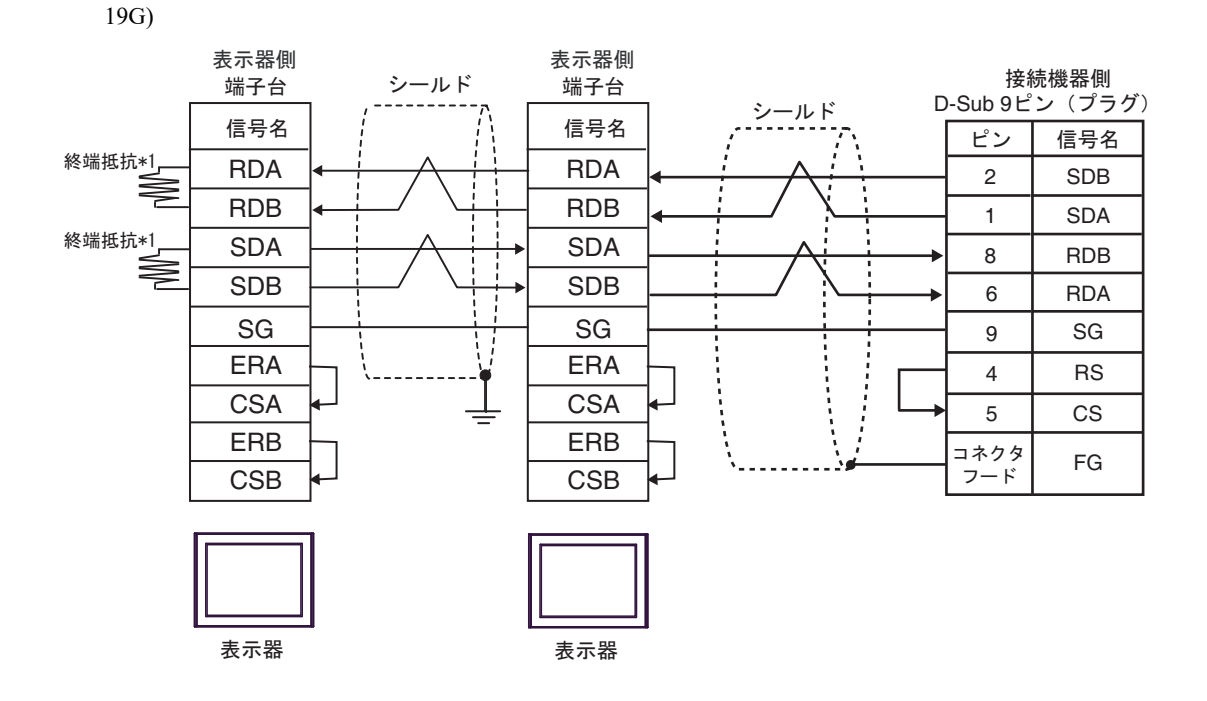

\*1 表示器に内蔵している抵抗を終端抵抗として使用します。表示器背面のディップスイッチを 以下のように設定してください。

| ディップスイッチ | 設定内容 |
|----------|------|
| 1        | OFF  |
| 2        | ON   |
| 3        | OFF  |
| 4        | ON   |

n:1 接続の場合、終端となる表示器以外は表示器背面のディップスイッチ1から4をすべて OFF してください。

| МЕМО | • | 接続機器側のポートに SG 端子が無い場合、SG の接続は不要です。 |
|------|---|------------------------------------|
| -    |   |                                    |

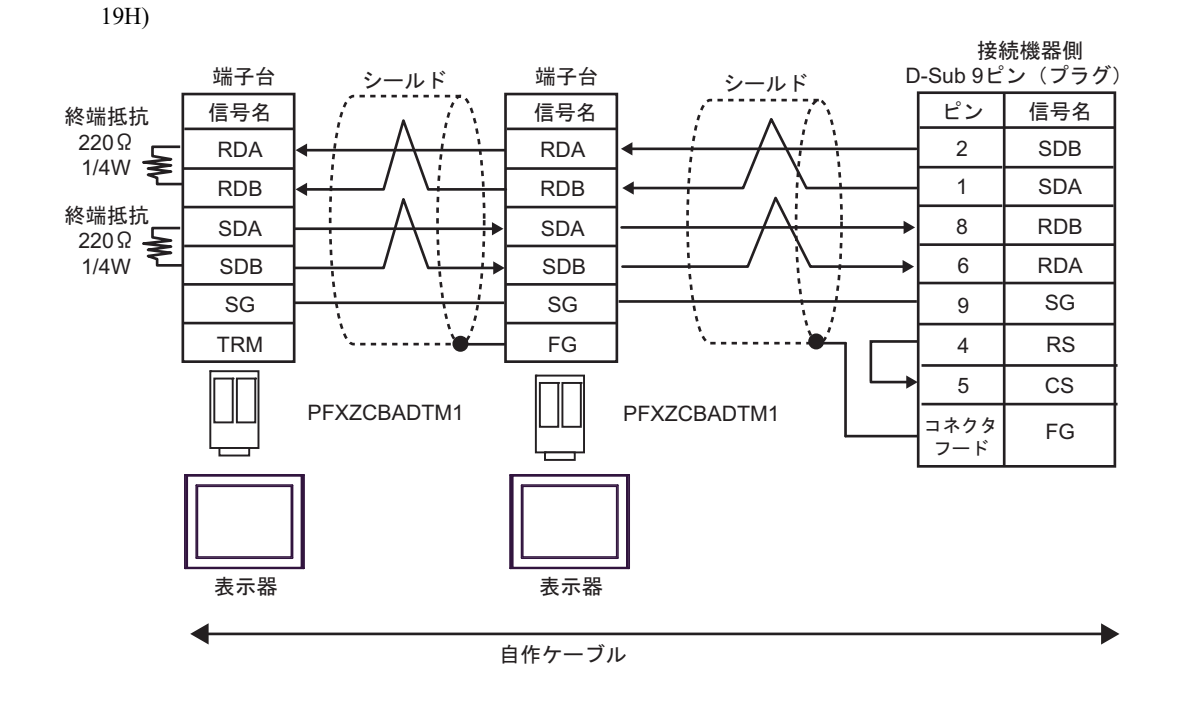

MEMO ・ 接続機器側のポートに SG 端子が無い場合、SG の接続は不要です。

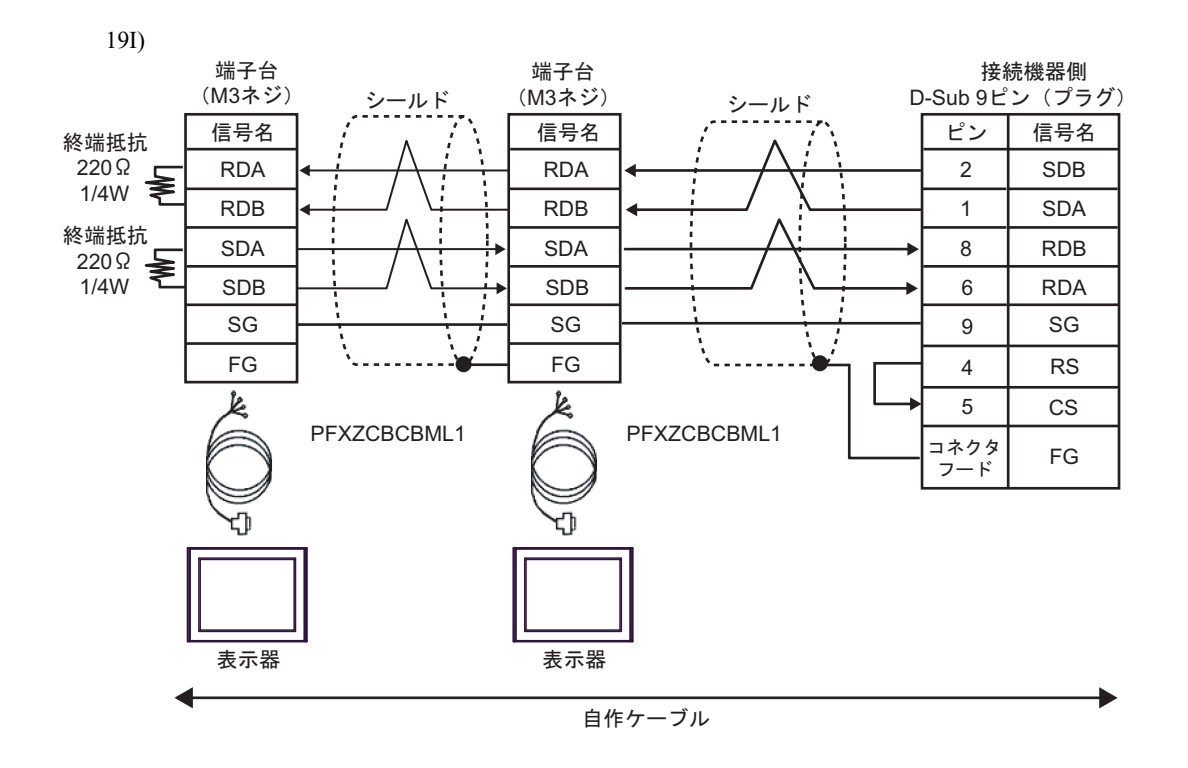

MEMO

・ 接続機器側のポートに SG 端子が無い場合、SG の接続は不要です。

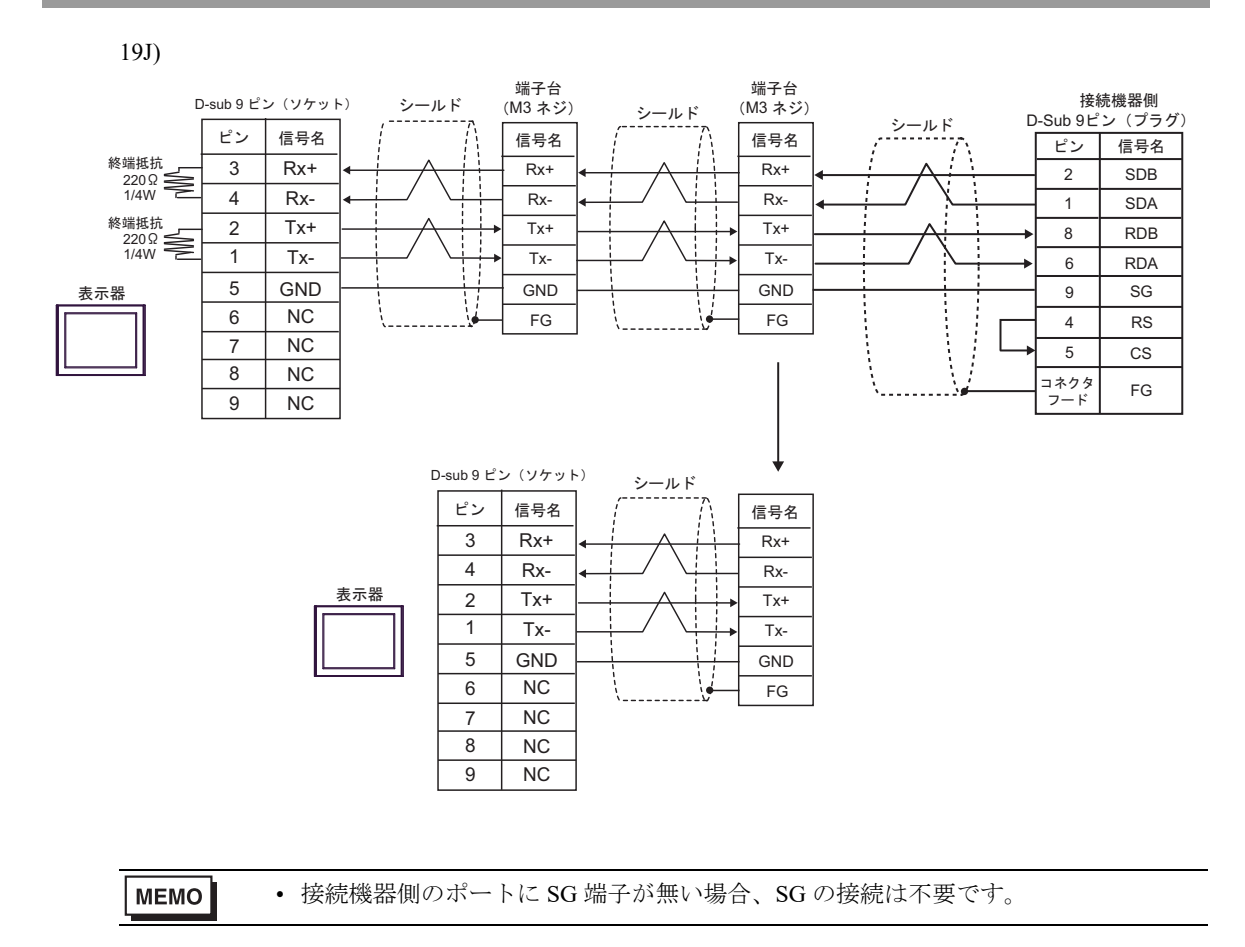

# 6 使用可能デバイス

使用可能なデバイスアドレスの範囲を下表に示します。ただし、実際にサポートされるデバイスの範囲は接続機器によって異なりますので、ご使用の接続機器のマニュアルで確認してください。

#### 6.1 SYSMAC-C シリーズ

: システムデバイスの先頭アドレスに設定可能

| デバイス         | ビットアドレス           | ワードアドレス        | 32bits | 備考            |
|--------------|-------------------|----------------|--------|---------------|
| 入出カリレー       |                   |                |        |               |
| 内部補助リレー      | 000.00 - 511.15   | 000-511        |        | *1 *3         |
| 特殊補助リレー      |                   |                |        |               |
| アナログ設定値格納エリア | 220.00 - 223.15   | $220 \sim 223$ |        | *2 *3         |
| データリンクリレー    | LR00.00 - LR63.15 | LR00-LR63      |        | *3            |
| 補助記憶リレー      | AR00.00 - AR27.15 | AR00-AR27      |        | *3            |
| 保持リレー        | HR00.00 - HR99.15 | HR00-HR99      |        | *3            |
| タイマ(接点)      | TIM000-TIM511     | —              |        |               |
| カウンタ(接点)     | CNT000-CNT511     | —              |        |               |
| タイマ(現在値)     | _                 | TIM000-TIM511  |        | *4            |
| カウンタ(現在値)    | —                 | CNT000-CNT511  |        | *4            |
| データメモリ       | —                 | DM0000-DM6655  |        | <u>вт</u> 15] |

\*1 各デバイスの使用範囲および書き込みの可否については CPU によって異なる場合がありますので、 各 CPU のマニュアルで確認してください。

\*2 CQM1-CPU42のみで使用できます。

- \*3 ビット書き込みを行うと、いったん表示器が接続機器の該当するワードアドレスを読み込み、読み 込んだワードアドレスにビットを立てて接続機器に戻します。表示器が接続機器のデータを読み込 んで返す間に、そのワードアドレスヘラダープログラムで書き込み処理を行うと、正しいデータが 書き込めない場合があります。
- \*4 BCD のみ
  - MEMO ・システムデータエリアについては GP-Pro EX リファレンスマニュアルを参照してく ださい。
    - 参照: GP-Pro EX リファレンスマニュアル「LS エリア(ダイレクトアクセス方式 専用エリア)」
    - 表中のアイコンについてはマニュアル表記上の注意を参照してください。

<sup>②</sup>「表記のルール」

### 6.2 SYSMAC-C シリーズ (CQM1H-CPU51/CQM1H-CPU61)

: システムデバイスの先頭アドレスに設定可能

| デバイス      | ビットアドレス         | ワードアドレス       | 32bits  | 備考                                    |
|-----------|-----------------|---------------|---------|---------------------------------------|
| 入出カリレー    | 000.00 042.15   | 000 242       |         | *1 ?3                                 |
| 内部補助リレー   | 000.00 - 243.15 | 000-245       |         |                                       |
| 特殊補助リレー   | 244.00-255.07   | 244-255       |         | *2 ?3                                 |
| リンクリレー    | LR00.00-LR63.15 | LR00-LR63     |         | *3                                    |
| 補助記憶リレー   | AR00.00-AR27.15 | AR00-AR27     |         | *3                                    |
| 保持リレー     | HR00.00-HR99.15 | HR00-HR99     | ΓL / H) | *3                                    |
| タイマ(接点)   | TIM000-TIM511   | —             |         |                                       |
| カウンタ(接点)  | CNT000-CNT511   | —             |         |                                       |
| タイマ(現在値)  | —               | TIM000-TIM511 |         | *4                                    |
| カウンタ(現在値) | —               | CNT000-CNT511 |         | *4                                    |
| データメモリ    | —               | DM0000-DM6655 |         | <u>₿   1</u> 5] <sup>*5</sup>         |
| 拡張データメモリ  | _               | EM0000-EM6143 | ,<br>   | <u>₿;</u> , <b>15</b> ] <sup>*6</sup> |

\*1 入力リレー/内部補助リレーのアドレス範囲の中で、アドレスが存在していない部分があります。 総裁はオムロン(株)製 SYSMAC-CQM1H ユーザーズマニュアルを参照してください。

- \*2 特殊補助リレーのビットアドレスは 244.00 254.15 / 255.00 07 となります。 255.08 255.15 の ビットアドレスは存在しません。
- \*3 ビット書き込みを行うと、いったん表示器が接続機器の該当するワードアドレスを読み込み、読み 込んだワードアドレスにビットを立てて接続機器に戻します。表示器が接続機器のデータを読み込 んで返す間に、そのワードアドレスヘラダープログラムで書き込み処理を行うと、正しいデータが 書き込めない場合があります。
- \*4 BCD のみ
- \*5 データメモリ DM の以上格納エリア DM6569-DM6599、PC システム設定エリア DM6600-DM6655 に は書き込みしないでください。
- \*6 拡張データメモリ EM は CQM1H-CPU61 のみサポートしています。

MEMO ・システムデータエリアについては GP-Pro EX リファレンスマニュアルを参照してく ださい。

> 参照: GP-Pro EX リファレンスマニュアル「LS エリア(ダイレクトアクセス方式専 用エリア)」

• 表中のアイコンについてはマニュアル表記上の注意を参照してください。

「『「表記のルール」

6.3 SYSMAC-α シリーズ

| デバイス       | ビットアドレス         | ワードアドレス       | 32bits | 備考                            |
|------------|-----------------|---------------|--------|-------------------------------|
| 入出カリレー I   | 000.00 - 029.15 | 000-029       |        | *1                            |
| 入出カリレーⅡ    | 300.00-309.15   | 300-309       |        | *1                            |
| 内部補助リレー I  | 030.00-235.15   | 030-235       |        | *1                            |
| 内部補助リレーⅡ   | 310.00-511.15   | 310-511       |        | *1                            |
| 特殊補助リレーI   | 236.00-255.07   | 236-255       |        | *1                            |
| 特殊補助リレーⅡ   | 256.00-299.15   | 256-299       |        | *1                            |
| リンクリレー     | LR00.00-LR63.15 | LR00-LR63     |        | *1                            |
| 補助記憶リレー    | AR00.00-AR27.15 | AR00-AR27     | rL/H)  | *1                            |
| 保持リレー      | HR00.00-HR99.15 | HR00-HR99     |        | *1                            |
| タイマ(接点)    | TIM000-TIM511   | _             |        |                               |
| カウンタ(接点)   | CNT000-CNT511   | _             |        |                               |
| タイマ(現在値)   | _               | TIM000-TIM511 |        | *2                            |
| カウンタ(現在値)  | —               | CNT000-CNT511 |        | *2                            |
| データメモリ     | —               | DM0000-DM6655 |        | <u>ві 15</u> 1 <sup>*3</sup>  |
| 拡張固定データメモリ | —               | DM7000-DM9999 | ſ      | <u>₿   1</u> 5] <sup>*4</sup> |
| 拡張データメモリ   | —               | EM0000-EM6143 |        | <u>₿   1</u> 5] <sup>*5</sup> |

- \*1 ビット書き込みを行うと、いったん表示器が接続機器の該当するワードアドレスを読み込み、読み 込んだワードアドレスにビットを立てて接続機器に戻します。表示器が接続機器のデータを読み込 んで返す間に、そのワードアドレスヘラダープログラムで書き込み処理を行うと、正しいデータが 書き込めない場合があります。
- \*2 BCD のみ
- \*3 存在しないデータメモリエリア (DM6656 ~ DM6999) にアクセスを行った場合の動作は保証でき ません。
- \*4 拡張固定 DM の設定を行わずに DM7000 ~ DM9999 にアクセスを行った場合の動作は保証できません。
- \*5 拡張メモリエリアのバンクが存在しない機種での範囲内指定時の動作は保証できません。

- 用エリア)」
- 表中のアイコンについてはマニュアル表記上の注意を参照してください。

☞「表記のルール」

MEMO
 システムデータエリアについては GP-Pro EX リファレンスマニュアルを参照してください。
 参照: GP-Pro EX リファレンスマニュアル「LS エリア(ダイレクトアクセス方式専

6.4 SYSMAC-CV シリーズ

| デバイス                         | ビットアドレス           | ワードアドレス     | 32bits | 備考            |
|------------------------------|-------------------|-------------|--------|---------------|
| 入出カリレー                       | 000.00 100.15     | 000 100     |        | *1            |
| 内部補助リレー                      | 000.00 - 199.15   | 000-199     |        | *1            |
| SYSMAC BUS/2 リモー<br>ト IO リレー | 0200.00-0999.15   | 0200-0999   |        | *1            |
| データリンクリレー                    | 1000.00 - 1199.15 | 1000-1199   |        | *1            |
| 特殊補助リレー                      | A000.00 - A511.15 | A000-A511   |        | *1            |
| 保持リレー                        | 1200.00 - 1499.15 | 1200-1499   |        | *1            |
| 内部補助リレー                      | 1900.00 - 2299.15 | 1900-2299   | [L/H]  | *1            |
| SYSBUS リモート IO リ<br>レー       | 2300.00 - 2555.15 | 2300-2555   |        | *1            |
| タイマ(接点)                      | T0000-T1023       | _           |        | *2            |
| カウンタ(接点)                     | C0000-C1023       | —           |        | *2            |
| タイマ(現在値)                     | _                 | T0000-T1023 |        | *3            |
| カウンタ(現在値)                    | —                 | C0000-C1023 |        | *3            |
| データメモリ                       | —                 | D0000-D9999 |        | <u>⊪⊤15</u> ] |

\*1 ビット書き込みを行うと、いったん表示器が接続機器の該当するワードアドレスを読み込み、読み 込んだワードアドレスにビットを立てて接続機器に戻します。表示器が接続機器のデータを読み込 んで返す間に、そのワードアドレスヘラダープログラムで書き込み処理を行うと、正しいデータが 書き込めない場合があります。

\*2 書き込み不可

\*3 BCD のみ

| МЕМО | ・ システムデータエリアについては GP-Pro EX リファレンスマニュアルを参照してく |
|------|-----------------------------------------------|
|      | ださい。                                          |

- 参照: GP-Pro EX リファレンスマニュアル「LS エリア(ダイレクトアクセス方式 専用エリア)」
- 表中のアイコンについてはマニュアル表記上の注意を参照してください。

☞ 「表記のルール」

# 7 デバイスコードとアドレスコード

デバイスコードとアドレスコードは、データ表示器などのアドレスタイプで「デバイス&アドレス」 を設定している場合に使用します。

#### 7.1 SYSMAC-C シリーズ

| デバイス         | デバイス名 | デバイスコード<br>(HEX) | アドレスコード |
|--------------|-------|------------------|---------|
| 入出カリレー       |       |                  |         |
| 内部補助リレー      | —     | 0080             | ワードアドレス |
| 特殊補助リレー      |       |                  |         |
| アナログ設定値格納エリア | LR    | 0088             | ワードアドレス |
| データリンクリレー    | —     | 0080             | ワードアドレス |
| 補助記憶リレー      | AR    | 0085             | ワードアドレス |
| 保持リレー        | HR    | 0084             | ワードアドレス |
| タイマ(接点)      | TIM   | 00E0             | ワードアドレス |
| カウンタ(接点)     | CNT   | 00E2             | ワードアドレス |
| タイマ(現在値)     | TIM   | 0060             | ワードアドレス |
| カウンタ(現在値)    | CNT   | 0061             | ワードアドレス |
| データメモリ       | DM    | 0000             | ワードアドレス |

### 7.2 SYSMAC-C シリーズ (CQM1H-CPU51 / CQM1H-CPU61)

| デバイス      | デバイス名 | デバイスコード<br>(HEX) | アドレスコード |
|-----------|-------|------------------|---------|
| 入出カリレー    |       |                  |         |
| 内部補助リレー   | —     | 0080             | ワードアドレス |
| 特殊補助リレー   |       |                  |         |
| リンクリレー    | LR    | 0088             | ワードアドレス |
| 補助記憶リレー   | AR    | 0085             | ワードアドレス |
| 保持リレー     | HR    | 0084             | ワードアドレス |
| タイマ(接点)   | TIM   | 00E0             | ワードアドレス |
| カウンタ(接点)  | CNT   | 00E2             | ワードアドレス |
| タイマ(現在値)  | TIM   | 0060             | ワードアドレス |
| カウンタ(現在値) | CNT   | 0061             | ワードアドレス |

次のページに続きます。

| デバイス     | デバイス名 | デバイスコード<br>(HEX) | アドレスコード |
|----------|-------|------------------|---------|
| データメモリ   | DM    | 0000             | ワードアドレス |
| 拡張データメモリ | EM    | 0001             | ワードアドレス |

## 7.3 SYSMAC-α シリーズ

| デバイス       | デバイス名 | デバイスコード<br>(HEX) | アドレスコード |
|------------|-------|------------------|---------|
| 入出カリレー I   |       |                  |         |
| 入出カリレーⅡ    |       |                  |         |
| 内部補助リレー I  |       | 0080             | ロードアドレフ |
| 内部補助リレーⅡ   | —     | 0080             |         |
| 特殊補助リレーI   |       |                  |         |
| 特殊補助リレーⅡ   |       |                  |         |
| リンクリレー     | LR    | 0088             | ワードアドレス |
| 補助記憶リレー    | AR    | 0085             | ワードアドレス |
| 保持リレー      | HR    | 0084             | ワードアドレス |
| タイマ(接点)    | TIM   | 00E0             | ワードアドレス |
| カウンタ(接点)   | CNT   | 00E2             | ワードアドレス |
| タイマ(現在値)   | TIM   | 0060             | ワードアドレス |
| カウンタ(現在値)  | CNT   | 0061             | ワードアドレス |
| データメモリ     | DM    | 0000             | ワードアドレス |
| 拡張固定データメモリ | DM    | 0000             | ワードアドレス |
| 拡張データメモリ   | EM    | 0001             | ワードアドレス |

# 7.4 SYSMAC-CV シリーズ

| デバイス                        | デバイス名 | デバイスコード<br>(HEX) | アドレスコード |
|-----------------------------|-------|------------------|---------|
| 入出カリレー                      |       |                  |         |
| 内部補助リレー                     |       |                  |         |
| SYSMAC BUS/2 リモート IO<br>リレー | _     | 0080             | ワードアドレス |
| データリンクリレー                   |       |                  |         |
| 特殊補助リレー                     | А     | 0085             | ワードアドレス |
| 保持リレー                       | _     | 0080             | ワードアドレス |
| 内部補助リレー                     | _     | 0080             | ワードアドレス |
| SYSBUS リモート IO リレー          | _     | 0080             | ワードアドレス |
| タイマ(接点)                     | Т     | 00E0             | ワードアドレス |
| カウンタ(接点)                    | С     | 00E2             | ワードアドレス |
| タイマ(現在値)                    | Т     | 0060             | ワードアドレス |
| カウンタ(現在値)                   | С     | 0061             | ワードアドレス |
| データメモリ                      | D     | 0000             | ワードアドレス |

# 8 エラーメッセージ

エラーメッセージは表示器の画面上に「番号:機器名:エラーメッセージ(エラー発生箇所)」のように表示されます。それぞれの内容は以下のとおりです。

| 項目       | 内容                                                                                                    |
|----------|----------------------------------------------------------------------------------------------------|
| 番号       | エラー番号                                                                                                    |
| 機器名      | エラーが発生した接続機器の名称。接続機器名は GP-Pro EX で設定する接続機器の名称です。(初期値 [PLC])                                                                                                    |
| エラーメッセージ | 発生したエラーに関するメッセージを表示します。                                                                                                    |
| エラー発生箇所  | <ul> <li>エラーが発生した接続機器の IP アドレスやデバイスアドレス、接続機器から受信したエラーコードを表示します。</li> <li>MEMO <ul> <li>IP アドレスは「IP アドレス (10 進数):MAC アドレス (16 進数)」のように表示されます。</li> <li>デバイスアドレスは「アドレス:デバイスアドレス」のように表示されます。</li> <li>受信エラーコードは「10 進数 [16 進数]」のように表示されます。</li> </ul> </li> </ul> |

エラーメッセージの表示例

#### 「RHAA035: PLC1:書き込み要求でエラーを受信しました(受信エラーコード:2[02H])」

| MEMO | <ul> <li>受信したエラーコードの詳細は、接続機器のマニュアルを参照してください。</li> </ul>   |
|------|-----------------------------------------------------------|
|      | <ul> <li>ドライバ共通のエラーメッセージについては「保守/トラブル解決ガイド」の「表</li> </ul> |
|      | 示器で表示されるエラー」を参照してください。                                    |